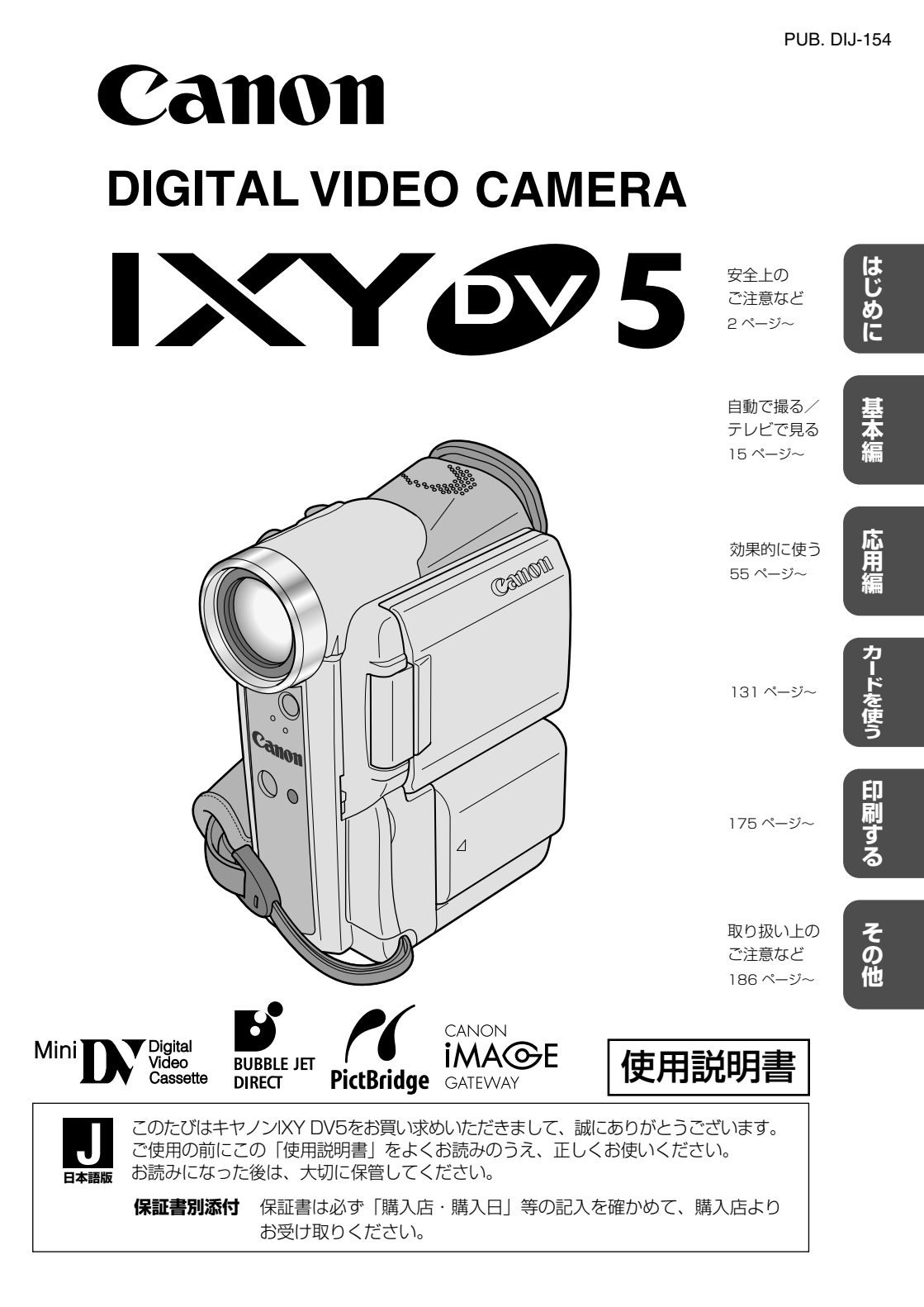

# IXY DV5 使用説明書の構成

本機には、次の使用説明書が含まれています。用途に合わせて、ご覧ください。

### ● IXY DV5 使用説明書(本書)-

静止画や動画をテープやメモリーカードに記録したり、再生したりする操作方法を説明します。

#### <sup>デジタル ビデオ ソフトゥェア</sup> ● Digital Video Software 使用説明書 -

IXY DV5とUSB端子付きのパソコンをUSBケーブルで接続して使用するソフトウェアです。 IXY DV5でメモリーカードに記録した静止画や動画をパソコンに取り込んだり、カードミッ クスのサンプル画像をビデオカメラに追加できます。

ここでは、ソフトウェアのインストールのしかたと操作方法を説明します。

#### ● Windows XP専用 -

#### ディーブィネット 5 / クライク シュア DV Network Software 使用説明書

IXY DV5とIEEE1394端子付きのパソコンをDV(IEEE1394)ケーブルで接続して使用するソフトウェアです。

- DV Messenger: Windows XPに標準搭載されているWindows Messengerと連動して、インターネットを経由した通信相手とテレビ電話のように会話できます。
- AV/C Camera Storage Subunit-WIAドライバー: IXY DV5でメモリーカードに記録した静止画や動画をパソコンに取り込んで活用できます。パソコンに保存されているファイルをメモリーカードに書き込むこともでき、メモリーカードリーダー/ライターのように使えます。

ここでは、ソフトウェアのインストールのしかたと操作方法を説明します。

#### 本書のマークについて

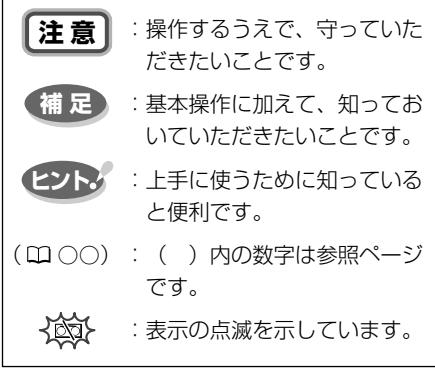

 本体とリモコンのどちらで操作できるかを イラストで示しています。ほとんどの操作 はリモコンでもできますが、カメラモード のときは本体が、再生(VTR)モードのと きはリモコンが、操作の基本になります。

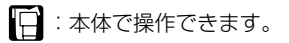

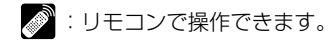

・文中の「画面」は、液晶画面またはビュー ファインダーの画面を表しています。

# はじめに

| IXY DV5 使用説明書の構成2 |  |
|-------------------|--|
| 付属品をお確かめください5     |  |
| 必ずお読みください         |  |

| 安全上のご注意 | 7  |
|---------|----|
| 主な特長    | 13 |

# 基本編(自動で撮る/テレビで見る)・

| さあ、撮影してみましょう      | 15 |
|-------------------|----|
| 各部の名称             | 17 |
| 準備                |    |
| <br>家庭用コンセントで使う   | 21 |
| バッテリーパックで使う       | 22 |
| バッテリーパックの上手な使いかた  | 25 |
| バッテリーパックの取り扱いについて | 26 |
| カセットを入れる/出す       | 27 |
| コイン型リチウム電池を入れる    | 29 |
| カメラの準備            | 30 |
| リモコン              | 31 |
|                   |    |

#### 撮影する

| テープに動画を撮影する | 32 |
|-------------|----|
|-------------|----|

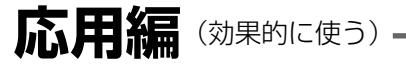

### 撮影する

| 液晶画面を相手に見せながら撮る   |    |
|-------------------|----|
| (対面撮影)            | 55 |
| 静止画をテープに撮る(フォト撮影) | 56 |
| セルフタイマーで撮る        | 58 |
| 撮影場面や目的に合わせて撮る    |    |
| (プログラムAE)         | 60 |

| テープ撮影中の液晶画面の表示について   | 35 |
|----------------------|----|
| よりよいビデオ撮影のために        | 36 |
| 世界時計のエリアを選ぶ          | 37 |
| 日付/時刻を設定する           | 41 |
| 大きくしたり、小さくしたりして撮る    |    |
| (ズーム)                | 44 |
| テープに撮影した内容を確認する      |    |
| (録画チェック)/            |    |
| つなぎ撮り <b>(録画サーチ)</b> | 47 |
| 再生する                 |    |
|                      | 48 |
|                      |    |

テレビで見る 53

| 手動でピントを合わせる                 | 65 |
|-----------------------------|----|
| 自動露出の調整をする <b>(AEシフト)</b>   | 67 |
| ご購入時の設定を変える <b>(メニュー)</b> … | 68 |
| メニューの使いかた                   | 80 |
| 手ぶれ補正を解除する                  |    |
| (手ぶれ補正機能)                   | 83 |
| 風音低減機能 <b>(ウィンドカット)</b>     | 84 |
| 録画モードを選ぶ                    | 85 |
|                             | 9  |

| 速い動きを撮る (シャッタースピード)            | 86       |
|--------------------------------|----------|
| 色合いを調整する (ホワイトバランス)            | 88       |
| 場面の切り換えと特殊効果                   |          |
| (デジタルエフェクト)                    | 92       |
| マルチ画面を使う                       | .100     |
| 再生する                           |          |
|                                | .103     |
| 見たい場面にすばやく戻る                   |          |
| (ゼロセットメモリー)                    | .104     |
| テープに記録した静止画を探す                 |          |
| (フォトサーチ)                       | .106     |
| 撮影した日の変わり目を探す<br>(日付サーチ)       | .107     |
| 再生時に日時、カメラデータを表示する<br>(データコード) | ,<br>108 |
| 2台のキヤノンビデオカメラを操作する             |          |
| (リモコンコード)                      | .111     |
|                                |          |

# カードを使う

| メモリーカードを入れる/出す      | 13  |   |
|---------------------|-----|---|
| 記録時の画質や画像サイズを選ぶ     | 132 | 2 |
| ファイル番号をリセットする       | 134 | 1 |
| 静止画をメモリーカードに記録する    | 135 | 5 |
| パノラマ映像を撮る           |     |   |
| (ステッチアシスト)          | 139 | Э |
| 動画をメモリーカードに記録する     | 14  | I |
| カード記録中の液晶画面の表示について. | 144 | 1 |
| メモリーカードを再生する        | 145 | 5 |
| メモリーカードに記録した静止画/動画  | の   |   |
| 設定について              | 149 | 9 |
| 静止画/動画を消えないようにする    |     |   |
| (プロテクト)             | 153 | 3 |
| 印刷したい静止画を指定する       |     |   |
| (ブリントマーク)           | 154 | 1 |
|                     |     |   |

# 印刷する-

| 静止画を印刷する    |     |
|-------------|-----|
| (ダイレクトプリント) | 175 |

# その他(ご注意など)-

| 画面の表示について       | .186 |
|-----------------|------|
| キヤノンビデオシステム     | 192  |
| 取り扱い上のご注意       | .194 |
| ビデオヘッドをクリーニングする | .195 |
| 日常のお手入れ/保管上のご注意 | .196 |
|                 |      |

#### 編集する

| ほかのビデオデッキへ録画する    | 112 |
|-------------------|-----|
| ほかのビデオやテレビの画像を録画す | 3   |
| (アナログ入力)          | 115 |
| DV端子付きビデオから録画する   | 117 |
| アナログ入力した映像と音声を    |     |
| デジタルビデオ機器に出力する    |     |
| (アナログ-デジタル変換機能)…  | 119 |
| 撮影したテープの映像と音声を入れ換 | える  |
| (AVインサート)         | 121 |
| 撮影したテープに音声を追加する   |     |
| (アフレコ)            | 123 |
| 音声を切り換える          | 126 |
| 市販のマイクを使う         | 128 |
| 静止画/動画をパソコンで活用する  |     |
| (IEEE1394接続)      | 129 |
|                   |     |

| 静止画/動画を消す <b>(消去)</b>    | 156 |
|--------------------------|-----|
| 画像を合成する (カードミックス)        | 159 |
| カードクロマキー/カードルミキ-         | -/  |
| カメラクロマキー                 |     |
| テープの静止画をメモリーカードに         |     |
| コピーする                    | 164 |
| メモリーカードの静止画をテープに         |     |
| コピーする                    | 166 |
| メモリーカードを初期化              |     |
| <b>(フォーマット)</b> する       | 168 |
| メモリーカードの静止画/動画を          |     |
| パソコンで活用する <b>(USB接続)</b> | 170 |
| その他                      | 172 |
| サンプル画像                   | 173 |
|                          |     |

#### 印刷設定を選ぶ

| (スタイル/トリミング)    | 178   |
|-----------------|-------|
| プリント指定した静止画を印刷す | 3.184 |

| こんなときは           |     |
|------------------|-----|
| 海外で使うとき          |     |
| 保証書とアフターサービス     |     |
| 主な仕様(型式:IXY DV5) | 203 |
| 索引               | 205 |

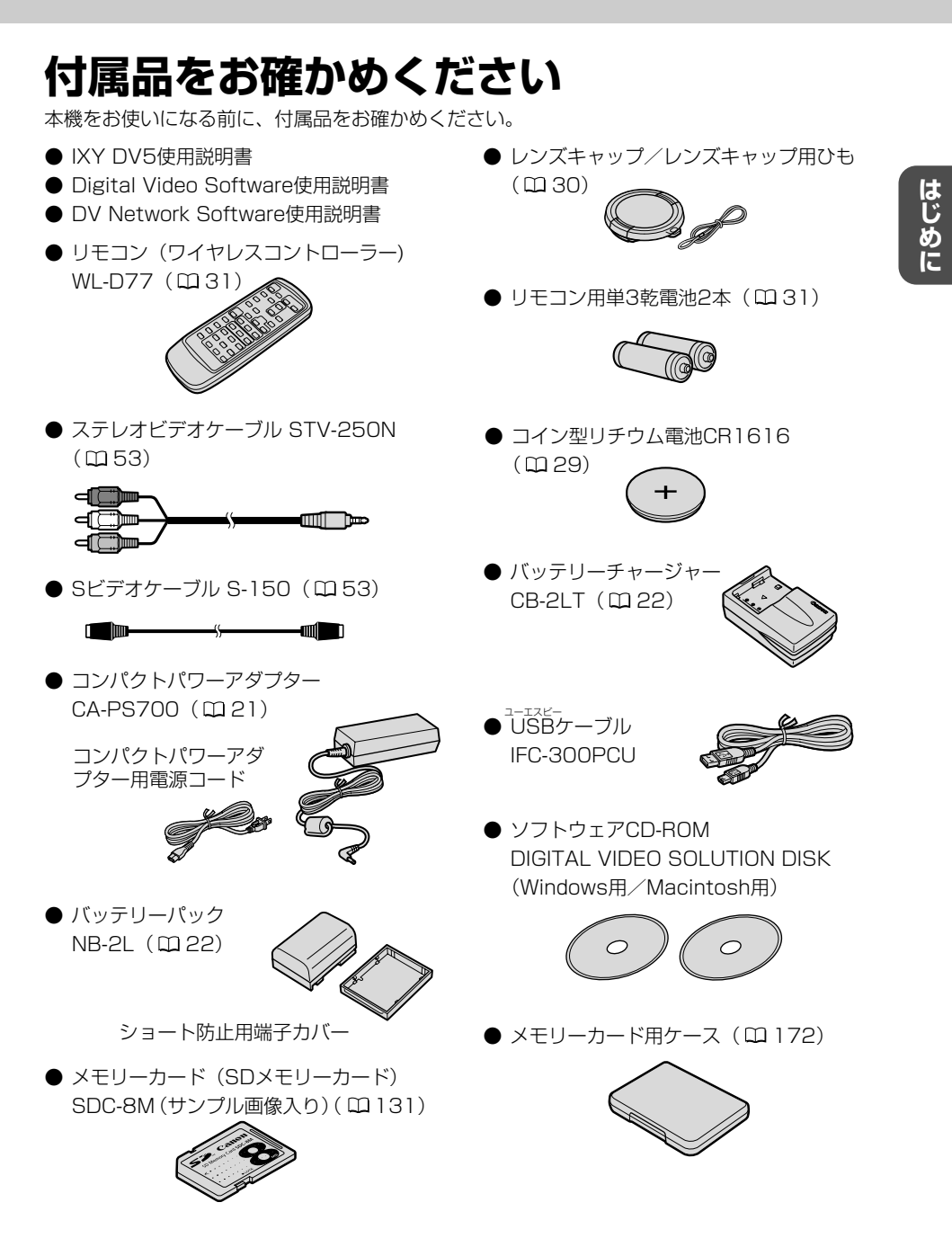

## 必ずお読みください

#### ためし撮り

必ず事前にためし撮りをし、正常に録 画・録音されていることを確認してく ださい。

#### 記録内容の補償はできません。

万一、ビデオカメラやテープ、メモリー カードなどの不具合により記録や再生 されなかった場合、記録内容の補償に ついては、ご容赦ください。

#### 著作権について

あなたがビデオで録画・録音したもの は、個人として楽しむなどのほかは、 著作権法上、権利者に無断で使用でき ません。なお、実演や興行、展示物な どの中には、個人として楽しむなどの 目的であっても、撮影を制限している 場合がありますのでご注意ください。

#### 本書内の写真について

機能や画面内の映像を説明するのに、 スチルカメラによる写真を使っていま す。実際に見えるものとは異なります。

#### 長時間録画モードについて

長時間録画モードは、SP(標準)モ ードの1.5倍(LP)の録画ができる機 能です。長時間録画モードでの録画/ 再生は、テープの特性や使用環境に影 響されやすく、再生時、画面にモザイ ク状のノイズが発生したり、音声が途 切れたりする場合があります。大切な 撮影にはSPモードをお使いください。

- · Canonは、キヤノン株式会社の登録商標です。
- · "min**jy**"ロゴは商標です。
- · "*S*>"ロゴは商標です。
- · Macintosh、 Mac OSは、米国アップルコンピュータ社の登録商標です。
- · Windows®は、米国Microsoft社の米国および他の国における登録商標です。
- DCFロゴマークは、(社)電子情報技術産業協会(JEITA)の「Design rule for Camera File system」の規格を表す団体商標です。
- · その他、本書中の社名や商品名は、各社の登録商標または商標です。

この装置は、情報処理装置等電波障害自主規制協議会(VCCI)の基準に基づくク ラスB情報処理装置です。この装置は、家庭環境で使用することを目的としていま すが、この装置がラジオやテレビジョン受信機に近接して使用されると、受信障害 を引き起こすことがあります。本書に従って正しい取り扱いをしてください。

本機をDV端子つきのパソコンと接続するときは、別売のDVケーブルCV-150F/ CV-250Fをお使いください。

USB端子つきのパソコンと接続するときは、付属のUSBケーブルIFC-300PCU をお使いください。

# 安全上のご注意

#### ご使用の前に必ず「安全上のご注意」をよくお読みのうえ、正しくお使いください。 絵表示について

この使用説明書および製品への表示では、製品を正しくお使いいただき、あなたや他の人々への危害や財産への損害を未然に防止するために、いろいろな絵表示をしています。

その表示と意味は次のようになっています。

内容をよく理解してから本文をお読みください。

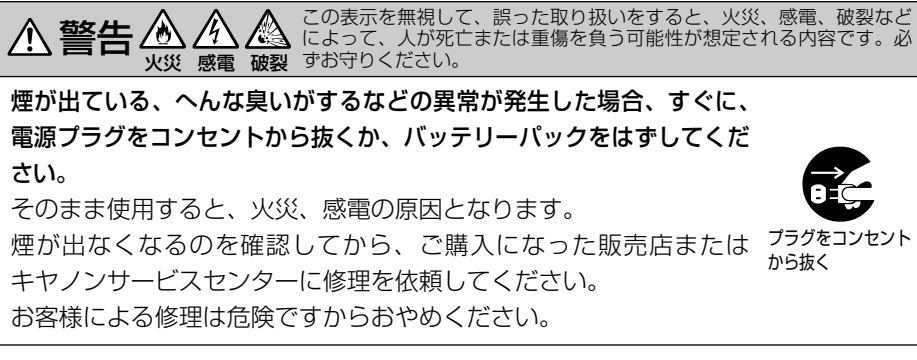

本機器を落としたり、外装を破損した場合は、電源プラグをコンセントから抜くか、バッテリーパックをはずしてください。

ご購入になった販売店またはキヤノンサービスセンターに修理を依頼してください。

そのまま使用した場合、火災、感電の原因となります。

本機器内部に水、飲料水、海水などの液体が入ったり、濡らしたり しないようにご注意ください。または異物が入った場合は、すぐに、 電源プラグをコンセントから抜くか、バッテリーパックをはずして ください。

そのまま使用した場合、火災、感電の原因となります。ご購入にな った販売店またはキヤノンサービスセンターにご連絡ください。 特にお子様のいるご家庭では、ご注意ください。

風呂場、シャワー室など湿度の高い所に置いたり、使用したりしな いでください。

水などが入ると、火災、感電、やけどの原因となります。

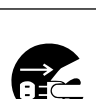

プラグをコンセント から抜く

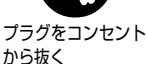

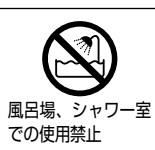

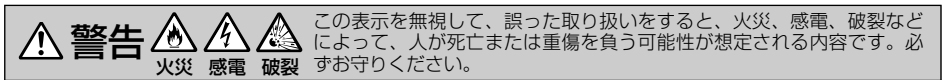

バッテリーパック内部に水、飲料水、海水などの液体が入ったり、 濡らしたりしないようにご注意ください。

そのまま使用した場合、火災、感電、やけどの原因となります。雨 天、降雪中、海岸、水辺、湿度の高い場所などでの使用は、特にご 注意ください。

**雷が鳴り出したら、アンテナ線や電源プラグに触れないでください**。 感電の原因となります。

本機器を海外旅行者用の電子式変圧器や航空機、船舶、DC/ACコンバーターなどの電源に接続しないでください。また、表示された 電源電圧や周波数以外では使用しないでください。 火災、感電、けがの原因となります。

海外で使用する場合は、その国の電圧、コンセントの形状をお調べ ください。

火災、感電の原因となります。

海外で、変換プラグアダプターをご使用の場合、電源プラグの刃を、 根元まで入れてください。

根元まで入れない場合、感電の原因となります。

電源プラグを定期的に抜き、その周辺およびコンセントに溜まった ほこりや汚れを、乾いた布で拭き取ってください。

ほこり、湿気、油煙の多いところで、電源プラグを長期間差したま まにすると、その周辺に溜まったほこりが湿気を吸って絶縁不良と なり、火災の原因になります。

電源コードを傷つけないでください。

8

- ・加工したり、傷つけたりしないでください。
- ・無理に曲げたり、引っ張ったり、重いものを載せたりしないでく ださい。

・熱器具に近づけたり、加熱したりしないでください。 電源コードが傷ついたり(芯線の露出、断線等)して、火災、感電 の原因となります。コードが傷ついた場合、ご購入になった販売店 またはキヤノンサービスセンターにご依頼ください。

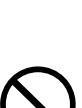

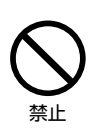

水濡れ禁止

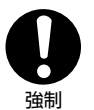

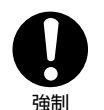

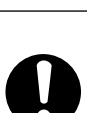

強制

ん この表示を無視して、誤った取り扱いをすると、火災、感電、破裂などによって、人が死亡または重傷を負う可能性が想定される内容です。必
 火災 感電 破裂 ずお守りください。

本機器の外装をはずさないでください。

⚠ 警告 逊 ⁄/

内部に高電圧の部分がありますので、感電の原因となります。内部 の点検・調整・修理は、ご購入になった販売店またはキヤノンサー ビスセンターにご依頼ください。

本機器を分解、改造しないでください。 発熱、火災、感電、けがの原因となります。

**強い衝撃や振動を与えたり、投げつけないでください。** 破損により、火災、やけど、けがの原因となります。特に、液晶画 面は、ガラス製のため、画面に強い衝撃を与えると、割れてけがの 原因となります。

#### 指定された充電器を使用してください。

DCプラグの形状が同じでも、電圧や極性が異なる場合があるので、 それ以外のものを使用すると、発熱や、変形して、火災、感電の原 因となります。

**バッテリーパックは、指定された機器にご使用ください。** それ以外のものに使用すると、バッテリーパックの液漏れ、発熱、 破裂の原因となります。

バッテリーパックを、金属製のネックレス、キーホルダー、ヘアピンなどと一緒に、携帯や保管をしないでください。

バッテリーパックなどの「+」と「-」の端子がショートされ、高 熱や液漏れにより、やけど、けがの原因となります。 持ち運びや保存のときは、必ず付属のショート防止用端子カバーを 取り付けてください。

本機器の内部や端子部に金属類を入れたり、ショートさせないでく ださい。

火災、感電、けがの原因となります。

バッテリーパック、乾電池、コイン型リチウム電池などを、電子レンジ、 オーブンなどで加熱したり、火の中へ投げ入れたりしないでください。 バッテリーパックの破裂により、やけど、けがの原因となります。

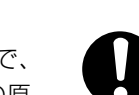

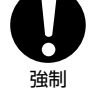

分解禁止

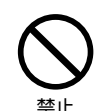

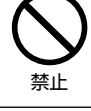

禁止

9

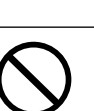

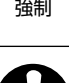

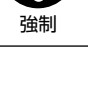

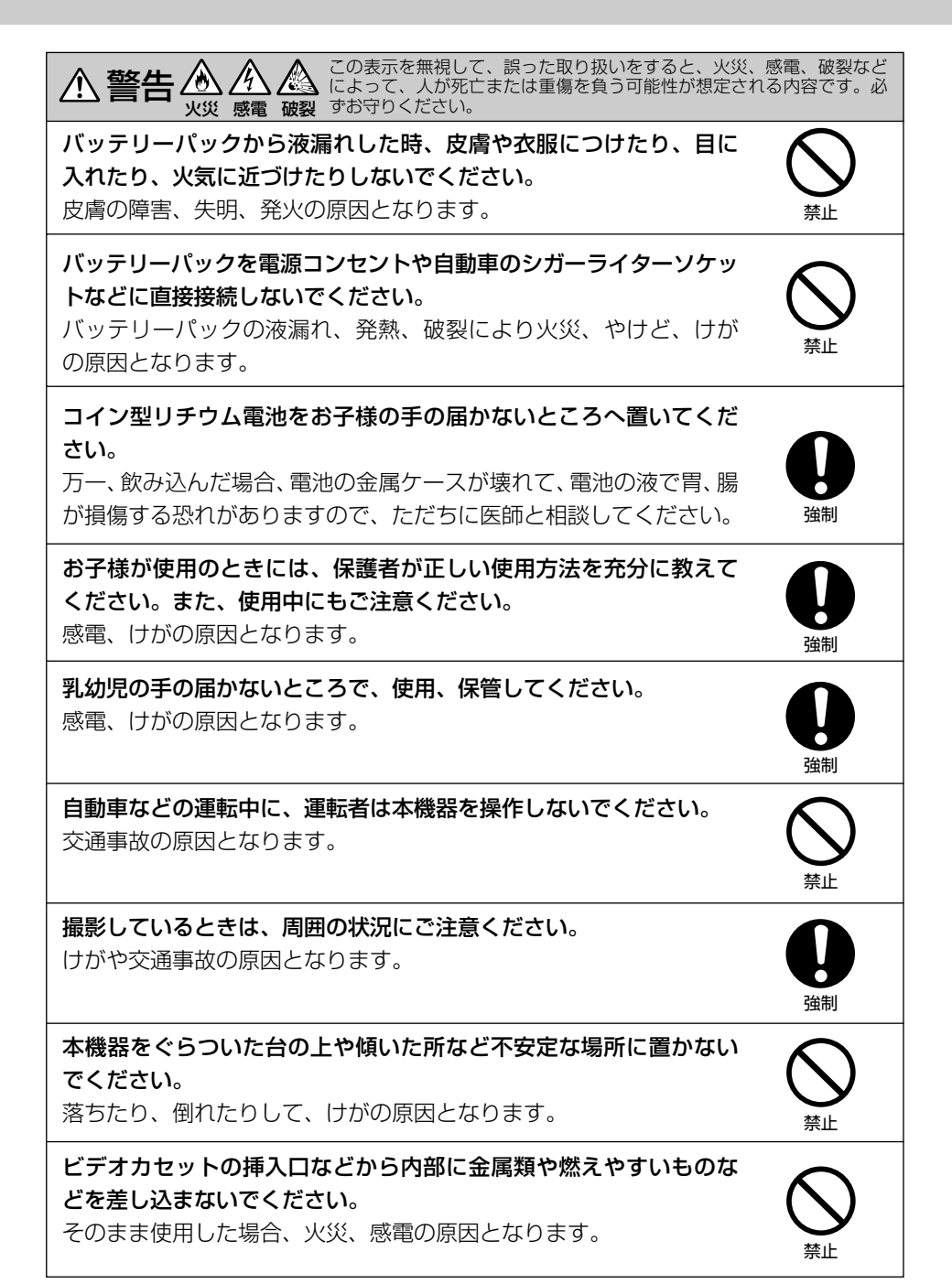

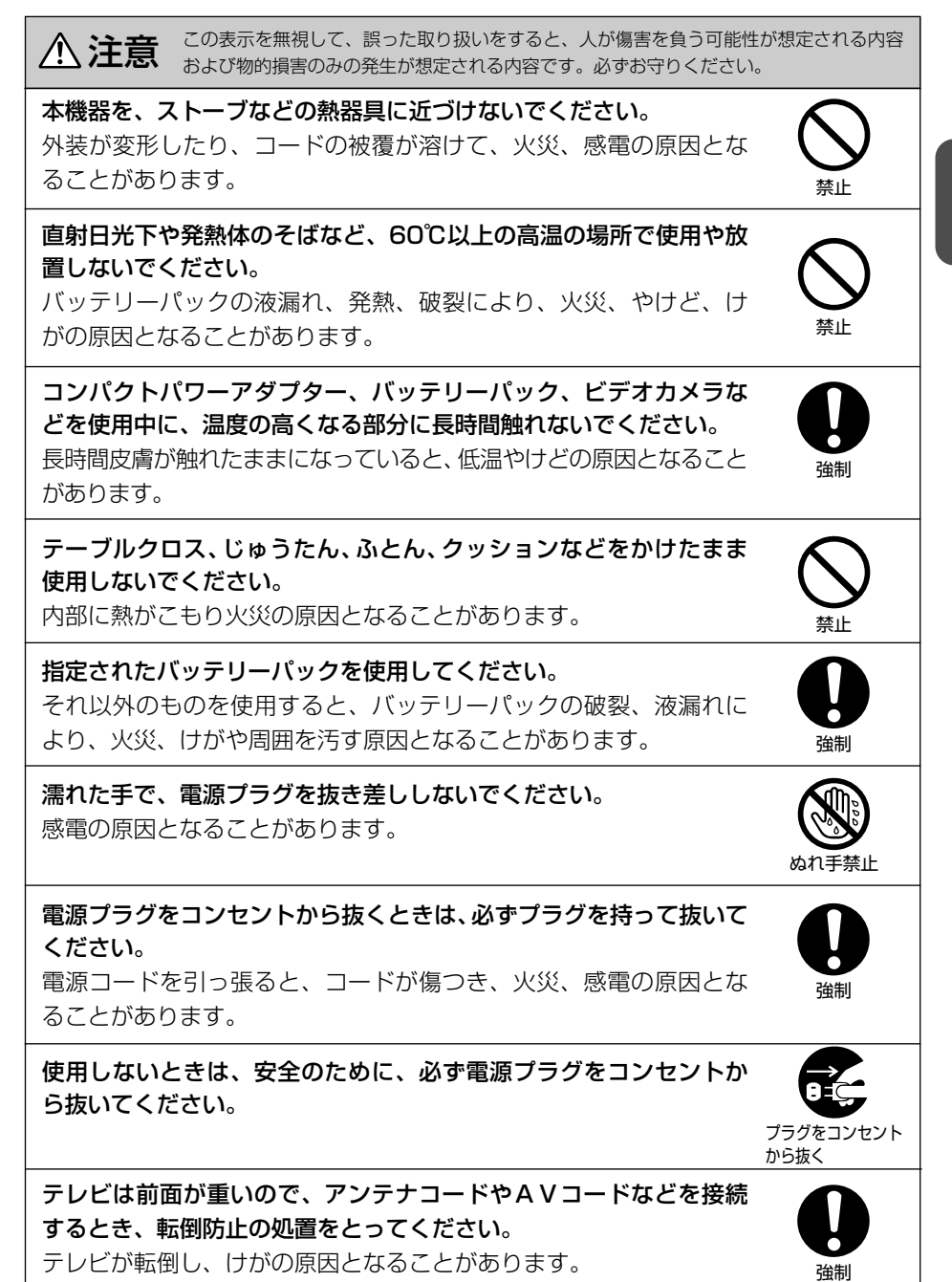

はじめに

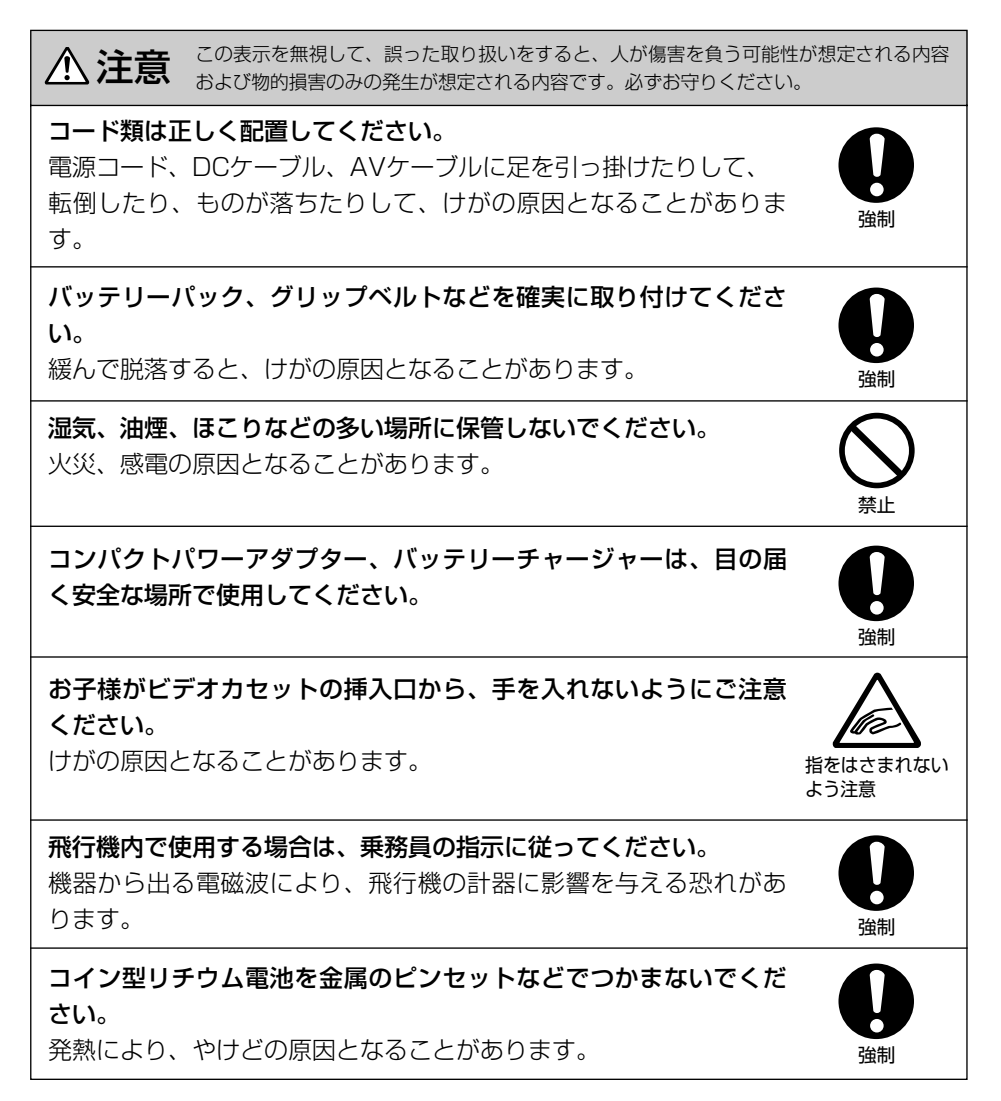

#### いずれも安全に関する重要な内容ですので、必ず守ってください。

# 主な特長

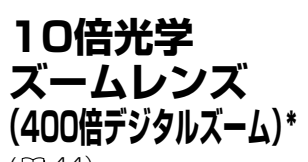

(凹 44) 遠くの被写体も大きく撮影。 運動会などで活躍します。 \*カードカメラモード時は光学 7.5倍、デジタル30倍まで

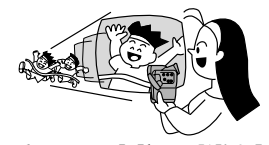

手ぶれ補正機能

(四83) 手ぶれの少ない、安定した画 面で撮影できます。

# 長時間録画機能

( 🖽 85)

SP (標準) モードの1.5倍の 長時間録画ができます。80分 テープでは、最長2時間の撮 影が可能です。

# ナイトモード

(凹 63) テープ記録時に、暗い所でも 被写体の明るさに合わせて、 自動的に最適なシャッタース ピードに調整し、カラーで明 るく撮影できます。

スーパーナイトモード &ローライト+モード

スーパーナイトモードはテー プ記録時に、ローライト+ モードはカード記録時に、白 色の補助光が点灯して、明る く撮影できます。

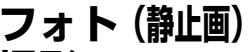

撮影 (四 56、135) フォトボタンを押すだけで、 カメラのように簡単に静止画 を撮影できます。

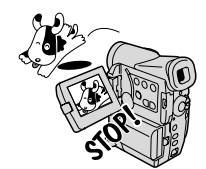

メモリーカード

(🖽 131)

SDメモリーカードと MultiMediaCardに対応。本機 では、メモリーカードに、静 止画だけでなく動画も記録で きます。付属のソフトを使え ば、撮影した静止画でパノラ マ写真を作成できます。

## XGAサイズ静止画

#### (🖽 132)

68万画素CCDを画像処理す ることにより、1024×768 (XGAサイズ)の高精細な静 止画を撮影できます。

#### ダイレクトプリント (CD 175)

ダイレクトプリント対応のキヤ ノン製プリンターに加え、 PictBridge対応のプリンター と本機を接続して、メモリー カードに記録した静止画を簡単 に印刷できます。

## USB端子

(ロ170)
 メモリーカードのデータを、
 USB端子を搭載するパソコン
 に高速転送できます。付属のソ
 フトを使えば、パソコンで静止
 画の加工や整理ができます。

# **DV端子** (IEEE 1394準拠)

(ロ113、117、129) 専用ケーブル1本をDV端子に 接続するだけ。このDV端子を 搭載するデジタルビデオ機器 などと接続、画質・音声劣化 のないダビング編集ができま す。また、DV端子付きパソコ ンでは、付属のソフト(DV Messenger)を使って、テ レビ電話のように楽しめます\*。 \*Windows XPで、Windows Messengerが使用できる環 境下のみ対応。

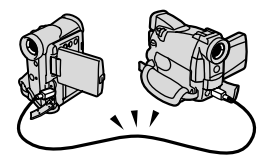

## アナログ入力機能

(01115、119) ビデオデッキや8ミリビデオ カメラに接続して、以前に VHSや8ミリテープなどに記 録した映像と音声をDVテープ に記録できます。また、アナロ グ入力した映像と音声を瞬時 にデジタル信号に変換してDV 端子から出力できます(アナ ログ-デジタル変換機能)。

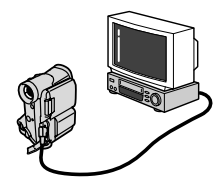

### デジタルエフェクト

(テープ撮影時/再生時\*)
(CD 92)
フェーダー:オートフェード/
ワイプ/コーナーワイプ/
ジャンプ/フリップ/パズル/
ジグザグ/ビーム/タイド
エフェクト:アート/
シロクロ/セピア/モザイク/
ボール/キューブ/ウェーブ/
カラーマスク/ミラー
\*カード記録時は「シロクロ」
のみ使用できます。カード再生
時は使用できません。

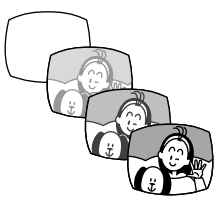

## アフレコ/AVインサート

(1121、123) 撮影済みのテープに音声を追加 したり、映像と音声をあらたに 入れ換えることができます。

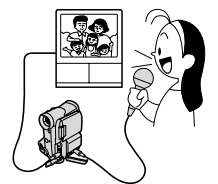

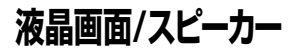

(034、51) 2型の液晶画面を採用し、ハ イ/ローアングル撮影、対面 撮影も可能。また、スピーカー を内蔵していますので、液晶 画面で再生中も音声を確認で きます(本体内蔵のスピーカー はモノラルです)。

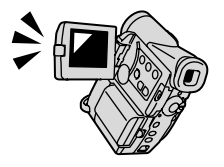

# データコード

(□108) 撮影時の日付/時刻、シャッ タースピード、絞り値(F値)を 表示することができます。

## マルチ画面

(🖽 100)

画面を4/9/16に分割します。 ゴルフのスイングなどを1つの画 面に並べて表示できます。

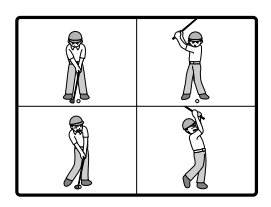

世界時計機能 (四 37)

## 3電源方式

撮影する場所に合わせて電源が選べます。バッテリーパックは、いつでも充電できるリチウムイ オンタイプです。

#### 家庭用コンセント

(凹21) コンパクトパワーアダプター CA-PS700

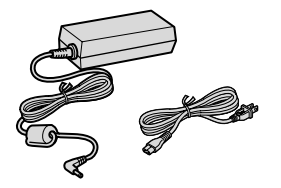

#### カーバッテリー

(凹 193) カーバッテリーチャージャー CBC-NB2

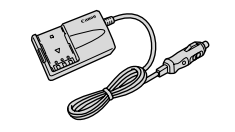

バッテリーパック

(C) 22) NB-2L、BP-2L12

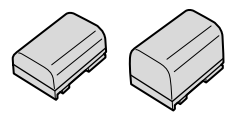

# さあ、撮影してみましょう

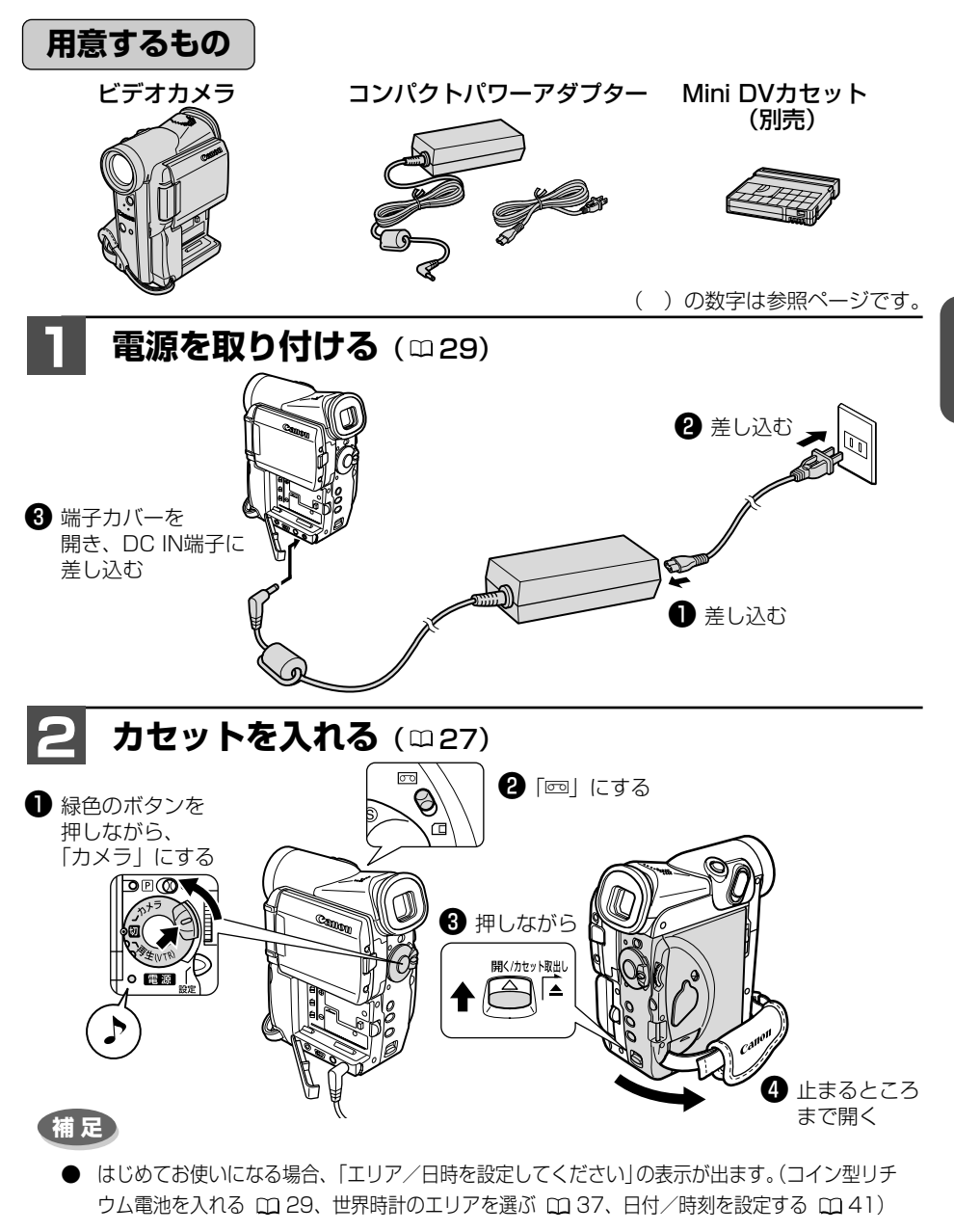

● 屋外などで撮影するときは充電したバッテリーパック(充電池)を使います。(□22)

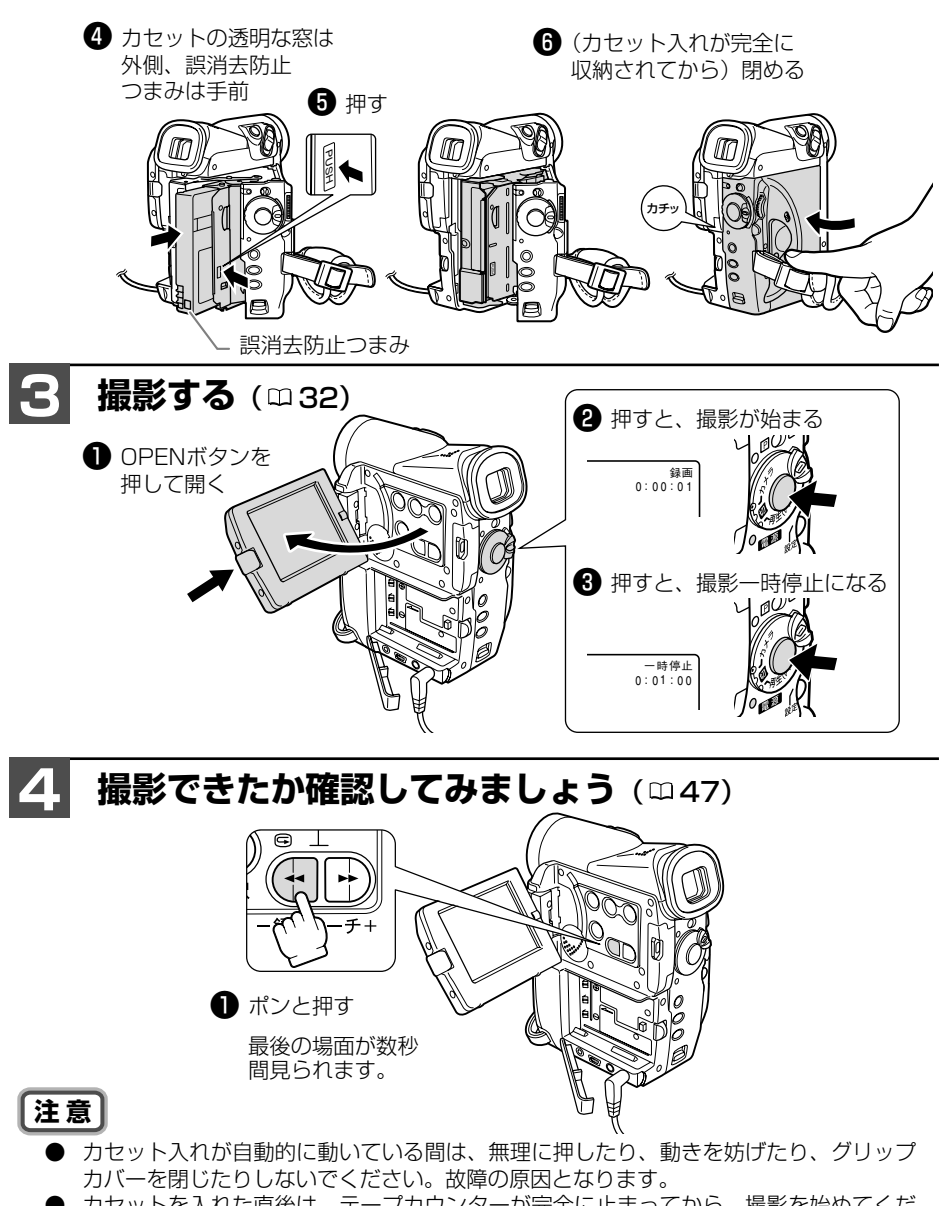

- カセットを入れた直後は、テープカウンターが完全に止まってから、撮影を始めてくだ さい。
- 液晶画面やビューファインダーをつかんで本機を持ち上げないでください。
- 補足
  - 電源を入れたり、撮影が始まるときなどに音が出ます。これはお知らせブザーです。
     (□ 71)

# 各部の名称

()内の数字は参照ページです。

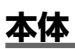

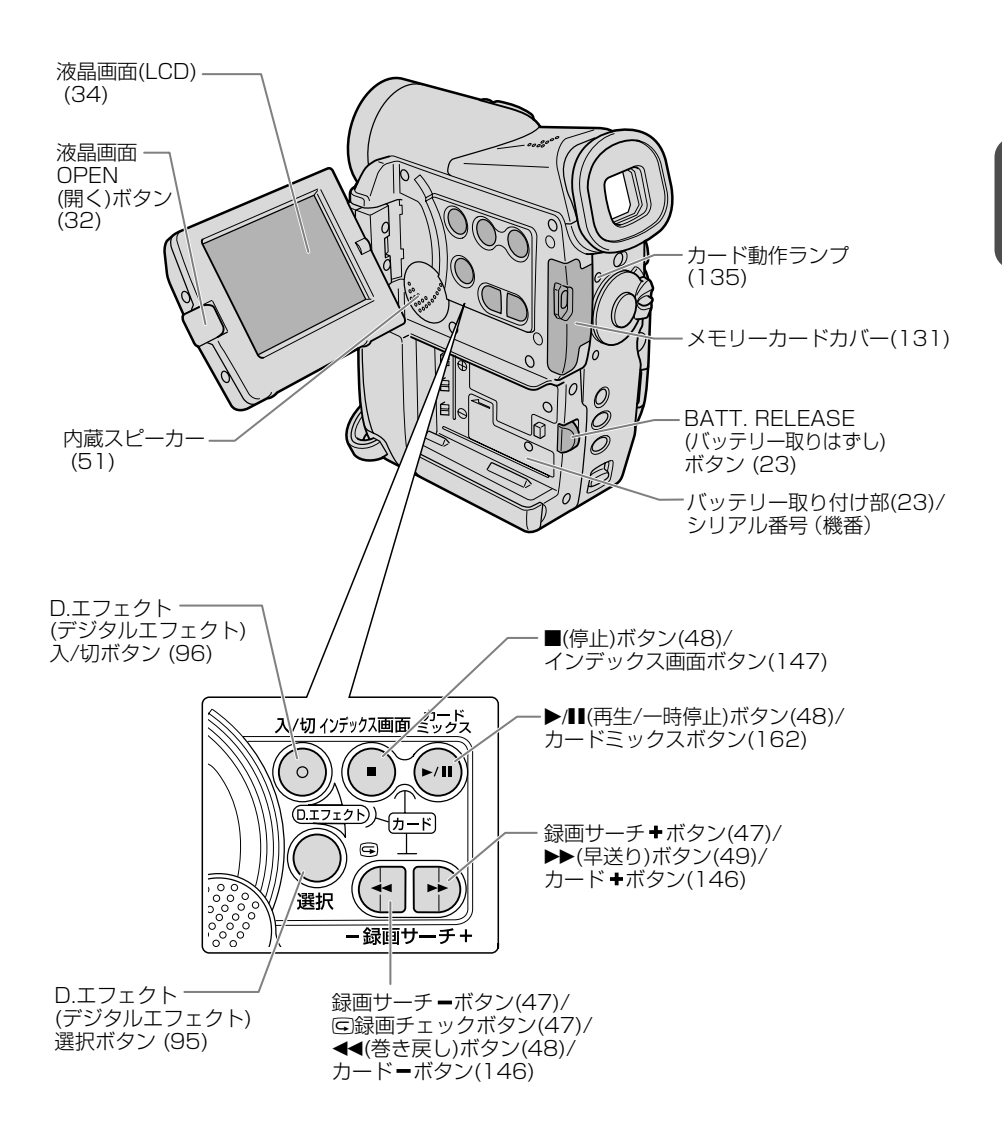

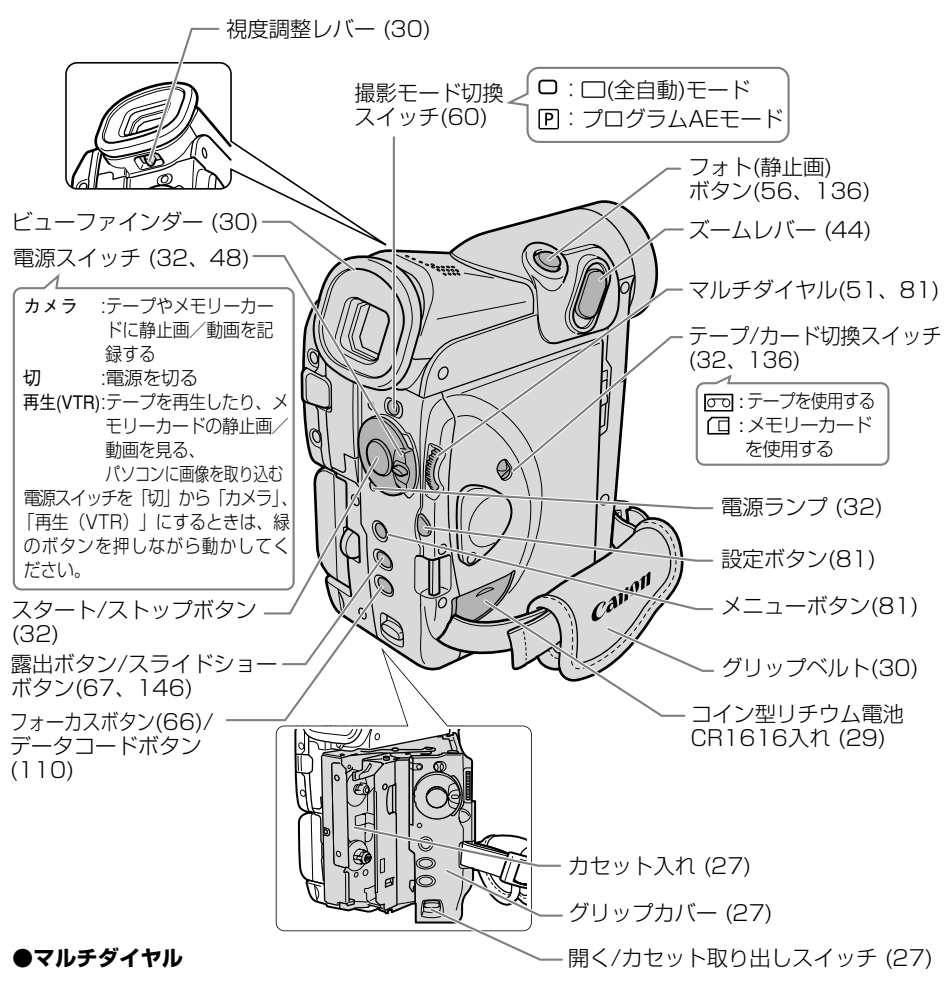

- ・メニューの項目の選択
- ・プログラムAEの選択
- ・デジタルエフェクトの選択
- ・手動フォーカスとAEシフトの調整
- ・内蔵スピーカー、ヘッドホンの音量調整

#### ●動作モードについて

| 動作モード        | 電源スイッチ  | テープ/カード<br>切換スイッチ | )<br>*動作モードにより、使用できない機能         |
|--------------|---------|-------------------|---------------------------------|
| カメラモード       | カメラ     | テープ               | かのります。<br>  大書でけ 下記の上うに表示しています。 |
| 再生 (VTR) モード | 再生(VTR) | テープ               | 本音では、「記のなうに衣水していよう。             |
| カードカメラモード    | カメラ     | カード               | カメラモード: 使用できます。                 |
| カード再生モード     | 再生(VTR) | カード               | (カメラモード):使用できません。               |

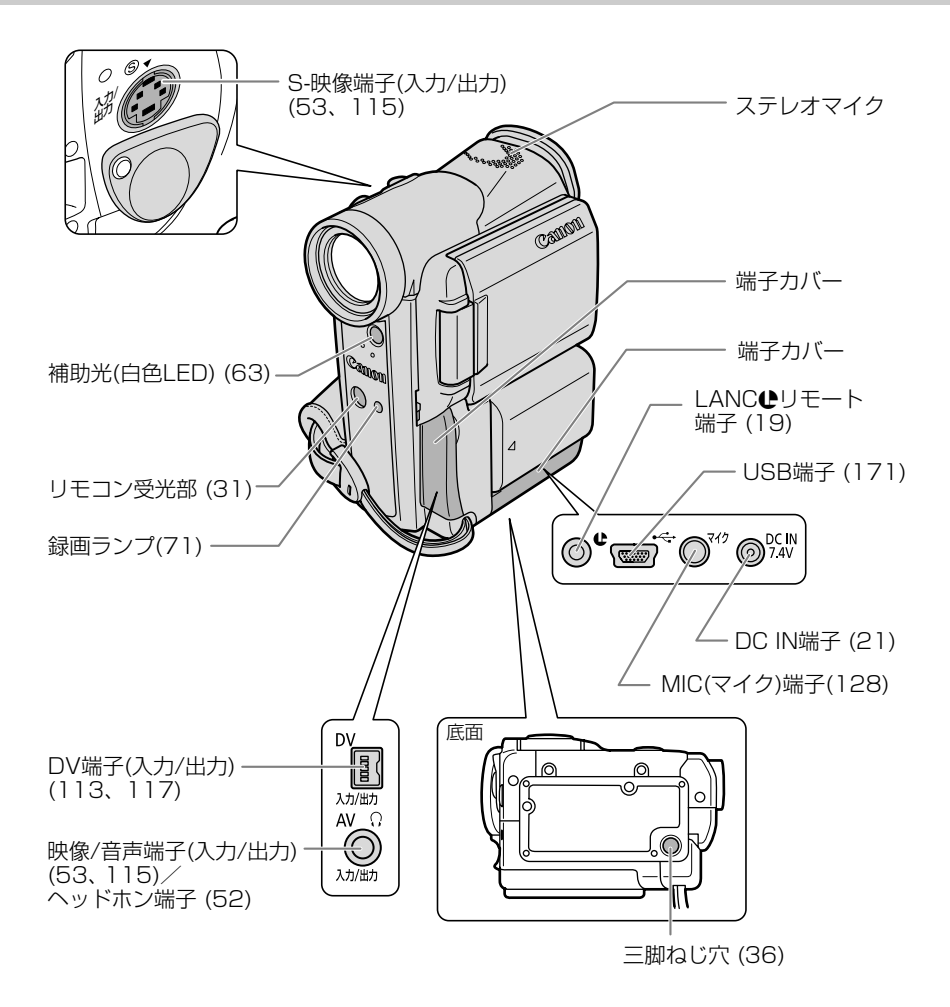

#### **₽**マークについて

◆は、LANC [Local Application Control Bus System (ローカル・アプリケーション・コントロール・バス・システム)]リモート端子のマークです。LANCリモート端子とは、ビデオ機器を接続し、テープ走行などをコントロールできるようにした端子です。

- ・ 
   ・ 
   ・マークが表示されている機器と接続してください。
- ・「LANC」ロゴおよび「LANC」マークは、商標です。
- ・LANCリモート端子で接続した周辺機器の操作ボタンの中には、動作しないもの、本機の動作 と異なるものがあります。
- ●マークが表示されていない機器と接続した場合の動作については保証致しかねます。

### <u>リモコン WL-D77 (231)</u>

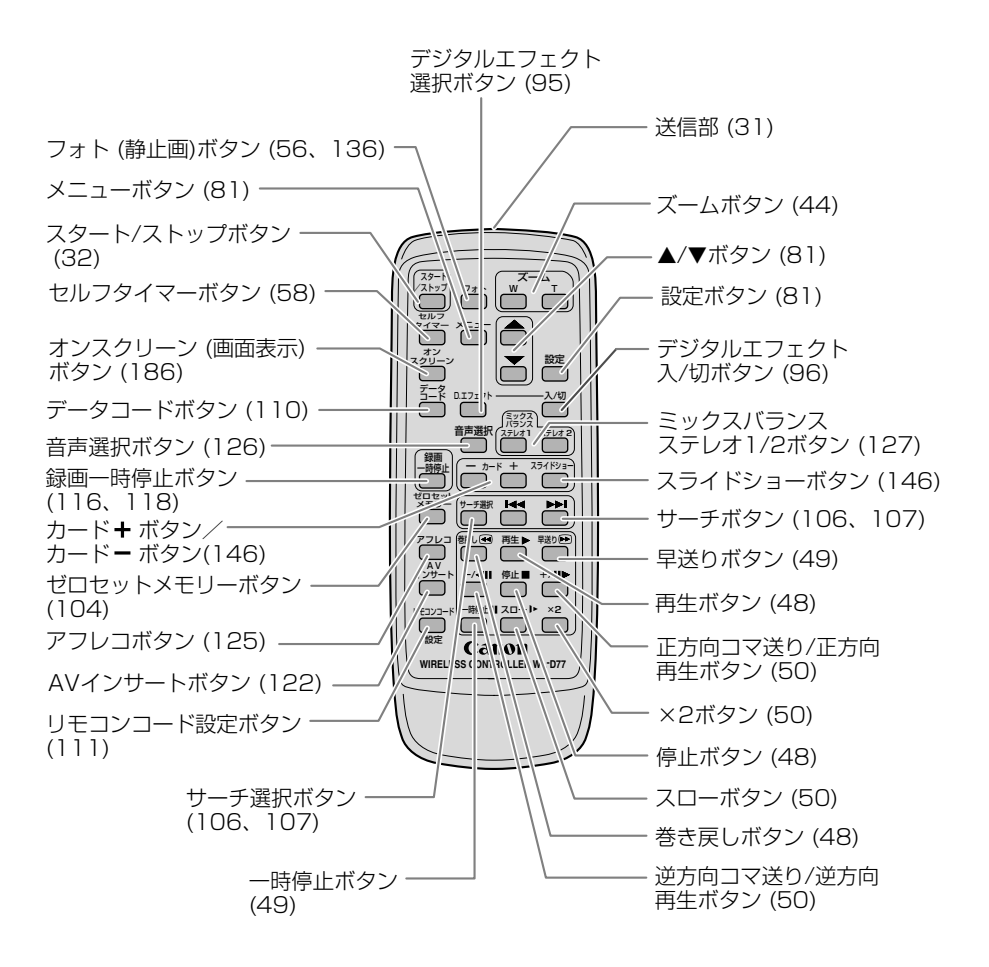

20

# 家庭用コンセントで使う

コンパクトパワーアダプターCA-PS700を家庭用コンセントに接続して使います。 (入力電圧はAC100~240Vまでの全世界対応)

### <u>コンパクトパワーアダプターの付けかた</u>

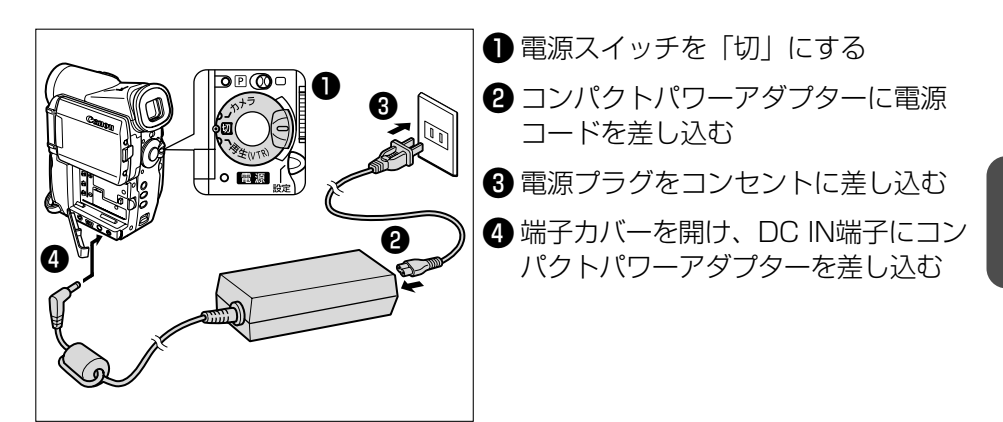

### ACパワーアダプターのはずしかた

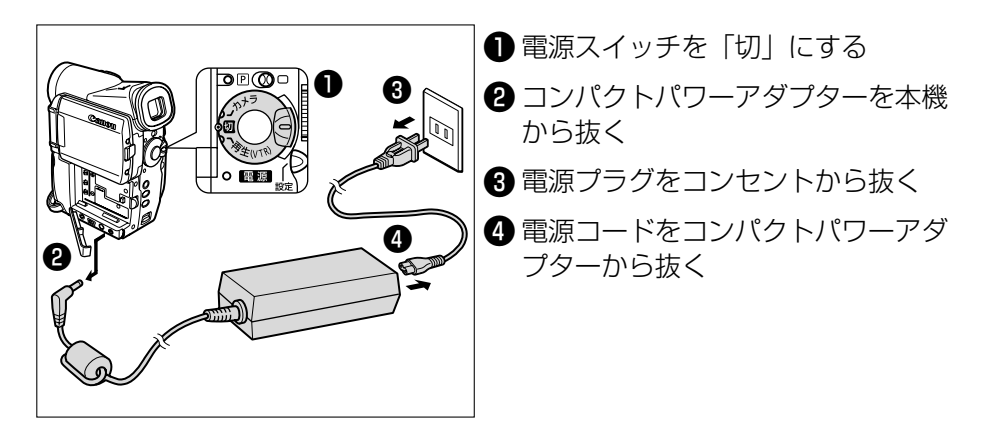

注意

- コンパクトパワーアダプターを抜き差しするときは、必ずビデオカメラの電源を切って ください。
- テレビの近くでコンパクトパワーアダプターを使用するとテレビ放送の画面にノイズが 出ることがあります。コンパクトパワーアダプターをテレビやアンテナケーブルから離 してください。
- DC IN端子には、指定された製品以外を絶対に接続しないでください。また、コンパクトパワーアダプターを指定された製品以外に接続しないでください。

基本編

# バッテリーパックで使う

バッテリーパックは充電してから使います。バッテリーパックの充電には、バッテリーチャージャー CB-2LTを使用します。

(入力電圧はAC100~240Vまでの全世界対応)

## バッテリーパックを充電する

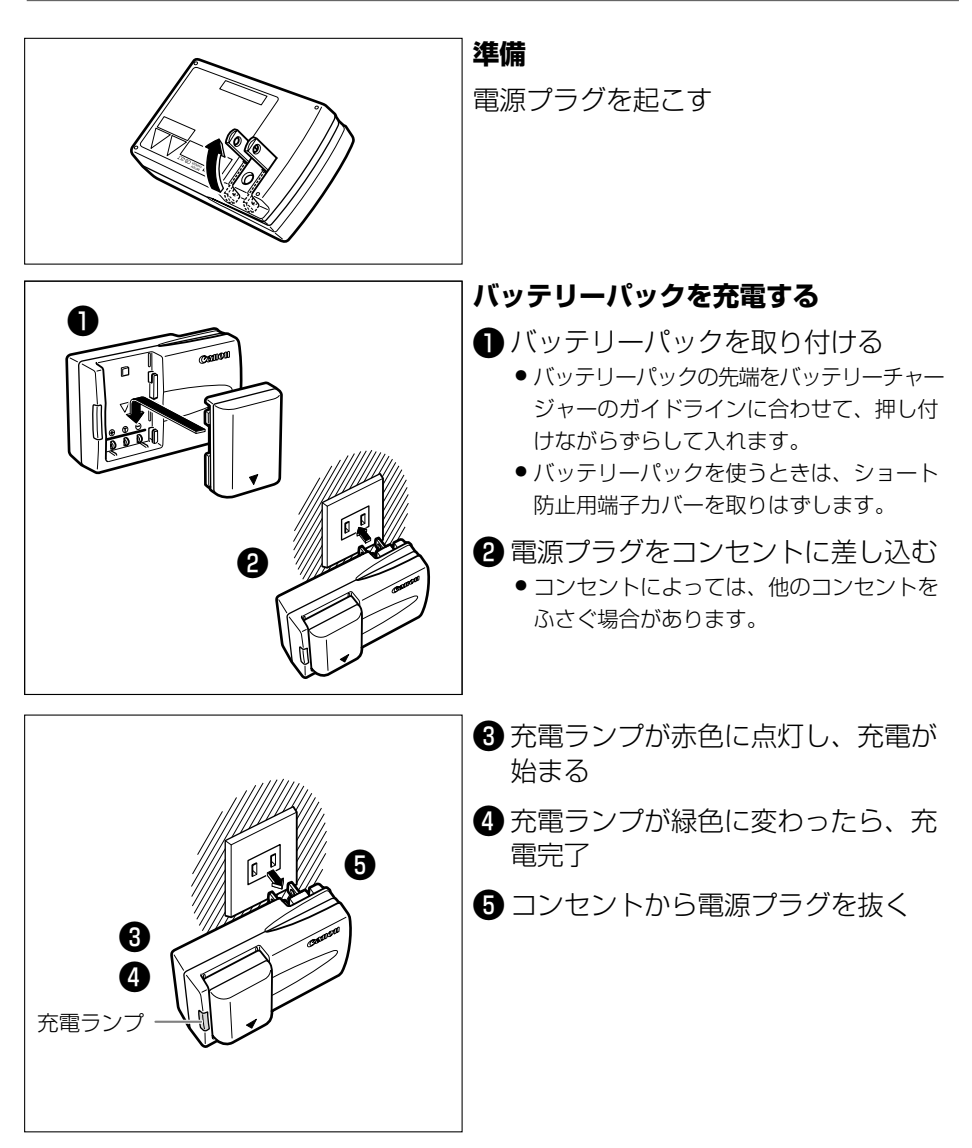

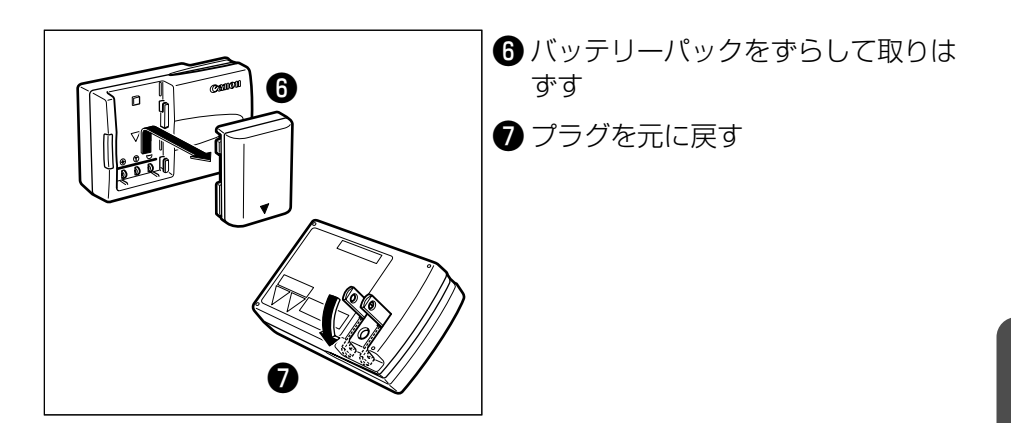

## バッテリーパックの付けかた/はずしかた

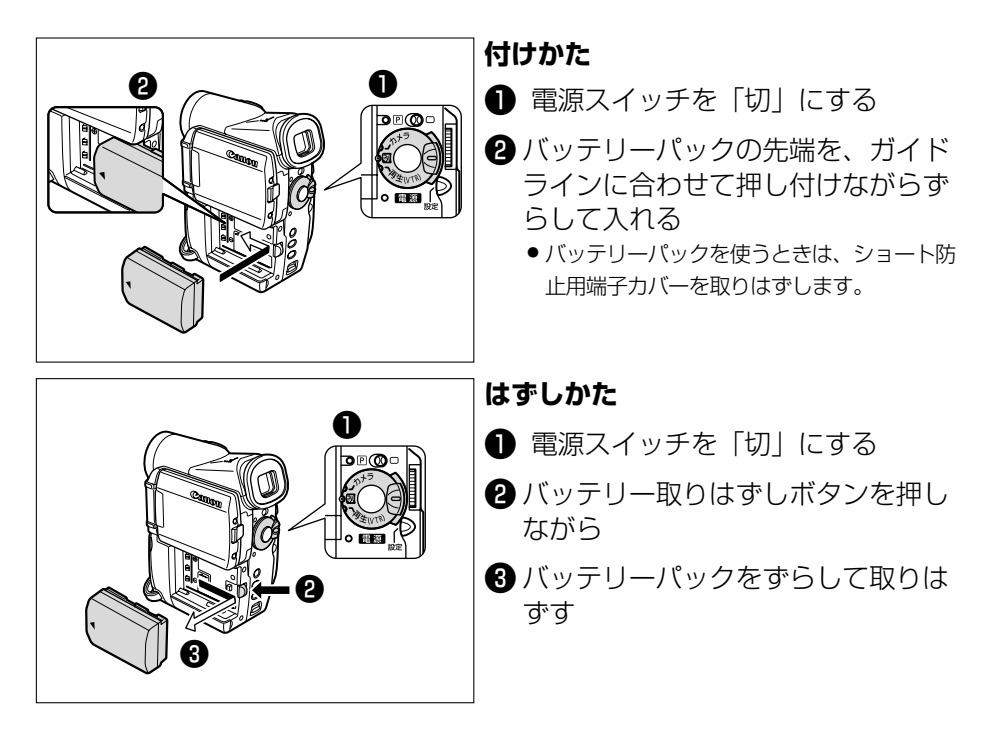

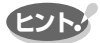

● バッテリーチャージャーCB-2LTとカーバッテリーチャージャーCBC-NB2を使用した ときのバッテリーパックの充電時間は、次のとおりです。

| バッテリーパック    | 充電時間 | <ul> <li>充電時間は周囲の温度や充電状態によって異なります。</li> </ul> |
|-------------|------|-----------------------------------------------|
| NB-2L       | 80分  |                                               |
| BP-2L12(別売) | 150分 |                                               |

<sup>●</sup> フル充電したバッテリーパックの使用時間は、次のとおりです。

| バッテリーパック    | ック 連続撮影時間    |         | 実撮影          | 時間*     | 再生時間    |
|-------------|--------------|---------|--------------|---------|---------|
|             | ビューファインダー使用時 | 液晶画面使用時 | ビューファインダー使用時 | 液晶画面使用時 | 液晶画面使用時 |
| NB-2L       | 80分          | 60分     | 40分          | 30分     | 55分     |
| BP-2L12(別売) | 170分         | 125分    | 90分          | 70分     | 120分    |

低温下で使用したときには、使用時間は短くなります。

\* 実撮影時間:撮影、撮影一時停止、電源の入/切、ズームなどの操作を繰り返したときの撮影 時間の目安です。実際にはこれよりも短くなることがあります。

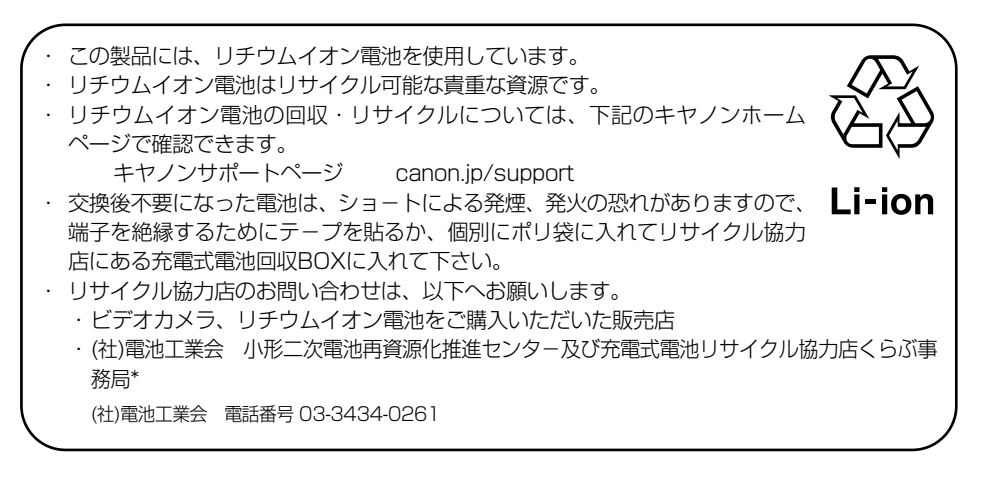

● バッテリーパックは予定撮影時間の2~3倍分をご用意ください。 ビデオカメラの消費電流は、ズームなどの操作によって変化します。そのためバッテリー

パックの実際の使用時間は、表記の時間より短くなります。また、温度の低い場所で撮影 する場合も、使用時間が短くなります。撮影時には、予定撮影時間の2~3倍のバッテ リーパックを用意していただくことをおすすめします。

# バッテリーパックの上手な使いかた

このバッテリーパックは、リチウムイオン電池を使用しておりますので、充電する前に使い 切ったり、放電する必要はありません。いつでも充電できます。

#### 必ず

### **充電してから、**お使いください ● バッテリーパックは、出荷時に少し充電してあります

- ハッテリーハックは、田狗時に少し元電してあります ので、ビデオカメラなどの動作確認ができます。
   長時間使用する場合や、動作確認ができない場合には、 バッテリーを充電してから、お使いください。
- ・効果的な充電を行うためには、10℃~30℃で充電することをおすすめします。
- 充電時間は周囲の温度や充電状態によって異なります。

## 端子はいつもきれいに

しておいてください

● バッテリーパック、充電器、ビデオカメラの④、⊖などの端子は常にきれいにしておいてください。汚れていると接触不良の原因となります。充電や使用する前にティッシュペーパーなどで乾拭きしてください。

## 充電は使用直前に

● 充電しておいたバッテリーパックも内部の化学変化によって、少しずつ自然に放電してしまいます。使用する当日または前日に充電することをおすすめします。

充電完了まで充電した状態で保管するとバッテリー パックの寿命を縮めたり、性能の低下の原因となる ことがあります。

長い間ビデオカメラを使用しないときは、液晶画面 に「バッテリーパックを取りかえてください」が出 るまでバッテリーパックを使ってから、取りはずし て保管することをおすすめします。

## こまめに電源を切って使う

- 撮影中はもちろん、撮影一時停止中でもバッテリーパックは消耗します。電源スイッチでこまめに電源を切ることが、使用時間を長くさせるコツです。
- バッテリーパックは0℃~40℃の範囲で使用できますが、性能を十分に発揮させるためには10℃~30℃で使用することをおすすめします。スキー場などでは、バッテリーパックの性能が一時的に低下し、使用時間が短くなります。ポケットなどに入れて温めてから使用すると効果的です。

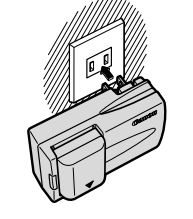

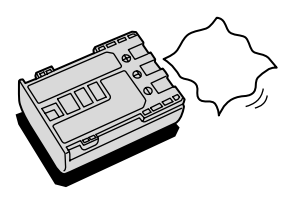

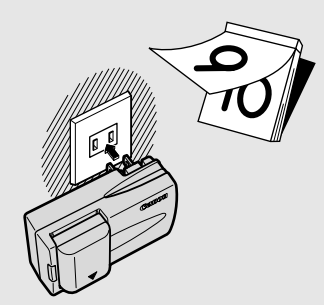

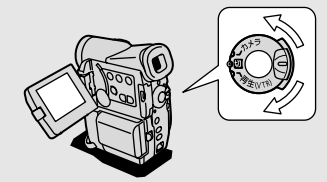

# バッテリーパックの取り扱いについて

# 次のことを守ってください

● キーホルダーなどの金属で④と⊖の端子をショートさせると(図A)、バッテリーパックの破損の原因となることがあります。持ち運びや保存の際は、必ず付属のショート防止用端子カバーを取り付けてください(図B)。

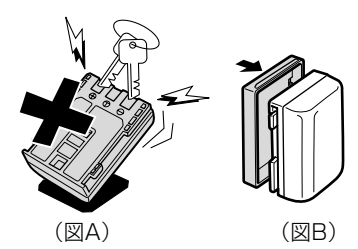

## 使用しないときは取りはずしてください

● ビデオカメラにバッテリーパックを取り付けたままにしておくと、電源が切れていても少しずつバッテリーを消耗します。長い間ビデオカメラを使用しないときは、必ずバッテリーパックを取りはずして、湿度の低い、室温30℃以下の場所で保管してください。

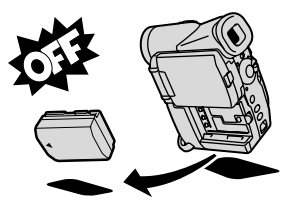

充電したのに、バッテリーパックの使用時間が極端に短いときは

● 常温で使用している場合は、寿命と考えられます。新しいバッテリーパックをお求めく ださい。

バッテリーパックを長期間使用しない場合でも、機能を維持するために 次のことをおすすめします。

- 湿度の低い室温で保管する。
- 1年に1回程度、充電完了まで充電してから、ビデオカメラに取り付け、液晶画面に 「バッテリーパックを取りかえてください」が出るまでバッテリーパックを使う。複数 のバッテリーパックをお持ちの場合、同時期に行う。

# カセットを入れる/出す

ビデオカセットは「「マークの付いたものをお使いください。

|                       | <ul> <li>開く/カセット取り出しスイッチを<br/>押しながら、グリップカバーを止ま<br/>るまで開く</li> <li>・カセット入れが自動的に開きます。</li> </ul>                                       |
|-----------------------|----------------------------------------------------------------------------------------------------|
| 2<br>誤消去止<br>つまみ<br>3 | <ul> <li>カセットを入れる/出す</li> <li>カセットの透明な窓を外側に向け、誤消去</li> <li>防止つまみを手前にして入れます。</li> <li>カセットを出すときは、カセット入れから<br/>まっすぐに引き抜きます。</li> </ul> |
|                       | <ul> <li>3 PUSH マークを押して、カセット入れを閉める</li> <li>● カセット入れが自動的に収納されます。</li> </ul>                                                          |
|                       | 4 カセット入れが完全に収納されてから、グリップカバーを閉める                                                                                                    |
|                       |                                                                                                    |

### 注意

- カセット入れが自動的に動いている間は、無理に押したり、動きを妨げたり、グリップ カバーを閉じたりしないでください。故障の原因となります。
- グリップカバーを閉めるときは、指をはさまないようにご注意ください。

### 補足

- バッテリーパックなどの電源を取り付けていると、電源スイッチが「切」でも、カセットの出し入れはできます。操作が終わると自動的に電源が切れます。
- 電源を入れたとき、カセットが入っていないと「☞」が画面で赤く点滅します(カメ ラモード/再生(VTR)モード時)。 27

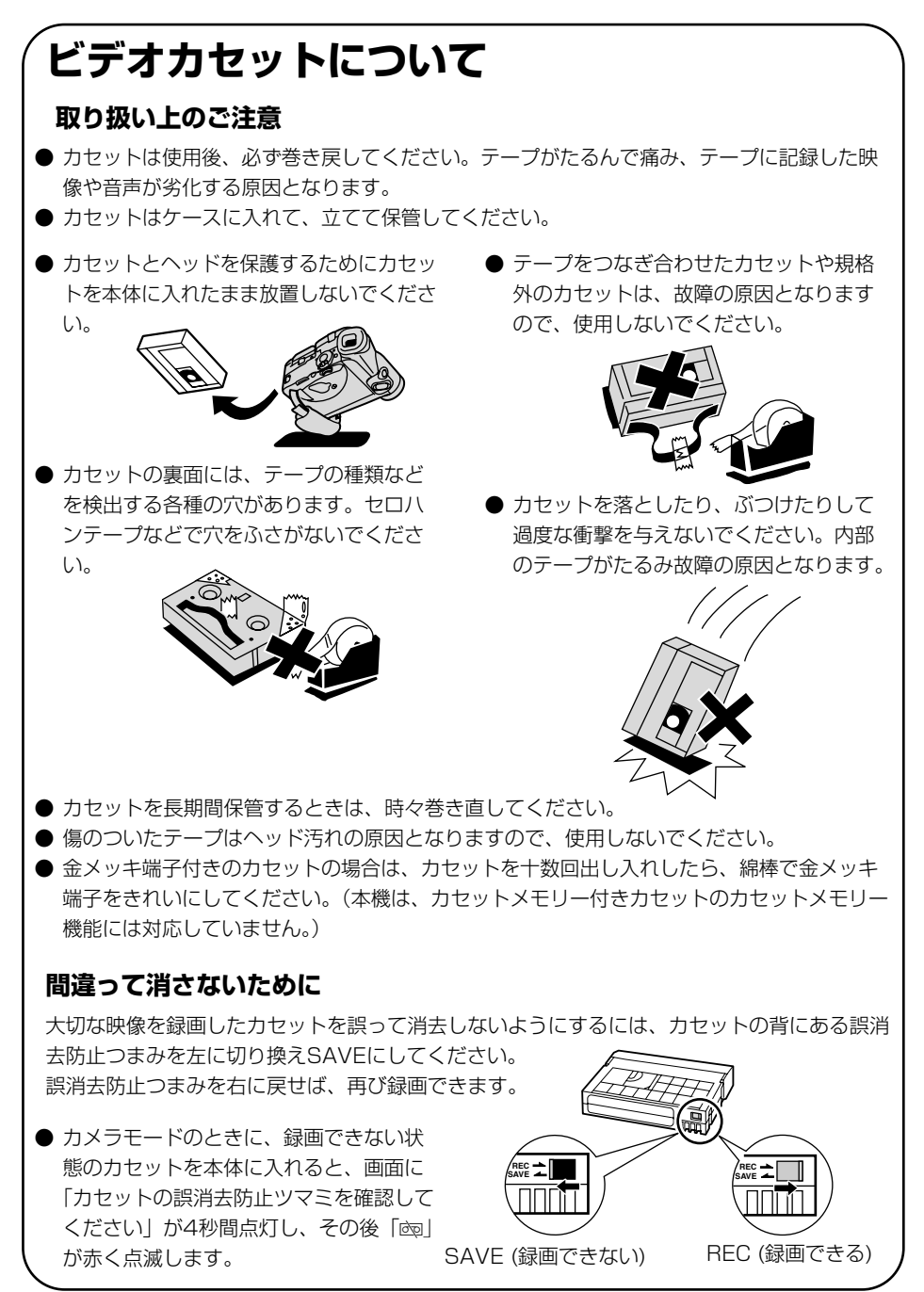

# コイン型リチウム電池を入れる

世界時計のエリア(037)や日付、時刻(041)などを記憶するには、コイン型リチウム電池が必要です。お使いになる前に付属のコイン型リチウム電池を入れてください。 電池を交換するときは、コイン型リチウム電池CR1616をお求めください。

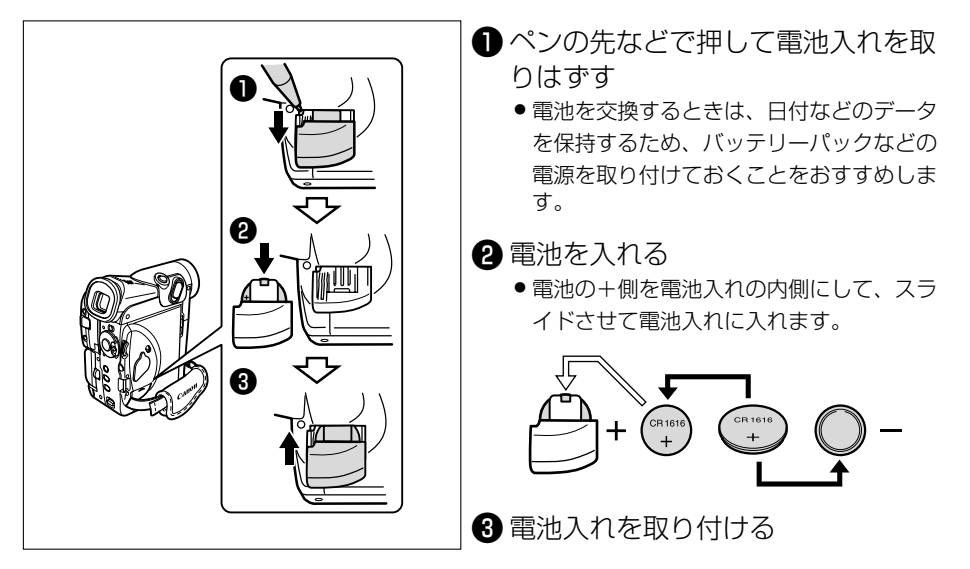

補足

#### コイン型リチウム電池の交換時期

コイン型リチウム電池は約1年使用できます。電池が入っていなかったり、電池の容量が低下すると、「↔」の表示が点滅し、電池の交換時期を知らせます。

#### コイン型リチウム電池について 取り扱い上のご注意

- プラス(+)とマイナス(-)を確認して、正しく入れてください。
- 接触不良を防ぐため、電池を乾いた布で拭いてから入れてください。
- 金属のピンセットなどでつかまないでください。ショートします。

● 分解や加熱をしたり、水の中に入れたりしないでください。破裂する恐れがあります。また、捨てるときは、燃えないゴミとして、適宜処理してください。(地域によって異なります。)

カメラの準備

### ビューファインダーの調整(視度調整)

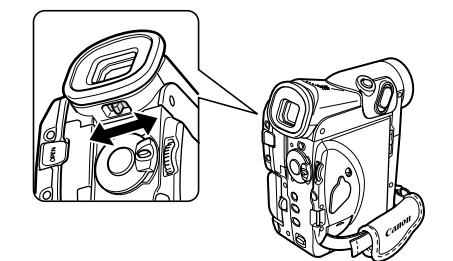

電源を入れ、ファインダー内の表示がはっきり見 えるように、視度調整レバーを動かして調整しま す。

●ビューファインダーを使用するときは、必ず液 晶画面をカチッと音がするまでしっかりと閉じ てください。

### 注意

直射日光がビューファインダー内に入ると、レンズが光を集めるために、ファインダー の回りが溶けてしまうことがあります。ビューファインダーを太陽に向けないでくだ さい。

### レンズキャップについて

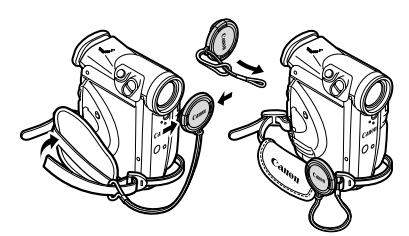

付属のひもをレンズキャップの穴に通し、本体の グリップベルトに取り付けます。 レンズキャップを取り付け/取りはずしするとき は、キャップのボタンを押します。 撮影中はレンズキャップをグリップベルトに引っ 掛けておくと便利です。

### <u>グリップベルトの調整</u>

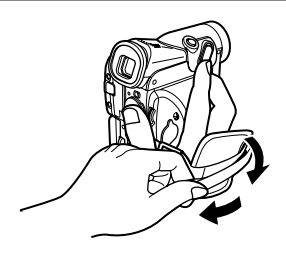

右手で本体を持ちながら、親指でスタート/ストッ プボタン、人差し指でズームレバーが操作できる ように、手の位置を決め、ベルトの長さを調整し ます。 リモコンを使うと、離れたところから本体を操作できます。

## リモコンの操作のしかた

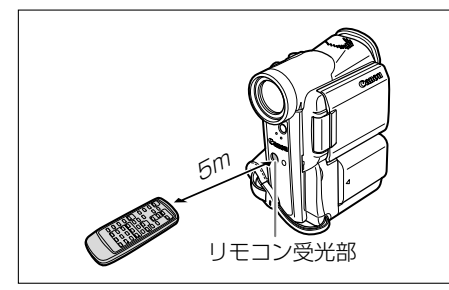

リモコン受光部に向けて、リモコンのボ タンを押す 本体がリモコンの信号を受光すると、録画ランプ が点灯します。 リモコンでしか操作できない機能は、次のとおり です。 ・特殊再生(四 49)

- ・ゼロセットメモリー ( 🖽 104)
- ・フォトサーチ/日付サーチ (11106、107)
- ・アナログ入力録画 ( 🛄 115)
- ・DV入力録画( 🛄 117)
- ·AVインサート (四121)
- · アフレコ (m123)
- ・アフレコした音声の切り換え(11126)

## 電池の入れかた

リモコンは2本の単3(R6)乾電池で動作します。

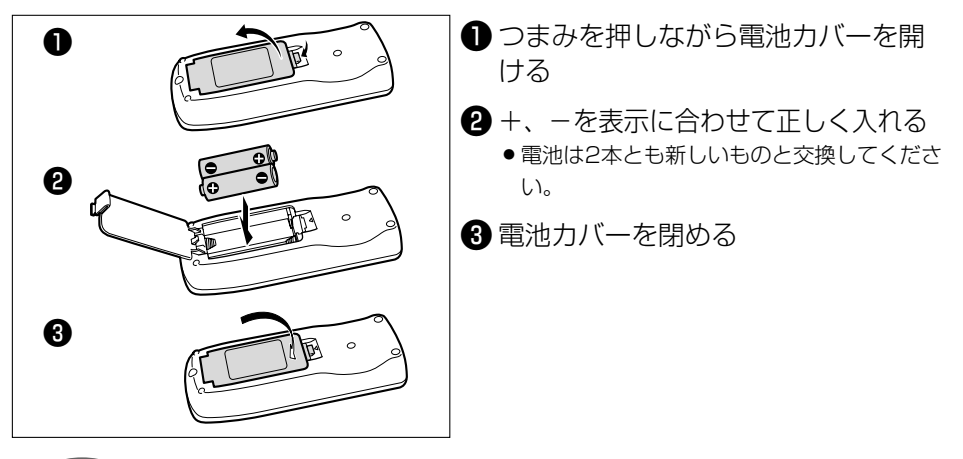

補足

- 本機には2種類のリモコンコードがあります。リモコンで操作できないときは、必ず本体のリモコンコードを確認してください。電池を交換すると、リモコンコードは「設定1」に戻ります。(□111)
- リモコンコード設定ボタン以外のボタンを押しても動作しなくなったり、本体に近づか ないと動作しなくなったときは、電池を交換してください。
- 直射日光の下や蛍光灯に近いとき、またリモコンが本体に近すぎるときには、正常に動 作しにくい場合があります。
- 屋外などリモコンの受光部に強い光が当たるような場所では、受光範囲が狭くなることがあります(逆光撮影時など)。
   31

# テープに動画を撮影する

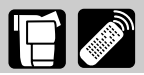

液晶画面またはビューファインダーで映像を見ながら撮影できます。屋外など周囲が明るい場所 での撮影で液晶画面が見にくいときは、ビューファインダーを見ながら撮影してください。

#### 撮影する前に

必ず事前にためし撮りをし、正常に録画・録音されていることを確認してください。大切な撮影の 前には市販の乾式のクリーニングカセットを使って、ビデオヘッドをきれいにしてください。

#### 液晶画面を見ながら撮影する

#### 準備

- バッテリーパックなどの電源を取り付ける
- カセットを入れる

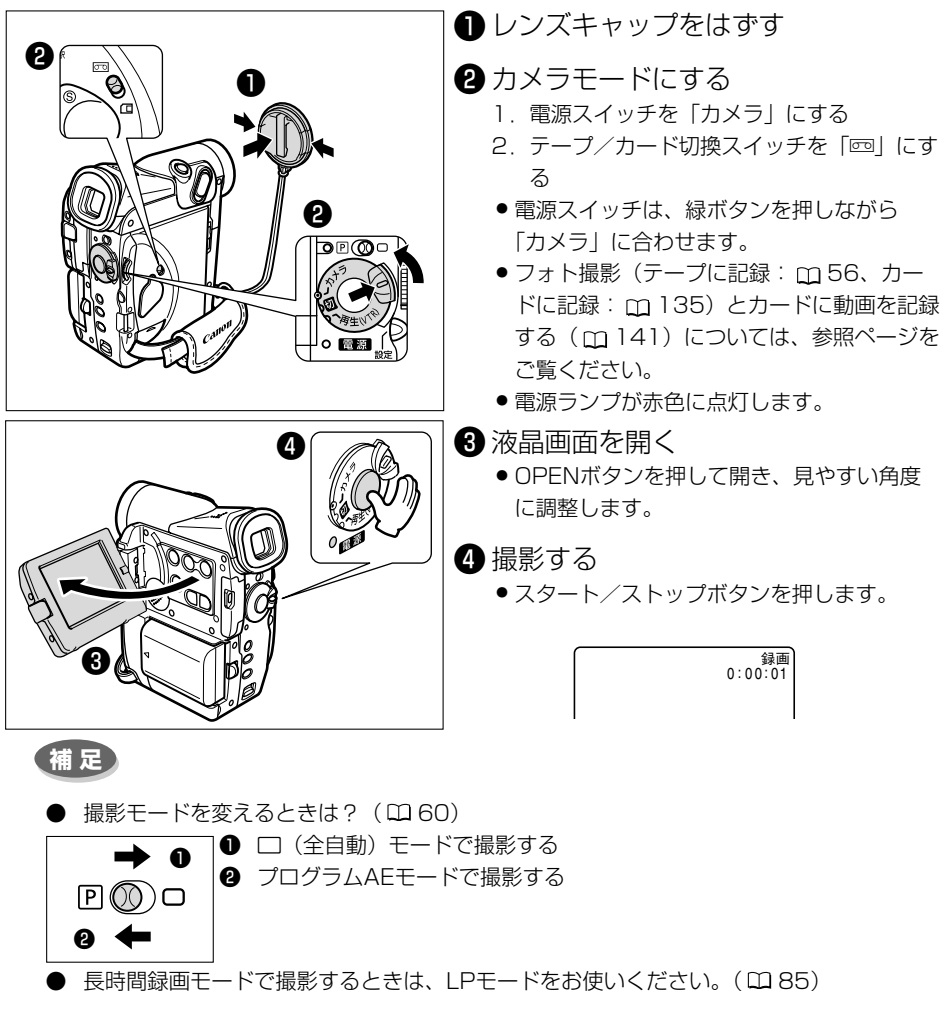

### 撮影をちょっと止めるとき(一時停止)

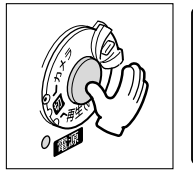

一時停止 0:01:00

スタート/ストップボタンを押す
 撮影を再開するときは、もう1回押します。

### 撮影が終わったら

- 電源スイッチを「切」にする
- 2 液晶画面を垂直にしてから閉じる
  - カチッと音がするまでしっかりと閉じてください。

3 レンズキャップをつける

### ビデオカメラをしまうときは

- 1 カセットを取り出す
- 2 バッテリーパックを取りはずす

#### 注意

● ビデオカメラを窓際に置いたり屋外で使用するときには、液晶画面やビューファイン ダー、レンズを太陽に向けたままにしないでください。故障の原因となります。

#### 補足

- カセットを取り出さなければ、電源を切っても次の場面をきれいにつないで撮影できます。
- 長時間使用しないときは、電源スイッチを必ず「切」にしてください。
- 撮影一時停止中は、テープとヘッドの保護のために、約5分で電源が切れます。撮影を 続けるときは、電源スイッチを一度「切」にしてから、電源を入れ直してください。電 源が切れる約20秒前に、画面中央に「● AUTO POWER OFF」が出ます。
- 屋外で撮影する際、日差しの加減で液晶画面が見えにくいことがあります。

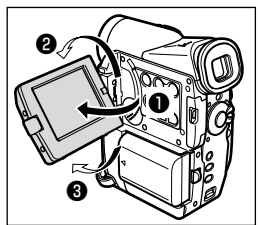

液晶画面は

- 90°まで開きます。
- 2 180°まで回転します。
- 90°まで回転します。

液晶画面の角度を変えるときは、必ず90°開いてから行ってください。

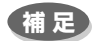

- 大きな音の近く(打ち上げ花火や太鼓、コンサートなど)で撮影すると、音が歪んだり、 実際より小さく記録されることがあります。これは、故障ではありません。
- 液晶画面やビューファインダーについて 液晶画面やビューファインダーは、非常に精密度の高い技術で作られています。
   99.99%以上の有効画素がありますが、黒い点があらわれたり、赤や青、緑の点が常時点灯することがあります。これは、故障ではありません。なお、これらの点は、記録 されません。

# テープ撮影中の液晶画面の表示について

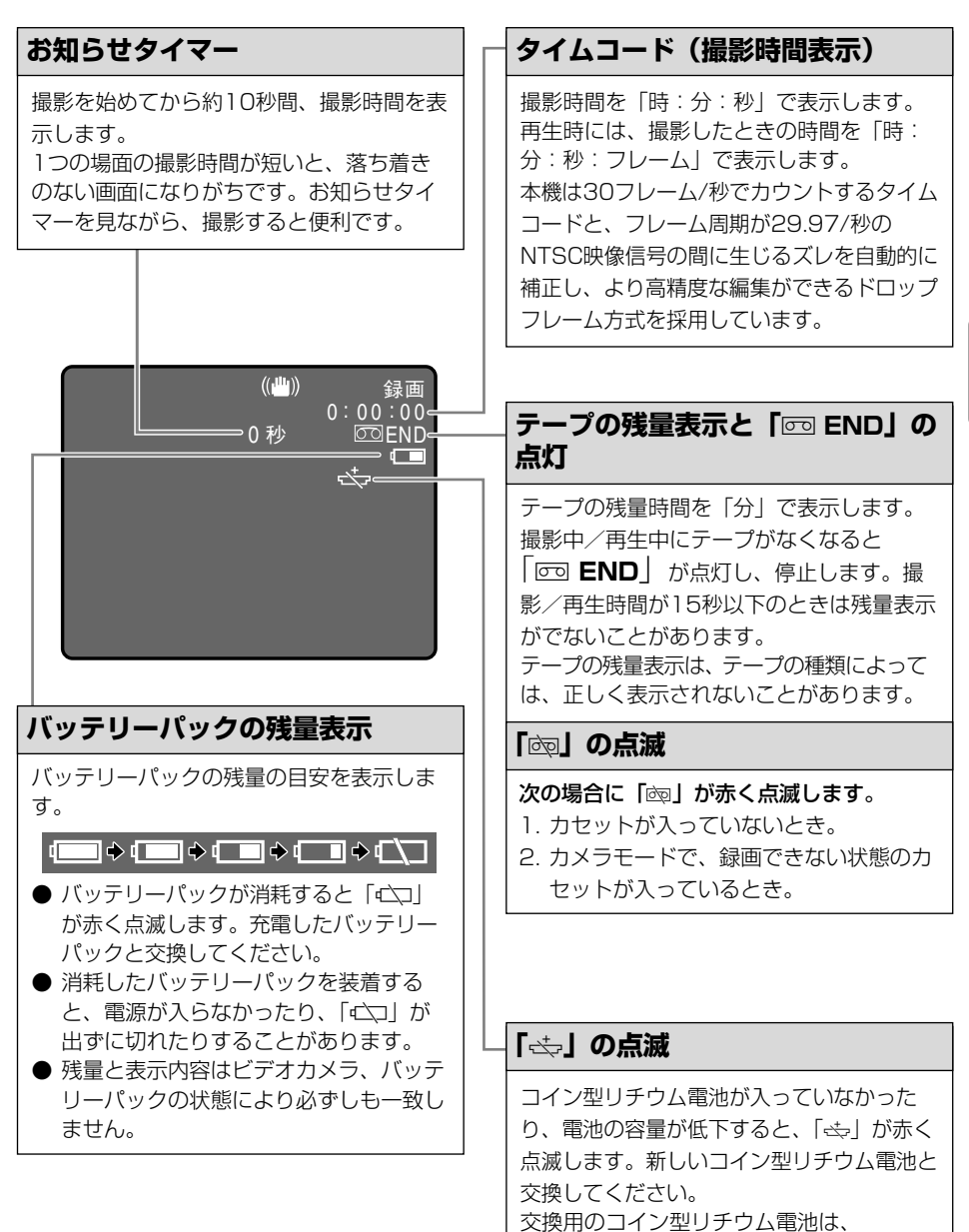

CR1616タイプをお使いください。

基本編

# よりよいビデオ撮影のために

#### ビデオカメラ本体の持ちかた

- ビデオカメラを持つときは、マイクやレンズに指がかからないようにしてください。
- 一番安定した構えかた
- 右手でグリップを持ち、右脇をしめる。
- 左手は軽くカメラの底にそえて安定させる。

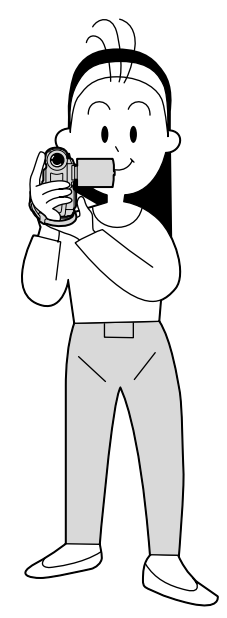

● ハイアングルで撮る ● ローアングルで撮る

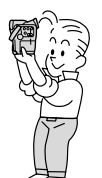

| A CAL    |  |
|----------|--|
| L'EL     |  |
|          |  |
| 5-7      |  |
| <u> </u> |  |
|          |  |

### ライティング

戸外でのビデオ撮影では、太陽を背に撮影す ることをおすすめします。

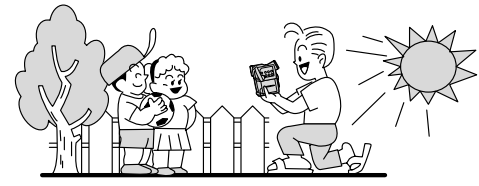

### 安定した撮影をするためには

#### 状況に合わせて構え方を変えましょう。

液晶画面は角度が変えられますので、姿勢に 合わせて調整します。

- 壁に寄りかかる
   テーブルなどを利用して本体を置く
   デーブルなどを利用して本体を置く
   デーブルなどを利用して本体を置く
- ひじをたてて地面 片膝立ちになる に伏せる

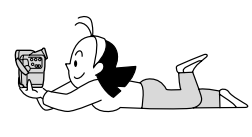

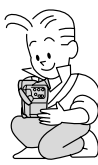

● 三脚を使う

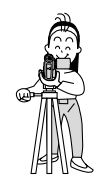

三脚を使うときには

- 直射日光がビューファインダー内に入る と、レンズが光を集めるためにファイン ダーの回りが溶けてしまいます。ビュー ファインダーを太陽に向けないでください。
  - 三脚は、必ず取り付け ネジの長さが5.5mm 未満のものをご使用く ださい。5.5mm以上 のネジ長のものをご使 用になると、本体を破 損することがありま す。

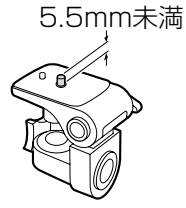
# 世界時計のエリアを選ぶ

はじめてお使いになる場合や、コイン型リチウム電池を交換した場合には、画面に「エリア/日 時を設定してください」が表示されます。日付/時刻を設定する前に世界時計のエリアを設定し てください。

#### 世界時計のエリアについて:

本機の世界時計機能では、主要都市を含む世界24 ケ所の標準時間を表示できます。都市名(エリア) を選ぶと、日付などを設定し直すことなく、旅行 先の現地の時刻を記録できます。

また、旅行先が夏時間(summer timeまたは  $\frac{1}{7}$  オート セイビング タイム daylight saving time)のときは、世界時計表示

を夏時間に変更できます。

● 撮影を行う前に、変更してください。

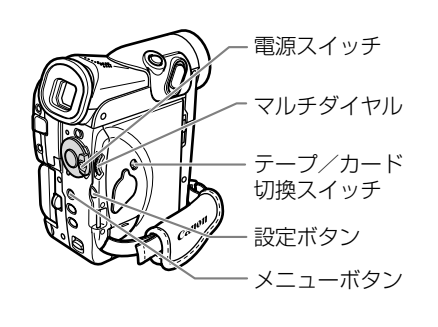

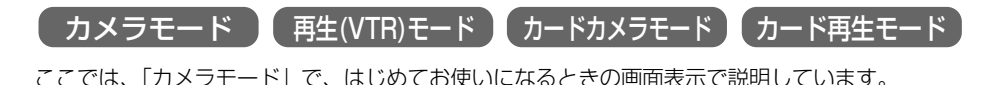

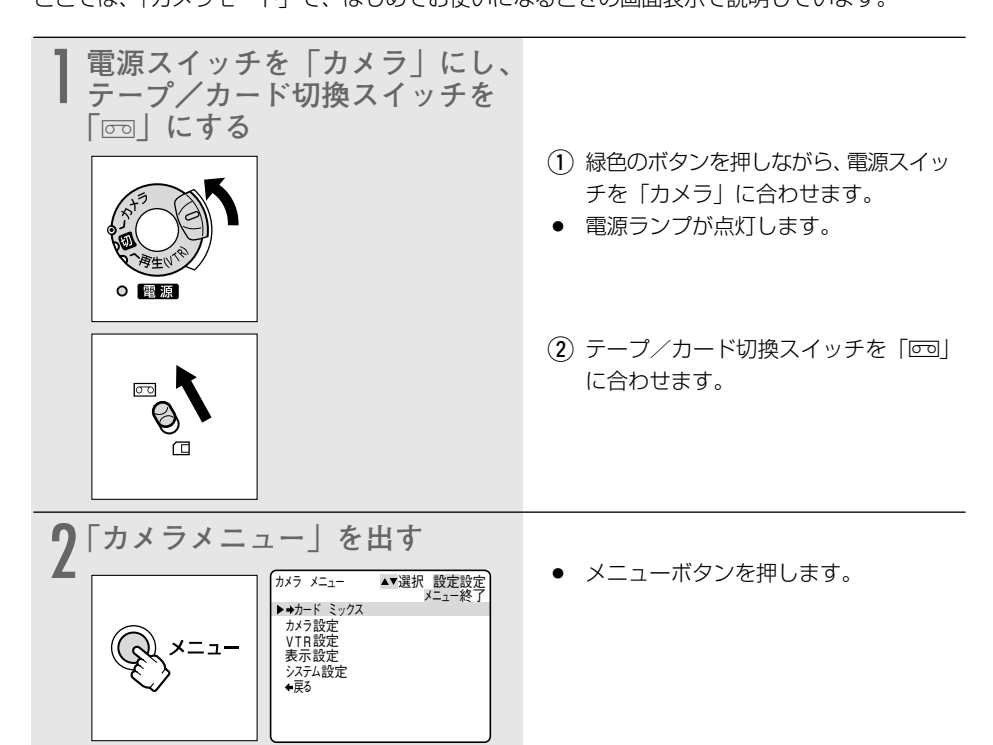

É 🥔

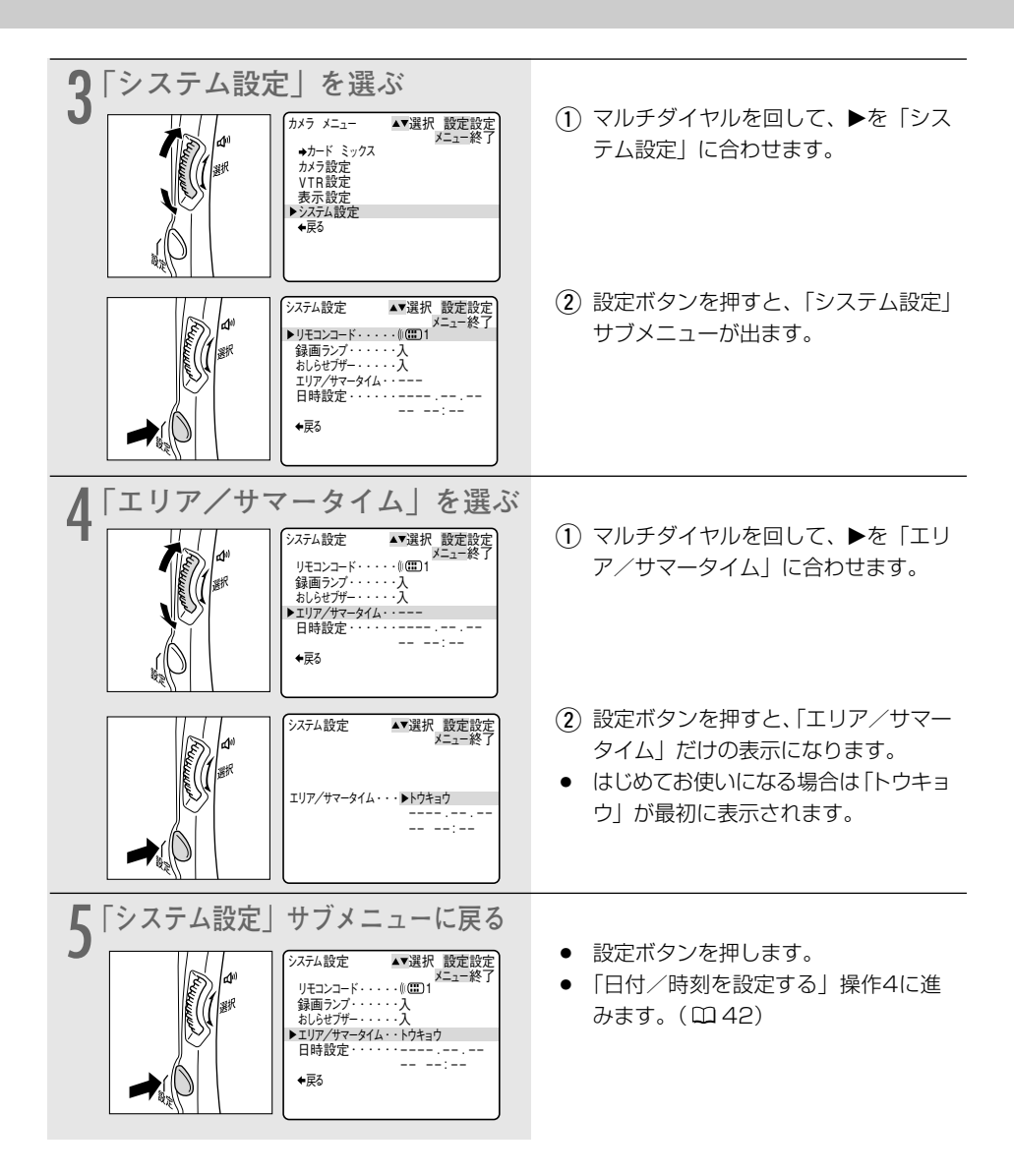

# 旅行先のエリアを選ぶ

あらかじめ日時を設定しておくと、海外へ旅行したときに「エリア」の設定を旅行先に変えるだけで、日時は現地時間に変わります。

#### 38ページの操作4のあと

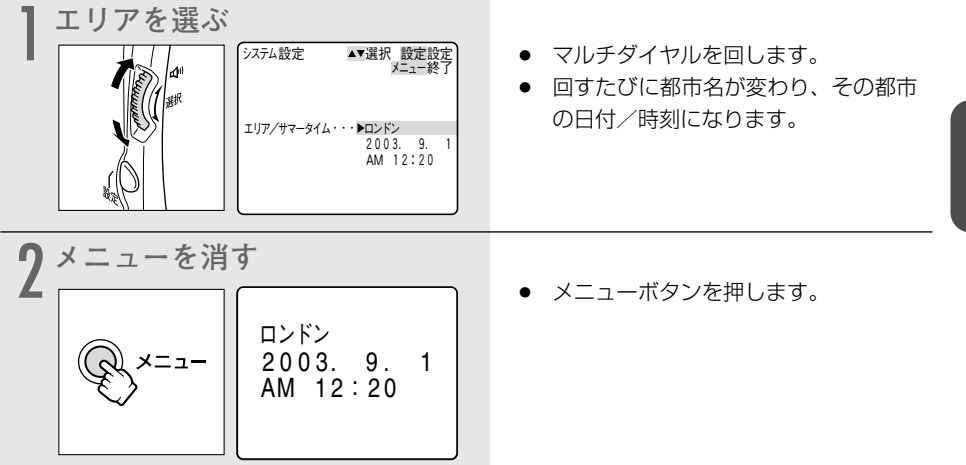

#### 夏時間を設定するときは

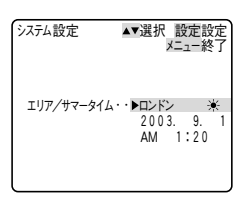

● 都市名の右に米マークの付くものを選んでください。

## 世界時計の都市と代表国

| -10 | -9 -8 -7 -6<br>-9 -8 -7 -6<br>-9 -8 -7 -6 |                 |                                               |
|-----|-------------------------------------------|-----------------|-----------------------------------------------|
|     |                                           |                 |                                               |
| -10 | -9 -8 -7 -6                               | -5 -            |                                               |
| 都市  | 「番号と都市名と日本                                | との時差            | 代表国/代表地域                                      |
| 1   | ロンドン                                      | シリニッテ<br>標準時 -9 | イギリス (GMT:グリニッチ標準時) 、ポルトガル                    |
| 2   | パリ                                        | -8              | イタリア、オランダ、スイス、スウェーデン、スペイン、ドイツ、中央ヨーロッパ標準時(CET) |
| 3   | カイロ                                       | -7              | エジプト、ギリシャ、トルコ                                 |
| 4   | モスクワ                                      | -6              | イラク、ケニア、サウジアラビア、ロシア                           |
| 5   | ドバイ                                       | -5              | アラブ首長国連邦                                      |
| 6   | カラチ                                       | -4              | パキスタン、モルジブ                                    |
| 7   | ダッカ                                       | -3              | インド、バングラデシュ、ミャンマー                             |
| 8   | バンコク                                      | -2              | カンボシア、タイ、ベトナム、ジャカルタ島、バリ島                      |
| 9   | ホンコン                                      | -]              | オーストフリア西部(バース)、シンガボール、台湾、中国、フィリビン、ボルネオ島       |
| 10  | トワキョウ                                     | 日本標準時<br>(JST)  |                                               |
| 11  | シドニー                                      | +1              | オーストラリア東部(シドニー、ゴールドコースト)、グアム、サイバン             |
| 12  | ソロモン                                      | +2              |                                               |
| 13  | ワエリントン                                    | +3              | _ユーソーフント、ノイジー<br>エリエコ                         |
| 14  | ワモア                                       | -20             |                                               |
| 15  | ホノルル                                      | -19             | タビナ、ハワイ/米国ハワイ標準時(HS1)                         |
| 16  | アンカレジ                                     | -18             | アンカレン/米国アフス力標準時(AS1)                          |
| 17  | ロサンゼルス                                    | -17             | サンフランシスコ、ロサンゼルス/米国太平洋標準時(PST)、カナタ西海岸          |
| 18  | デンバー                                      | -16             | デンバー/米国山地標準時(MST)                             |
| 19  | シカゴ                                       | -15             | シカコ、タフス/米国中部標準時(CST)、メキシコ                     |
| 20  | ニューヨーク                                    | -14             | ニューヨーク、リシントン/米国東部標準時(EST)、モントリオール/カナダ東海岸、ペルー  |
| 21  | カラカス                                      | -13             | テリ、ベネスエラ                                      |
| 22  | リオ                                        | -12             | アルセンチン、フラジル                                   |
| 23  | フェルナンド                                    | -11             | フェルナンドデノロニヤ島(ブラジル)                            |
| 24  | アゾレス                                      | -10             | アゾレス諸島(ポルトガル)                                 |

# 日付/時刻を設定する

はじめてお使いになる場合や、コイン型リチウム電池を交換した場合には、世界時計のエリアを 選んでから、日付/時刻を設定します。

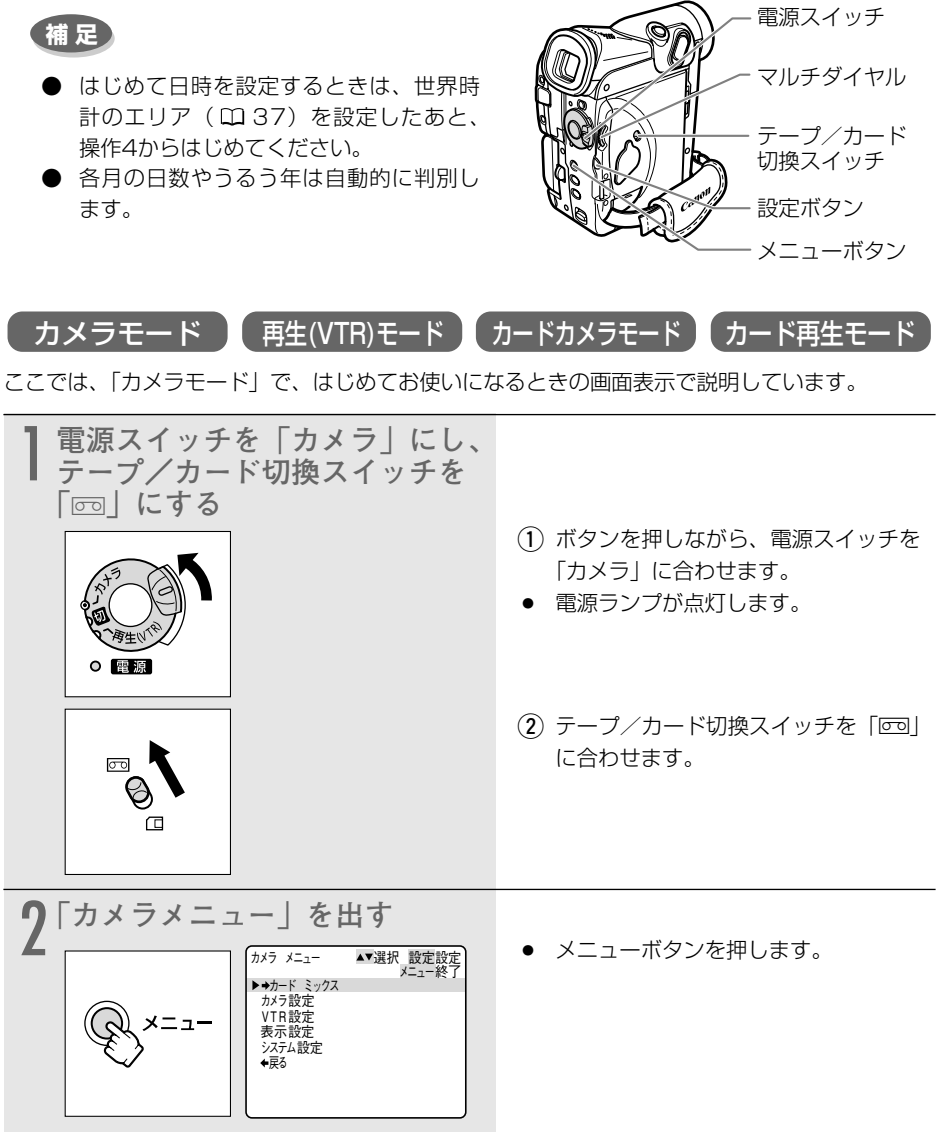

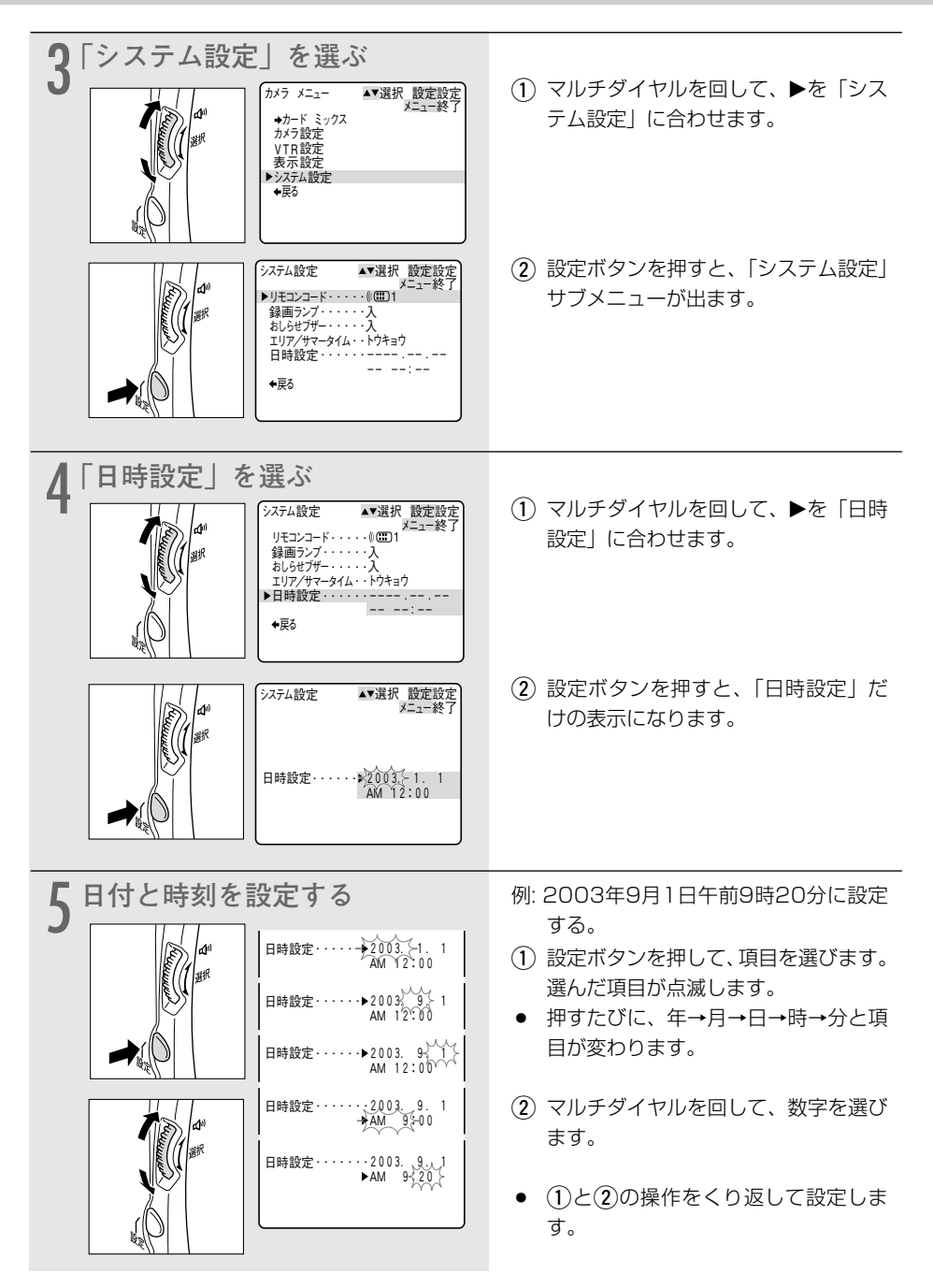

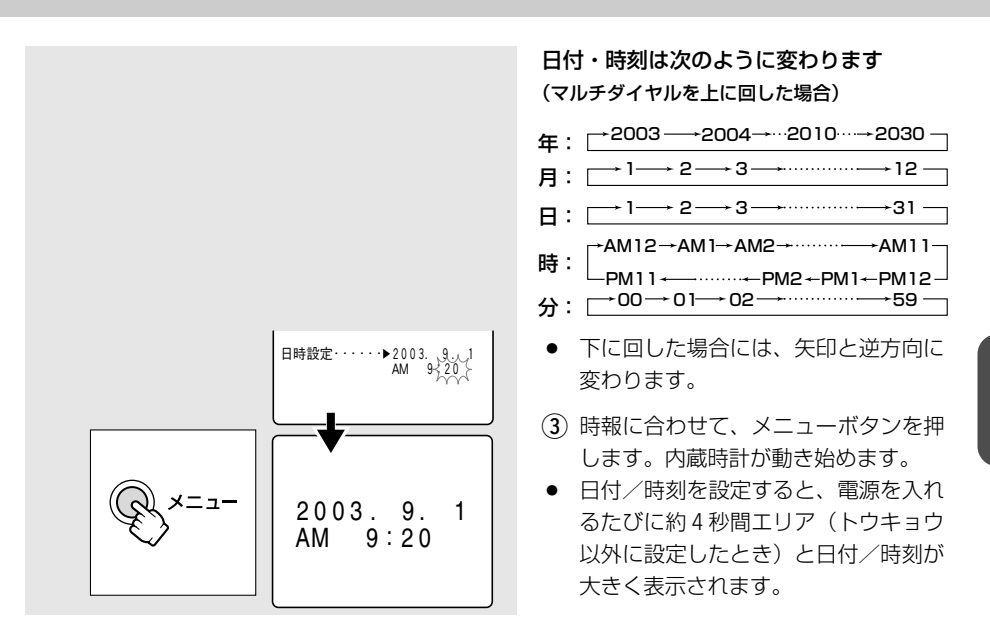

## 日付や時刻の一部を変更する

(1)5の操作で、設定ボタンを押して、変更したい項目を選びます。

- (2)マルチダイヤルを回して、数字を変更します。
- (3) メニューボタンを押して、メニューを閉じます。

## 撮影時に日時を表示する

撮影時の日時は、通常画面に表示されませんが、テープやメモリーカードには情報として記録されます。

本機では、撮影中に現在の日時を画面の左下に表示できます。表示される日時は、撮影している 画面中には録画されません。(再生時に撮影したときの日時を表示したいとき 印108)

| カメラモード              | ) (再生(VTR)モード) カードカメラモード (カード再生モード)       |
|---------------------|-------------------------------------------|
|                     | 「表示設定」サブメニューから「日時表示」を選び、「入」に<br>します。(凹80) |
| AM 9:20<br>2003.9.1 |                                           |

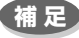

●「日時表示」が「入」のときには、日時設定後にメニューを終了したときや電源を入れても画面に大きくエリアと日時を表示しません。 43

# 大きくしたり、小さくしたりして撮る(ズーム) [ 🔂

本機は、10倍の光学ズームに加えて、400倍のデジタルズームを装備しています(40倍、400 倍の選択が可能)\*。ズームを使うと、ビデオカメラの位置を変えずに、被写体を大きくしたり、 小さくしたりして撮影できます。

光学ズーム領域を越えると、自動的にデジタルズームになります。デジタル領域では、画像をデ ジタル処理するため画質が低下し、通常より画面が粗くなります。

\* カードカメラモードでは、7.5倍の光学ズーム、30倍のデジタルズームになります。

ご購入時には、デジタルズームはカメラモードでは「40×」、カードカメラモードでは「切」に 設定されています。

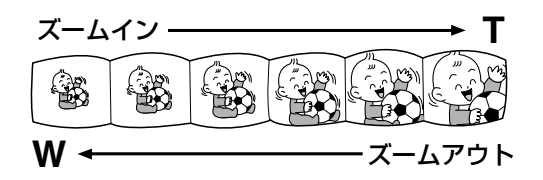

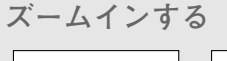

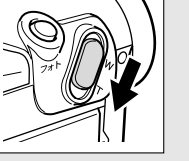

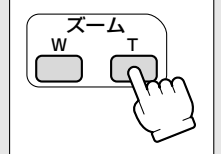

ズームアウトする

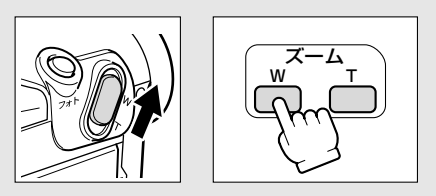

- 本体:ズームレバーをT側へ引きます。
   リモコン:Tボタンを押します。
- 被写体が大きくなり、ズームインになります。
- 本体:ズームレバーをW側へ押します。
   リモコン:Wボタンを押します。
- 被写体が小さくなり、ズームアウトになります。

- ズームレバーを少し動かすと低速ズームに、さらに動かすと高速ズームになります。
   ズームスピードは、多段階になっています。リモコンでは、ズームスピードは一定です。
- Tは、telephoto(望遠)の頭文字で、画面の一部を大きく拡大できます。
   Wは、wide(広角)の頭文字で、広い範囲が撮影できます。

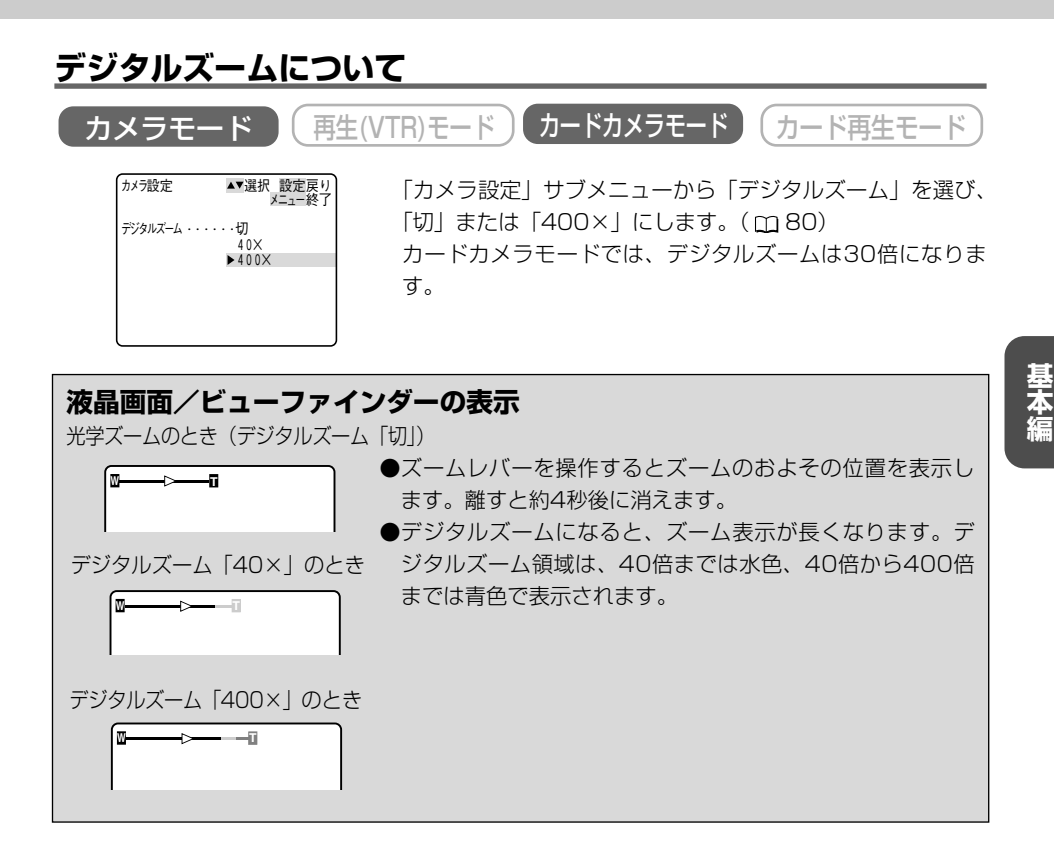

補足

- ナイト、スーパーナイトモードでは、デジタルズームは使用できません。
- マルチ画面(□100)を設定しているとき、デジタルズームは使用できません。
- 撮影中ズームを使いすぎると、落ち着きのない画面になります。効果的にお使いください。
- ズームをしながら撮影するときは、広角〜望遠までの全域で、被写体から1m以上離れ てください。

ヒント

#### ズームを使ったときに、どこまで近づいて撮影できるの?

ズームの位置によって、被写体にどこまで近づけるかが変わります。 近くのものにピントが合わないときには、ズームレバーをW側に動かして広角にします。

ビデオカメラが近づける距離の変化(光学ズームのとき)

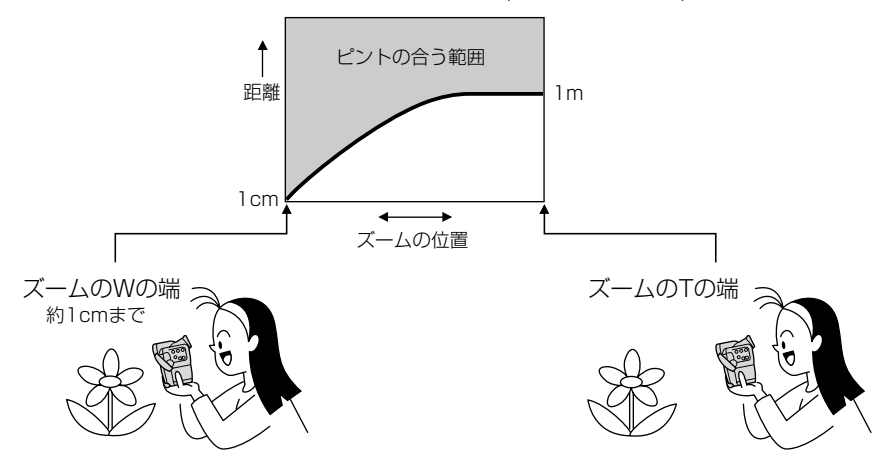

# テープに撮影した内容を確認する (録画チェック) /つなぎ撮り (録画サーチ)

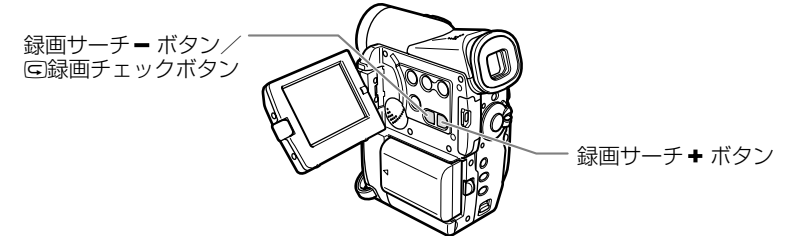

# 録画チェック回

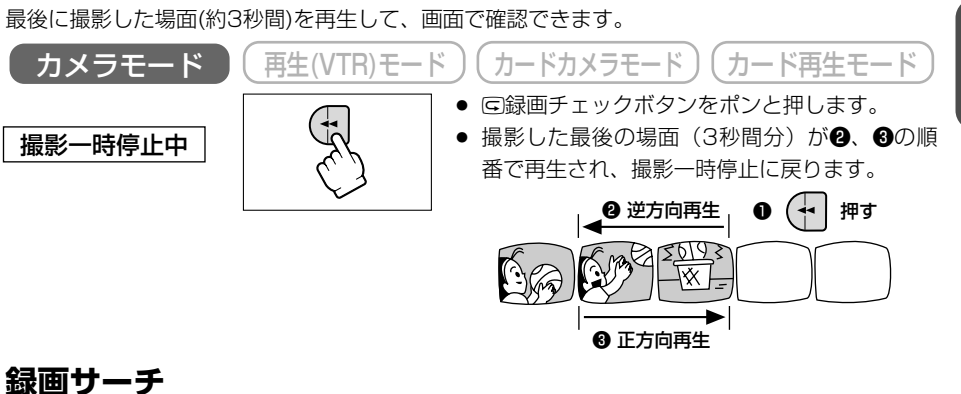

撮影した場面を正方向、逆方向に再生して撮り直しや続けて撮影したい場面を探せます。 再生(VTR)モード カードカメラモード -ド再生モ カメラモード 撮影一時停止中 録画サーチ + ボタンを押し続けます。 正方向の再生をする ● 録画サーチ – ボタンを押し続けます。 逆方向の再生をする 離すと、その場面で撮影一時停止になります。 離す 離す ·時停止 -時停止 時停止 油元 押し続ける 押し続ける 音声は聞こえません。 逆方向の再生中は画面が多少乱れます。

47

基本編

# テープを再生する

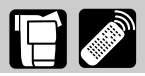

撮影したテープを液晶画面で見ます。ビューファインダーでも見ることができます。液晶画面で 見るときは、内蔵のスピーカーで音声を聞くことができ、音量も調整できます( 邱 51)。

#### 再生画面がおかしいときは

ビデオヘッドが汚れている場合があります。市販の乾式のヘッドクリーニングカセットを使っ てビデオヘッドをきれいにしてください。

### 準備

- バッテリーパックなどの電源を取り付ける。
- カセットを入れる。

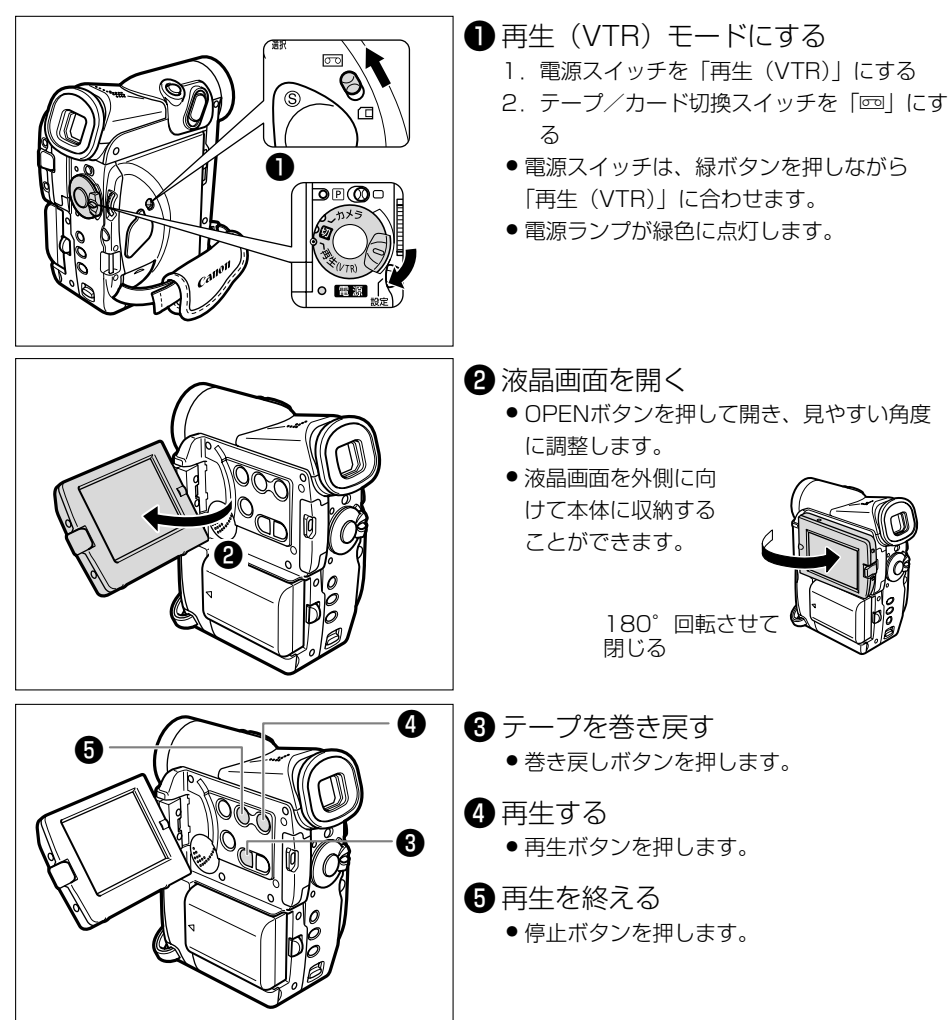

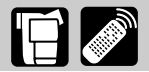

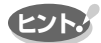

- 内蔵スピーカーでは音声はモノラルになります。(市販のヘッドホンを使用すると、ステレオで音声を確認できます。□ 52)
- 再生画面は液晶画面を閉じると、ビューファインダーで見ることができます。
- 再生時に撮影したときの日付/時刻を表示する場合は、115ページをご覧ください。

特殊再生

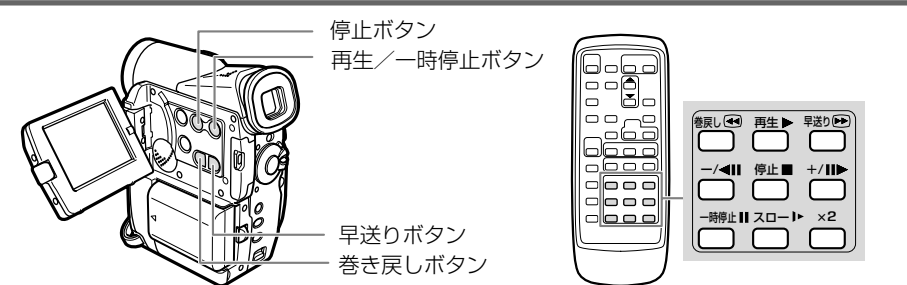

早送り再生:押している間だけ約9.5倍の早送り再生になります。

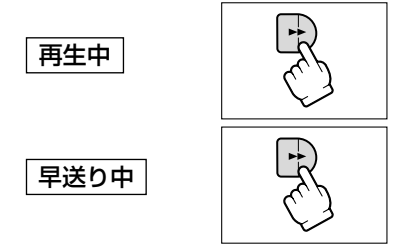

早送りボタンを押し続ける。離すと、ふつうの再生に 戻る。

早送りボタンを押し続ける。離すと、早送りに戻る。

巻戻し再生:押している間だけ約9.5倍の巻き戻し再生になります。

巻き戻しボタンを押し続ける。離すと、ふつうの再生 に戻る。

巻き戻しボタンを押し続ける。離すと、巻き戻しに戻 る。

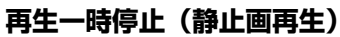

再生中

巻き戻し中

再生中

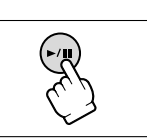

ー時停止ボタンを押す。もう一度押すと、ふつうの再生 に戻る。

## テープを再生する一つづき

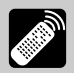

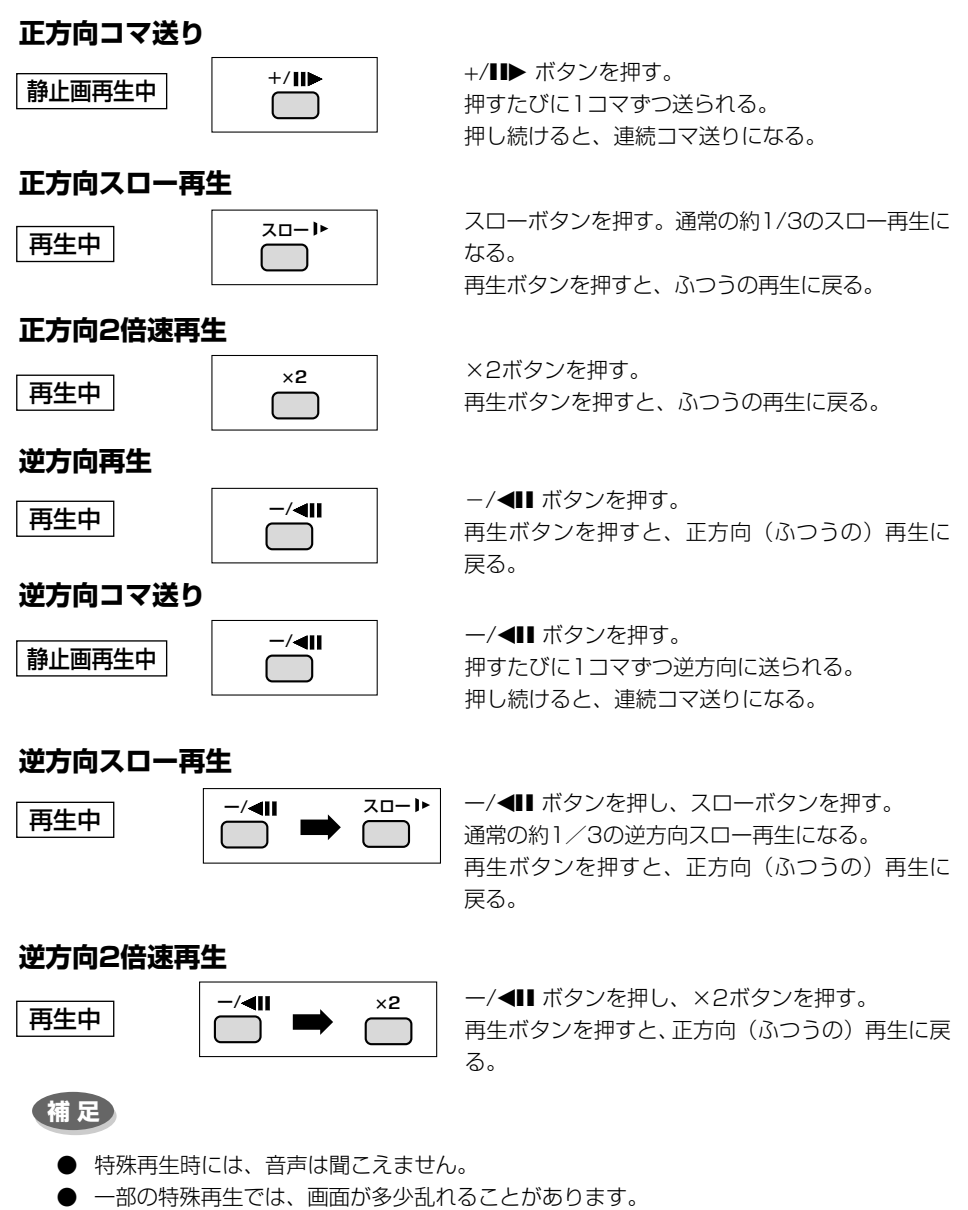

● 静止画再生が約5分以上続くと、自動的に停止状態になります。再生するときはもう一 度再生ボタンを押します。

基本編

# 音量を調整する

カメラモード

音声の消しかた

音量を調整する

スピーカー 切

液晶画面で再生するときに、同時に内蔵スピーカーで音声も聞くことができます。液晶画面を閉 じると、内蔵スピーカーは切れ、ヘッドホンで音声を聞くことができます。

内蔵スピーカー

「再生(VTR)モード」(カードカメラモード)

スピーカ

マルチダイヤル

#### ● マルチダイヤルを下に回し続けます。音量表示が消え、「切」 が出ます。

- スピーカーから、音声は出ません。
- 再び音声を聞くときは、マルチダイヤルを上に回します。
- 画面に「ヘッドホン」の表示が出ているときは、スピーカーか ら音声が出ません。メニューの「VTR設定」サブメニューで [AV] にしてください。(Ⅲ80)

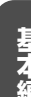

カード再生モード

 マルチダイヤルを回して、調整します。 ● 音量表示が出ます。調整を終えると、 約4秒後に表示は消えます。

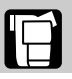

# <u>ヘッドホンで音声を聞く</u>

ヘッドホン端子は、AV(映像/音声)端子と共通です。(AV端子を使用するとき □ 53) ヘッドホンは、画面に「ヘッドホン」の表示が出ているときに使用できます。「ヘッドホン」が出 ていない場合は、AV端子の設定になっていますので、メニューで設定を変更します。

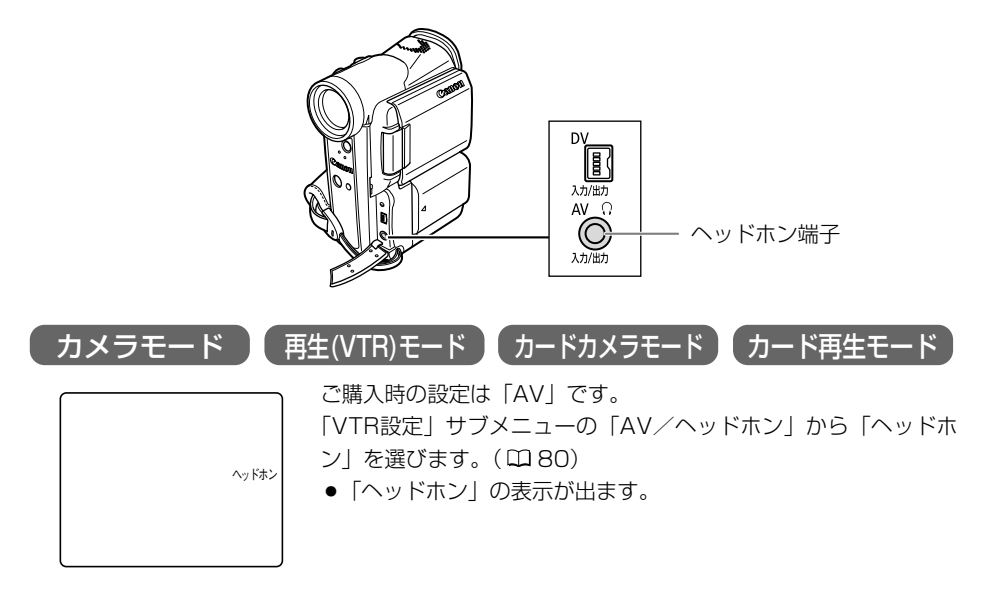

注意

- 画面に「ヘッドホン」の表示が出ていないときは、ヘッドホンを接続しないでください。 表示が出ていないときに、ヘッドホンを接続すると、雑音が出ます。再生(VTR)モード、 カード再生モードにしたときは、メニューで「ヘッドホン」を選んでから、ヘッドホンを 接続してください。
- 大きな音で再生すると、歪んで聞こえることがあります。その場合は、音を小さくして ください。
- 「ヘッドホン」を選んでいると、内蔵スピーカーから音声は出ません。

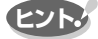

- ヘッドホンの音量はすべてのモードで同じ音量になります。
- 調整した音量は、電源を切っても記憶しています(スピーカーとヘッドホンの音量は 別々に記憶します)。

# テレビで見る

長時間使用するため、本機にコンパクトパワーアダプターを接続して、家庭用のコンセントで使うことをおすすめします。接続は、各機器の電源を切って行ってください。

映像/音声端子は、ヘッドホン端子と共通です(□52)。映像/音声端子を使うときに、画面に 「ヘッドホン」の表示が出ている場合は、メニューの「VTR設定」サブメニューで設定を変更し ます。ご購入時の設定は「AV」です。

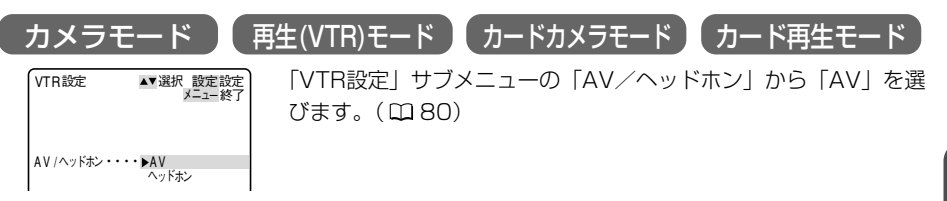

# S(S1)-映像/音声入力端子付きのテレビにつないで見る ステレオ

S-ビデオケーブル S-150、ステレオビデオケーブル STV-250Nを使います。

接続する機器の使用説明書もあわせてご覧ください。

※黄色い映像プラグは使用しません。

S

S-映像端子へ

#### テレビについて

再生時には、S(S1)-映像端子のついたテレビを おすすめします。DV方式の持つ高画質を十分に お楽しみいただけます。

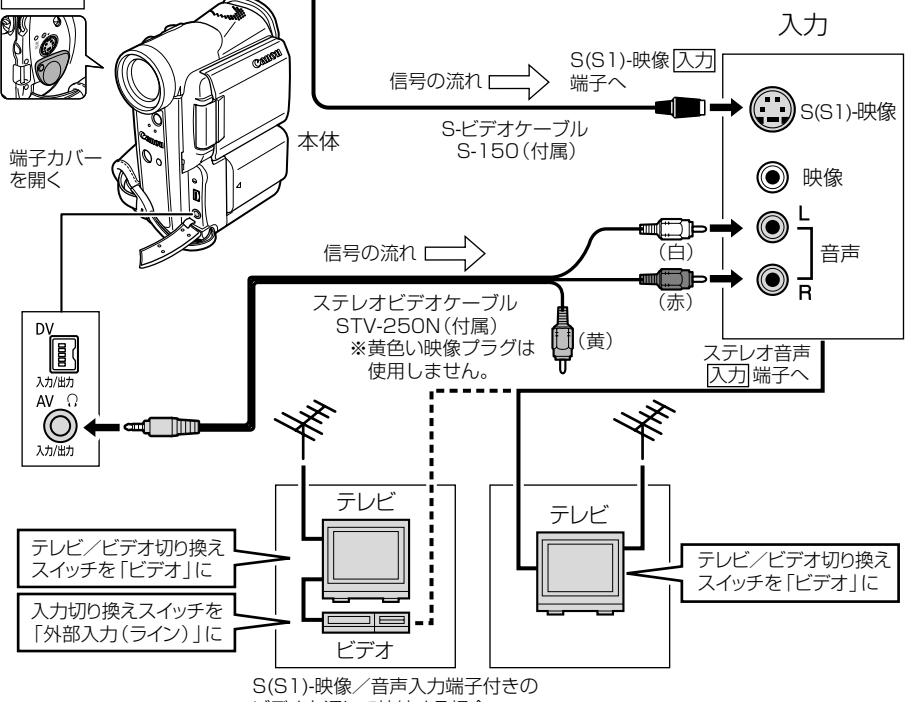

ビデオを通して接続する場合

基本編

# **映像/音声入力端子付きのテレビにつないで見る**

ステレオ

<u>ステレオビデオケーブル STV-250Nを使います。</u>

接続する機器の使用説明書もあわせてご覧ください。

※S-映像プラグは使用しません。

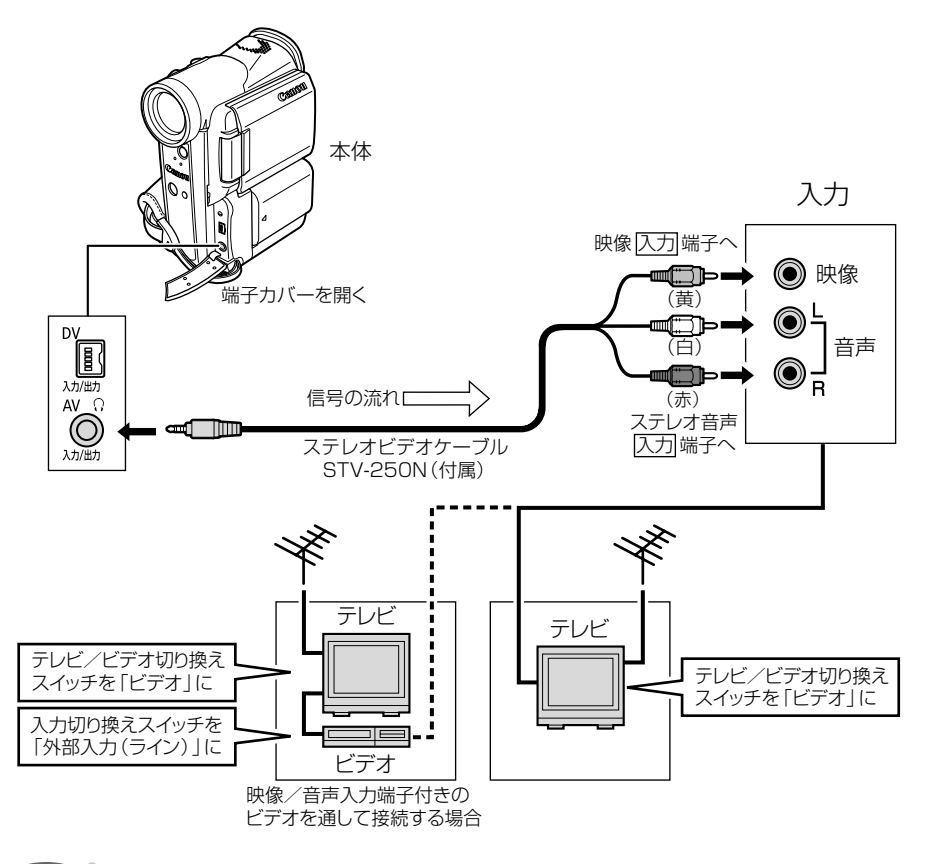

ヒント

#### S1-映像入力端子付きのテレビの場合

● 本機のワイドテレビ用「16:9」機能(□69)で撮影した映像をテレビで見るとき に、本機をS1-映像入力端子につないで再生すると、自動的にワイド画面に切り換わり ます。

#### ビデオ方式 IDシステム (ID-1) 方式対応のテレビの場合

● 本機のワイドテレビ用「16:9」機能(□69)で撮影した映像をテレビで見るときに、Sまたは映像入力端子につないで再生すると、自動的にワイド画面に切り換わります。

# 液晶画面を相手に見せながら撮る(対面撮影) 📔 🌌

液晶画面を相手に見せながら、ビューファインダーを使って撮影できます。セルフタイマー (0060)などでビデオカメラを固定して大勢で撮影したりするときにも便利です。

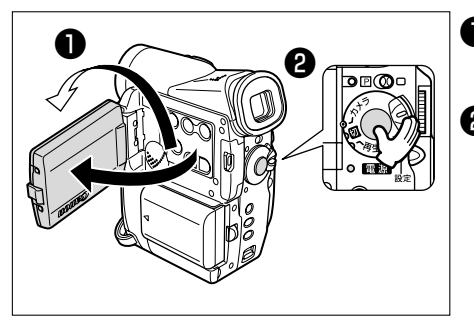

● 撮影一時停止中
 液晶画面を回転させる
 2 撮影する

スタート/ストップボタンを押します。

# 「LCD対面ミラー」の設定を変える

ご購入時の設定では、液晶画面を回転させると、画面に映る映像は左右逆になります。「LCD対面 ミラー」の設定を変えると、記録される映像と同じ状態で映すことができます。

- 入: 液晶画面に映る映像が左右逆になり、鏡を見ているような映像になります。
- 切: 記録される映像と同じ状態で液晶画面に映ります。液晶画面に映る文字などを読むことが できます。

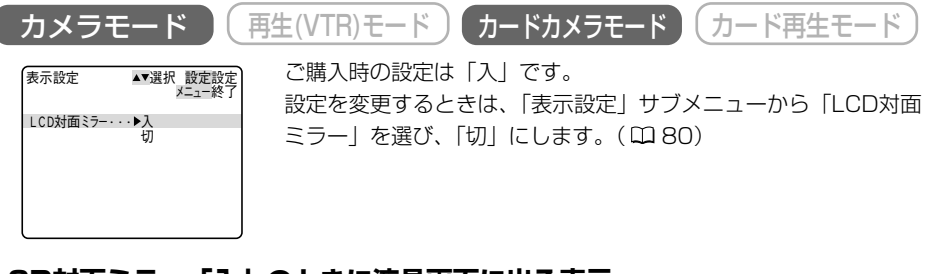

### LCD対面ミラー「入」のときに液晶画面に出る表示

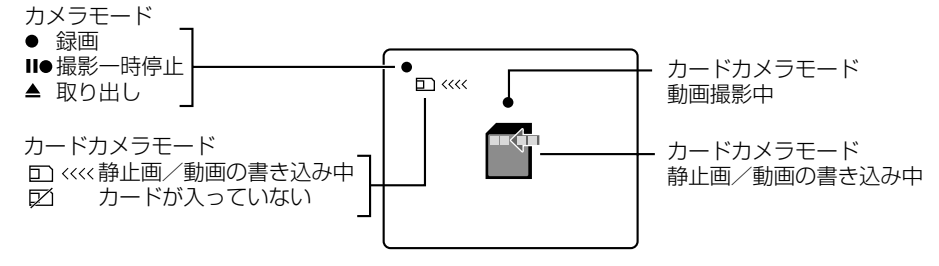

# 静止画をテープに撮る (フォト撮影) 📔 🌌

フォト撮影では写真を撮るように静止画を撮影できます。撮影の最初に静止画を入れておくと、 録画を始めた部分をフォトサーチ機能で簡単に探し出せます(22106)。

静止画1枚のテープへの記録時間は約6.5秒です。

本機では撮影一時停止からフォト撮影する方法と、動画を撮影中に撮影を中断せずにフォト撮影 する方法の2種類があります。

メモリーカードに静止画を記録する場合は、135ページをご覧ください。

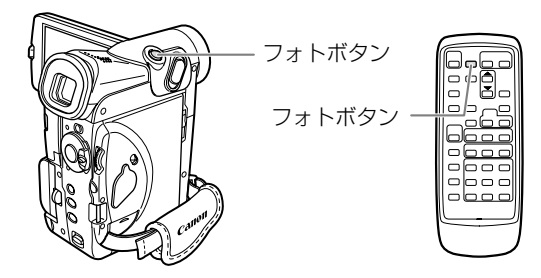

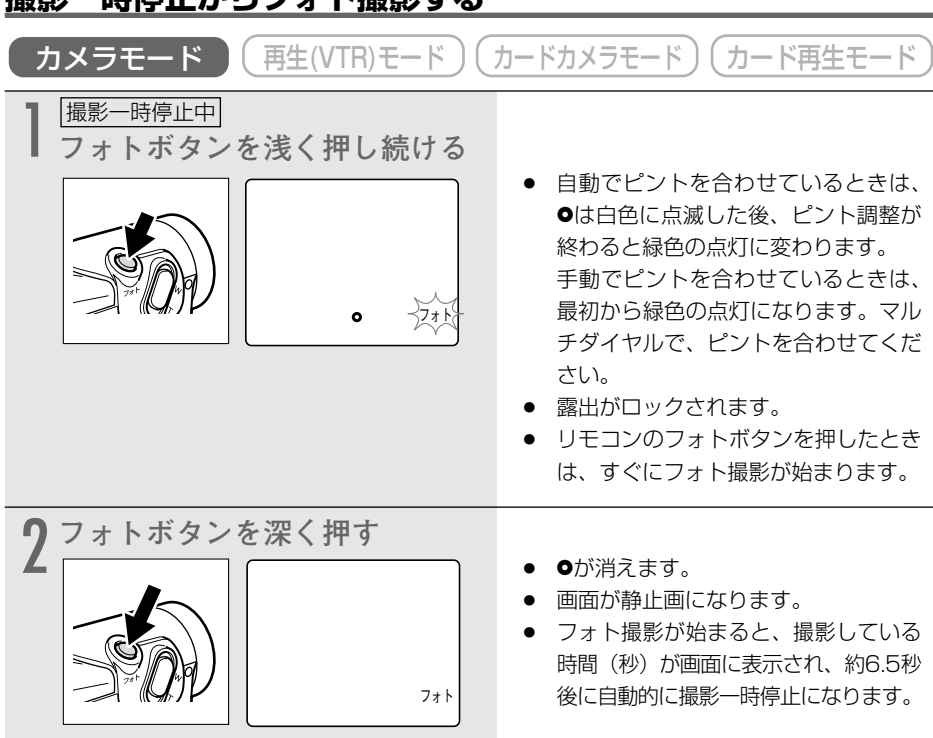

# 撮影一時停止からフォト撮影する

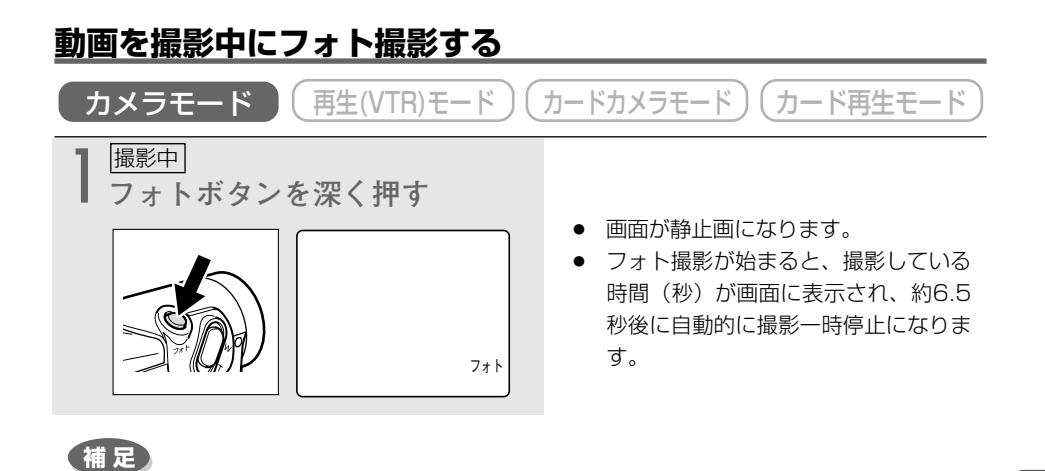

- 画面で被写体が確認できる明るさで撮影してください。
- 自動でピントの合いにくい被写体など(□65)を撮影していて、●が白色の点滅のまま変わらないときがあります。このようなときはフォトボタンを浅く押したまま、マルチダイヤルを回してピントを合わせてください(●は緑色の点灯に変わります)。
- フォト撮影をしている約6.5秒間に電源スイッチを「切」にしても、撮影が終わるまで 電源は切れません。
- 撮影中の音声は、そのまま記録されます。

応用編

# セルフタイマーで撮る

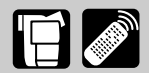

セルフタイマーは、動画、静止画のどちらでも使用できます。対面撮影などのときに使うと、便 利です。

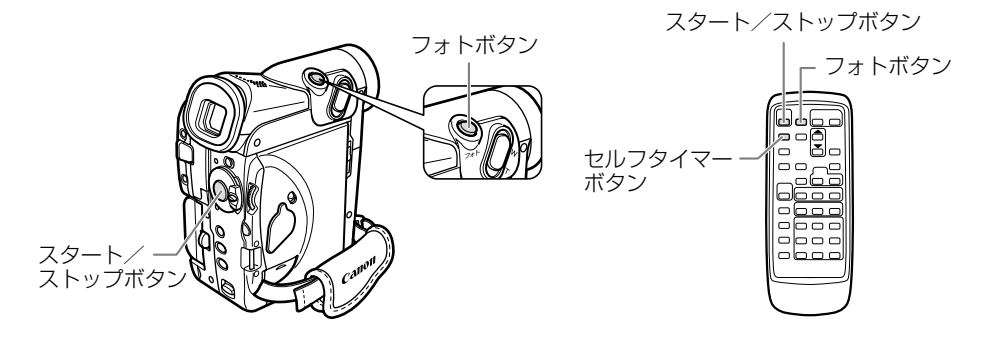

## 撮影する

| ここでは、「カメラモード」の画面で説明しています                                        | <b>j</b> .                                                          |
|-----------------------------------------------------------------|---------------------------------------------------------------------|
| カメラモード 再生(VTR)モード                                               | カードカメラモード カード再生モード                                                  |
| 】<br>撮影─時停止中<br>本体の場合<br>① メニューを出す                              | <ul> <li>メニューボタンを押すとカメラメ</li> </ul>                                 |
| <ol> <li>「カメラ設定」サブメニュー<br/>から「セルフタイマー」を選び、次に「入」を選ぶ</li> </ol>   | ニューが出ます。                                                            |
| カメラ設定     ▲・選択 設定戻り     メニュー終了     メニュー終了     セルフタイマー・・・入     切 | <ul> <li>メニューボタンを押してメニューを消<br/>すと、「セルフタイマー」の表示が出<br/>ます。</li> </ul> |
| <b>リモコンの場合</b><br>セルフタイマーボタンを押す                                 |                                                                     |
| セルフ<br>タイマー<br>セルフタイマー                                          | <ul> <li>●  セルフタイマー」の表示が出ます。</li> </ul>                             |

#### 2撮影する 動画の場合 スタート/ストップボタンを 押す 撮影開始までの時間が表示され(10~ 本体 リモコン スタート 1秒)、録画ランプが点滅します。 (ストップ 本体のスタート/ストップボタンでは 10秒後、リモコンでは2秒後に撮影 を開始します。 静止画の場合 フォトボタンを深く押す 撮影開始までの時間が表示され(10~ 本体 リモコン 1秒)、録画ランプが点滅します。 フォト 本体のフォトボタンでは10秒後、リ モコンでは2秒後に撮影を開始しま す。 • 本体で操作したときは、撮影開始2秒 前に●が白色で点滅し、緑色の点灯に 変わります。 リモコンの場合は、すぐに点灯します。 撮影開始から約6.5秒後に自動的に撮 影一時停止になります。

応用編

- セルフタイマーを解除するときは、セルフタイマーボタンを押してください。撮影開始までの時間が表示されているときは、スタート/ストップボタン(動画のとき)、フォトボタン(静止画のとき)、またはリモコンのセルフタイマーボタンを押しても解除できます。
- セルフタイマーは、電源を切ると解除されます。
- メニューで「おしらせブザー」が「入」のときは、撮影開始までブザーが鳴ります。

# 撮影場面や目的に合わせて撮る (プログラムAE)

# 撮影モードについて

撮影シーンに合わせて、撮影モードを選んでください。 撮影モードによって、使用できる機能が異なります。

| 撮影モード                    | □<br>(全自動) | オート   | スポーツ | ポームレーム | スポットライト | サーフ&スノー    | ローライト | ナイト | スーパーナイト | ローワイト+ |
|--------------------------|------------|-------|------|--------|---------|------------|-------|-----|---------|--------|
| 撮影モード切換<br>スイッチの位置       |            | P     |      |        |         |            |       |     |         |        |
| テープ/カード<br>切換スイッチの<br>位置 |            |       |      |        |         | 0          |       |     |         |        |
| デジタルズーム                  | 0          |       | O ×  |        |         |            | <     | 0   |         |        |
| 手ぶれ補正*1                  | 入          |       | 0    |        |         |            |       |     | ×       |        |
| ピント合わせ                   |            |       |      |        |         | $\bigcirc$ |       |     |         |        |
| AEシフト                    | + L        |       | 0    |        | >       | ×          | 0     | >   | <       | 0      |
| ホワイトバランス                 | 7-1        | 0     |      |        |         |            |       |     |         |        |
| シャッタースピード                |            | 0 オート |      |        |         |            |       |     |         |        |
| デジタルエフェクト* <sup>2</sup>  |            |       |      |        |         | 0          |       |     |         |        |
| 16:9*1                   | ×          |       |      |        | (       | )          |       |     |         | ×      |
| カードミックス*1                |            |       |      |        | (       | )          |       |     |         | ×      |

オート=自動調整になります。 〇=操作できます。 ×=操作できません。

\*1 テープ/カード切換スイッチが「回回」のときのみ、使用できます。

\*2 カードカメラモードでは「シロクロ」のみ使用できます。また、ナイト、スーパーナイト モードでは、マルチ画面は使用できません。

- キラキラ光っていたり、極端に明るい被写体(一部に高輝度な部分 を含む被写体)を撮影すると、縦に光の帯が出ることがあります。
- ・ プログラムAEモードの設定は、一度、撮影モードを□(全自動) モードにすると、「オート」になります。

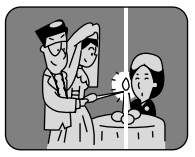

- 撮影中は、プログラムAEモードを変えないでください。プログラ ムAEモードを変えると、映像の明るさが一時的に大きく変化する場合があります。
- AEは自動露出の意味です。(<u>A</u>uto-<u>E</u>xposure)

### □ (全自動) モード

すべてをカメラまかせ。

ズームとスタート/ストップボタンを押すだけで簡単に撮影できる モードです。

## オートモード

カメラまかせで撮影できるモードですが、細かく設定できます。

## スポーツモード

ゴルフやテニスなどのスポーツをしている人の撮影に適しています。 本機の特殊再生機能で、速い動きもクリアに再生できます。 フォーム分析などにも便利です。

#### こんなときに使います

- 走っている自動車や列車などの中から外を撮影するとき
- ジェットコースターなどの動きの速い乗り物の撮影などの場合

#### (補足)

- スポーツモードでは、シャッタースピードが高速に設定されます。晴天の屋外や照明 の十分な屋内など、明るい場所での撮影にご使用ください。
- スポーツモードは、静止画再生やスロー再生などの特殊再生を目的としたモードです。 このため、通常のスピードで再生すると、なめらかに見えないことがあります。

#### ポートレートモード

絞りを開くことにより、背景や周囲をボカし被写体を引き立たせる ことができます。背景や被写体の手前にあるものをぼんやりとボカ して撮影します。ポートレートモードでは、シャッタースピードは 自動で調整されます。

#### こんなときに使います

- 奥行きのある映像の中で被写体を引き立てて撮影する場合

- ズームの望遠(T)側にすると、背景のボケの効果がより大きくなります。
- シャッタースピードが速めに設定されるため、再生するとなめらかに見えないことが あります。

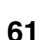

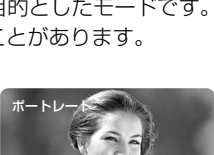

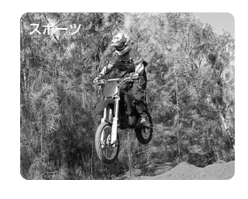

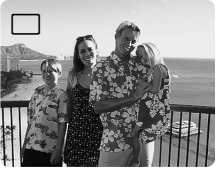

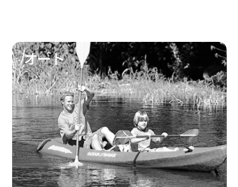

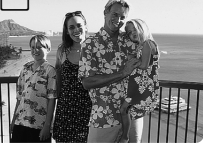

## 撮影場面や目的に合わせて撮る(プログラムAE)一つづき

## <u>スポットライトモード</u>

スポットライトなどの範囲の狭い照明が当たるシーンを鮮明に撮影 できます。

#### こんなときに使います

結婚式のスポットライトで照明されたシーンや、発表会の舞台など を撮影する場合

### <u>サーフ&スノーモード</u>

夏の海岸や冬の雪一面のスキー場など、周囲全体が明るい場所でも 被写体が暗くなるのを防ぎ、鮮明に撮影できます。

### こんなときに使います

反射光が多くまぶしい海辺やスキー場などで撮影する場合

## 補足

- 曇りや日陰など周囲が暗いときには被写体が明るくなり過ぎる場合があります。画面で 映像を確かめてください。
- シャッター速度が速めに設定されるため、再生するとなめらかに見えないことがあり ます。

## <u>ローライトモード</u>

明るさが不足する場所で被写体を明るく撮影できます。シャッター スピードは、スローシャッターで固定されます。

#### こんなときに使います

補足

多少暗いところや暗くても照明が使えないところで、動きの少ない 被写体を撮影する場合

#### ● 動きのある被写体は、尾を引いたような残像になります。

- 明るく撮影できる分、通常の撮影に比べて画質が多少劣化することがあります。
- 自動ではピントの合いにくいときがあります。

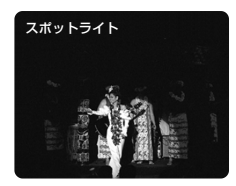

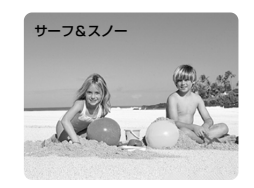

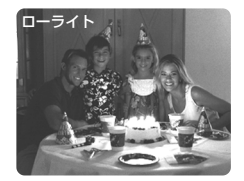

### **ナイトモード** (カメラモード時のみ)

夜間などの暗いところでも、被写体をカラーで明るく撮影できます。 シャッタースピードは、自動で調整されます。 明るいところで撮影すると、被写体はなめらかに見えます。

#### こんなときに使います

- 暗くても照明が使えないところで、被写体を撮影する場合
- 夜景を撮影する場合
- 遊園地など、明るいところと暗いところがある(室内と屋外)場所で撮影する場合

#### 補足

- 動きのある被写体は、尾を引いたような残像になります。
- 明るく撮影できる分、通常の撮影に比べて画質が多少劣化することがあります。
- 画面に白い点などが現れることがあります。
- 自動ではピントが合いにくいときは、手動でピントを合わせてください。

#### **スーパーナイトモード**(カメラモード時のみ)

ナイトモードで撮影できない真っ暗な場所でも、補助光(白色LED) が明るさを補って、画面中央がカラーで明るく撮影できます。

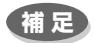

- 明るくなる範囲が限られています。画面で確認しながら撮影 してください。
- 被写体との距離が2mまでの範囲で撮影してください。
- 動きのある被写体は、尾を引いたような残像になります。
- 明るく撮影できる分、通常の撮影に比べて画質が多少劣化することがあります。
- 画面に白い点などが現れることがあります。
- 自動でピントの合いにくいときは、手動でピントを合わせてください。

# **ローライト+モード**(カードカメラモード時のみ)

ローライトモードで撮影できない暗い場所でも、補助光(白色LED) が明るさを補って、画面中央が明るくカラーで撮影できます。

- 明るくなる範囲が限られています。画面で確認しながら撮影してください。
- 被写体との距離が2mまでの範囲で撮影してください。
- 動きのある被写体は、尾を引いたような残像になります。
- 明るく撮影できる分、通常の撮影に比べて画質が多少劣化することがあります。
- 自動でピントの合いにくいときは、手動でピントを合わせてください。

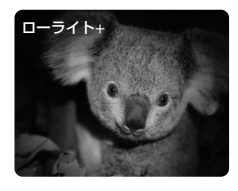

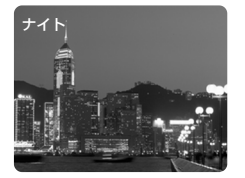

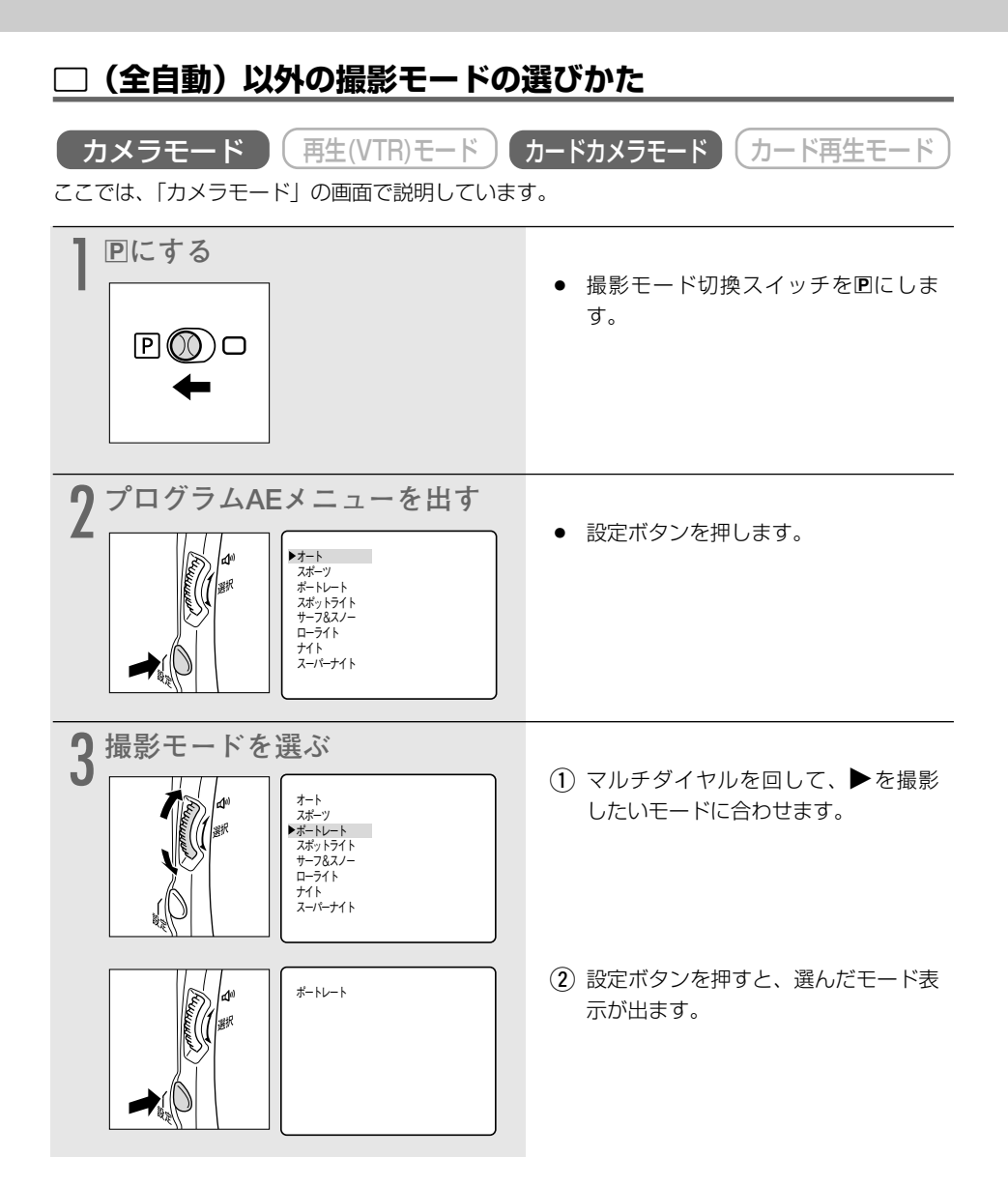

# 手動でピントを合わせる

まれに自動調整ではピントが合いにくい場合がありますので、そのときには手動でピントを合わせてください。

補足

自動ではピントが合いにくい被写体は次の通りです。

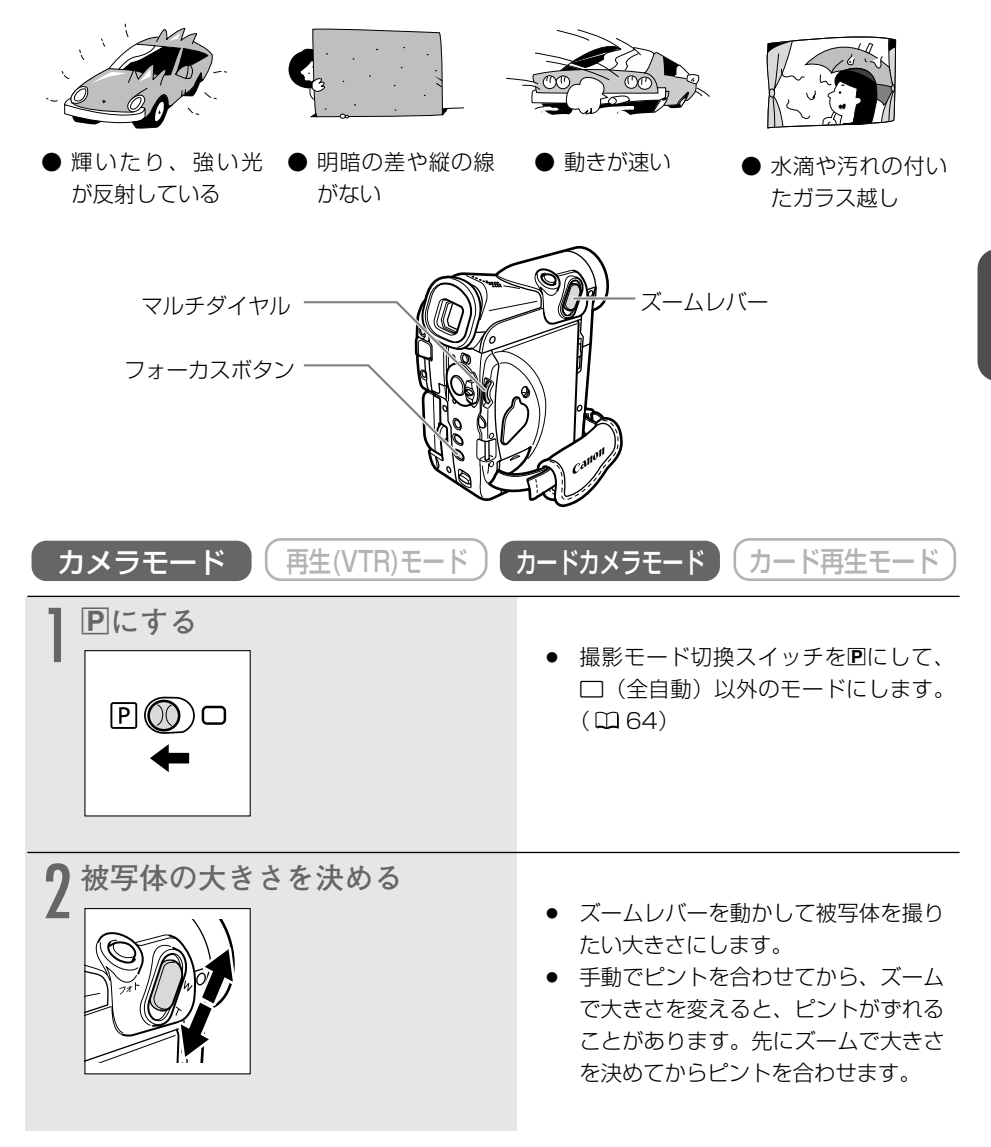

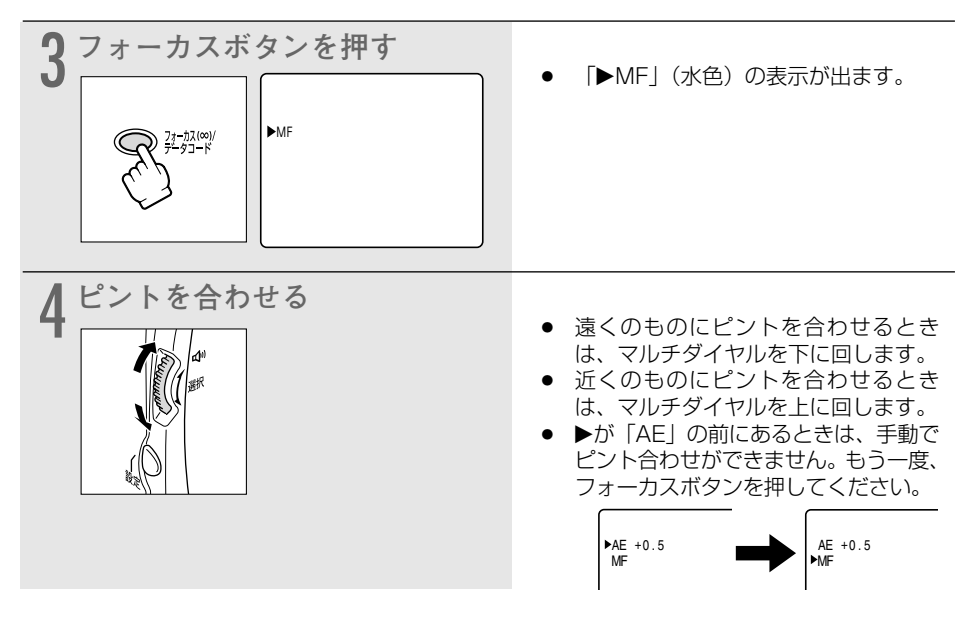

### 自動ピント合わせに戻すとき

フォーカスボタンをもう1回押します。「MF」表示が消えます。

## 補足

#### 手動ピント合わせにしているとき

- 撮影モード切換スイッチを□(全自動)モードにすると、自動ピント合わせになります。ほかの撮影モードでは手動のままです。
- 電源を切ったときは、ピントを合わせ直してください。

# ピントを無限遠にして撮影する

ピントを無限遠にすると、遠くの被写体だけにピントを合わせて、近くの被写体にピントが合う のを防ぐことができます。花火や月、山などを撮影するときに使います。

MF∞

「手動でピントを合わせる」の3の操作で、フォーカスボタンを3秒以上 押し続けます。

● ピントが無限遠になり、「MF∞」の表示が出ます。

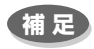

● ズームを操作したり、「MF∞」の表示が出ているときに、マルチダイヤルを操作すると、「∞」が消え、手動ピント合わせになります。

# 自動露出の調整をする (AEシフト)

被写体が太陽を背にしていたりする逆光の状態では、被写体が黒くつぶれてしまうことがあります。逆に、あまり強い光を被写体が受けると、白くとんでしまいます。このようなときには、撮影するときの露出を自動で調整するAEのレベルを明るめにしたり、暗めにしたりできます。 -2.0、-1.5、-1.25、-1.0、-0.75、-0.5、-0.25、±0、+0.25、+0.5、+0.75、+1.0、+1.25、+1.5、+2.0の15段階から選べます。

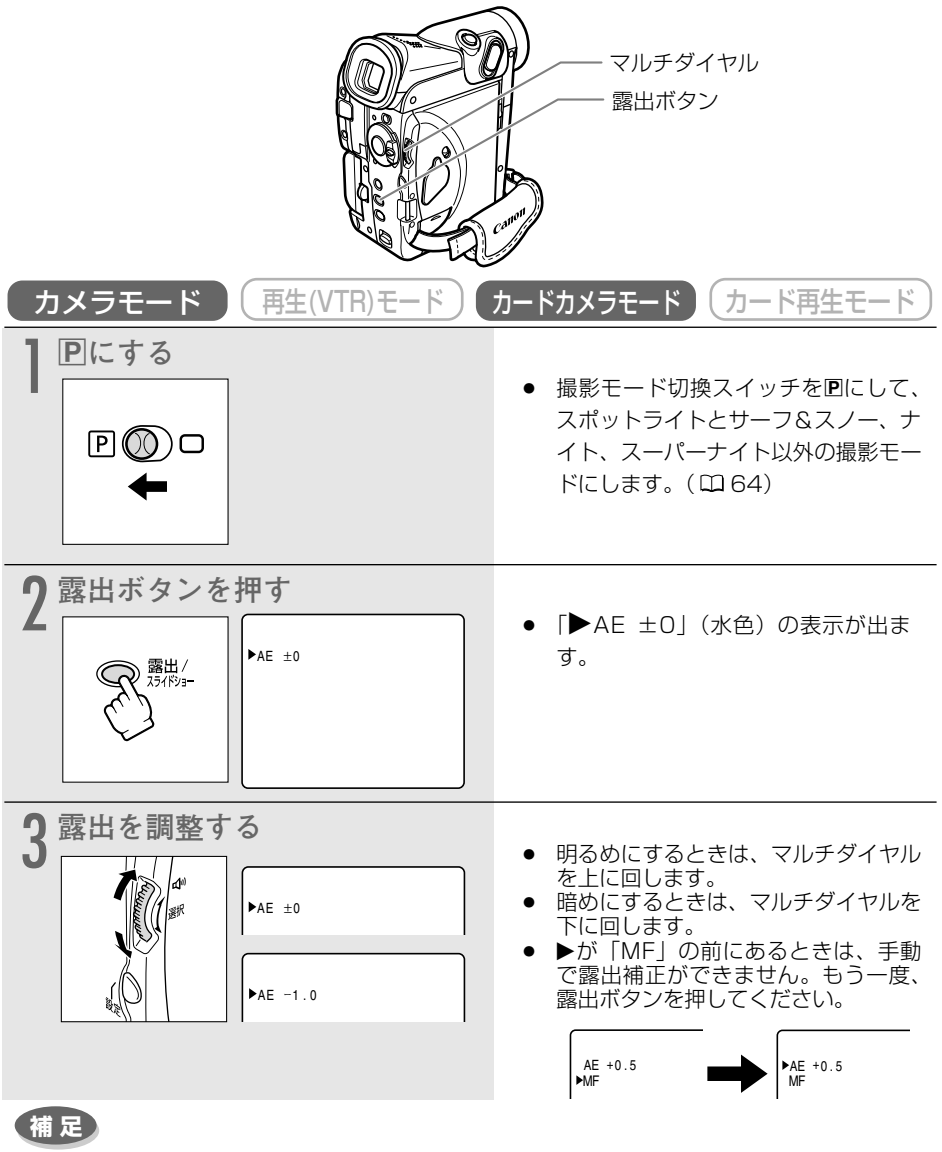

- AEシフトは、撮影モードが□(全自動)、スポットライト、サーフ&スノー、ナイト、 スーパーナイトモードのときには調整できません。
   ● AEシフトを知られる、
  - AEシフトを解除するときは±0にして、露出ボタンを押します。

応用編

# ご購入時の設定を変える (メニュー)

本機のさまざまな機能について、ご購入時の設定をメニューから変更することができます。 メニューは、4種類あります。

メニュー項目の一覧(0069~79)、設定内容の変更のしかた(0080~82)は、各参照ページをご覧ください。

| メインメニュー        | メインメニューの<br>画面表示                                                                                                    | テープ/カード<br>切換スイッチ | 電源スイッチ |
|----------------|----------------------------------------------------------------------------------------------------|-------------------|--------|
| カメラメニュー        | カメラ メニュー ▲▼選択 設定設定                                                                                                    | カメラ               | モード    |
| (四 69)         | ▶◆カード ミックス ハーユーを 」<br>カメラ設定<br>VTR設定<br>表示設定<br>システム設定<br>◆戻る                                                                                  |                   |        |
| VTRメニュー        | VTR メニュー ▲▼選択 設定設定                                                                                                    | 再生(VTI            | R) モード |
| (四 72)         | ▶VTR設定<br>カード設定<br>カード設行<br>表示設定<br>システム設定<br>◆戻る                                                                                              |                   |        |
| カード/カメラ        | カード/カメラメニュー ▲▼選択 設定設定                                                                                                    | カードカン             | 〈ラモード  |
| メニュー<br>(四 75) | <ul> <li>▶ ◆スティッチアシスト</li> <li>▶ ◆スティッチアシスト</li> <li>カメラ設定</li> <li>カンド設定</li> <li>VTR設定</li> <li>表示設定</li> <li>システム設定</li> <li>◆戻る</li> </ul> |                   |        |
| カード再生メニュー      | カード再生 メニュー ▲▼選択 設定設定                                                                                                    | カード再              | 生モード   |
| (四 78)         | ▶カード実行<br>VTR設定<br>表示設定<br>システム設定<br>◆戻る                                                                                                    |                   |        |

#### メニュー一覧について

- メニュー一覧の設定内容について、ご購入時には、太文字の内容に設定されています。
- 各メニューで「←戻る」を選ぶと、一つ前のメニュー画面に戻ります。

### カメラメニュー

| サブメニュー項目 | 設定内容     | 意味                                         | Ш   |
|----------|----------|--------------------------------------------|-----|
| ⇒カードミックス |          |                                            |     |
| ミックスタイプ  | カードクロマキー | カードミックスの種類を選ぶ。                             | 161 |
|          | カードルミキー  |                                            |     |
|          | カメラクロマキー |                                            |     |
| ミックスレベル  |          | ミックスレベルを調整する。                              | 162 |
| カメラ設定    |          |                                            |     |
| シャッター    | オート      | シャッタースピードを自動で調整する。                         | 86  |
|          | オート以外    | シャッタースピードを手動で設定する。                         |     |
| デジタルズーム  | 切        | デジタルズームを使わない。                              | 45  |
|          | 40×      | 40倍のデジタルズームを使う。                            |     |
|          | 400×     | 400倍のデジタルズームを使う。                           |     |
| 手ぶれ補正    | 入        | 手ぶれを補正する。                                  | 83  |
|          | 切        | 手ぶれ補正を解除する。                                |     |
| 16:9     | 入        | ワイドテレビ用に撮影する。                              |     |
|          |          | <ul> <li>横長画面(画面の横、縦の比率が16:9)のワ</li> </ul> |     |
|          |          | イドテレビ用に撮影したときは、テレビをワ                       |     |
|          |          | イドテレビモードに切り換えてください(詳                       |     |
|          |          | しくはテレビの使用説明書もあわせてご覧く                       |     |
|          |          | ださい)。通常(画面の横、縦の比率が4:3)                     |     |
|          |          | のテレビで再生すると、縦に伸びた映像にな                       |     |
|          |          | ります。S1映像入力端子やビデオID-1方式                     | _   |
|          |          | 対応のテレビに接続すると、自動的にワイド                       |     |
|          |          | 画面に切り換わります。(3月55、56)                       |     |
|          |          | ● 16:9を「入」に設定していると、マルチ画                    |     |
|          |          | 面は使用できません。                                 |     |
|          |          | <ul> <li>● 撮影モードが□(全自動)モードのとき、</li> </ul>  |     |
|          |          | 16:9は使用できません。                              |     |
|          | ŧл       | 通常の4:3のテレビ用に撮影する。                          |     |
| ホワイトバランス | <u> </u> | 色合いを自動で調整する。                               | 88  |
|          | オート以外    | 色合いの調整を撮影する状況に合わせて設定する。                    | 00  |
| セルフタイマー  | λ        | セルフタイマーを使う。                                | 58  |
|          | ,<br>切   | セルフタイマーを使わない。                              |     |
| VTR設定    | 15       |                                            |     |
| 録画モード    | SP       | SP(標準) モードで録画する。                           | 85  |
|          | LP       | LP(標準の1.5倍の録画時間) モードで録画する。                 |     |
| ウィンドカット  | 入        | 内蔵マイクを使用時に風音などを低減する。                       | 84  |
|          | 切        | 風音などを低減しない。                                |     |
| オーディオモード | 16bit    | ステレオ音声が高音質で記録できる。(アフレコ                     |     |
|          |          | できない)                                      | _   |
|          | 12bit    | アフレコできるように音声を記録する。                         |     |
| AV/ヘッドホン | AV       | AV端子を使って、映像と音声を入出力する。                      | 53  |
|          | ヘッドホン    | ヘッドホンを使う。                                  | 52  |

| サブメニュー項目  | 設定内容     | 意味                        | m  |
|-----------|----------|---------------------------|----|
| 表示設定      |          |                           |    |
| LCDあかるさ調整 |          | 液晶画面の明るさを調整する。マルチダイヤル     |    |
|           |          | を上に回して、明るさ表示の+にいくほど明る     |    |
|           |          | くなる。                      |    |
|           |          | ● 液晶画面上の映像が暗すぎたり、明るすぎた    |    |
|           |          | りしたときに調整します。              | _  |
|           |          | ● 画面の明るさの調整は、撮影する映像の明る    |    |
|           |          | さとは関係ありません。また、ビューファイ      |    |
|           |          | ンダーの明るさは変わりません。           |    |
| LCD対面ミラー  | 入        | 対面撮影するときに、液晶画面が鏡のように反転    | 55 |
|           |          | した画面になる。                  |    |
|           | 切        | ビデオカメラが撮っているそのままの画面になる。   |    |
| オンスクリーン   | 入        | 画面の情報を本機に接続したテレビ画面に表示す    |    |
|           |          | <u>ි</u> .                |    |
|           |          | ● モニターテレビで情報を確認しながら撮影す    | _  |
|           |          | るときに使います。                 |    |
|           | 切        | 画面の情報を本機に接続したテレビ画面に表示し    |    |
|           |          | ない。                       |    |
| 日時表示      | 入        | 撮影中にも日時を表示する。             | 43 |
|           | 切        | 撮影中に日時を表示しない。             |    |
| カードアクセス   | <u>م</u> | 画面中央にメモリーカードの動作状況がわかる、    |    |
|           | LT1      | お知らせ表示が出る。                | _  |
| <u> </u>  |          | お知らせ表示を出さない。              |    |
| テモモート     | ^        | 「テモンストレーション(機能紹介)を行う。     |    |
|           |          |                           |    |
|           |          | に設定してメニューを閉じたとさ、または刀      |    |
|           |          |                           |    |
|           |          | (で電源人イッナを「刀メフ」にして5分か過     |    |
|           |          | きると、自動的に機能紹介か始まります。       |    |
|           |          | ● テモモートを終了するには、           | _  |
|           |          | しゅずいの操作ホタンを押す/電源を切る/      |    |
|           | LTI      | カセットまたはカードを入れます。          |    |
|           | [V]      | アモンストレーションを行わない。          |    |
|           |          | ● 「切」にすると、電源を入れたときに出る起    |    |
|           |          | 動画面は表示されません。ヒデオカメラで撮していた。 |    |
|           |          | 影している映像が、約2秒早く画面に出ます。     |    |

| サブメニュー項目  | 設定内容     | 意味                                       |     |
|-----------|----------|------------------------------------------|-----|
| システム設定    |          |                                          |     |
| リモコンコード   | ((⊞1     | リモコンコードが「1」に設定されたリモコンの                   | 111 |
|           |          | 操作を受け付ける。                                |     |
|           | ();;;;;2 | リモコンコードが「2」に設定されたリモコンの                   |     |
|           |          | 操作を受け付ける。                                |     |
|           | 切会       | リモコンの信号を受け付けない。                          |     |
| 録画ランプ     | 入        | 本機のテープに記録中、録画ランプが点滅する。                   |     |
|           |          | ● 被写体に、撮影中であることを知らせます。                   |     |
|           | 切        | 本機のテープに記録中、録画ランプが点滅しない。                  |     |
|           |          | <ul> <li>ガラス越しやクローズアップ撮影などで、ガ</li> </ul> |     |
|           |          | ラスや被写体に映ってしまうようなときに、                     | _   |
|           |          | 点滅を止めます。                                 |     |
|           |          | ● 録画ランプを「切」にしていても、リモコン                   |     |
|           |          | を受光すると点灯します。                             |     |
| おしらせブザー   | Л        | 電源を入れたり、録画を始めたり、結露などの警                   |     |
|           |          | 告を知らせるときなどにブザーが鳴る。                       |     |
|           | 切        | ブザーが鳴らない。                                | _   |
|           |          | ● ブザー音を消すときに設定します。                       |     |
| エリア/サマータイ | <u>ь</u> | 世界時計のエリアを設定する。                           | 37  |
| 日時設定      |          | 日時を設定する。                                 | 41  |

### VTRメニュー

| サブメニュー項目  | 設定内容     | 意味                                         | ш   |
|-----------|----------|--------------------------------------------|-----|
| VTR設定     |          |                                            |     |
| 録画モード     | SP       | SP(標準) モードで録画する。                           | 85  |
|           | LP       | LP(標準の1.5倍の録画時間) モードで録画する。                 |     |
| バイリンガル    | メイン+サブ   | ステレオ音声または主+副音声を再生する。                       | 127 |
|           | メイン      | 左音声または主音声を再生する。                            |     |
|           | サブ       | 右音声または副音声を再生する。                            |     |
| アフレコ入力    | 音声入力     | オーディオ機器を使ってアフレコする。                         | 123 |
|           | マイク入力    | 内蔵/外部マイクを使ってアフレコする。                        |     |
| ウィンドカット   | 入        | 内蔵マイクを使用時に風音などを低減する。                       | 84  |
|           | 切        | 風音などを低減しない。                                |     |
| オーディオモード  | 16bit    | ステレオ音声が高音質で記録できる。(アフレコ                     |     |
|           |          | できない)                                      | _   |
|           | 12bit    | アフレコできるように音声を記録する。                         |     |
| AV/ヘッドホン  | AV       | 映像/音声端子を使って、映像と音声を入出力す                     | 53  |
|           |          | る。                                         |     |
|           | ヘッドホン    | ヘッドホンを使う。                                  | 52  |
| AV入力→DV出力 | 入        | アナログ入力した映像と音声を、デジタル変換し                     | 119 |
|           |          | てDV端子から出力する。                               |     |
|           | 切        | アナログ入力した映像と音声を、デジタル変換しない。                  |     |
| カード設定     |          |                                            |     |
| 静止画像画質    | スーパーファイン | メモリーカードに最高画質で記録する。                         | 132 |
|           | ファイン     | メモリーカードに高画質で記録する。                          |     |
|           | ノーマル     | メモリーカードに標準画質で記録する。                         |     |
| 動画画像サイズ   | 320×240  | メモリーカードに動画を320×240ピクセルの                    | 133 |
|           |          | 画像サイズで記録する。                                |     |
|           | 160×120  | メモリーカードに動画を160×120ピクセルの                    |     |
|           |          | 画像サイズで記録する。                                |     |
| 番号リセット    | する       | ファイル番号をリセットする。                             | 134 |
|           | しない      | ファイル番号をリセットしない。                            |     |
| カード実行     |          |                                            |     |
| ⊐ピー[ॼ→⊡]  | キャンセル    | テープに記録した静止画をフォトサーチしてメモ                     | 164 |
|           | 実行       | リーカードに記録する。                                |     |
| 表示設定      |          |                                            |     |
| LCDあかるさ調整 |          | 液晶画面の明るさを調整する。マルチダイヤルを                     |     |
|           |          | 上に回して、明るさ表示の+にいくほど明るくなる。                   |     |
|           |          | ● 液晶画面上の映像が暗すぎたり、明るすぎた                     |     |
|           |          | りしたときに使います。                                | _   |
|           |          | <ul> <li>● 画面の明るさの調整は、再生または記録する</li> </ul> |     |
|           |          | 映像の明るさとは関係ありません。また                         |     |
|           |          | ビューファインダーの明るさは変わりません。                      |     |
|           |          | ヒュ ノアイノメーの明句には友打りよせん。                      |     |
| サブメニュー項目 | 設定内容               | 意味                                                    |     |
|----------|--------------------|-------------------------------------------------------|-----|
| 表示設定     |                    |                                                       |     |
| 再生時文字表示  | Л                  | 再生時に画面に文字表示が出る。                                       |     |
|          | 切                  | 液晶画面での再生時にデータコード以外の画面の                                |     |
|          |                    | 文字を消す。                                                |     |
|          |                    | <ul> <li>●「切」にすると、再生中の文字表示を消すこ</li> </ul>             |     |
|          |                    | とができます。                                               |     |
|          |                    | ● 操作中は表示が出て、操作が終わると2秒後                                | _   |
|          |                    | に消えます。                                                |     |
|          |                    | 液晶画面のデータコード以外の文字を消すと、                                 |     |
|          |                    | - 一部の警告文をのぞき、接続しているテレビ                                |     |
|          |                    | の画面上の文字も消えます。                                         |     |
| 日付オート表示  | Л                  | テープの再生を始めたとき、または再生中に日付/                               |     |
|          |                    | エリアが変わったときに約6秒間日付を表示する。                               |     |
|          |                    | <ul> <li>●「入」のとき、「再生時文字表示」が「切」に</li> </ul>            | _   |
|          |                    | なっていても、日付は約6秒間表示します。                                  |     |
|          | 切                  | (約6秒間の)日付表示をしない。                                      |     |
| データコード   | 日時                 | データコードボタンを押すと、日時のみ表示する。                               | 109 |
|          | カメラデータ             | カメラデータを表示する。                                          |     |
|          | 日時&カメラデータ          | 日時とカメラデータを表示する。                                       |     |
| 日時選択     | 日付                 | 「データコード」で「日時」を選択したとき、日                                | 108 |
|          |                    | 付を表示する。                                               |     |
|          | 時刻                 | 「データコード」で「日時」を選択したとき、時                                |     |
|          |                    | 刻を表示する。                                               |     |
|          | 日付&時刻              | 「データコード」で「日時」を選択したとき、日                                |     |
|          |                    | 付と時刻を表示する。                                            |     |
| カードアクセス  | እ                  | 画面中央にメモリーカードの動作状況がわかる、                                |     |
|          |                    | お知らせ表示が出る。                                            | _   |
|          | 切                  | お知らせ表示を出さない。                                          |     |
| システム設定   | _                  |                                                       |     |
| リモコンコード  | ((::::)]           | リモコンコードが「1」に設定されたリモコンの                                | 111 |
|          |                    |                                                       |     |
|          | (())<br>())<br>()) | リモコンコードが「2」に設定されたリモコンの                                |     |
|          |                    | 操作を受け付ける。                                             |     |
|          | لک)((( <u>متر)</u> | リモコンの信号を受け付けない。                                       |     |
| 球回ノノノ    | ^                  | 本 ( ) ア ー ノ に 記 録 中、  ) 一 ト 動 画 記 録 中 に 録 画<br>ニ 、  っ |     |
|          |                    | フノノル黒澱9る。<br>  本機のテープに記録中、カード動画記録中に録画                 |     |
|          |                    |                                                       | _   |
|          |                    |                                                       |     |
|          |                    | ●   ▼   ▼  ▼  ▼  ▼  ▼  ▼  ▼  ▼  ▼  ▼  ▼               |     |
|          | 1                  | を文元りると思知します。                                          |     |

| サブメニュー項目   | 設定内容 | 意味                     | Ш  |
|------------|------|------------------------|----|
| システム設定     |      |                        |    |
| おしらせブザー    | 入    | 電源を入れたり、録画を始めたり、結露などの警 |    |
|            |      | 告を知らせるときなどにブザーが鳴る。     |    |
|            | 切    | ブザーが鳴らない。              | _  |
|            |      | ● ブザー音を消すときに設定します。     |    |
| エリア/サマータイ. | 4    | 世界時計のエリアを設定する。         | 37 |
| 日時設定       |      | 日時を設定する。               | 41 |

### カードカメラメニュー

| ◆スティッチアシスト         カメラ設定         メャッタースピードを自動で調整する。<br>オート以外         86           ジャッター         オート         シャッタースピードを手動で設定する。         86           デジタルズーム         切         デジタルズームを使わない。         45           30×         30倍のデジタルズームを使う。         88           ホワイトバランス         オート         色合いを自動で調整する。         88           オート以外         色合いの調整を撮影する状況に合わせて設定する。         88           セルフタイマー         セルフタイマーを使う。         58           切         セルフタイマーを使うのい。         58           ガード設定         メモリーカードに最高画質で記録する。         132           アイン         メモリーカードに開催回覧で記録する。         132           ブロック         メモリーカードに標準画質で記録する。         133           静止画像町         スーパーファイン         メモリーカードに開催回覧で記録する。           静止画像サイズ         1024×768         メモリーカードに静止面を640×480ピクセル<br>の画像サイズで記録する。         133           動画画像サイズ         320×240         メモリーカードに動画を160×120ピクセルの<br>画像サイズで記録する。         133           動画画像サイズ         ブロットートレンク・アイル番号をリーカードに動画を160×120ピクセルの<br>の音を出する。         134           ジャッター音         ブロッイル番号を見をしたない。         -           グロックーを記録するときに確認のためのシャッター<br>の音を出するい。         -         -           グリ         静止画を記録するときに確認のためのシャッター<br>の音を出するい。         -           グロ         静止画を記録するときこを読録のための                 | サブメニュー項目  | 設定内容     | 意味                      | m   |
|----------------------------------------------------------------------------------------------------|-----------|----------|-------------------------|-----|
| カメラ設定         オート         シャッタースピードを自動で調整する。         86           オート以外         ジャッタースピードを自動で調整する。         86           デジタルズーム         切         デジタルズームを使わない。         45           30×         30倍のデジタルズームを使う。         88           ホワイトバランス         オート         色合いを自動で調整する。         88           オート以外         色合いの調整を撮影する状況に合わせて設定する。         58           セルフタイマーを使う。         切         セルフタイマーを使わない。         58           カード設定         アイン         メモリーカードに最高画質で記録する。         132           アイン         メモリーカードに静止画を1024×768ビクセ         133           グーマル         メモリーカードに静止画を1024×768ビクセル         133           御伽像サイズ         640×480         メモリーカードに静止画を100×120ピクセルの         133           画像サイズ         320×240         メモリーカードに静画を320×240ピクセルの         133           画像サイズで記録する。         160×120         メモリーカードに動画を160×120ピクセルの         133           画像サイズで記録する。         134         14         14         14           シャッター音         入         静止画を記録するときに確認のためにシャッター         6         134           シャッター音         ス         静止画を記録するときに確認のためのシャッター         -         6           シャッター音         ス         静止画を記録するときに確認のためのシャッター         -                                                                                 | ⇒スティッチアシン | スト       |                         |     |
| シャッター         オート         シャッタースピードを自動で調整する。         86           オート以外         シャッタースピードを手動で設定する。         45           第ジタルズーム         切         デジタルズームを使わない。         45           30×         30倍のデジタルズームを使う。         88           ホワイトバランス         オート         色合いを自動で調整する。         88           オート以外         色合いの調整を撮影する状況に合わせて設定する。         58           カード設定         カードにクァイン         メモリーカードに最高画質で記録する。         78           カード設定         スーパーファイン         メモリーカードに高画質で記録する。         132           アイン         メモリーカードに静止画を1024×768どクセ         133           小の画像サイズ         1024×768         メモリーカードに静止画を640×480ピクセル           小の画像サイズで記録する。         640×480         メモリーカードに静止画を640×480ピクセル           動画画像サイズ         320×240         メモリーカードに静画を320×240ピクセルの         133           画像サイズで記録する。         160×120         メモリーカードに動画を100×120ピクセルの         133           画像サイズで記録する。         160×120         メモリーカードに動画を100×120ピクセルの         134           ジャッター音         J         ファイル番号をリセットしない。         134           ジャッター         人         静止画を記録するときに確認のためにシャッター         の音を出す。           ジャッター         ス         静止画を記録するときに確認のためのシャッター         -           の音を出す。         小                                                  | カメラ設定     |          |                         |     |
| オート以外         シャッタースピードを手動で設定する。         45           デジタルズームを使わない。         45           30×         30倍のデジタルズームを使う。         88           オート         色合いを自動で調整する。         88           オート以外         色合いの調整を撮影する状況に合わせて設定する。         58           オート以外         色合いの調整を撮影する状況に合わせて設定する。         58           セルフタイマー         入         セルフタイマーを使う。         58           カード設定         カー         セルフタイマーを使うない。         58           カード設定         アイン         メモリーカードに最高画質で記録する。         132           アイン         メモリーカードに静止面を1024×768ピクセレ         133           小の画像サイズで記録する。         640×480         メモリーカードに静止面を640×480ピクセル         133           御画画像サイズ         320×240         メモリーカードに静止面を640×480ピクセル         133           画像サイズで記録する。         160×120         メモリーカードに動画を640×480ピクセル         133           動画画像サイズ         320×240         メモリーカードに動画を100×120ピクセルの         133           画像サイズで記録する。         160×120         メモリーカードに動画を100×120ピクセルの         134           シャッター音         「         ファイル番号をリセットしない。         134           シャッター音         「         「         「           シャッター音         「         「         「           シャッター         「                                                                               | シャッター     | オート      | シャッタースピードを自動で調整する。      | 86  |
| デジタルズーム     切     デジタルズームを使わない。     45       30×     30倍のデジタルズームを使う。     88       ホワイトバランス     オート     色合いを自動で調整する。     88       オート以外     色合いの調整を撮影する状況に合わせて設定する。     58       セルフタイマー     人     セルフタイマーを使う。     58       切     セルフタイマーを使う。     58       ワート設定     人     セルフタイマーを使う。     58       カート設定     アイン     メモリーカードに最高画質で記録する。     132       アイン     メモリーカードに高画質で記録する。     132       アイン     メモリーカードに静止面を1024×768ピクセ     133       小の画像サイズで記録する。     640×480     メモリーカードに静止面を640×480ピクセル       回像サイズで記録する。     160×120     メモリーカードに動画を160×120ピクセルの       画像サイズ     ゴる     ファイル番号をリセットゥを記録する。       オートリン     メモリーカードに動画を160×120ピクセルの     133       画像サイズで記録する。     160×120     メモリーカードに動画を160×120ピクセルの     134       シャッター音     オ     アイル番号をリセットりない。     134       シャッター音     A     静止画を記録するときに確認のためにシャッター     -       の音を出す。     ワ     静止面を記録するときに確認のためのシャッター     -       の音を出するい。     アイル番号を使って、映像と音声を入出力す     53       る。     ヘッドホン     ヘッドホンを使う。     52       表示設する     マッドホンを使う。     52                                                                                                    |           | オート以外    | シャッタースピードを手動で設定する。      |     |
| 30×         30倍のデジタルズームを使う。         88           ホワイトバランス         オート         色合いを自動で調整する。<br>オート以外         88           セルフタイマー         人         セルフタイマーを使う。         58           セルフタイマーを使う。         女         セルフタイマーを使わない。         58           カード設定         人         セルフタイマーを使うの。         58           カード設定         スーパーファイン         メモリーカードに最高画質で記録する。         132           アイン         メモリーカードに高画質で記録する。         133           グーマル         メモリーカードに静止画を1024×768ピクセルの画像サイズで記録する。         133           静止画像サイズ         640×480         メモリーカードに静止画を640×480ピクセルの画像サイズで記録する。         133           動画画像サイズ         320×240         メモリーカードに動画を320×240ピクセルの画像サイズで記録する。         133           動画画像サイズ         320×240         メモリーカードに動画を160×120ピクセルの画像サイズで記録する。         134           レない         ファイル番号をリセットする。         134           レない         ファイル番号をリセットする。         134           レない         ファイル番号をリセットする。         134           シャッター音         小         静止画を記録するときに確認のためにシャッター<br>の音を出さない。         -           シャッター音         和         静止画を記録するときに確認のためのシャッター<br>の音を出さない。         -           シャッター音         小         小         *         -           の         静止面を記録するときに確認のためのシャッター<br>の                                 | デジタルズーム   | 切        | デジタルズームを使わない。           |     |
| ホワイトバランス       オート       色合いを自動で調整する。       88         オート以外       色合いの調整を撮影する状況に合わせて設定する。       58         セルフタイマー       入       セルフタイマーを使う。       58         カード設定       メモリーカードに最高画質で記録する。       132         アイン       メモリーカードに最高画質で記録する。       132         ファイン       メモリーカードに間運動で記録する。       133         伊山四像サイズ       1024×768       メモリーカードに静止画を1024×768ピクセ       133         静止画像サイズ       1024×768       メモリーカードに静止画を640×480ピクセル       133         動画画像サイズ       640×480       メモリーカードに静止画を160×120ピクセルの       133         動画画像サイズ       320×240       メモリーカードに動画を320×240ピクセルの       133         画像サイズで記録する。       160×120       メモリーカードに動画を160×120ピクセルの       134         シャッター音       する       ファイル番号をリセットする。       134         シャッター音       教       静止画を記録するときに確認のためにシャッターの音を出す。       134         ジャッター音       私       静止画を記録するときに確認のためのシャッターの       -         クリーカードホン       ヘッドホン       小       53         る。       ハ/ヘッドホン       ス       53         ろ       ファイル番号を切って、映像と音声を入出さない。       -         シャッドホン       ヘッドホン       ヘッドホンを使う。       52                                                                                                    |           | 30×      | 30倍のデジタルズームを使う。         |     |
| オート以外         色合いの調整を撮影する状況に合わせて設定する。           セルフタイマー         入         セルフタイマーを使う。         58           切         セルフタイマーを使う。         58           ガード設定          1024マーを使わない。         58           ガード設定          メモリーカードに最高画質で記録する。         132           ブイン         メモリーカードに高画質で記録する。         133           グーマル         メモリーカードに静止画を1024×768ピクセ         133           小の画像サイズで記録する。         640×480         メモリーカードに静止画を640×480ピクセルの回像サイズで記録する。         133           動画画像サイズ         320×240         メモリーカードに動画を320×240ピクセルの回像サイズで記録する。         133           動画画像サイズ         160×120         メモリーカードに動画を160×120ピクセルの回像サイズで記録する。         133           動画画像サイズ         160×120         メモリーカードに動画を160×120ピクセルの回像サイズで記録する。         134           シャッター音         する         ファイル番号をリセットウない。         134           シャッター音         小         静止画を記録するときに確認のためにシャッターの音を出すない。         -           ジャッター音         人         静止画を記録するときに確認のためのシャッターの音を出すない。         -           グワー         レン         シャッターを出すない。         -         -           ジャッター音         人         の音を出すない。         -         -           シャックッドホン         ヘッドホン         ヘッドホンを使う。         52         - <td>ホワイトバランス</td> <td>オート</td> <td>色合いを自動で調整する。</td> <td>88</td> | ホワイトバランス  | オート      | 色合いを自動で調整する。            | 88  |
| セルフタイマーを使う。       58         切       セルフタイマーを使う。         切       セルフタイマーを使わない。         カード設定                                                                                                    |           | オート以外    | 色合いの調整を撮影する状況に合わせて設定する。 |     |
| 切         セルフタイマーを使わない。           カード設定         第止画像画質         スーパーファイン         メモリーカードに最高画質で記録する。         132           ファイン         メモリーカードに高画質で記録する。         132           ブーマル         メモリーカードに静止画を1024×768ピクセル         133           静止画像サイズ         1024×768         メモリーカードに静止画を1024×768ピクセル         133           小の画像サイズで記録する。         640×480         メモリーカードに静止画を640×480ピクセルの         133           動画画像サイズ         320×240         メモリーカードに動画を320×240ピクセルの         133           画像サイズで記録する。         160×120         メモリーカードに動画を100×120ピクセルの         133           画像サイズで記録する。         160×120         メモリーカードに動画を100×120ピクセルの         134           ジャッター音         ブタイル番号をリセットする。         134           ジャッター音         利         静止画を記録するときに確認のためにシャッター<br>の音を出す。         -           切         静止画を記録するときに確認のためのシャッター<br>の音を出さない。         -           V/ヘッドホン         AV         映像/音声端子を使って、映像と音声を入出力す         53           る。<br>ヘッドホン         ヘッドホンを使う。         52                                                                                                    | セルフタイマー   | 入        | セルフタイマーを使う。             | 58  |
| カード設定         スーパーファイン         メモリーカードに最高画質で記録する。         132           アイン         メモリーカードに高画質で記録する。         132           ブーマル         メモリーカードに高画質で記録する。         133           静止画像サイズ         1024×768         メモリーカードに静止画を1024×768ピクセル<br>ルの画像サイズで記録する。         133           640×480         メモリーカードに静止画を640×480ピクセル<br>の画像サイズで記録する。         133           動画画像サイズ         320×240         メモリーカードに動画を320×240ピクセルの<br>画像サイズで記録する。         133           動画画像サイズ         オモリーカードに動画を160×120ピクセルの<br>画像サイズで記録する。         133           新生回令120         メモリーカードに動画を160×120ピクセルの<br>回像サイズで記録する。         134           シャッター音         する         ファイル番号をリセットする。         134           シャッター音         利         静止画を記録するときに確認のためにシャッター<br>の音を出す。         -           グリ         静止画を記録するときに確認のためのシャッター<br>の音を出す。         -           グリ         静止画を記録するときに確認のためのシャッター<br>の音を出す。         -           グリ         静止画を記録するときに確認のためのシャッター<br>の音を出す。         -           グリ         静止画を記録するときに確認のためのシャッター<br>の音を出するい。         -           グリ         シャット         -         -           グリ         シャット         -         -           グリ         アイル番号を使って、映像と音声を入出力する。         -           グリ         シャット         -           グリ                   |           | 切        | セルフタイマーを使わない。           |     |
| 静止画像画質       スーパーファイン       メモリーカードに最高画質で記録する。       132         ファイン       メモリーカードに高画質で記録する。       133         グーマル       メモリーカードに静止画を1024×768ピクセレルの画像サイズで記録する。       133         静止画像サイズ       640×480       メモリーカードに静止画を640×480ピクセルの画像サイズで記録する。       133         動画画像サイズ       320×240       メモリーカードに動画を320×240ピクセルの画像サイズで記録する。       133         動画画像サイズ       320×240       メモリーカードに動画を160×120ピクセルの画像サイズで記録する。       133         新画画像サイズ       うる       ファイル番号をリセットシャンクセルのの音を出す。       134         シャッター音       入       静止画を記録するときに確認のためにシャッターの音を出す。       134         VTF設定       AV/ヘッドホン       映像/音声端子を使って、映像と音声を入出力する。       -         Av/ヘッドホン       ヘッドホン       ヘッドホンを使う。       53         表示設定       -       -       52                                                                                                    | カード設定     |          |                         |     |
| ファイン         メモリーカードに高画質で記録する。           ノーマル         メモリーカードに標準画質で記録する。           静止画像サイズ         1024×768         メモリーカードに静止画を1024×768ピクセ         133           加の画像サイズで記録する。         640×480         メモリーカードに静止画を640×480ピクセルのの画像サイズで記録する。         133           動画画像サイズ         320×240         メモリーカードに動画を320×240ピクセルのの画像サイズで記録する。         133           動画画像サイズ         320×240         メモリーカードに動画を160×120ピクセルの面像サイズで記録する。         133           新曲画像サイズ         160×120         メモリーカードに動画を160×120ピクセルの面像サイズで記録する。         133           番号リセット         する         ファイル番号をリセットする。         134           レない         ファイル番号をリセットしない。         134           シャッター音         静止画を記録するときに確認のためにシャッターの音を出す。         -           切         静止画を記録するときに確認のためのシャッターの音を出す。         -           グワ         静止画を記録するときに確認のためのシャッターの音を出すない。         -           イバヘッドホン         AV         映像/音声端子を使って、映像と音声を入出力する。         53           へッドホン         ヘッドホン         52           表示設定         52                                                                                                    | 静止画像画質    | スーパーファイン | メモリーカードに最高画質で記録する。      | 132 |
| グーマル       メモリーカードに標準画質で記録する。         静止画像サイズ       1024×768       メモリーカードに静止画を1024×768ピクセ         小の画像サイズで記録する。       640×480       メモリーカードに静止画を640×480ピクセルの         画像サイズで記録する。       133         動画画像サイズ       320×240       メモリーカードに動画を320×240ピクセルの         画像サイズで記録する。       133         画像サイズで記録する。       133         画像サイズで記録する。       133         画像サイズで記録する。       133         画像サイズで記録する。       133         画像サイズで記録する。       133         画像サイズで記録する。       133         参切       ファイル番号をリセットする。         レない       ファイル番号をリセットしない。         シャッター音       静止画を記録するときに確認のためにシャッターの音を出す。         切       静止画を記録するときに確認のためのシャッターの音を出すない。         VTR設定       AV         AV/ヘッドホン       ヘッドホンを使う。       53         る。       ヘッドホン       52                                                                                                    |           | ファイン     | メモリーカードに高画質で記録する。       |     |
| 静止画像サイズ       1024×768       メモリーカードに静止画を1024×768ピクセ       133         第回画像サイズ       640×480       メモリーカードに静止画を640×480ピクセルの       133         動画画像サイズ       320×240       メモリーカードに動画を320×240ピクセルの       133         画像サイズで記録する。       160×120       メモリーカードに動画を160×120ピクセルの       133         適像サイズで記録する。       160×120       メモリーカードに動画を160×120ピクセルの       133         適像サイズで記録する。       160×120       メモリーカードに動画を160×120ピクセルの       133         適像サイズで記録する。       160×120       メモリーカードに動画を160×120ピクセルの       133         適像サイズで記録する。       134       100×120       134         シャッター音       する       ファイル番号をリセットしない。       134         シャッター音       利       静止画を記録するときに確認のためのシャッター       -         の       静止画を記録するときに確認のためのシャッター       -         の日を出す。       切       静止画を記録するときに確認のためのシャッター       -         AV/ヘッドホン       AV       映像/音声端子を使って、映像と音声を入出力す       53         る。       ヘッドホン       ヘッドホン       52                                                                                                    |           | ノーマル     | メモリーカードに標準画質で記録する。      |     |
| 川の画像サイズで記録する。           640×480         メモリーカードに静止画を640×480ピクセルの回像サイズで記録する。           動画画像サイズ         320×240         メモリーカードに動画を320×240ピクセルの画像サイズで記録する。           160×120         メモリーカードに動画を160×120ピクセルの画像サイズで記録する。         133           番号リセット         する         ファイル番号をリセットする。         134           しない         ファイル番号をリセットしない。         134           シャッター音         入         静止画を記録するときに確認のためにシャッターの音を出す。         -           切         静止画を記録するときに確認のためのシャッターの音を出さない。         -           VTR設定         AV         映像/音声端子を使って、映像と音声を入出力する。         53           る。         ヘッドホン         ヘッドホンを使う。         52                                                                                                    | 静止画像サイズ   | 1024×768 | メモリーカードに静止画を1024×768ピクセ | 133 |
| 640×480         メモリーカードに静止画を640×480ピクセルの画像サイズで記録する。           動画画像サイズ         320×240         メモリーカードに動画を320×240ピクセルの画像サイズで記録する。           160×120         メモリーカードに動画を160×120ピクセルの画像サイズで記録する。         133           番号リセット         する         ファイル番号をリセットする。         134           しない         ファイル番号をリセットしない。         134           シャッター音         入         静止画を記録するときに確認のためにシャッターの音を出す。         -           切         静止画を記録するときに確認のためのシャッターの音を出さない。         -           VTR設定         AV/ヘッドホン         AV         映像/音声端子を使って、映像と音声を入出力する。         53           る。         ヘッドホン         ヘッドホンを使う。         52                                                                                                    |           |          | ルの画像サイズで記録する。           |     |
| の画像サイズで記録する。           動画画像サイズ         320×240         メモリーカードに動画を320×240ピクセルの<br>画像サイズで記録する。         133           160×120         メモリーカードに動画を160×120ピクセルの<br>画像サイズで記録する。         133           番号リセット         する         ファイル番号をリセットする。         134           しない         ファイル番号をリセットしない。         134           シャッター音         入         静止画を記録するときに確認のためにシャッター<br>の音を出す。         -           切         静止画を記録するときに確認のためのシャッター<br>の音を出さない。         -           VTR設定         AV/ヘッドホン         K像/音声端子を使って、映像と音声を入出力す<br>る。         53           ふ。         ヘッドホン         ヘッドホンを使う。         52                                                                                                    |           | 640×480  | メモリーカードに静止画を640×480ピクセル |     |
| 動画画像サイズ       320×240       メモリーカードに動画を320×240ピクセルの<br>画像サイズで記録する。       133         160×120       メモリーカードに動画を160×120ピクセルの<br>画像サイズで記録する。       134         番号リセット       する       ファイル番号をリセットする。       134         しない       ファイル番号をリセットしない。       134         シャッター音       入       静止画を記録するときに確認のためにシャッター<br>の音を出す。       1         切       静止画を記録するときに確認のためのシャッター<br>の音を出さない。       -         VTR設定       AV/ヘッドホン       い、       53         る。       ヘッドホン       ヘッドホンを使う。       52         表示設定        52                                                                                                    |           |          | の画像サイズで記録する。            |     |
| 画像サイズで記録する。         160×120       メモリーカードに動画を160×120ピクセルの<br>画像サイズで記録する。         番号リセット       する       ファイル番号をリセットする。       134         しない       ファイル番号をリセットしない。       134         シャッター音       静止画を記録するときに確認のためにシャッター<br>の音を出す。       -         切       静止画を記録するときに確認のためのシャッター<br>の音を出さない。       -         VTR設定       AV/ヘッドホン       AV         ヘッドホン       ヘッドホンを使う。       53         表示設定       -       52                                                                                                    | 動画画像サイズ   | 320×240  | メモリーカードに動画を320×240ピクセルの | 133 |
| 160×120       メモリーカードに動画を160×120ピクセルの<br>画像サイズで記録する。         番号リセット       する       ファイル番号をリセットする。       134         しない       ファイル番号をリセットしない。       134         シャッター音       入       静止画を記録するときに確認のためにシャッター<br>の音を出す。       -         切       静止画を記録するときに確認のためのシャッター<br>の音を出さない。       -         VTR設定       AV/ヘッドホン       AV       映像/音声端子を使って、映像と音声を入出力す<br>る。       53         ヘッドホン       ヘッドホンを使う。       52                                                                                                    |           |          | 画像サイズで記録する。             |     |
| 画像サイズで記録する。       番号リセット     する     ファイル番号をリセットする。     134       しない     ファイル番号をリセットしない。     134       シャッター音     入     静止画を記録するときに確認のためにシャッター<br>の音を出す。     -       切     静止画を記録するときに確認のためのシャッター<br>の音を出さない。     -       VTR設定     AV     映像/音声端子を使って、映像と音声を入出力す<br>る。     53       ヘッドホン     AV     ヘッドホンを使う。     52       表示設定     -     -                                                                                                    |           | 160×120  | メモリーカードに動画を160×120ピクセルの |     |
| 番号リセット     する     ファイル番号をリセットする。     134       しない     ファイル番号をリセットしない。     134       シャッター音     入     静止画を記録するときに確認のためにシャッターの音を出す。     0       切     静止画を記録するときに確認のためのシャッターの音を出さない。     -       VTR設定     AV     映像/音声端子を使って、映像と音声を入出力する。     53       ヘッドホン     ヘッドホンを使う。     52                                                                                                    |           |          | 画像サイズで記録する。             |     |
| しない         ファイル番号をリセットしない。           シャッター音         入         静止画を記録するときに確認のためにシャッターの音を出す。           切         静止画を記録するときに確認のためのシャッターの音を出さない。           VTR設定         AV           AV/ヘッドホン         AV           映像/音声端子を使って、映像と音声を入出力する。         53           る。         ヘッドホン           表示設定         52                                                                                                    | 番号リセット    | する       | ファイル番号をリセットする。          | 134 |
| シャッター音       入       静止画を記録するときに確認のためにシャッター<br>の音を出す。       -         切       静止画を記録するときに確認のためのシャッター<br>の音を出さない。       -         VTR設定       AV       映像/音声端子を使って、映像と音声を入出力す<br>る。       53         ふッドホン       ヘッドホンを使う。       52         表示設定       -       -                                                                                                    |           | しない      | ファイル番号をリセットしない。         |     |
| の音を出す。     一       切     静止画を記録するときに確認のためのシャッター<br>の音を出さない。     -       VTR設定     AV/ヘッドホン     W像/音声端子を使って、映像と音声を入出力す<br>る。     53       ヘッドホン     ヘッドホンを使う。     52                                                                                                    | シャッター音    | ス        | 静止画を記録するときに確認のためにシャッター  |     |
| 切     静止画を記録するときに確認のためのシャッターの音を出さない。       VTR設定     AV/ヘッドホン       AV/ヘッドホン     AV       ・     映像/音声端子を使って、映像と音声を入出力する。       ・     ・       ・     ・       ・     ・       ・     ・       ・     ・       ・     ・       ・     ・       ・     ・       ・     ・       ・     ・       ・     ・       ・     ・       ・     ・       ・     ・       ・     ・       ・     ・       ・     ・       ・     ・       ・     ・       ・     ・       ・     ・       ・     ・       ・     ・       ・     ・       ・     ・       ・     ・       ・     ・       ・     ・       ・     ・       ・     ・       ・     ・       ・     ・       ・     ・       ・     ・       ・     ・       ・     ・       ・     ・       ・     ・       ・     ・       ・     ・                                                                                                    |           |          | の音を出す。                  | _   |
| VTR設定     0音を出さない。       AV/ヘッドホン     AV       ・     映像/音声端子を使って、映像と音声を入出力す       る。     ろ。       ヘッドホン     ヘッドホンを使う。       表示設定     52                                                                                                    |           | 切        | 静止画を記録するときに確認のためのシャッター  |     |
| VTR設定     AV     映像/音声端子を使って、映像と音声を入出力す 53       AV/ヘッドホン     AV       マッドホン     ヘッドホンを使う。       表示設定     52                                                                                                    |           |          | の音を出さない。                |     |
| AV/ヘッドホン     AV     映像/音声端子を使って、映像と音声を入出力す     53       る。     ろ。     ろ。       ヘッドホン     ヘッドホンを使う。     52                                                                                                    | VTR設定     |          |                         |     |
| る。         へッドホン         うっとうう。         52           表示設定                                                                                                    | AV/ヘッドホン  | AV       | 映像/音声端子を使って、映像と音声を入出力す  | 53  |
| ヘッドホン     ヘッドホンを使う。     52       表示設定                                                                                                    |           |          | <u>る</u> 。              |     |
| 表示設定                                                                                                    |           | ヘッドホン    | ヘッドホンを使う。               | 52  |
|                                                                                                    | 表示設定      |          |                         |     |
| LCDあかるさ調整 液晶画面の明るさを調整する。マルチダイヤル                                                                                                    | LCDあかるさ調整 |          | 液晶画面の明るさを調整する。マルチダイヤル   |     |
| を上に回して、明るさ表示の+にいくほど明るく                                                                                                    |           |          | を上に回して、明るさ表示の+にいくほど明るく  |     |
| なる。                                                                                                    |           |          | なる。                     |     |
| ● 液晶画面上の映像が暗すぎたり、明るすぎた                                                                                                    |           |          | ● 液晶画面上の映像が暗すぎたり、明るすぎた  |     |
| りしたときに調整します。                                                                                                    |           |          | りしたときに調整します。            | _   |
| ● 画面の明るさの調整は、撮影する映像の明る                                                                                                    |           |          | ● 画面の明るさの調整は 撮影する映像の明る  |     |
| 大とは関係ありません。また、ビューファイ                                                                                                    |           |          |                         |     |
|                                                                                                    |           |          | $ $                     |     |

## ご購入時の設定を変える(メニュー)カードカメラメニュー 一つづき

| サブメニュー項目 | 設定内容                                    | 意味                                                   |     |
|----------|-----------------------------------------|------------------------------------------------------|-----|
| 表示設定     |                                         |                                                      |     |
| LCD対面ミラー | 入                                       | 対面撮影するときに、液晶画面が鏡のように反転                               | 55  |
|          |                                         | した画面になる。                                             |     |
|          | 切                                       | ビデオカメラが撮っているそのままの画面になる。                              |     |
| オンスクリーン  | ス                                       | 画面の情報を本機に接続したテレビ画面に表示する。                             |     |
|          |                                         | ● モニターテレビで情報を確認しながら撮影す                               | _   |
|          |                                         | るときに使います。                                            |     |
|          | 切                                       | 画面の情報を本機に接続したテレビ画面に表示しない。                            |     |
| 日時表示     | እ                                       | 撮影中にも日時を表示する。                                        | 43  |
|          | 切                                       | 撮影中に日時を表示しない。                                        |     |
| カードアクセス  | ス                                       | 画面中央にメモリーカードの動作状況がわかる、                               |     |
|          |                                         | お知らせ表示が出る。                                           | -   |
|          | 切                                       | お知らせ表示を出さない。                                         |     |
| デモモード    | ス                                       | デモンストレーション(機能紹介)を行う。                                 |     |
|          |                                         | ● カセットとメモリーカードを入れずに「入」                               |     |
|          |                                         | に設定してメニューを閉じたとき、またはカ                                 |     |
|          |                                         | セットとメモリーカードが入っていない状態                                 |     |
|          |                                         | で電源スイッチを「カメラ」にして5分が過                                 |     |
|          |                                         | ぎると、自動的に機能紹介が始まります。                                  |     |
|          |                                         | <ul> <li>         ・デモモードを終了するには、         </li> </ul> | _   |
|          |                                         | いずれかの操作ボタンを押す/電源を切る/                                 |     |
|          |                                         | カセットまたはカードを入れます。                                     |     |
|          | 切                                       | デモンストレーションを行わない。                                     |     |
|          |                                         | ● 「切」にすると、電源を入れたときに出る起                               |     |
|          |                                         | 動画面は表示されません。ビデオカメラで撮                                 |     |
|          |                                         | 影している映像が、若干早く画面に出ます。                                 |     |
| システム設定   |                                         |                                                      |     |
| リモコンコード  | (())))))))))))))))))))))))))))))))))))) | リモコンコードが「1」に設定されたリモコンの                               | 111 |
|          |                                         | 操作を受け付ける。                                            |     |
|          | (1)                                     | リモコンコードが「2」に設定されたリモコンの                               |     |
|          |                                         | 操作を受け付ける。                                            |     |
|          | 切会                                      | リモコンの信号を受け付けない。                                      |     |
| 録画ランプ    | 入                                       | 本機のテープに記録中、カード動画記録中に録                                |     |
|          |                                         | 画ランプが点滅する。                                           |     |
|          |                                         | ● 被写体に、撮影中であることを知らせます。                               |     |
|          | 切                                       | 本機のテープに記録中、カード動画記録中に録画                               |     |
|          |                                         | ランプが点滅しない。                                           |     |
|          |                                         | ● ガラス越しやクローズアップ撮影などで、ガ                               | _   |
|          |                                         | ラスや被写体に映ってしまうようなときに、                                 |     |
|          |                                         | 点滅を止めます。                                             |     |
|          |                                         | ● 録画ランプを「切」にしていても、リモコン                               |     |
|          |                                         | を受光すると点灯します。                                         |     |

| サブメニュー項目   | 設定内容 | 意味                     |    |
|------------|------|------------------------|----|
| システム設定     |      |                        |    |
| おしらせブザー    | 入    | 電源を入れたり、録画を始めたり、結露などの警 |    |
|            |      | 告を知らせるときなどにブザーが鳴る。     | _  |
|            | 切    | ブザーが鳴らない。              |    |
|            |      | ● ブザー音を消すときに設定します。     |    |
| エリア/サマータイ. | 4    | 世界時計のエリアを設定する。         | 37 |
| 日時設定       |      | 日時を設定する。               | 41 |

### カード再生メニュー

| サブメニュー項目          | 設定内容       | 意味                                        | m   |  |
|-------------------|------------|-------------------------------------------|-----|--|
| 「カード実行」サブ         | メニュー(静止画を  | 1枚表示しているとき)                               |     |  |
| ⊐ピ–[ <b>□→</b> ⊡] | キャンセル      | 画像のコピーを行わない。                              | 166 |  |
|                   | 実行         | メモリーカードの静止画をテープに順次コピー                     |     |  |
|                   |            | する。                                       |     |  |
| プリントマーク           | いいえ        | プリントマークの消去を行わない。                          | 157 |  |
| ▶ 全消去             | はい         | プリントマークをすべて消去する。                          |     |  |
| 画像消去              | キャンセル      | 画像の消去を行わない。                               | 156 |  |
|                   | 1枚消去       | 1枚の画像を消去する。                               |     |  |
|                   | 全消去        | メモリーカードにあるすべての画像を消去する                     |     |  |
|                   |            | (プロテクト設定したものを除く)。                         |     |  |
| フォーマット            | キャンセル      | メモリーカードのフォーマット(初期化)を行わ                    | 168 |  |
|                   |            | ない。                                       |     |  |
|                   | 実行         | メモリーカードをフォーマット(初期化)する。                    |     |  |
| 「カード実行」サブ         | ゚メニュー(インデッ | クス画面を表示しているとき)                            |     |  |
| ➡画像プロテクト          | <b>)</b>   | 画像プロテクト設定画面へ                              | 153 |  |
| ➡プリントマーク          | D          | プリントマーク設定画面へ                              | 154 |  |
| VTR設定             |            |                                           |     |  |
| 録画モード             | SP         | SP(標準)モードで録画する。                           | 85  |  |
|                   | LP         | LP(標準の1.5倍の録画時間)モードで録画する。                 |     |  |
| AV/ヘッドホン          | AV         | 映像/音声端子を使って、映像と音声を入出力す                    | 53  |  |
|                   |            | る。                                        |     |  |
|                   | ヘッドホン      | ヘッドホンを使う。                                 | 52  |  |
| 表示設定              |            |                                           |     |  |
| LCDあかるさ調整         |            | 液晶画面の明るさを調整する。マルチダイヤルを上                   |     |  |
|                   |            | に回して、明るさ表示の+にいくほど明るくなる。                   |     |  |
|                   |            | ● 液晶画面上の画像が暗すぎたり、明るすぎた                    |     |  |
|                   |            | りしたときに調整します。                              | _   |  |
|                   |            | <ul> <li>画面の明るさの調整は、再生する画像の明る</li> </ul>  |     |  |
|                   |            | さとは関係ありません。また、ビューファイ                      |     |  |
|                   |            | ンダーの明るさは変わりません。                           |     |  |
| 再生時文字表示           | አ          | 再生時に画面に文字表示が出る。                           |     |  |
|                   |            | 液晶画面で再生時にデータコード以外の画面の文                    |     |  |
|                   |            | 字を消す。                                     |     |  |
|                   |            | <ul> <li>●「切」にすると、再生中の文字表示を消すこ</li> </ul> |     |  |
|                   |            | とができます。                                   |     |  |
|                   |            | ● 操作中は表示が出て、2秒後に消えます。た                    | _   |  |
|                   |            | だし、インデックス画面のときは、表示は消                      |     |  |
|                   |            | えません。                                     |     |  |
|                   |            | 液晶画面のデータコード以外の文字を消すと、                     |     |  |
|                   |            | -部の警告文をのぞき、接続しているテレビ                      |     |  |
|                   |            | の画面上の文字も消えます。                             |     |  |

| サブメニュー項目  | 設定内容       | 意味                      |     |
|-----------|------------|-------------------------|-----|
| 表示設定      |            |                         |     |
| 日時選択      | 日付         | 日付を表示する。                | 108 |
|           | 時刻         | 時刻を表示する。                |     |
|           | 日付&時刻      | 日付と時刻を表示する。             |     |
| カードアクセス   | 入          | 画面中央にメモリーカードの動作状況がわかる、  |     |
|           |            | お知らせ表示が出る。              |     |
|           | 切          | お知らせ表示を出さない。(静止画/動画を消去  | —   |
|           |            | するときと、カードをフォーマットするときは除  |     |
|           |            | <)                      |     |
| システム設定    |            |                         |     |
| リモコンコード   | (()))      | リモコンコードが「1」に設定されたリモコンの  | 111 |
|           |            | 操作を受け付ける。               |     |
|           | ()         | リモコンコードが「2」に設定されたリモコンの  |     |
|           |            | 操作を受け付ける。               |     |
|           | 切(())      | リモコンの信号を受け付けない。         |     |
| 録画ランプ     | λ          | 本機のテープに記録中、録画ランプが点滅する。  |     |
|           | 切          | 本機のテープに記録中、録画ランプが点滅しない。 |     |
|           |            | ● 録画ランプを「切」にしていても、リモコン  | _   |
|           |            | を受光すると点灯します。            |     |
| おしらせブザー   | Л          | 電源を入れたり、録画を始めたり、結露などの警  |     |
|           |            | 告を知らせるときなどにブザーが鳴る。      |     |
|           | 切          | ブザーが鳴らない。               | _   |
|           |            | ● ブザー音を消すときに設定します。      |     |
| エリア/サマータイ | Ь          | 世界時計のエリアを設定する。          | 37  |
| 日時設定      |            | 日時を設定する。                | 41  |
| → ♪プリント   |            |                         |     |
| 別売のダイレクトコ | プリント対応プリング | ターを接続したときに出ます。          | 175 |

# メニューの使いかた

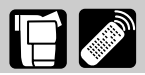

本体のマルチダイヤルとリモコンの▲、▼、設定ボタンは、同じ操作になります。

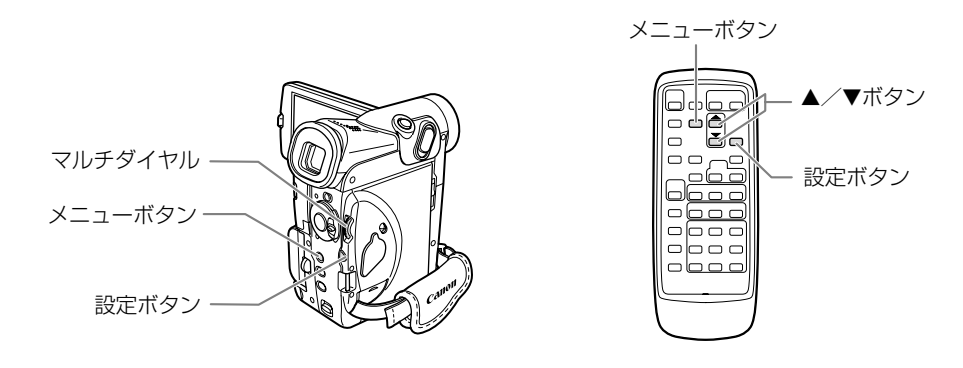

| 本体のマルチダイヤ | ル/設定ボタン | リモコン |    |                                    |
|-----------|---------|------|----|------------------------------------|
|           | 上に回す    | Pro  | 押す | メニュー項目や機能の設定内容を選びま                 |
|           | 下に回す    | The  | 押す | <u></u> च .                        |
|           | 押す      | 設定   | 押す | 選んだ項目や設定内容を決定したり、次の<br>画面に移ったりします。 |

● メニューで設定を変えるときは、順番に項目を選んでいきます。
例:カメラメニュー

メインメニュー サブメニュー ▲▼選択 設定設定 メニュー終了 カメラ メニュー . カメラ 設定 ▲▼選択 設定設定 メニュー終了 ⇒カード ミックス カメラ設定 ▲▼選択 設定戻り メニュー終了 · · オード ▶カメラ設定 シャッター・・ ▶デジタルズーム・・・・・40× ● ● VTB設定 ·デンタルスーム 手ぶれ補正())···入 łЛ 表示設定 デジタルズーム・ ►40X システム設定 ◆戻る ホワイトバランス・・・・オート 400X ·•••••• セルフタイマー ◆戻る

ここでは、カメラモードのときに、本体で操作する場合で説明しています。 例:「デジタルズーム」を「切」に設定する

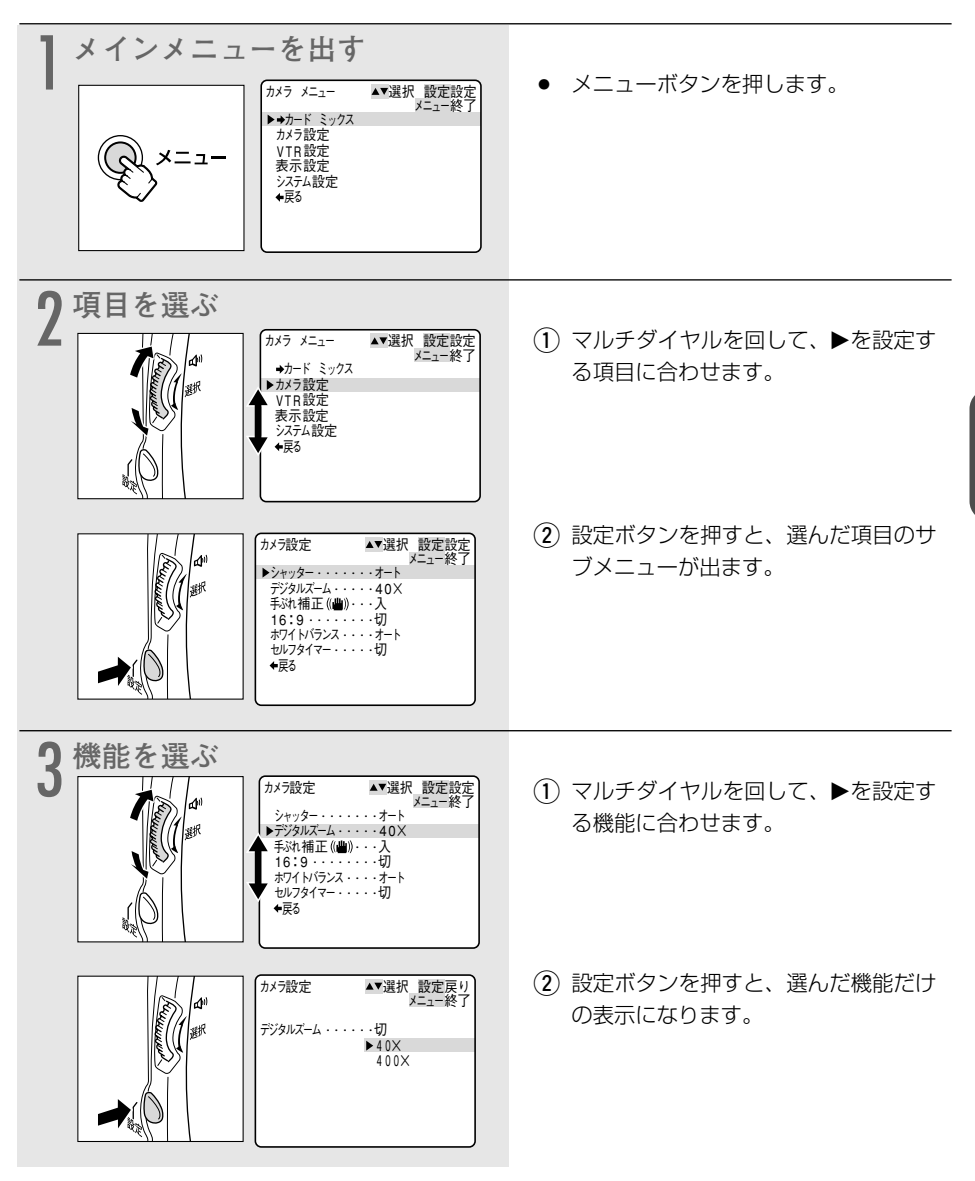

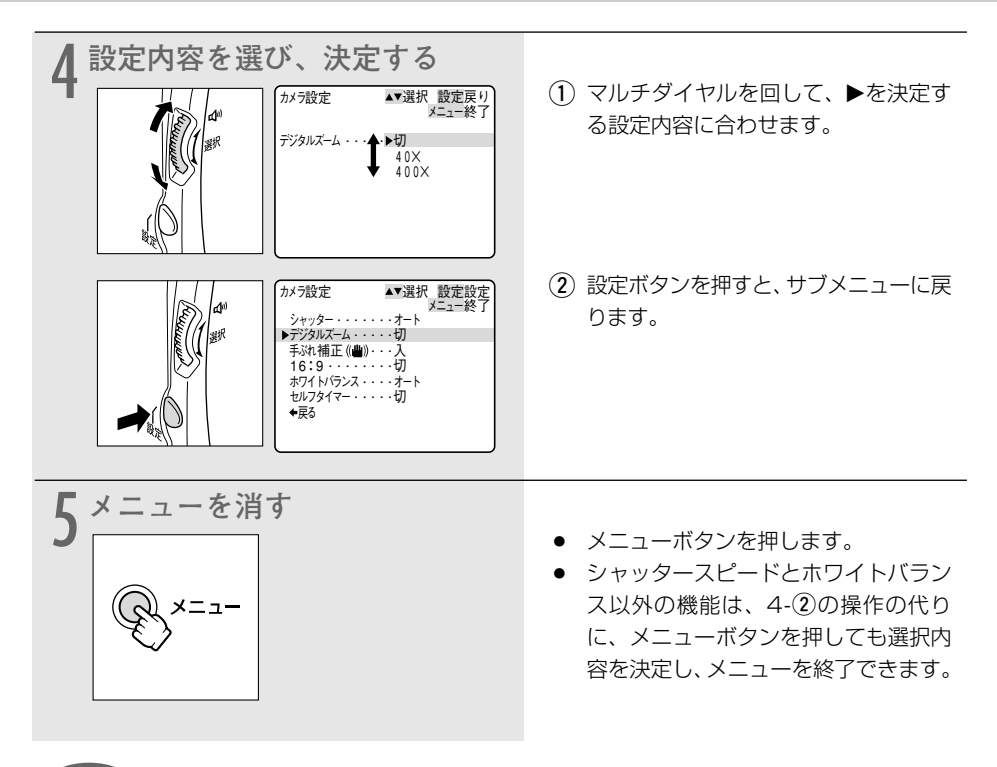

## 補足

- テープやカードの状態、他の機能の設定などにより設定できない項目は、紫色で 「----」と表示されます。
- メニュー中の「←戻る」を選択すると、ひとつ前のメニューに戻ります。メインメニューのときはメニューを終了します。
- メニューボタンを押すと、メニューはいつでも終了します。

# 手ぶれ補正を解除する(手ぶれ補正機能) 📳 🌌

手ぶれ補正機能が動作していると、ズームの望遠側で撮るときなど手ぶれの少ない安定した画面 で撮影できます。

 手ぶれしている画
 安定した画

通常の撮影では、手ぶれ補正は解除する必要はありませんが、必要に応じて解除することもでき ます。ビデオカメラを左右に動かして撮影するときなどには、その動きを補正しようとします。 手ぶれ補正を解除すると、その補正が効かなくなります。また、撮影モードが□(全自動)のと きは、手ぶれ補正は解除できません。

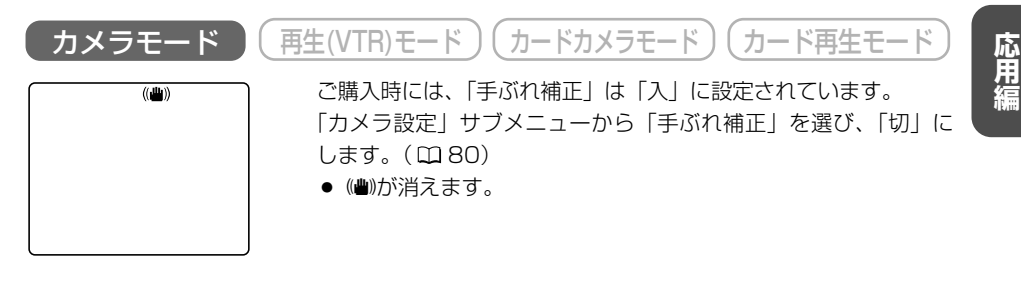

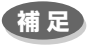

- 一度「切」にした手ぶれ補正機能を「入」にするには、メニューで設定し直すか、撮影 モード切り換えスイッチを□(全自動)にしてください。
- 三脚などを使用して撮影をするときは、手ぶれ補正を切ることをおすすめします。
- 手ぶれ補正が「入」の場合でも、手ぶれが大きすぎると、補正しきれないことがありま す。
- ローライトとナイト、スーパーナイトモードでは、手ぶれ補正がききにくくなります。
- カードカメラモードでは、手ぶれ補正は使用できません。

# 風音低減機能(ウィンドカット)

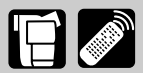

常に風の影響を受ける屋外で撮影する際、風の「ボコボコ」という音の影響を低減することができます。

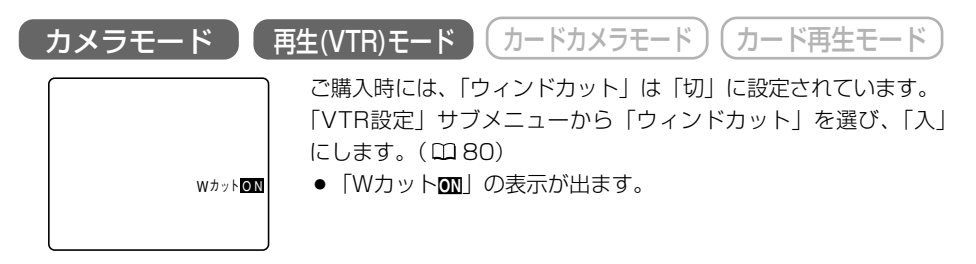

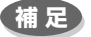

- ウィンドカット機能が作動すると、収録する低い音の一部も風の音と一緒に低減されます。通常は、「切」で撮影することをおすすめします。
- 撮影中は、モードの変更はできません。変更するときは、スタート/ストップボタンを 押して撮影一時停止にして行います。
- 撮影時だけでなく、再生(VTR)モードでアフレコをするときにも、ウィンドカット 機能は入/切できます。(「VTR設定」サブメニューで「アフレコ入力」を「マイク入 力」に設定しているとき)
- マイク端子に外部マイクを接続したときは、ウィンドカット機能は使用できません。

# 録画モードを選ぶ

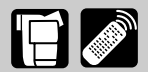

SP(標準)モードまたはLP(長時間)モードが選択できます。LPモードはSPモードの録画時 間の1.5倍になります。

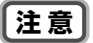

- LPモードで記録したテープは、アフレコとAVインサートができません。
   LPモードについて
   LPモードでの録画/再生は、テープの特性や使用環境に影響されやすく、再生時、画面にモザイク状のノイズが発生したり、音声が途切れたりする場合があります。
   大切な撮影にはSPモードをお使いください。
- パソコンに画像を取り込むときは、SPモードで録画することをおすすめします。
- ●本機でLPモードで録画したテープをほかのデジタルビデオ機器で再生したり、ほかの デジタルビデオ機器でLPモードで録画したテープを本機で再生すると、映像が乱れた り、音声が途切れたりすることがあります。
- テープの途中でSPとLPを切り換えて録画すると、切り換え部分で再生映像が乱れます。 また、タイムコードが正しく更新されないことがあります。

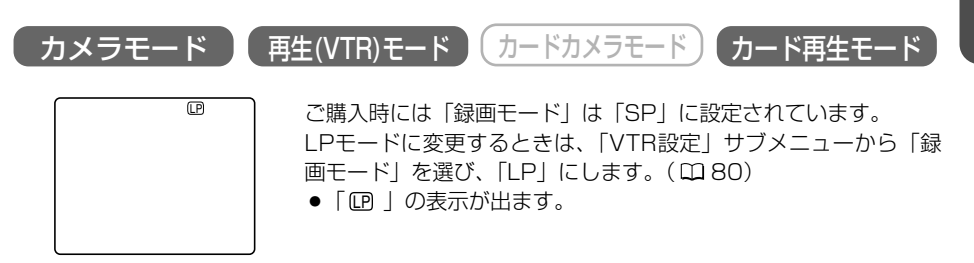

速い動きを撮る (シャッタースピード) 📔 🌌

プログラムAEのオートモード時に、シャッタースピードを手動で設定し、スポーツや乗り物などの動きの速い被写体をぶれの少ない画面で撮影することができます。

6段階のシャッタースピード(1/60秒、1/100秒、1/250秒、1/500秒、1/1000秒、 1/2000秒)\*がありますので、下記の目安を参考にして選んでください。

\* カードカメラモードのとき、シャッタースピードは1/250秒までしか使用できません。カメ ラモードで1/500秒以上の高速シャッターに設定していても、カードカメラモードに切り換 えたときに、自動的に1/250秒になります。

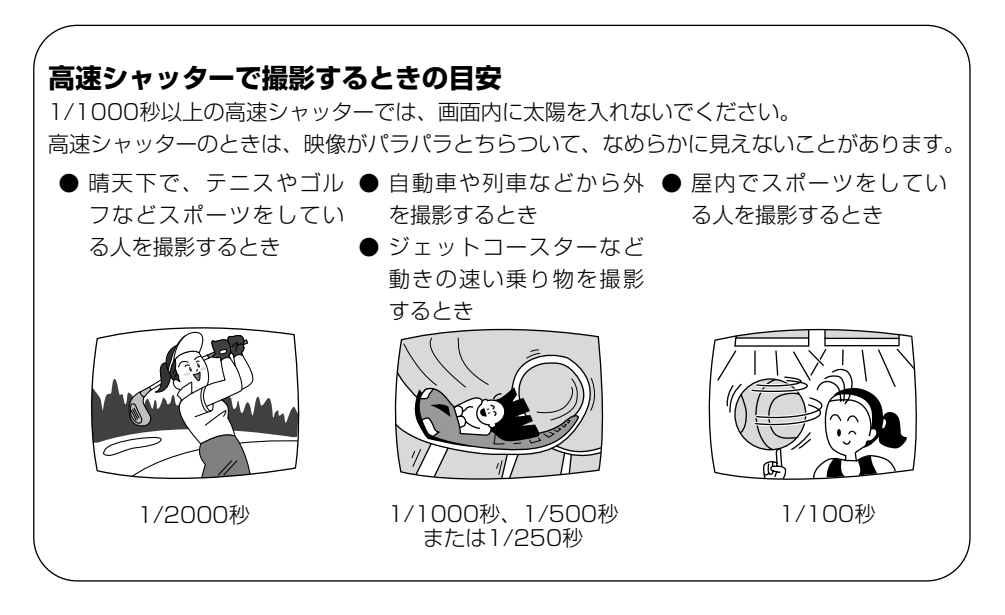

### 蛍光灯の下での撮影について

カメラモードの□(全自動)モードとプログラムAEのオート、ナイト、スーパーナイトモードでは、蛍光灯のちらつきを自動的に検出し、自動的にシャッタースピードが切り換わりますので、 通常ちらつきはでませんが、画面の明るさがちらつくときは、オートモードを選び1/100秒の高 速シャッターを選んでください。

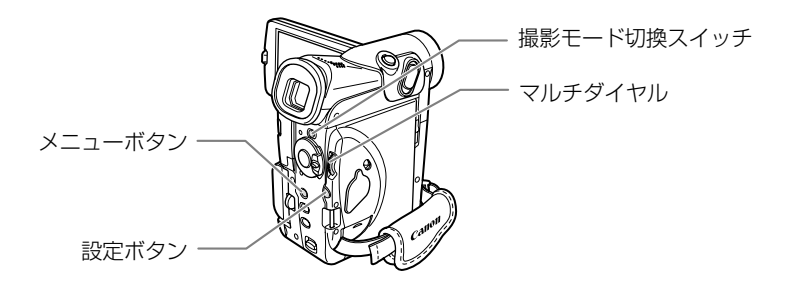

| ご購入時の設定は、「オート」です。                                                                                                    |                                                                                                    |
|----------------------------------------------------------------------------------------------------|----------------------------------------------------------------------------------------------------|
| カメラモード 再生(VTR)モード まここでは「カメラモード」で説明しています。                                                                                                    | カードカメラモード カード再生モード                                                                                                    |
| 撮影一時停止中     撮影モードを「オート」にする     よー     よー     はない     ホーン     ホーン     ホー     ホー | ● 撮影モード切換スイッチを回にし、<br>オートモードを選びます。(□164)                                                                                                    |
| 2×ニューを出す                                                                                                    | <ul> <li>メニューボタンを押すと、「カメラメ<br/>ニュー」が出ます。</li> </ul>                                                                                                    |
| 3 「カメラ設定」サブメニューから<br>を選ぶ<br>か?酸定 ● **選択 酸定設定<br>**=**?<br>**=**?<br>*****<br>*****<br>****                                                                                                    | <ul> <li>マルチダイヤルと設定ボタンで「カメ<br/>ラ設定」を選び、次に「シャッター」<br/>を選びます。</li> </ul>                                                                                    |
| 4 シャッタースピードを選ぶ                                                                                                    | <ul> <li>マルチダイヤルを回して▶を設定する<br/>シャッタースピードに合わせ、設定ボ<br/>タンを押します。</li> <li>「カメラ設定」サブメニューに戻りま<br/>す。</li> <li>メニューボタンを押すと、選んだ<br/>シャッタースピードの表示が出ます。</li> </ul> |

補足

● プログラムAEモードを切り換えたり、撮影モード切換スイッチを□(全自動)にする と、シャッタースピードは「オート」に戻ります。

# 色合いを調整する(ホワイトバランス) 📔 🌌

白い紙は、いつも白く見えているようですが、蛍光灯、太陽光など光が変わると色は微妙に変わっています。人の目は順応性がありますので、その微妙な色の違いを同じ色として見ています。 ビデオカメラではこのような順応性がないため、そのままでは光によって、画面が青くなったり、 赤くなってしまいます。そこで、白い紙が白く映るように調整するのが、ホワイトバランスの調 整です。

本機では、自動的に自然な色合いに調整するオートホワイトバランスのほかに、手動で調整する ホワイトバランスセット、さらに屋内(&)と屋外(\*)を選択することができます。

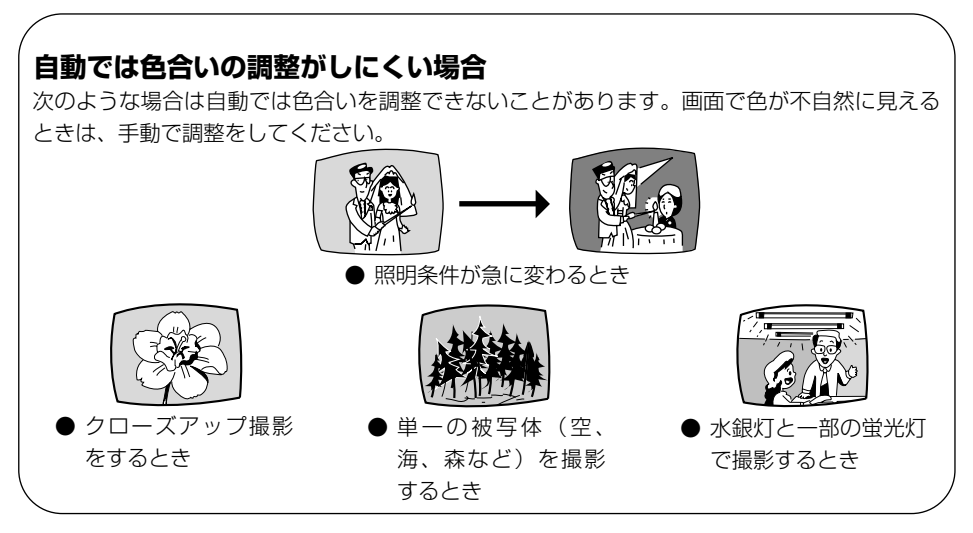

補足

● 撮影モードが□(全自動)のとき、ホワイトバランスは「オート」になり、ホワイト バランスセットや屋内、屋外の設定はできません。

### ヒント

### 「オクナイ☆」「オクガイ※」はこんなときに使います

#### 「オクナイ☆」

- パーティ会場など照明条件が変化する場所で撮るとき
- スタジオなどビデオライトの照明で撮るとき
- ナトリウムランプの照明で撮るとき

「オクガイ楽」

- 夜景や花火などを撮るとき
- 朝日や夕焼けなどを撮るとき
- \* 通常の屋外では「オート」を使った方がきれいに撮影できます。

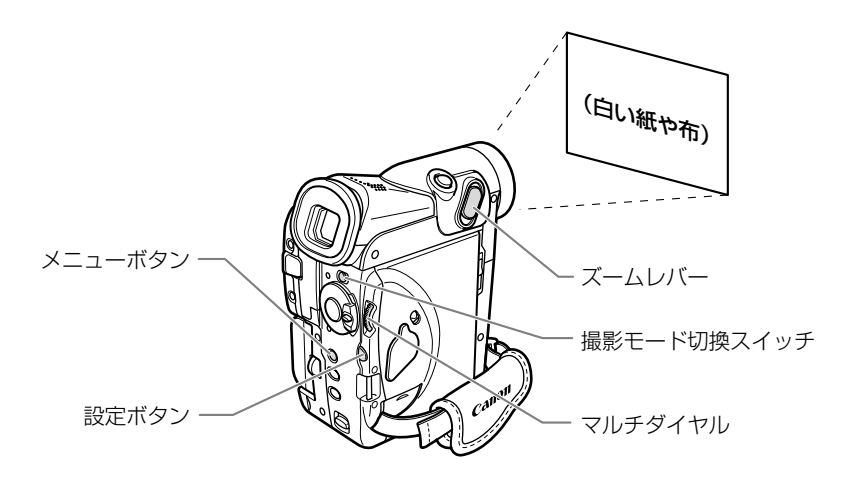

ご購入時の設定は「オート」です。

## <u>ホワイトバランスセットの設定のしかた</u>

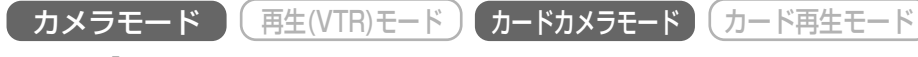

ここでは、「カメラモード」の画面で説明しています。

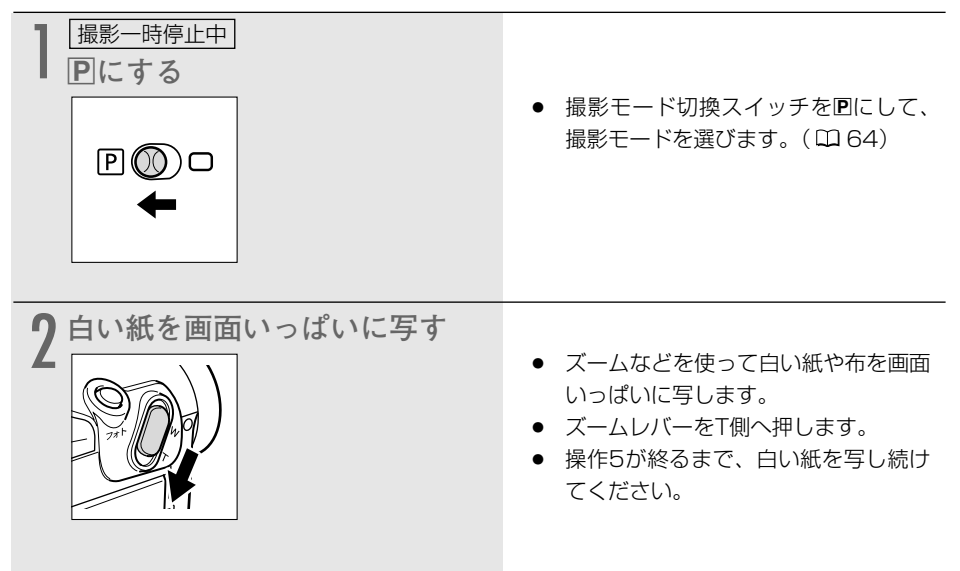

### 色合いを調整する (ホワイトバランス) 一つづき

| <b>3</b> メニューを出す                                                                                                    | <ul> <li>メニューボタンを押すと、「カメラメ<br/>ニュー」が出ます。</li> </ul>                                                                                                    |
|----------------------------------------------------------------------------------------------------|----------------------------------------------------------------------------------------------------|
| 4 「カメラ設定」サブメニューから<br>ホワイトバランス」を選ぶ<br>か物定 (************************************                                                                                                    | <ul> <li>マルチダイヤルと設定ボタンで「カメ<br/>ラ設定」を選び、次に「ホワイトバラ<br/>ンス」を選びます。(0080)</li> </ul>                                                                                              |
| 5 「セット L SEE S<br>かう設定 **選択 設定戻り<br>メニュー終了<br>ホワイト/ランス・・・・オート<br>・セット L SE<br>オワイト/ランス・・・・オート<br>・セット L SE<br>オワイト/ランス・・・・オート<br>・セット L SE<br>オワイト/ランス・・・・オート<br>・セット L SE<br>オワイト/ランス・・・・オート<br>・セット L SE<br>オワイト/ランス・・・・オート<br>・セット L SE<br>オワイト/ランス・・・・オート<br>・<br>オワイト/ランス・・・・オート<br>・<br>オワイイ・*<br>オワガイ・* | <ul> <li>マルチダイヤルを回して▶を「セット</li> <li>□ に合わせ、設定ボタンを押します。</li> <li>「カメラ設定」サブメニューに戻ります。</li> <li>「セット □ 」が点滅し、色合いの調整が完了すると点灯に変わります。</li> <li>メニューボタンを押すと、「 □ の表示が出ます。</li> </ul> |

### 補足

- ごくまれに、光源によっては点灯に変わらない(ゆっくりとした点滅)ことがありますが、この場合でも自動調整よりも適切なホワイトバランスになりますので、そのまま撮影できます。
- 撮影モード切換スイッチを□(全自動)にした場合、ホワイトバランスは「オート」 に戻ります。
- 一度設定したホワイトバランス「セット」は、電源を切っても憶えています。
- 手動で色合いの調整をするときは
  - 照明の十分な場所で行ってください。また、光源が変わったときは、セットし直してください。
  - 「カメラ設定」サブメニューで「デジタルズーム」を「切」にしてください。

| 屋内、屋外用の設定のしかた                                                                                                    |                                                                                                    |
|----------------------------------------------------------------------------------------------------|----------------------------------------------------------------------------------------------------|
| カメラモード 再生(VTR)モード                                                                                                    | カードカメラモード カード再生モード                                                                                                    |
| 】                                                                                                    | ● 撮影モード切換スイッチを回にして、<br>撮影モードを選びます。(□ 64)                                                                                                    |
| 2×ニューを出す                                                                                                    | <ul> <li>メニューボタンを押すと、「カメラメ<br/>ニュー」が出ます。</li> </ul>                                                                                                    |
| 3 「カメラ設定」サブメニューから<br>「ホワイトバランス」を選ぶ<br><sup>か7設定</sup> ▲ <sup>•</sup> 選択 酸定設定<br><sup>★→</sup> 温択 酸定設定<br><sup>★→</sup> 温択 酸定設定<br><sup>★→</sup> 温沢 酸定設定<br><sup>★→</sup> 温沢 酸定設定<br><sup>★→</sup> 温沢 酸定設定<br><sup>★→</sup> 温沢 酸定設定<br><sup>★→</sup> ニー終了<br><sup>★→</sup> ニー終了<br><sup>★→</sup> ニー<br><sup>★→</sup> コー終了<br><sup>★→</sup> ニー<br><sup>★→</sup> ニー<br><sup>★→</sup> コー<br><sup>★→</sup> コー<br><sup>★</sup> → | <ul> <li>マルチダイヤルと設定ボタンで「カメ<br/>ラ設定」を選び、次に「ホワイトバラ<br/>ンス」を選びます。(0080)</li> </ul>                                                                                                    |
| 4<br>設定を選ぶ<br>かっ酸定 **選択 酸定戻り<br>メニュー終了<br>ホワイトバランス・・・・オート<br>セット ・・・・・・・・・・・・・・・・・・・・・・・・・・・・・・・・・・・・                                                                                                    | <ul> <li>撮影する場所に合わせて、「オクナイ<br/>☆」または「オクガイ※」を選びます。</li> <li>マルチダイヤルを回して▶を選んだ設<br/>定に合わせ、設定ボタンを押します。</li> <li>「カメラ設定」サブメニューに戻りま<br/>す。</li> <li>メニューボタンを押すと、選んだ設定<br/>の表示が出ます。</li> </ul> |

# 場面の切り換えと特殊効果(デジタルエフェクト) 📳 🌌

デジタルエフェクトには、3種類の機能があります。撮影時だけでなく、再生時にも使用できます。

- フェーダー : テレビや映画のように画面と画面の切り換えができます。(ロ 93) オートフェード、ワイプ、コーナーワイプ、ジャンプ、フリップ、パズル、 ジグザグ、ビーム、タイド
- エフェクト : 色を変えたり特殊効果を加えることができます。(0097)
   アート、シロクロ、セピア、モザイク、ボール、キューブ、ウェーブ、カ ラーマスク、ミラー
- マルチ画面 : 画面を4/9/16分割して、静止画を表示します。静止画にして取り込むスピードを選択できます(はやい、ふつう、おそい、マニュアル)。(□100)

電源スイッチや撮影モードによって、使用できる機能が異なります。

|       | カメラモード |          | 再生(VTR) | カードカメラ             | カード再生 |
|-------|--------|----------|---------|--------------------|-------|
|       | 動画     | 静止画(フォト) | モード     | モード                | モード   |
| フェーダー | 0      | ×        | 0       | ×                  | ×     |
| エフェクト | 0      | 0        | 0       | 「シロクロ」のみ<br>使用できます | ×     |
| マルチ画面 | ○*     | ○*       | 0       | ×                  | ×     |

○=使用できます

×=使用できません

\* ナイト、スーパーナイトモードでは、使用できません。

補足

- デジタルエフェクトを使用しないときは、「OFF」に設定します。
   ① D.エフェクト選択ボタンを押して、デジタルエフェクトメニューを出す。
   ② 「D.エフェクト OFF」を選んで、D.エフェクト選択ボタンを押す。
- 一度設定したデジタルエフェクトは、電源スイッチを切ったり、撮影モードを変更して も憶えています。
- 撮影モードを□(全自動)にすると、デジタルエフェクトは「切」になります。
- 再生(VTR)モードで再生画面が出ていないとき(停止中)は、デジタルエフェクト を選択できますが、入∕切できません(表示は点滅のままです)。
- 再生中にデジタルエフェクトを使用しても、テープの記録内容は変わりません。
- DVケーブルを接続し、テープを再生してダビングするとき(DV出力)には、デジタ ルエフェクトは使用できません。
- 日付サーチまたはフォトサーチ中には、デジタルエフェクトは使用できません。

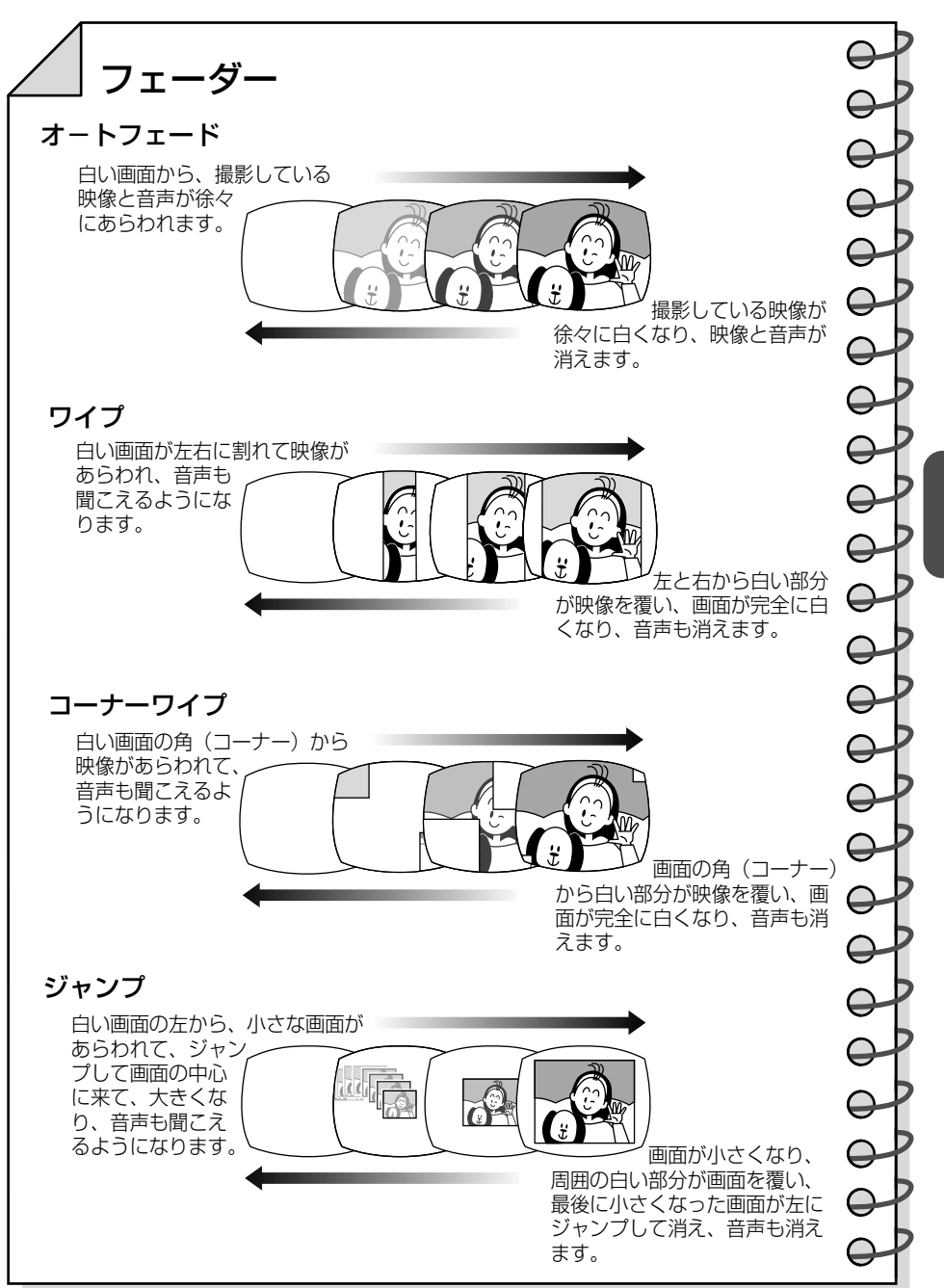

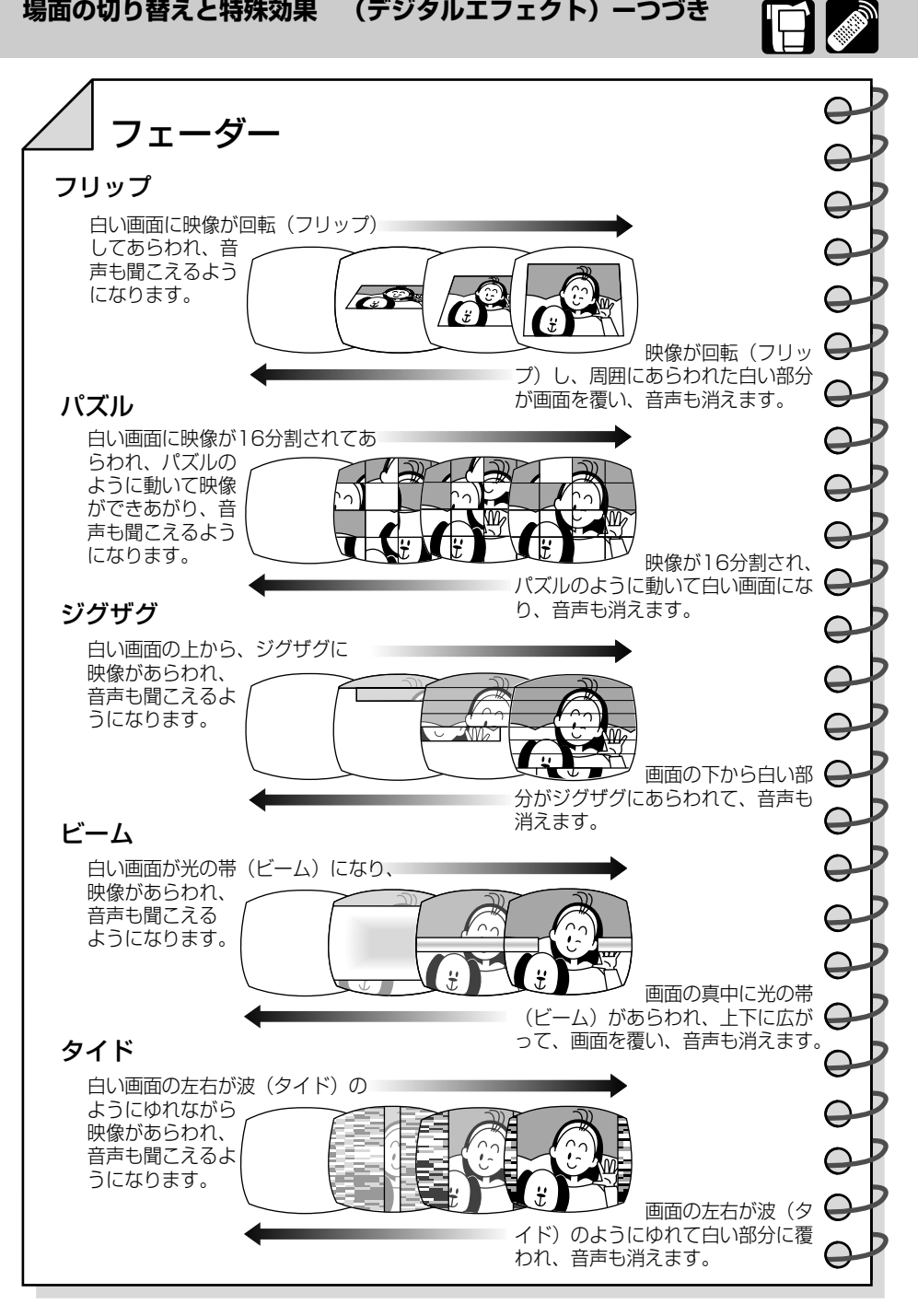

Ē

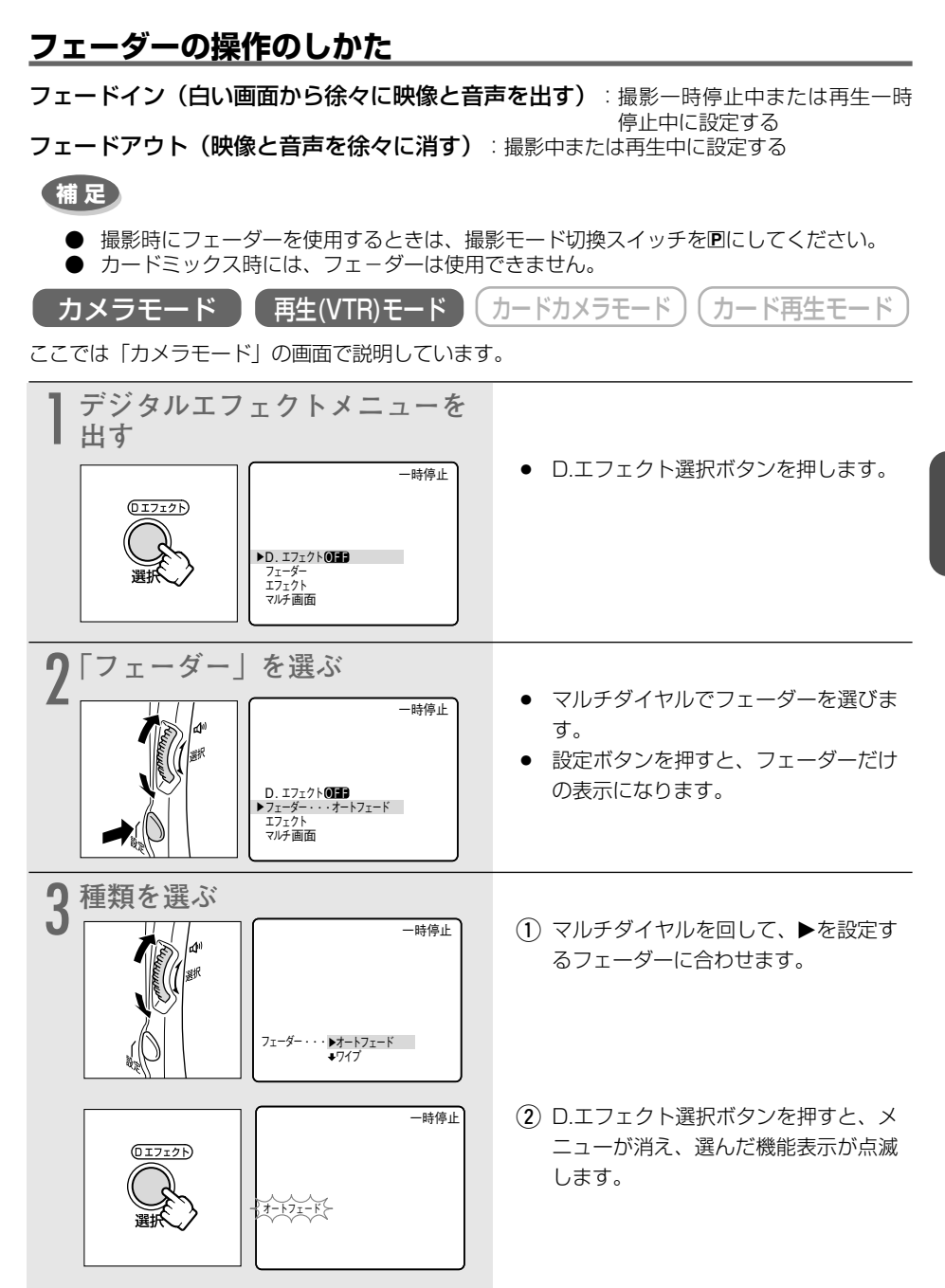

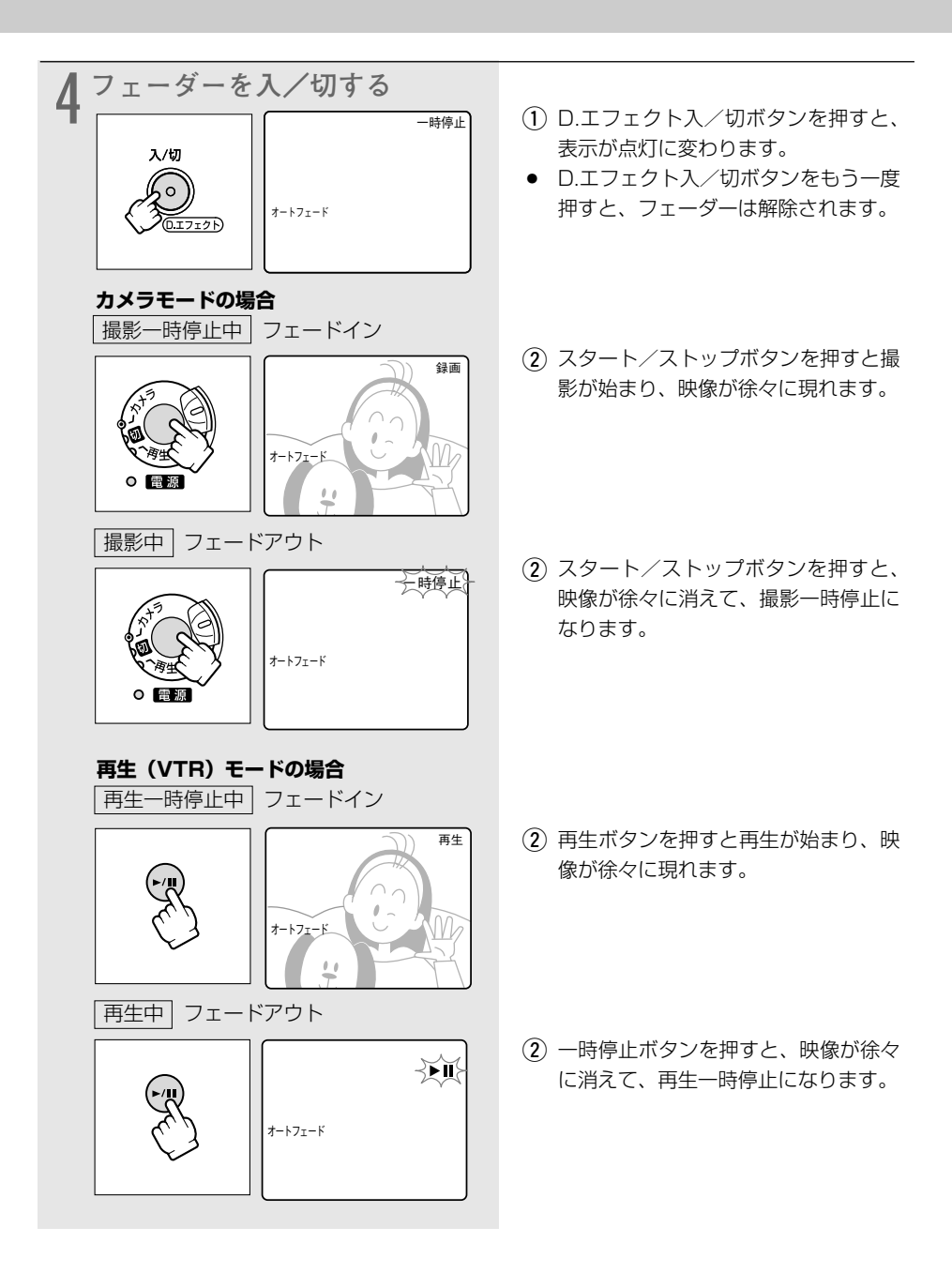

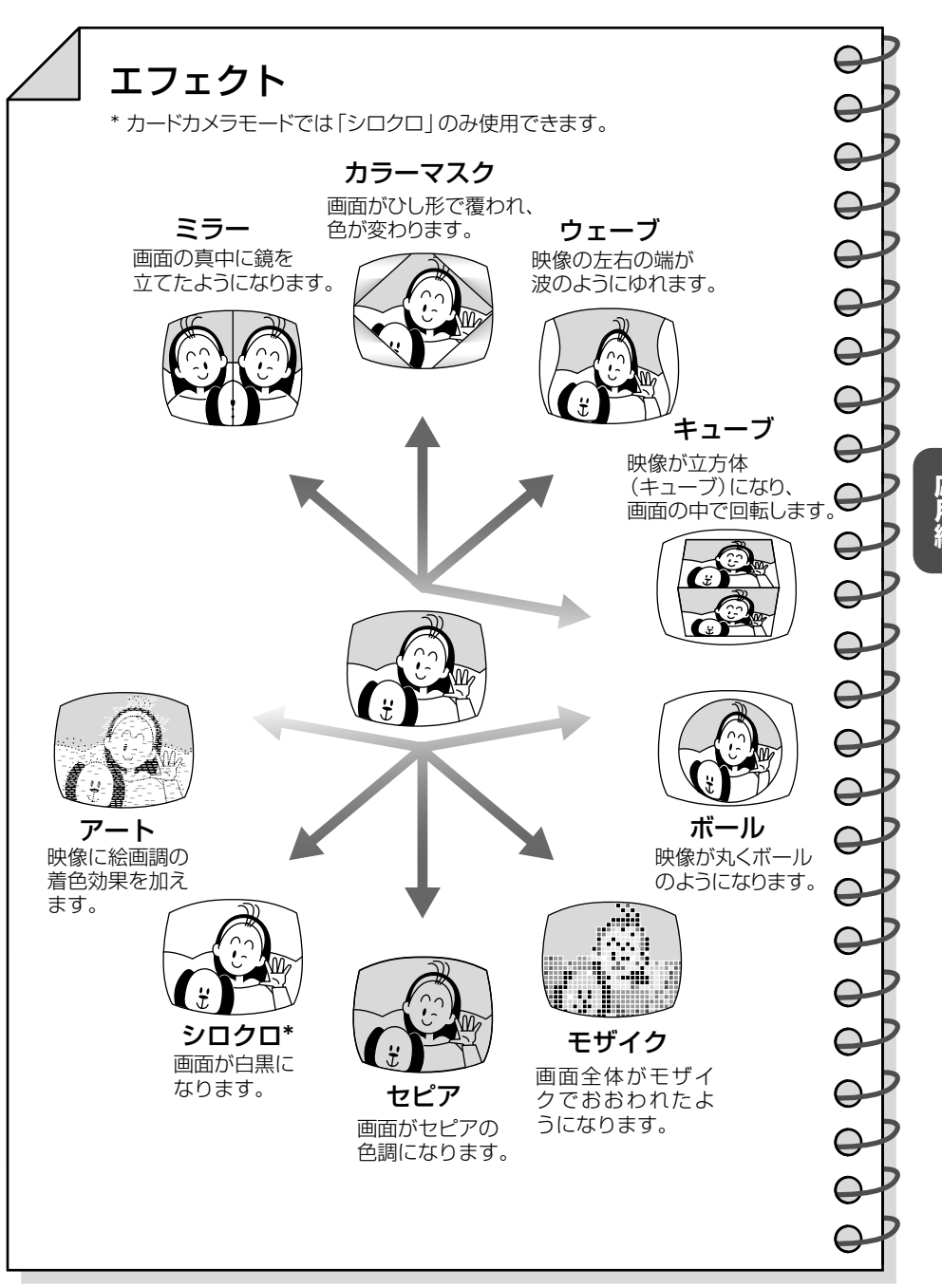

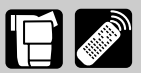

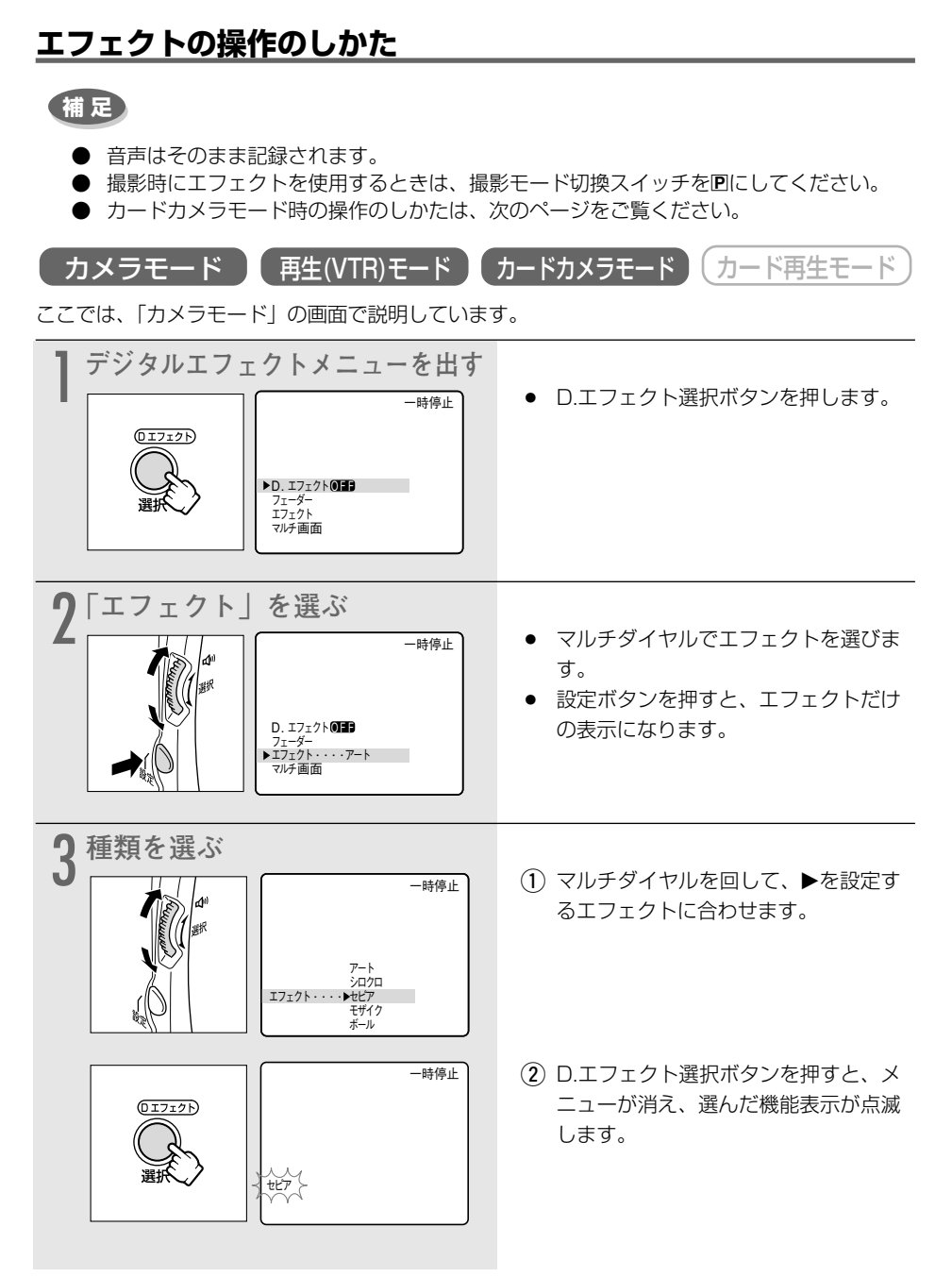

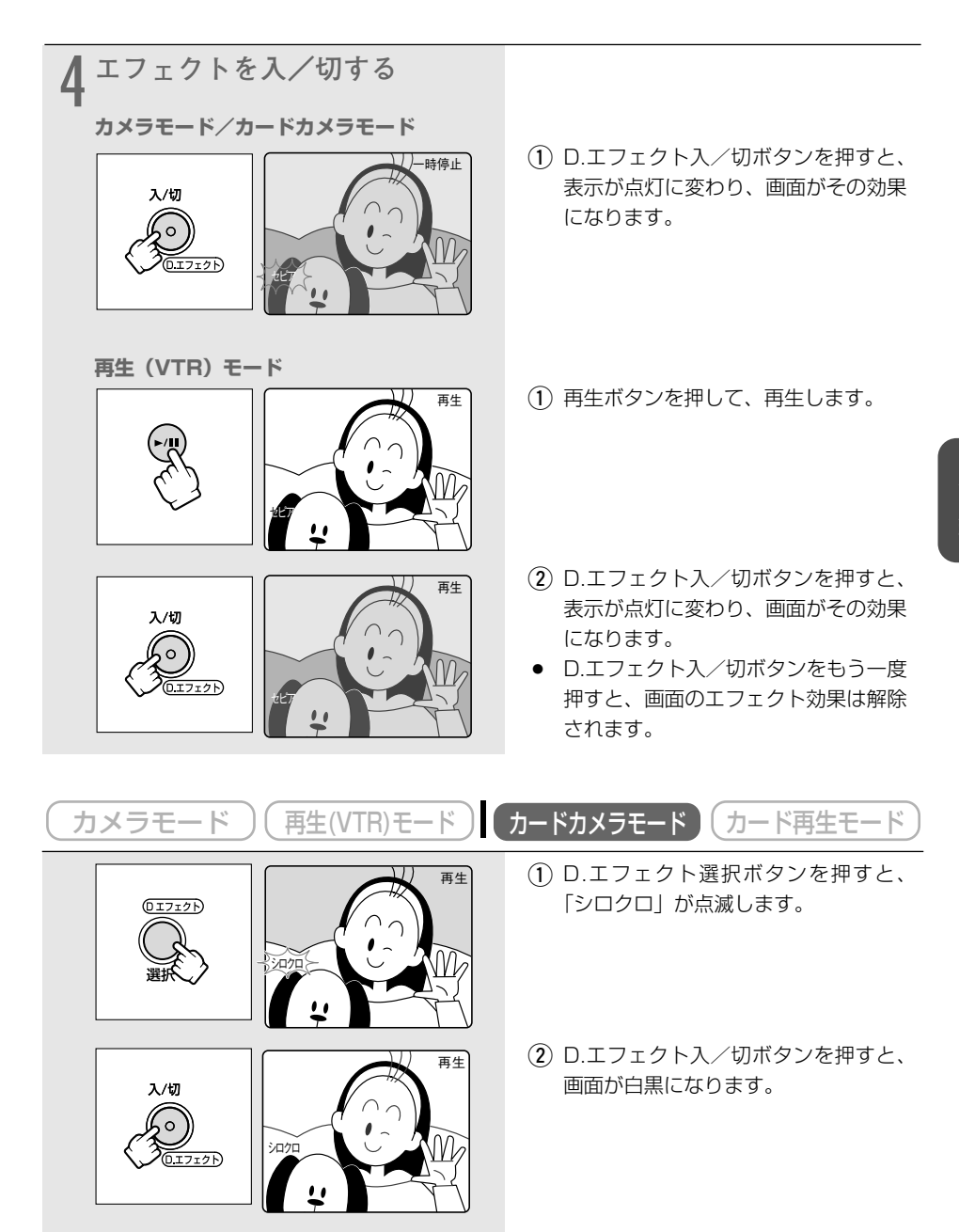

# マルチ画面を使う

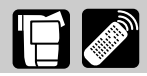

マルチ画面は、游園地やスポーツシーンなどで動いている被写体を一度に最大16画面連続して表 示できます。テニスやゴルフのスイングなどをチェックするときに便利です。音声はそのまま記 録されます。撮影時だけでなく、再生時にも使用できます。

分割する画面数(4/9/16)や静止画にして取り込むスピード(マニュアル/はやい/ふつ う/おそい)を選べます。

- マニュアル: 手動で取り込む
- はやい: 4フレームごと
- ふつう: 6フレームごと (ローライトモード時は、8フレームごと)
- おそい: 8フレームごと(ローライトモード時は、12フレームごと)

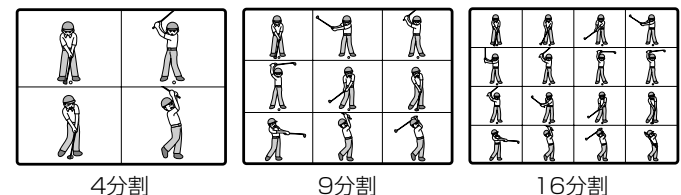

4分割

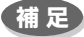

● 撮影時にマルチ画面を使用するときは、撮影モード切換スイッチを回にし、ナイト、ス ーパーナイトモード以外に設定してください。 再生時には、次の動作中のみ使用できます。

「マルチ画面スピード」が「マニュアル」のとき:スロー再生(正逆両方向)、 再生一時停止中

「マルチ画面スピード」が「マニュアル」以外のとき:再生一時停止中

- カードミックス時には、マルチ画面は使用できません。
- マルチ画面を設定しているとき、デジタルズーム、16:9は使用できません。

| カメラモード ) ( 再生(VTR)モード ) ( カードカメラモード ) ( カード再生モード

ここでは、「カメラモード」の画面で説明しています。

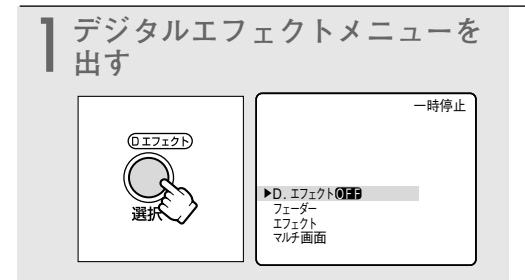

D.エフェクト選択ボタンを押します。

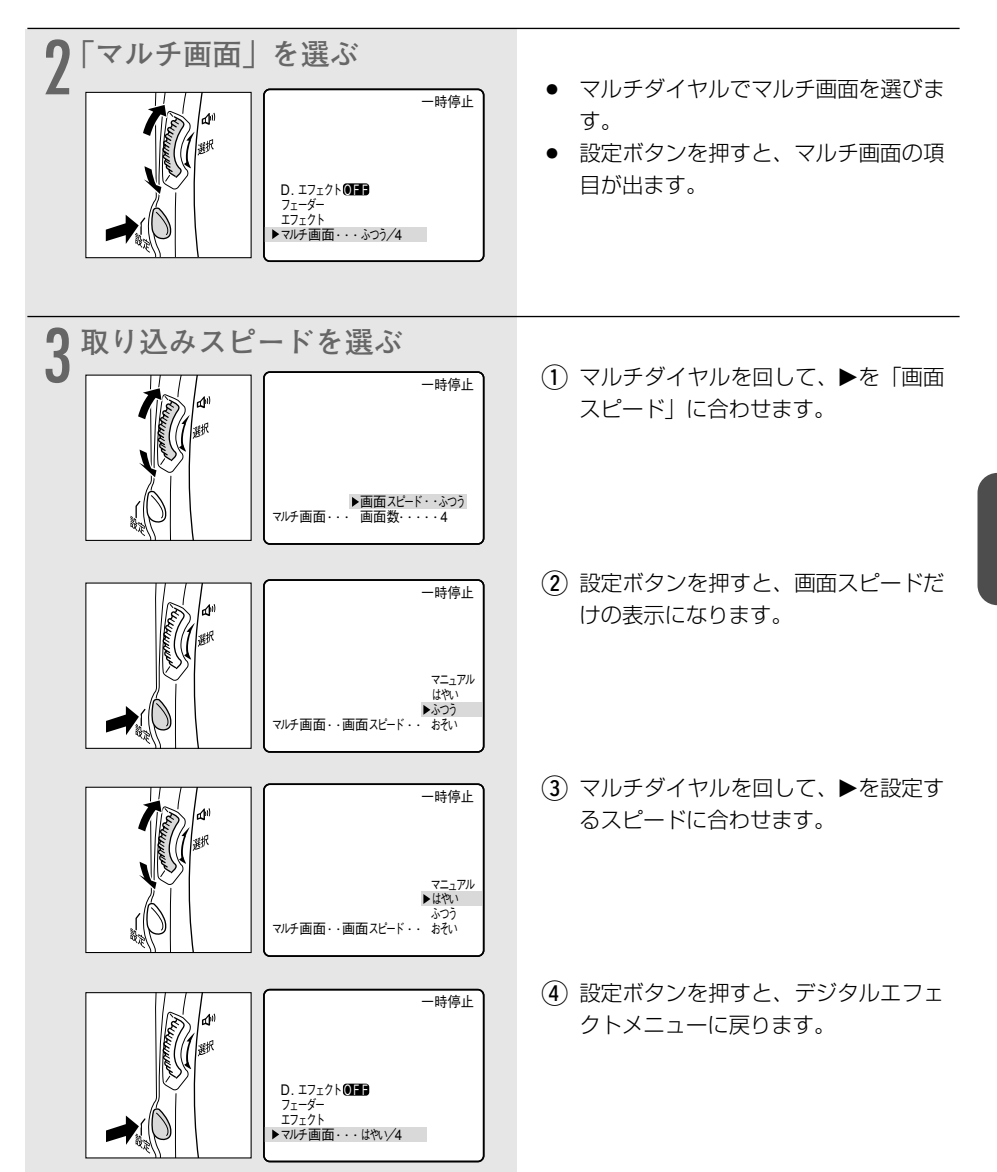

### マルチ画面を使う一つづき

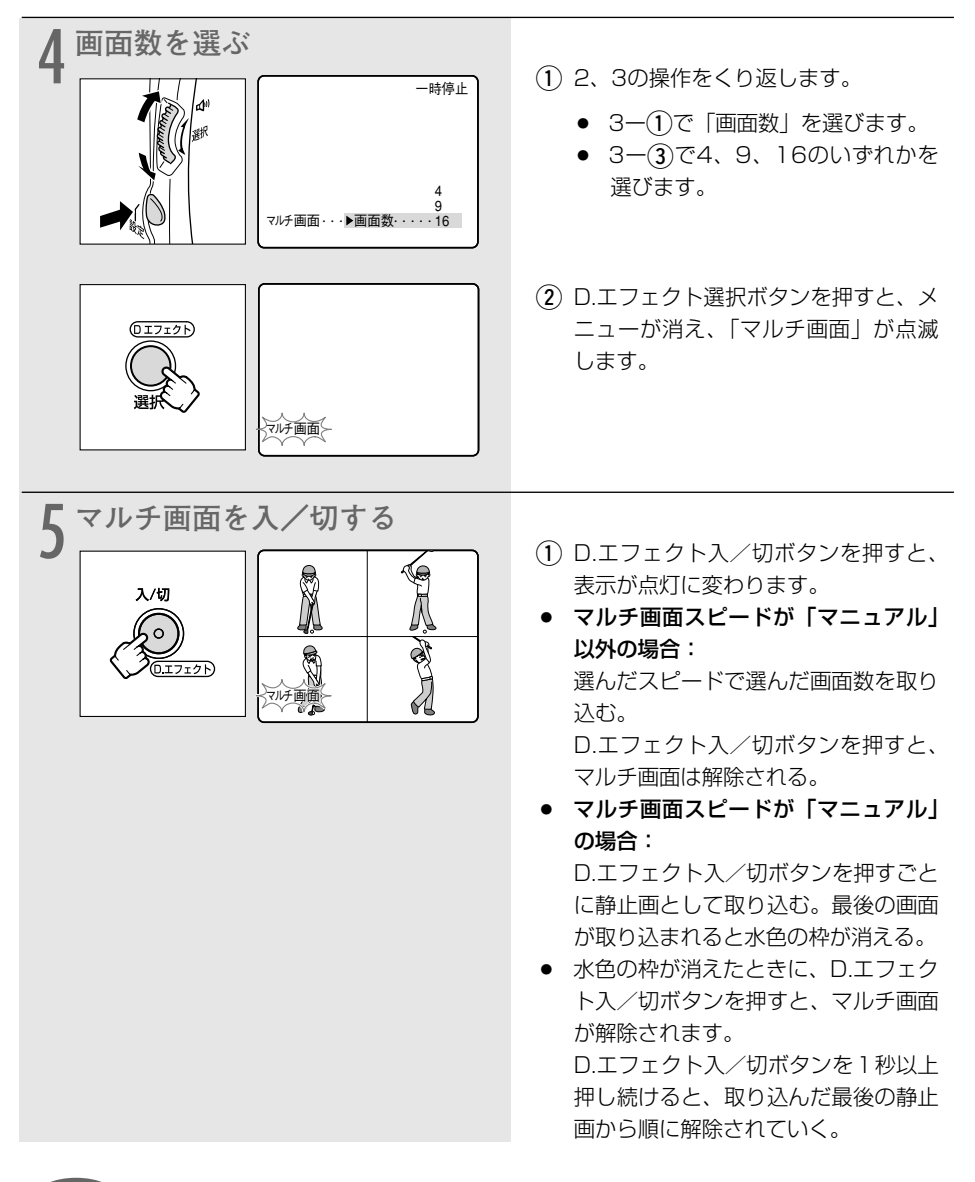

### 補足

- 録画中でも、操作できます。
- 再生(VTR)モードでマルチ画面を取り込んでいるときに、テープの走行で使う操作 ボタン(再生/一時停止ボタンなど)を押したり、日付サーチまたはフォトサーチを行 うと、マルチ画面は解除されます。

# 再生中に画面を拡大する

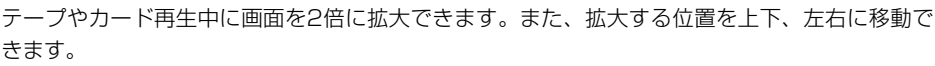

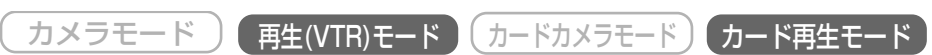

\*カード再生モードでカード動画再生中は、画面を拡大できません。

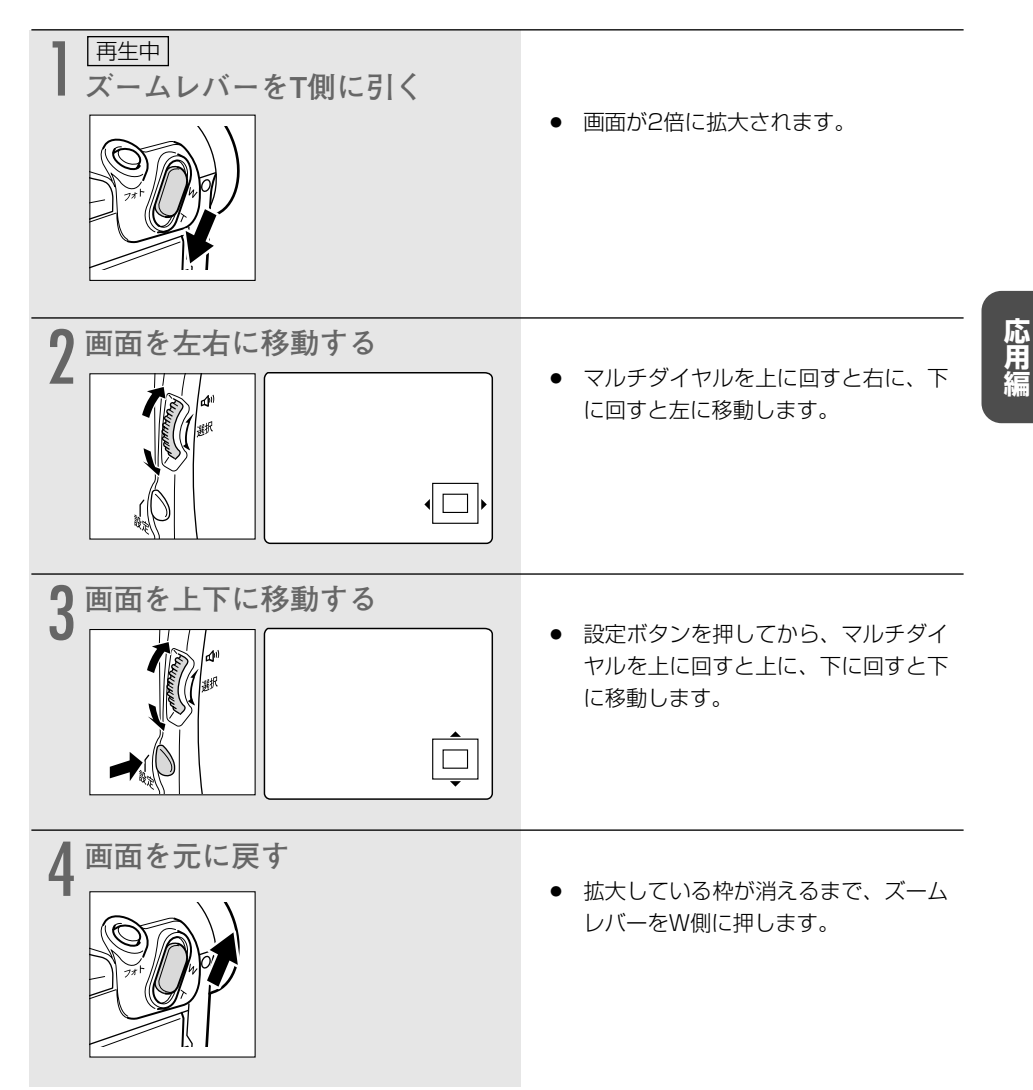

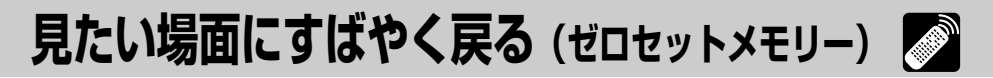

あとでもう1度見たいと思う場面があったときに、ゼロセットメモリーを設定しておくと、早送 りまたは巻き戻しをしたときに、設定した場面で自動的に停止します。

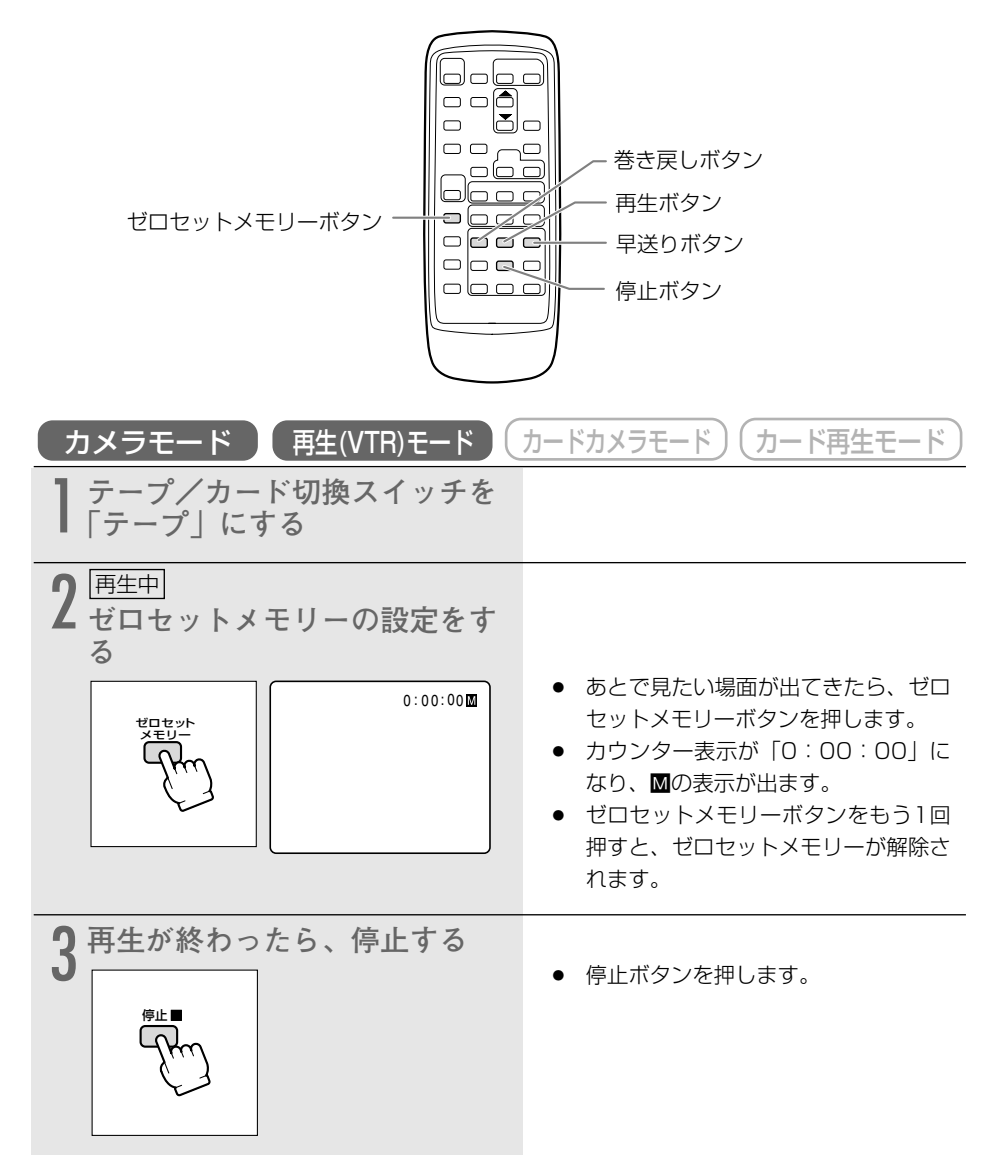

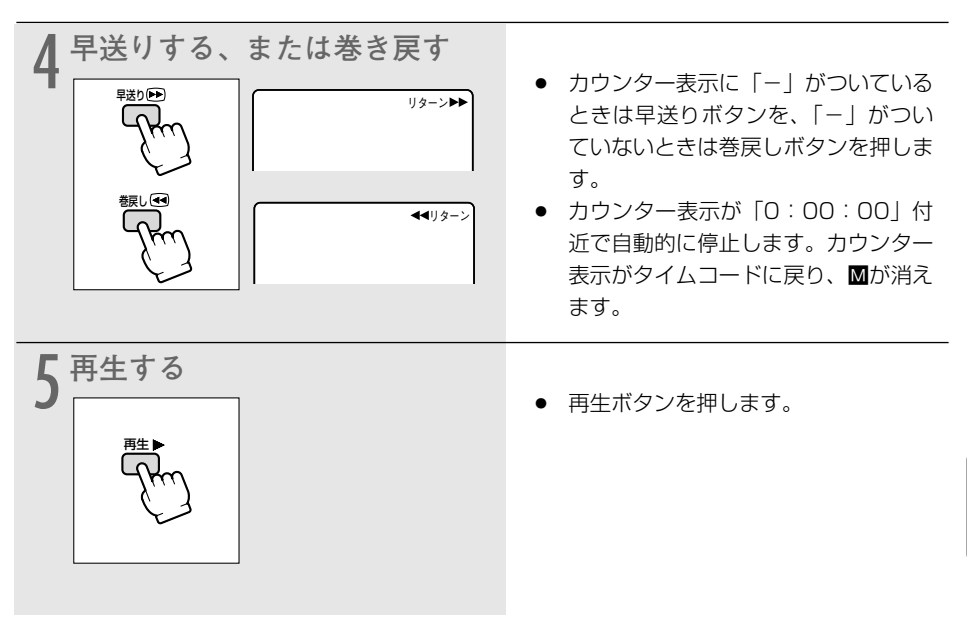

補足

- カウンター表示は、タイムコード(撮影時間表示)とテープカウンターに多少誤差が出ることがあります。
- タイムコードが連続して記録されていないと、ゼロセットメモリー機能が正しく働かな いことがあります。
- カセットを取り出すと、ゼロセットメモリーが解除され、カウンター表示がタイムコー ドに戻ります。

# テープに記録した静止画を探す(フォトサーチ)

テープに記録した静止画を探すことができます。また撮影の最初に静止画を入れておくと、録画 を始めた部分を簡単に探し出せます。

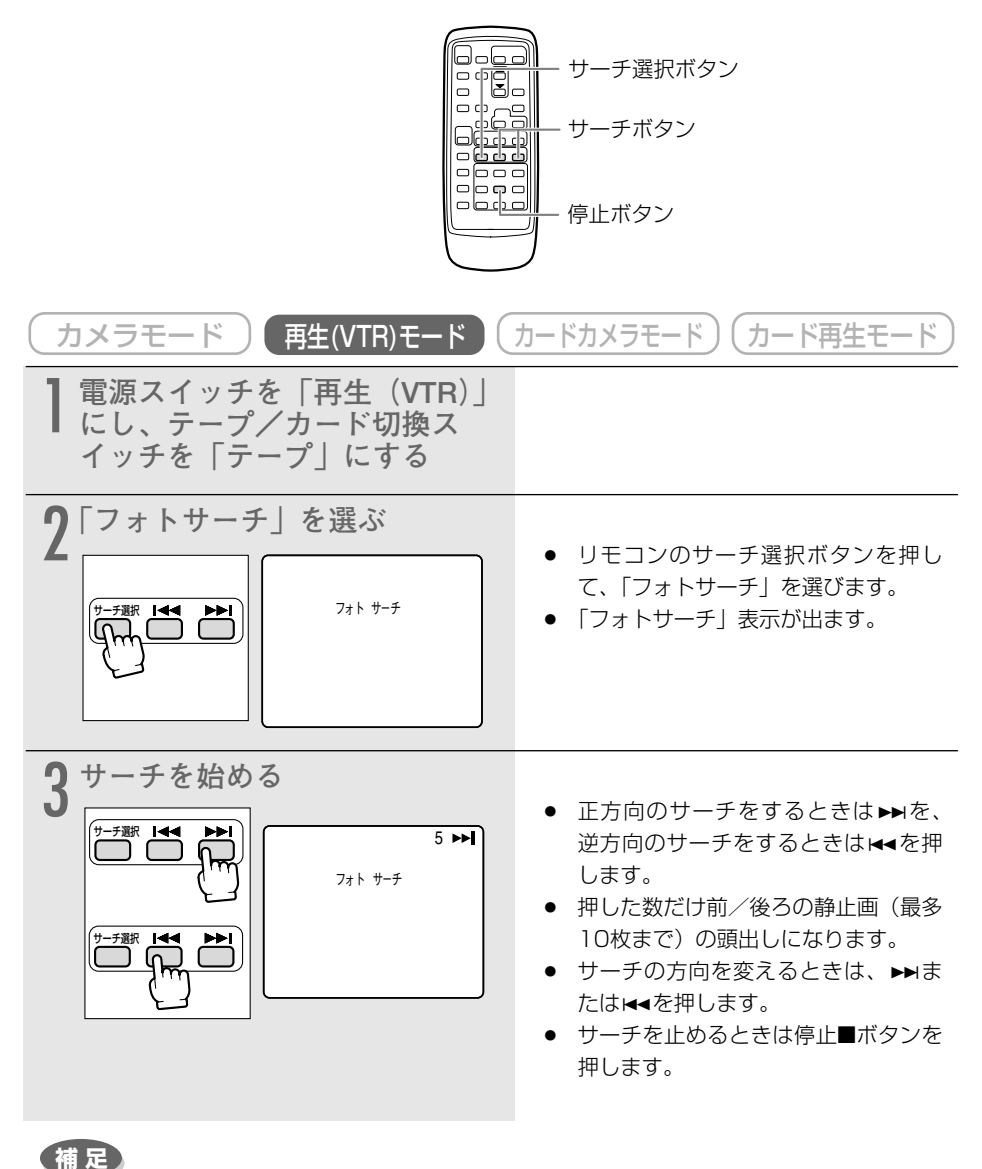

● サーチを始めた部分のすぐ近くの静止画は探し出せないことがあります。

# 撮影した日の変わり目を探す (日付サーチ) 🌌

撮影時の日付/時刻を自動的に記録するデータコード(凹108)を使って撮影時の日付の変わり目を探せます。世界時計でエリアを設定したときには、エリアの変わり目もサーチします。

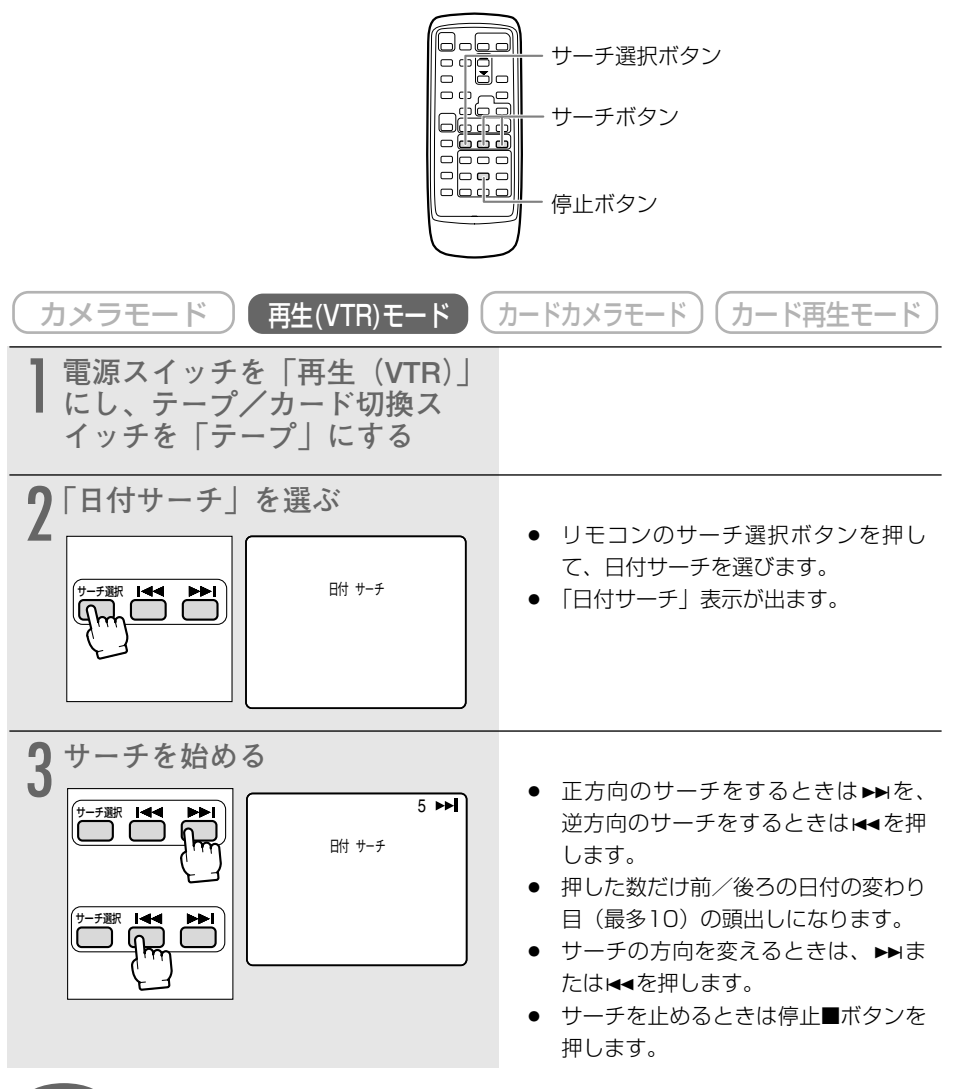

補足

- 日付サーチを行うときは1日/1エリア当たり1分以上の記録部分が必要です。
- 日付サーチでは、再生を始める位置が多少ずれることがあります。
- データコードが正しく表示されていないときは、日付サーチは正しく動作しません。
- 「サーチ選択」の設定は、電源を切ると「フォトサーチ」になります。

107

## 再生時に日時、カメラデータを表示する(データコード) 📑 🌌

あらかじめ日付と時刻を設定しておくと、撮影している映像とは別に、撮影時の日付/時刻を自 動的に記録します。また撮影時のシャッタースピードと絞り値(F値)も同様に記録します(これを カメラデータと呼びます)。

テープを再生するときには、撮影時の日付/時刻、カメラデータを自由に表示することができます(カード再生時は、日付/時刻のみの表示になります)。テレビで再生するときにも、データコードを確認できます。

補足

● 本機で撮影したテープを他のデジタルビデオ機器で再生したときにはデータコードが表示できないことがあります。

● 特殊再生の機能によっては、カメラデータの表示が出ないことがあります。

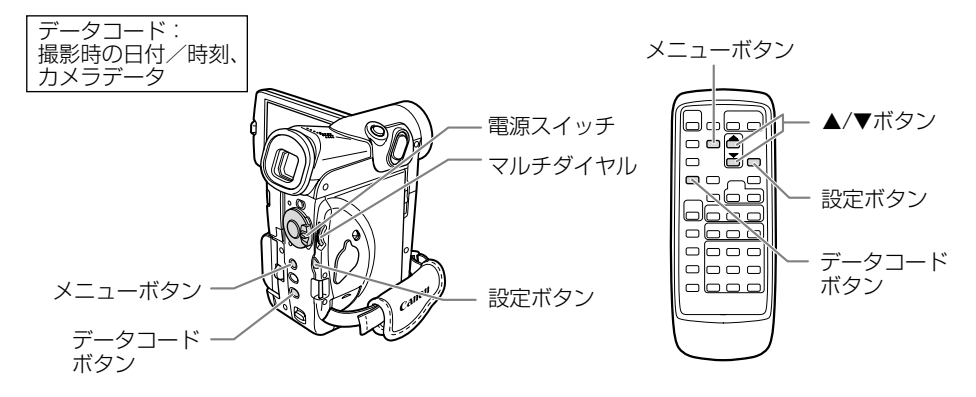

### 日時の表示内容を選ぶ(日付/時刻/日付&時刻)

| カメラモード     再生(VTR)モード     カードカメラモード     カード再生モード       ここでは、「再生(VTR)モード」の画面で説明しています。 |                                  |
|--------------------------------------------------------------------------------------|----------------------------------|
| 1 電源スイッチを「再生(VTR)」<br>にし、テープ/カード切換ス<br>イッチを「テープ」にする                                  |                                  |
| <b>2</b> ×ニューを出す                                                                     | ● メニューボタンを押すと、「VTRメ<br>ニュー」が出ます。 |
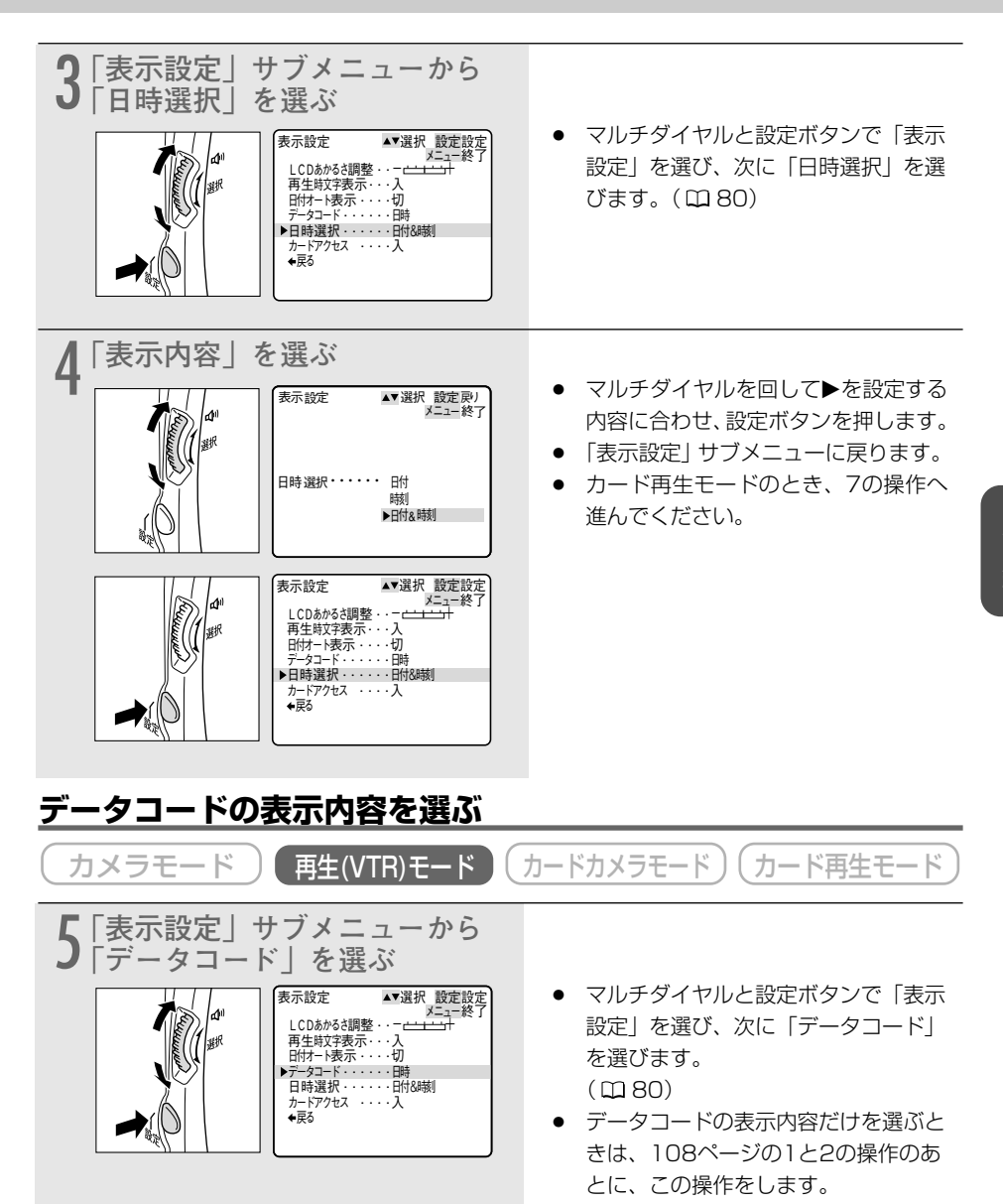

### 再生時に日時、カメラデータを表示する(データコード)一つづき

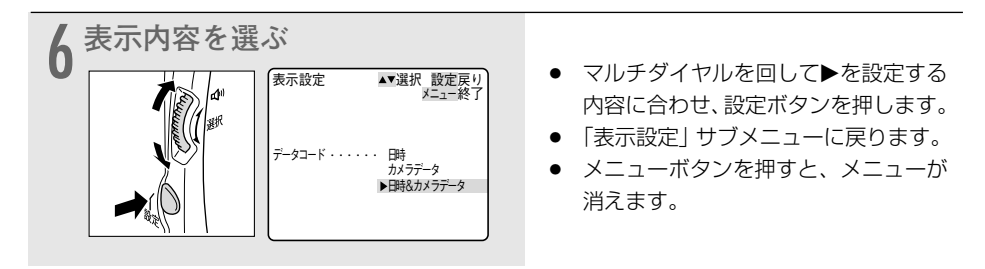

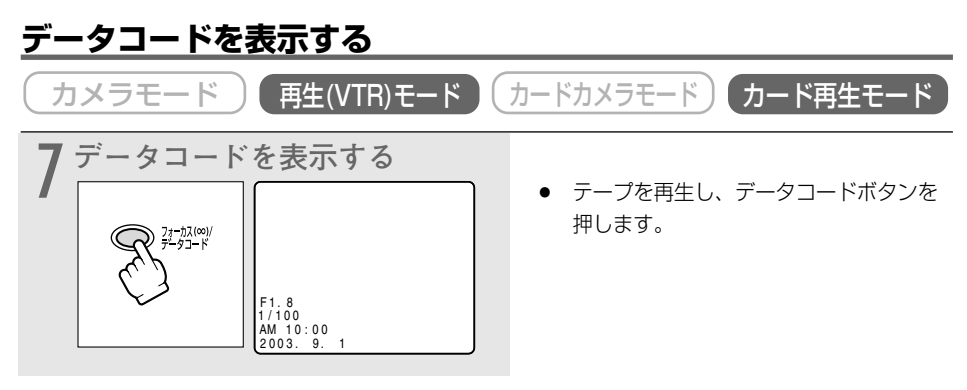

補足

- データコードの表示は、一度、電源を切ると「切」になります。
- 通常は、本機と接続したテレビ画面上の表示が消えても(オンスクリーンが「切」のとき)、液晶画面上の表示は消えませんが、データコードを表示させると、データコード以外の液晶画面の表示はすべて消えます。(□186)

### データコード表示について

メニューで設定する「日時選択」と「データコード」の内容により、データコードの表示内容は 変わります。

|        |         | 「日時」                 | 「カメラデータ」      | 「日時&<br>カメラデータ」                       |
|--------|---------|----------------------|---------------|---------------------------------------|
| 「日時選択」 | 「日付」    | 2003.9.1             | F1.8<br>1/100 | F1.8<br>1/100<br>2003.9.1             |
|        | 「時刻」    | AM 10:00:00          | F1.8<br>1/100 | F1.8<br>1/100<br>AM 10:00:00          |
| の設定    | 「日付&時刻」 | AM 10:00<br>2003.9.1 | F1.8<br>1/100 | F1.8<br>1/100<br>AM 10:00<br>2003.9.1 |

「データコード」の設定

110

# 2台のキヤノンビデオカメラを操作する (リモコンコード) 📔 🌌

キヤノン製のほかのビデオカメラもお使いになっているときは、2台のリモコンコードを別にしてお使いください。

ご購入時には、リモコンコードは「1」に設定されています。誤動作を防ぐためにはリモコン コードを「2」に変更してください。「切」を選ぶと、リモコンの信号を受け付けません。 本機のリモコンコードの設定(受信コード)を変更したら、必ずリモコンも設定(送信コード)

を変更してください。

## 本機の受信コードを変更する

| カメラモード  | 再生(VTR)モード カードカメラモード カード再生モード                                                             |
|---------|-------------------------------------------------------------------------------------------|
| ((CC) 1 | 「システム設定」サブメニューで「リモコンコード」を「≬⊞1」(ま<br>たは「≬囲2」)にします。( Ω 80)<br>●「��囲1」(または「��囲2」)表示が約4秒間出ます。 |
| (20)    | 「システム設定」サブメニューで「リモコンコード」を「切⊮電」にします。( □ 80)<br>●「切⊮電」を選ぶと、「⊮電」の表示が出ます。                     |

## リモコンの送信コードを変更する

本機とリモコンで設定されているリモコンコードが異なる場合には、リモコンは使用できません。 リモコンコード設定ボタン以外のボタンを押すと、画面に本機で設定されているリモコンコード が4秒間、点滅して表示され、確認できます。

#### 設定1にする

リモコンのリモコンコード設定ボタンを押しなが ら、Wボタンを約2秒間押します。

#### 設定2にする

リモコンのリモコンコード設定ボタンを押しなが ら、Tボタンを約2秒間押します。

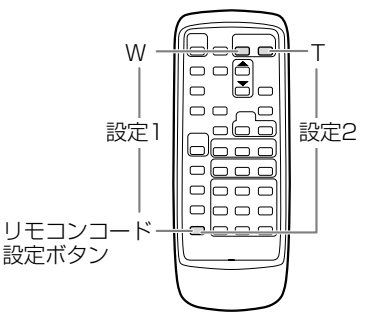

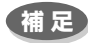

- リモコンコードの設定を確認しても、リモコンで操作できない場合には、リモコンの電 池を交換してください。
- 電池を交換すると、リモコンは設定1に戻ります。必要に応じて再度設定し直してくだ さい。

# ほかのビデオデッキへ録画する

本機を再生機として、ビデオデッキを録画機として使うことで、本機で撮影したテープをダビン グ編集できます。また録画側のビデオがDV端子付きのデジタルビデオの場合は、デジタル信号の まま、画質、音質劣化のほとんどないダビング編集ができます。DV端子のないビデオ機器へダビ ングした映像は、多少画質が劣化します。

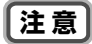

● 映像/音声端子を使うとき、画面に「ヘッドホン」の表示が出ている場合は、設定を変 更してください。(□ 80)

## 接続のしかた

接続するほかの映像機器の使用説明書もあわせてご覧ください。

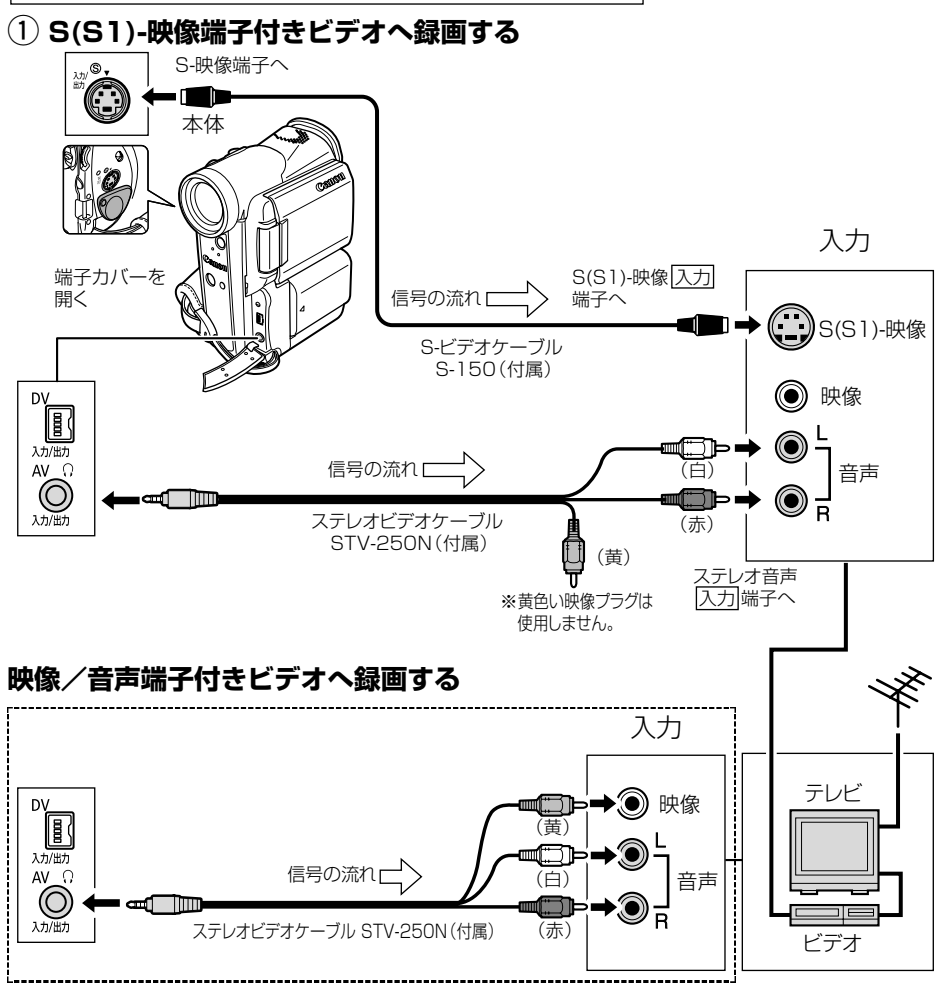

② DV端子付きビデオへ録画する

### 注意

- 再生機が無記録部分を再生すると、異常な映像が記録されることがあります。
- DVケーブルを正しく接続していても、映像が出ないことがあります。このようなとき はDVケーブルを接続し直すか、電源を入れ直してください。
- DV(IEEE1394)端子を持つすべてのビデオ機器との接続を保証するものではありません。正しく動作しない場合は、S-映像端子、映像/音声端子を使用してください。

補足

- DVケーブルで本機と接続できるのは1台のみです。
- DVケーブルはつなぎかえることなく、本機を録画機または再生機として使えます。 (□ 125)

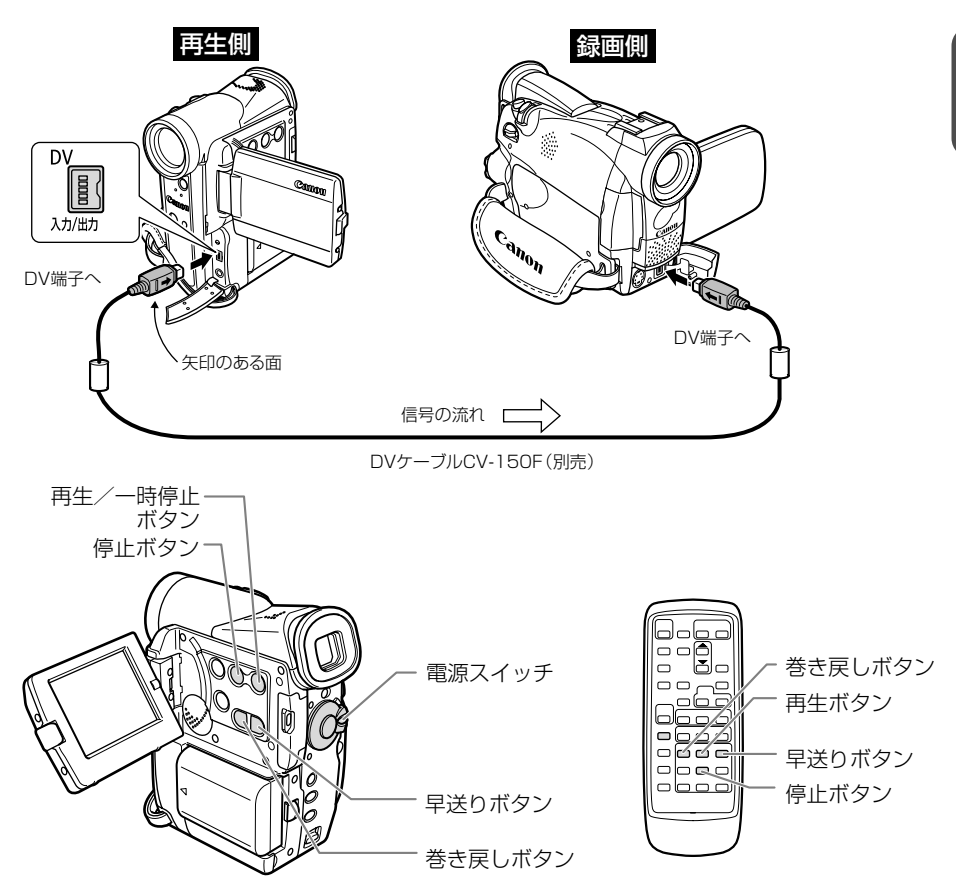

### ほかのビデオデッキへ録画する一つづき

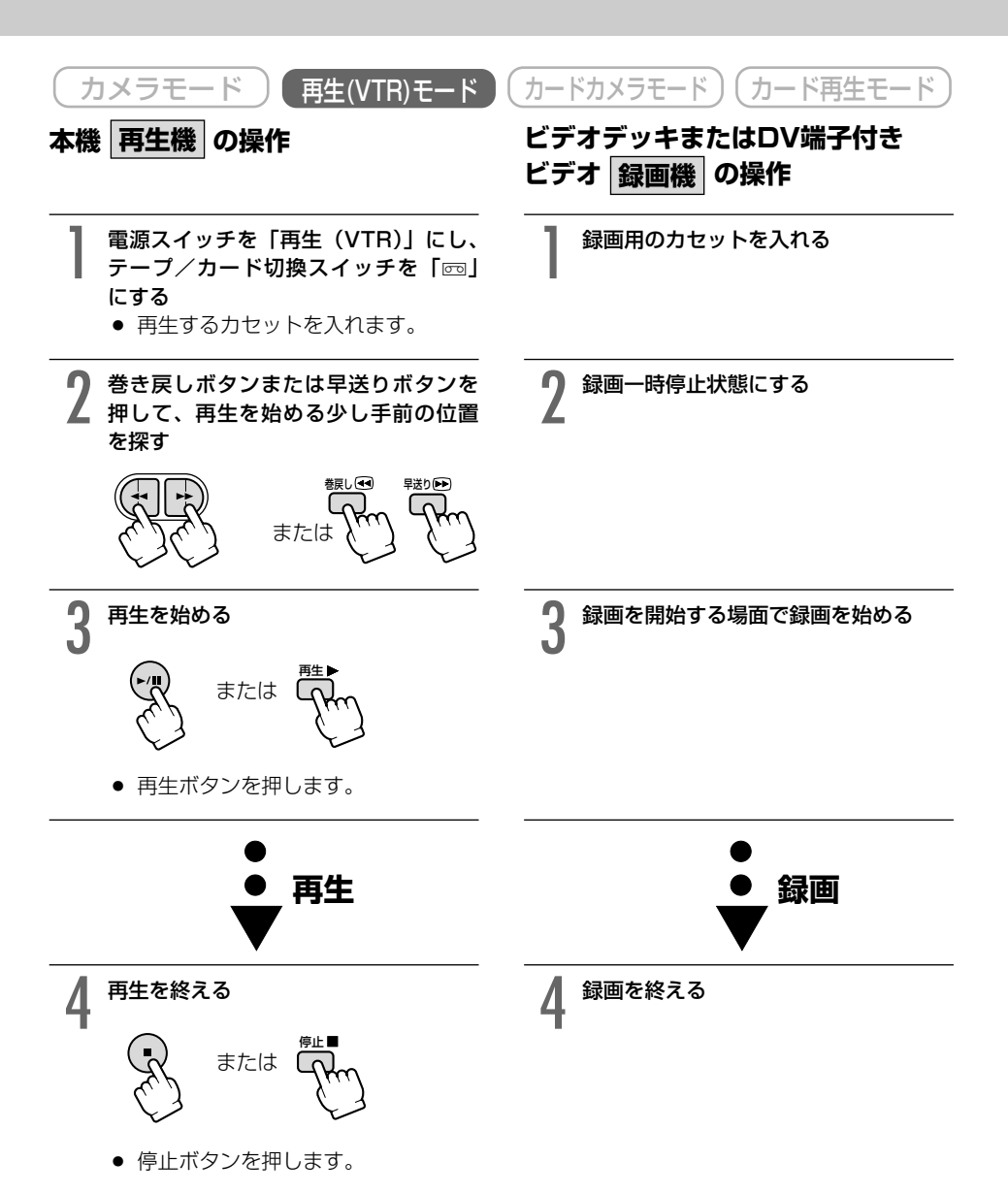

# ほかのビデオやテレビの映像を録画する (アナログ入力)

本機を録画機として使用して、ほかのビデオの映像やテレビ番組をダビングしたり、編集することができます。

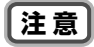

- テレビやビデオから出力される信号が乱れていると、テレビでは著しく乱れて映っていなくても、異常な映像が記録されたり、映像が記録されないことがあります。また、「コピー禁止です」の表示が出ることがあります。
- 著作権保護信号が記録されているテープからは、ダビング録画できません。
- アナログ入力をするとき、ヘッドホンは使用できません。本機にヘッドホンが接続されていても、自動的に「AV/ヘッドホン」の設定が「AV」に切り換わります。

## 接続のしかた

接続するほかの映像機器の使用説明書もあわせてご覧ください。

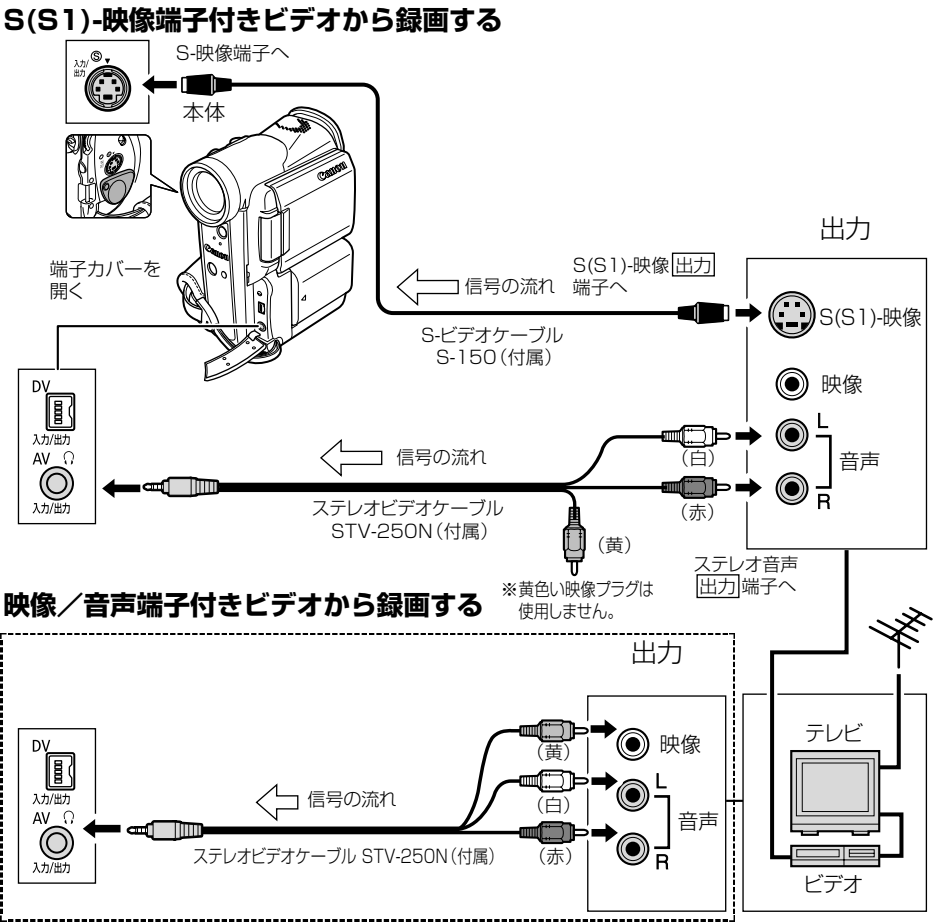

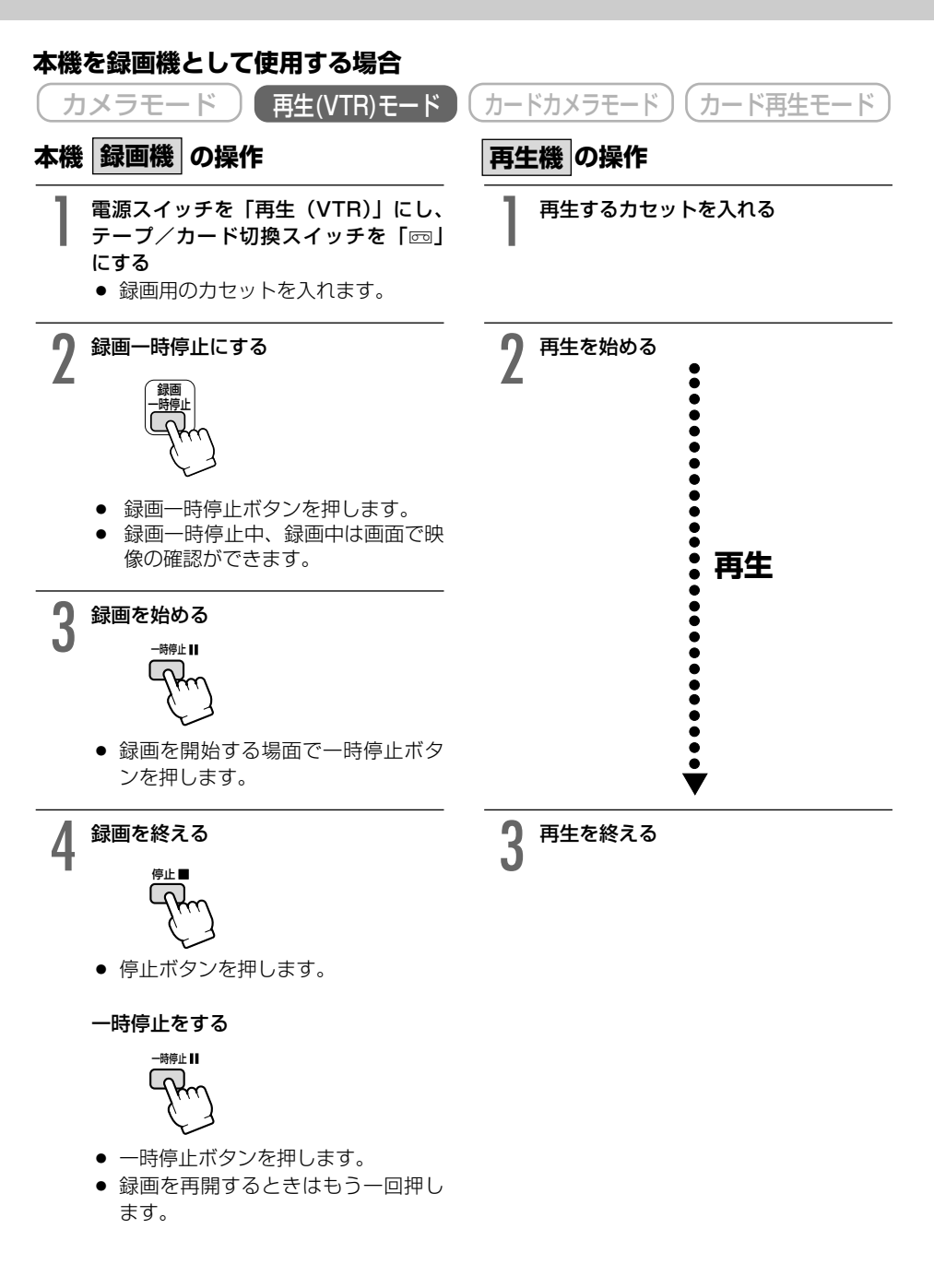

# DV端子付きビデオから録画する

本機と、DV端子を持つほかのビデオ機器をDVケーブルで接続し、ダビング編集することができます。接続するほかの映像機器の使用説明書もあわせてご覧ください。

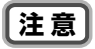

- DV端子付きビデオから録画する場合は、VTRメニューの「VTR設定」サブメ ニューにある「AV入力→DV出力」が「切」になっている(画面に「AV→DV」が出 ていない)ことを確認してください。
- ビデオから出力される信号が乱れていると、テレビでは著しく乱れて映っていなくても、 異常な画像が記録されたり、画像が記録されないことがあります。
- 著作権保護信号が記録されているテープからは、ダビング録画できません。
- 再生機がテープの無記録部分を再生すると、異常な映像が記録されることがあります。
   DVケーブルを正しく接続していても、映像が出ないことがあります。このようなときはDVケーブルを接続し直すか、電源を入れ直してください。
- DV端子から入力して本機で記録できる信号は、 DV 方式のSD方式で、SPまたはLP モードで記録された場合のみです。

補足

- DVケーブルで本機と接続できるのは1台のみです。
- DVケーブルはつなぎかえることなく、本機を録画機または再生機として使えます。

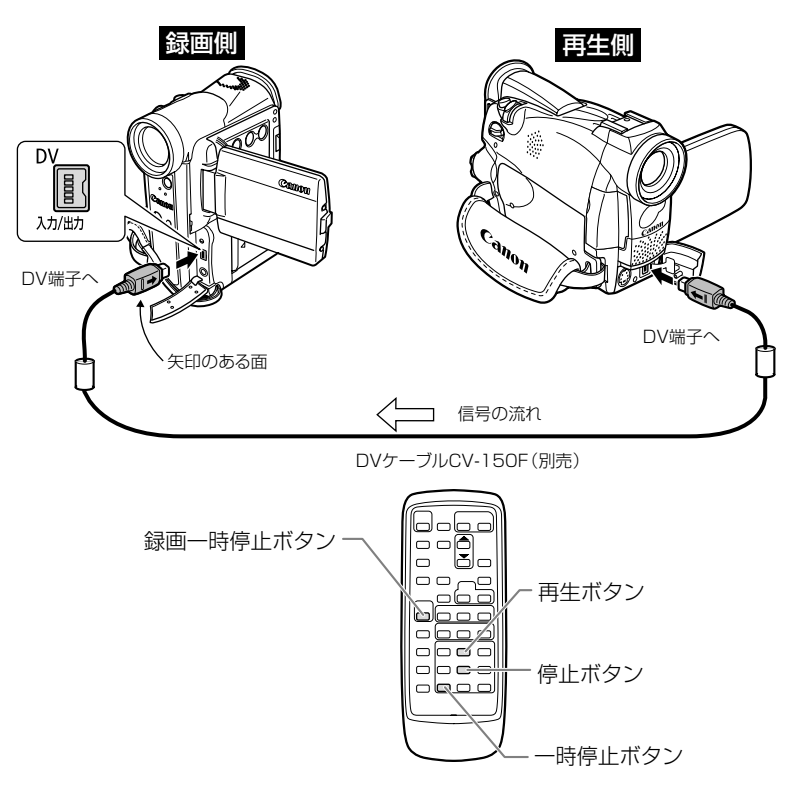

応用編

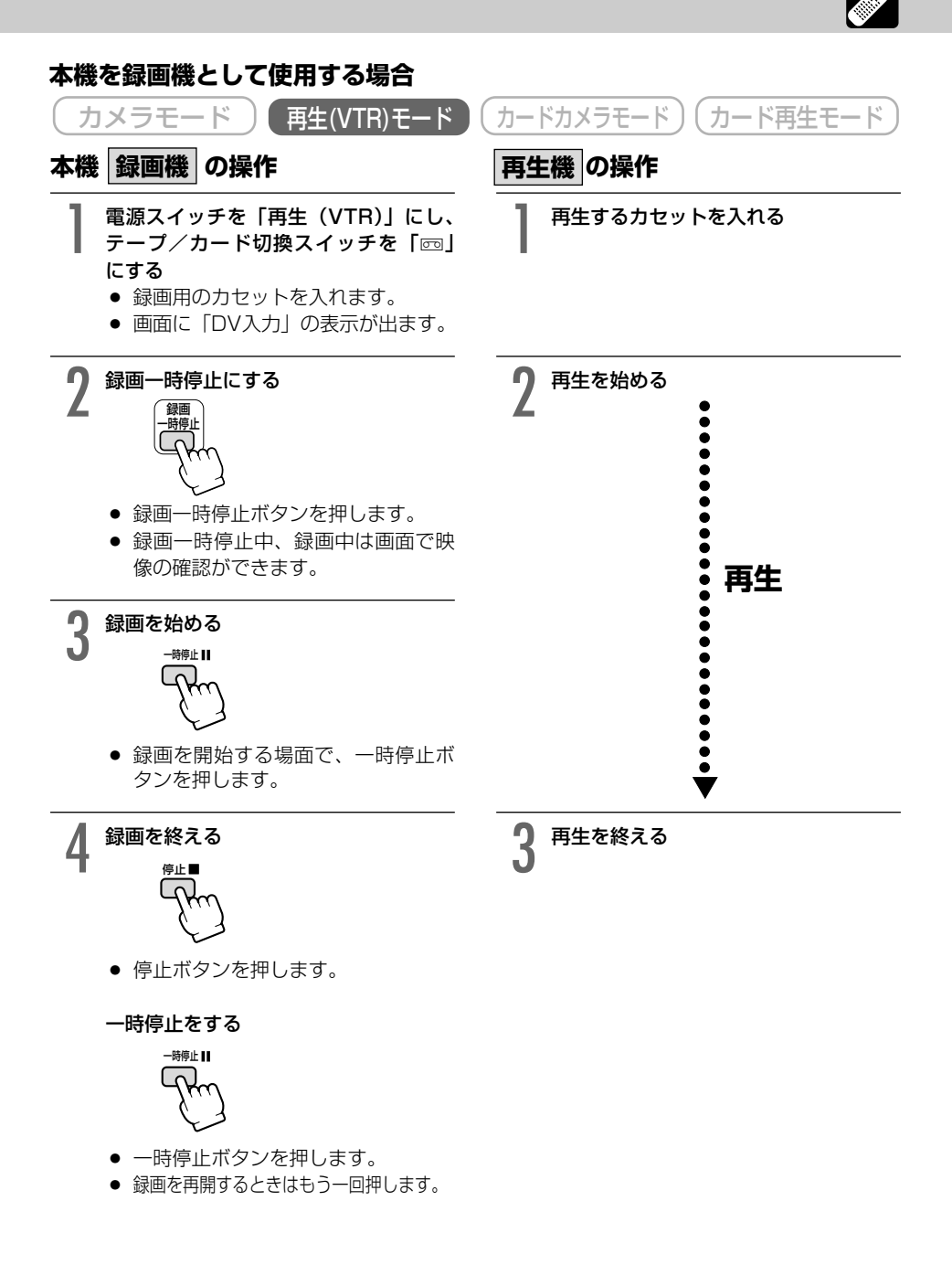

# アナログ入力した映像と音声をデジタルビデオ機器に 出力する(アナログ-デジタル変換機能)

本機にビデオデッキや8ミリビデオカメラを接続すると、アナログ信号の映像と音声を瞬時にデジ タル信号に変換して、DV端子から出力できます。このとき、DV端子は出力専用の端子になります。

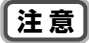

- 接続した製品からのアナログ信号によっては、正しくデジタル変換されない場合があります。例:著作権保護信号入りのアナログ信号、ゴーストなどを含む乱れたアナログ信号等
- アナログーデジタル変換をするとき、ヘッドホンは使用できません。
- DVテープは、本機から取り出しておいてください。
- 接続は、各機器の電源を切って行ってください。

補足

● 長時間使用するため、コンパクトパワーアダプターを使って、家庭用コンセントから電源をとることをおすすめします。

### 接続のしかた

### S(S1)-映像端子付きビデオから録画する

ここでは、S(S1)-映像端子に接続する場合で説明しています。S(S1)-映像端子のかわりに、映像端子に接続することもできます。(□ 54)

接続するほかの映像機器の使用説明書もあわせてご覧ください。 出力 S(S1)-映像出力 S-映像端子へ |信号の流れ S(S1)-映像 S-ビデオケーブル S-150(付属) テレビ 映像 D١ 0000 入力/出力 信号の流れ (白) AV O 音声 (C ステレオビデオケーブル λ カ/出ナ (赤) STV-250N(付属) ビデオ (苗) ※黄色い映像プラグは 使用しません。 DV 冒( c<sub>ano</sub> 入力/出力 信号の流れ

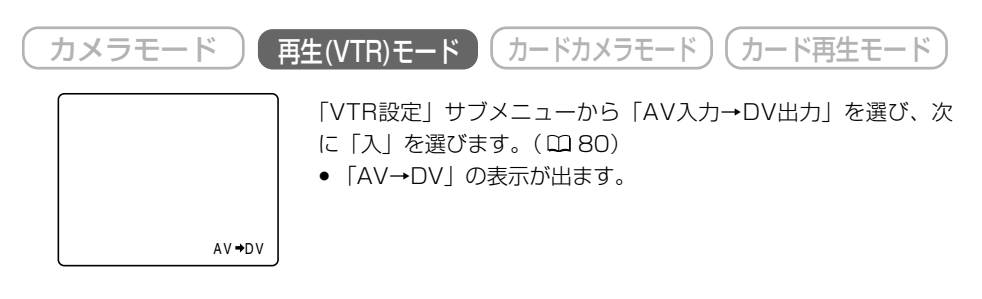

注意

- 通常はメニューで「AV入力→DV出力」を「切」に設定しておいてください(画面に 「AV→DV」が出ていない状態)。「入」に設定していると、本機のDV端子からデジタ ル信号を入力できません。
- DV (IEEE1394) 端子付きのパソコンに接続する場合、使用するソフトウェア、パソ コンの設定などによっては、デジタル変換された映像と音声をパソコンで表示したり、 取り込めないことがあります。

# 撮影したテープの映像と音声を入れ換える (AVインサート)

本機で撮影したテープの映像/音声を、ほかのビデオ機器からの映像/音声と入れ換えることが できます (AVインサート)。AVインサートは、アナログ入力 (凹115)、DV入力 (凹117) のいずれも可能です。

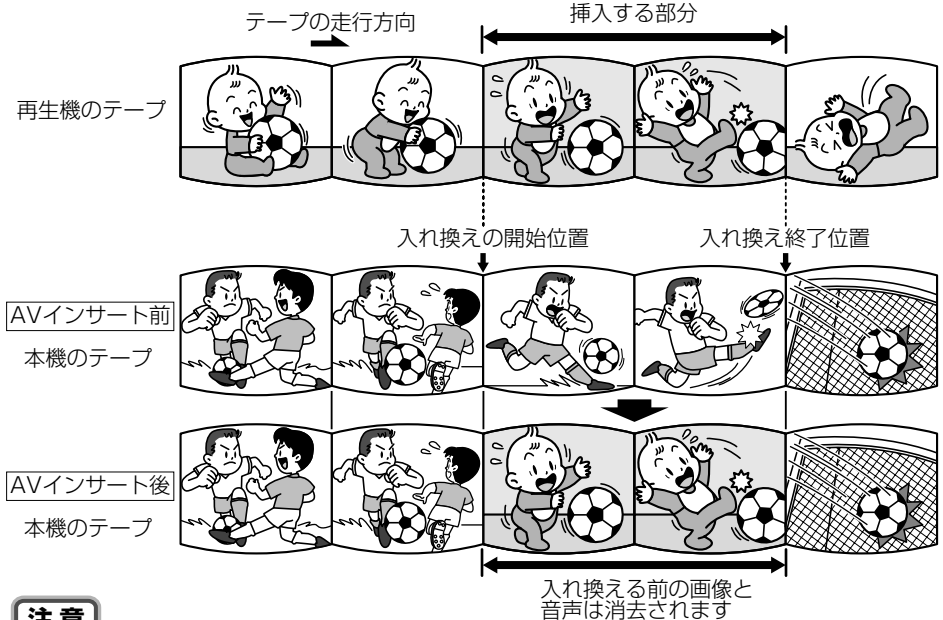

【注意】

#### AVインサートするときは

#### 本機

本機で、SPモードで記録したテープを使用してください。 テープの途中に、無記録部分やLPモードで記録された部分があるテープでAVインサートを行うと、 記録が中断されます。

#### 再生機

無記録部分のないテープを使用してください。 途中に無記録部分や録画モードを変更している部分があると、本機で正しくAVインサートできな い場合があります。

次のような場合には、AVインサートできません。

- 記録状態が悪いビデオテープを再生する
- 再生機が、早送り、巻き戻し、静止画再生、スロー再生などの特殊再生中(アナログ入力時)

#### テレビ

受信状態の悪いテレビ番組など、同期信号に乱れがある場合、AVインサートはできません。

### 撮影したテープの映像と音声を入れ換える(AVインサート)一つづき

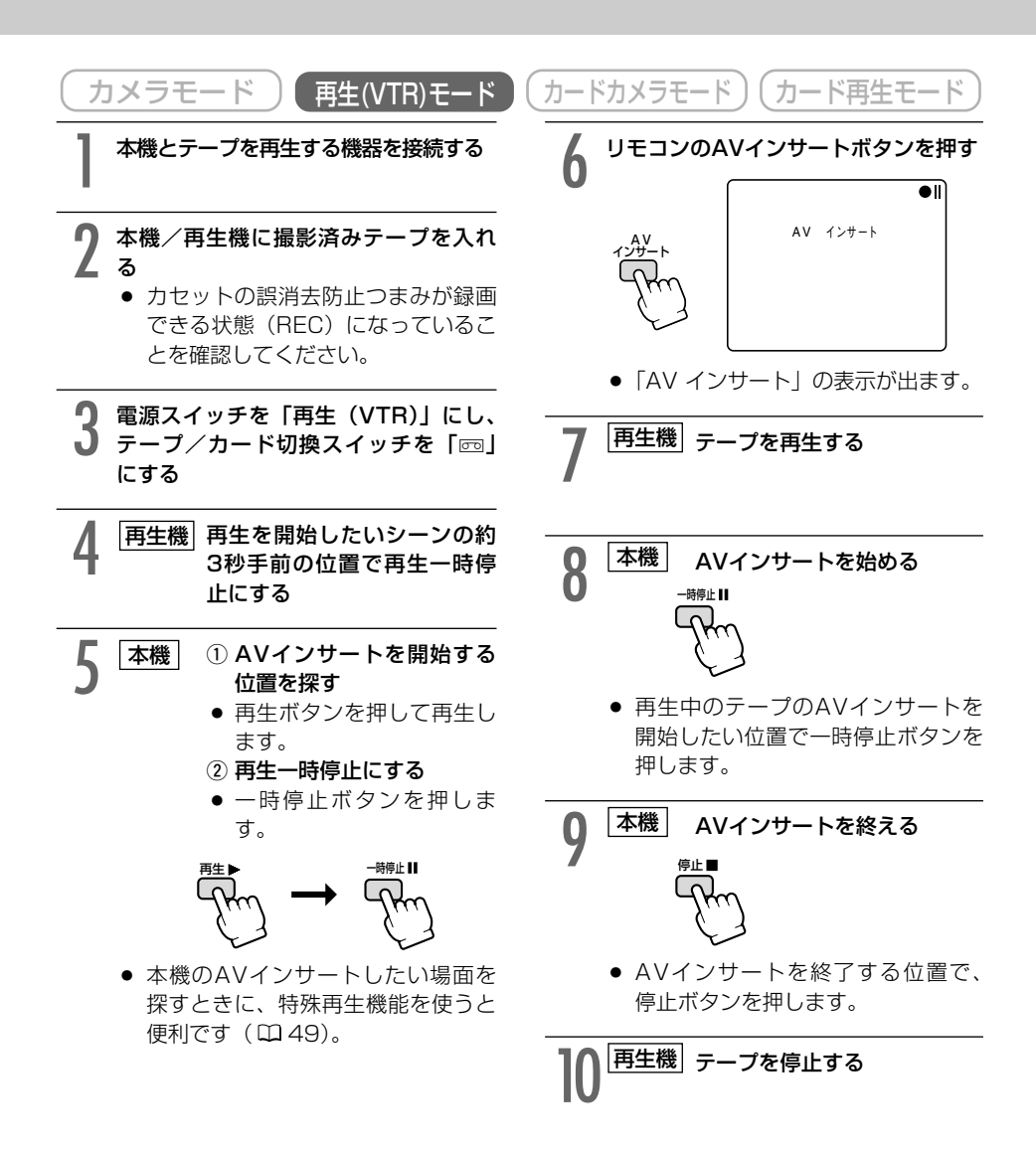

補足

● あらかじめAVインサートを終了したい位置でゼロセットメモリーボタンを押してから AVインサートを開始すると、その位置で自動的に停止します。

# 撮影したテープに音声を追加する (アフレコ) 🌌

本機は、撮影したテープにあとから音声を追加することができます。CDプレーヤーなどの オーディオ機器などから録音したり(音声入力)、本機の内蔵マイク、または外部マイクを使って 音声を録音します(マイク入力)。

# 注意

● 本機で、SPモード、オーディオ12bitで記録したテープを使用してください。 テープの途中に、無記録部分やLPモード、16bitで記録された部分、12bit同時4チャンネルで記録された部分があるテープでは、アフレコが中断されます。 このような場合には、本機で、SPモード、オーディオ12bitでアナログ入力録画してからアフレコすることをおすすめします。

- アフレコするとき、または、アフレコしている間は、本機に接続しているケーブルを抜き差ししないでください。
- DV端子からのアフレコはできません。
- ほかのビデオカメラで録画されたテープでアフレコした場合、音質が劣化することがあります。
- テープの同じ場所で3回以上くり返してアフレコを行うと、音質が劣化することがあります。

## 接続のしかた

### ① 映像/音声端子に接続してアフレコする(音声入力)

接続する機器の使用説明書もあわせてご覧ください。

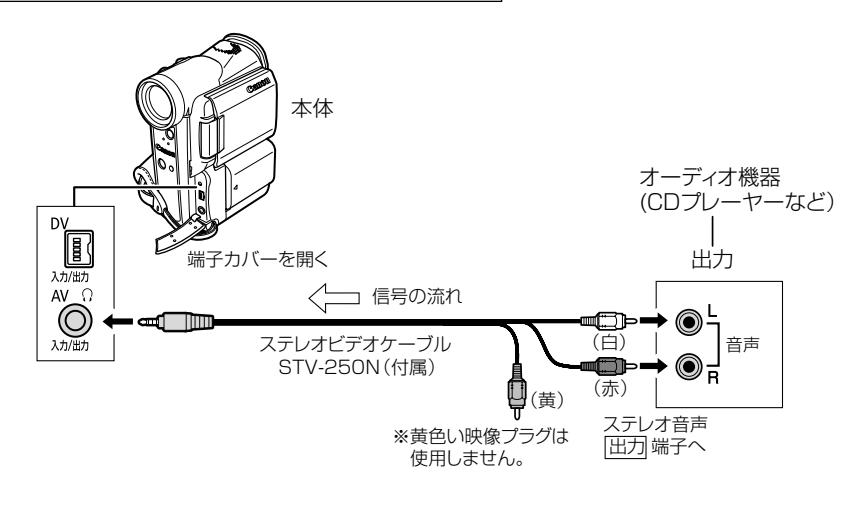

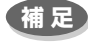

● 映像/音声端子から映像は出力されません。S-映像端子に接続したテレビや、液晶画面で 画像を確認できます。アフレコする音声は、内蔵スピーカーやオーディオ機器で確認できます。 ② マイクを使ってアフレコする(マイク入力)
 市販の外部マイクを使うとき⇒マイク端子に接続する。
 内蔵マイクを使うとき⇒マイク端子にはなにも接続しない。

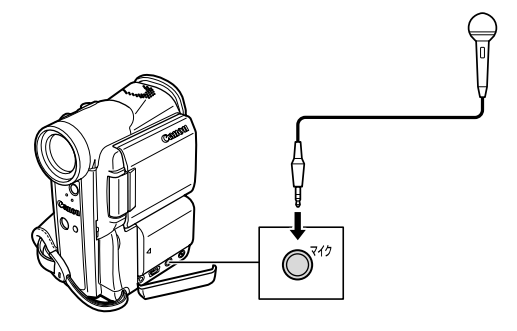

- 補足
  - S-映像端子にテレビを接続すると、映像はテレビで、音声は本機に接続したヘッドホン で確認できます。映像/音声端子にテレビを接続するときは、映像はテレビで確認でき ますが、音声はヘッドホンで確認できません。(□ 52)

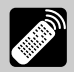

応用編

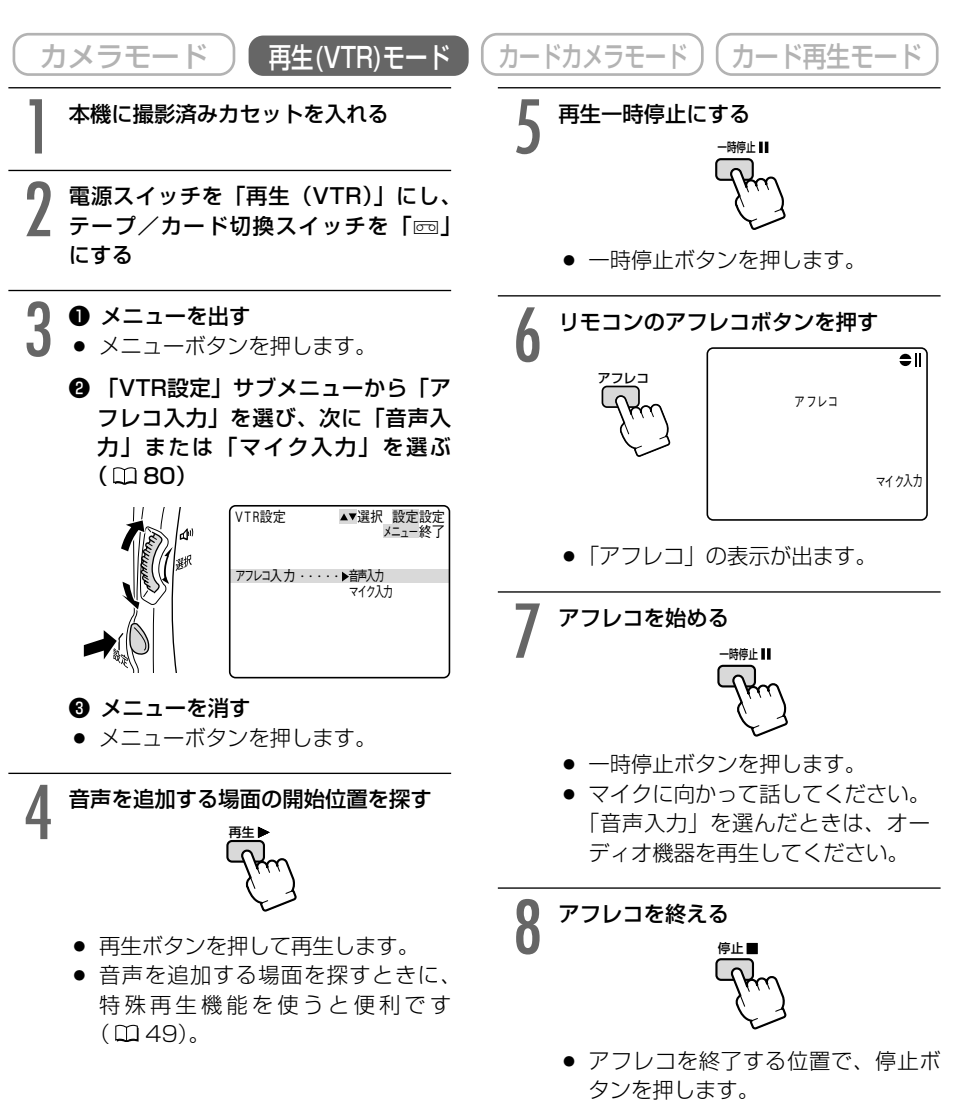

補足

- あらかじめアフレコを終了したい位置でゼロセットメモリーボタンを押してからアフレコを開始すると、その位置で自動的に停止します。
- アフレコした音声を聞くときは、次ページをご覧ください。

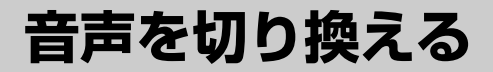

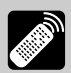

## 撮影時の音声とアフレコした音声を再生する(12bit記録テープ)

アフレコしたテープを再生するときに、ステレオ1(撮影時の音声)とステレオ2(アフレコした 音声)の、どちらかあるいは両方の音声を再生でき、さらに2つの音声のバランスを調整できま す。

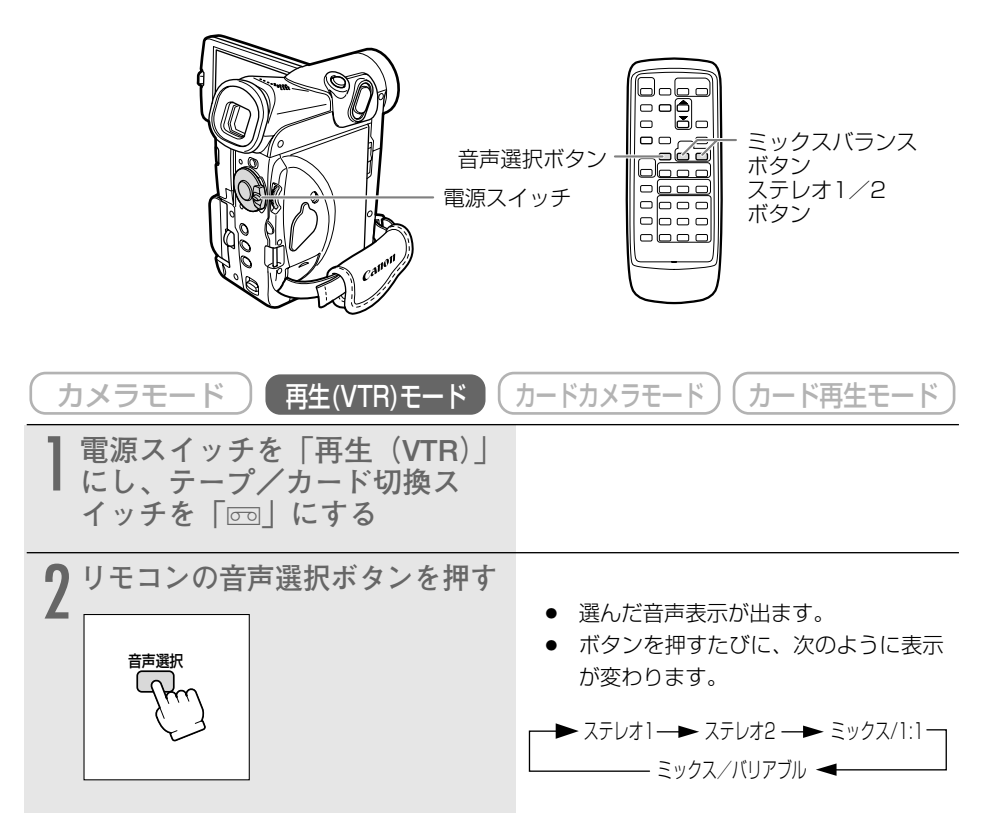

- ステレオ1------撮影時の音声のみ再生する
- ステレオ2-----アフレコされた音声のみ再生する
- ミックス/1:1------ステレオ1とステレオ2を同じバランスで再生する
- ミックス/バリアブル ------ステレオ1とステレオ2の音声のバランスを変えて再生する

補足

#### ●「ミックス/バリアブル」を選んだ場合

ステレオ1(ST-1)とステレオ2(ST-2)のバランスを調整 する表示が出ます。表示は、約4秒で消えます。

#### ステレオ1の音量を大きくする

リモコンのミックスバランス ステレオ1ボタンを押します。

#### ステレオ2の音量を大きくする

リモコンのミックスバランス ステレオ2ボタンを押します。

● 一度調整した音声のバランスは電源を切っても憶えていますが、電源を切るとオーディオ12bit出力は「ステレオ1」に戻ります。続けて「ミックス/バリアブル」で再生するときは、リモコンの音声選択ボタンで選択してください。

### 二重音声で記録したテープを再生する

二重音声を記録したテープを再生するとき、必要に応じて音声の切り換えをすることができます。 ご購入時には、「バイリンガル」は「メイン+サブ」に設定されています。

#### 

| 「バノリンガル」の設定 | 再生される音声      |              |  |
|-------------|--------------|--------------|--|
| 「ハイリンカル」の設定 | ステレオを記録したテープ | 二重音声を記録したテープ |  |
| 「メイン+サブ」    | ステレオ音声       | 主音声+副音声      |  |
| 「メイン」       | 左音声          | 主音声          |  |
| 「サブ」        | 右音声          | 副音声          |  |

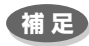

● 「バイリンガル」の設定は、電源を切ると「メイン+サブ」に戻ります。

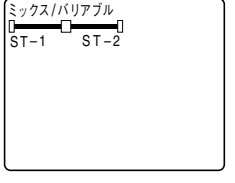

# 市販のマイクを使う

市販のマイクを使うときは、別売のシューアダプターSA-1を使用して本体に取り付けます。

# <u>取り付けかた</u>

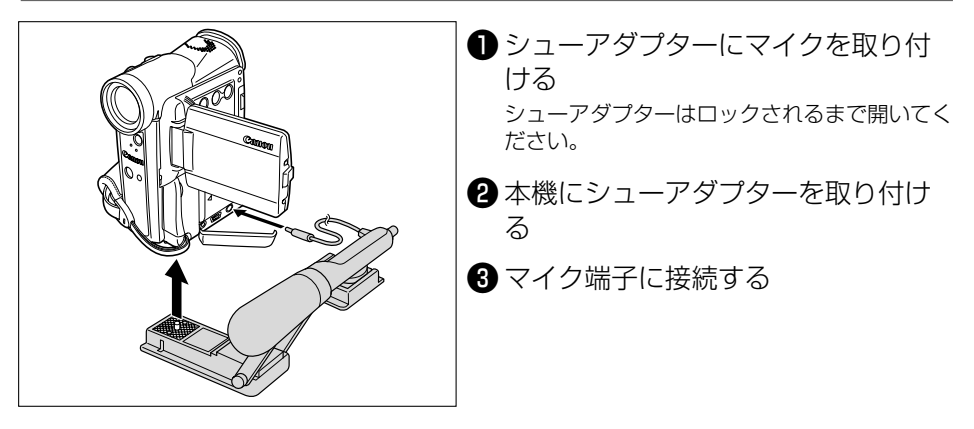

補足

#### 静かな場所で撮影するときは

内蔵マイクが本体の振動をひろってしまうことがあります。このような場合には、市販の マイクをお使いください。

#### 市販のマイクを使うときには

電源内蔵タイプのマイク(コンデンサーマイク)をご使用ください。

端子がφ3.5mmのステレオマイクであれば、ほとんどのマイクを接続することが可能ですが、マイクにより音量レベルは内蔵マイクと異なります。

# 静止画/動画をパソコンで活用する (IEEE1394接続)

本機と、IEEE1394(DV)端子を標準で搭載しているパソコン/IEEE1394端子付きキャプ チャーボードを搭載したパソコンをDVケーブルで接続すると、本機で記録した静止画/動画をパ ソコンに取り込むことができます。

## 注意

- 使用するソフトウェア、パソコンの仕様/設定などによっては、正しく動作しないこと があります。
- メモリーカードの静止画/動画を読み出したり、カードへ書き込みをしている(ビデオ カメラのカード動作ランプが点滅している)ときは、次のことを必ず守ってください。 メモリーカードのデータを破壊することがあります。
  - ・メモリーカードを抜かない。
  - ・DVケーブルを抜かない。
  - ・ビデオカメラやパソコンの電源を切らない。
- メモリーカードとメモリーカードからハードディスクに読み込んで保存した静止画/動 画は、大切なオリジナルのデータファイルです。静止画や動画のファイルをパソコンで 操作するときは、まず初めに、必ずファイルをコピーし、コピーした静止画/動画を使 用してください。
- 本機とパソコンを接続したときに、パソコン上で操作できない場合は、DVケーブルを 抜き差ししてください。それでも操作できない場合は、次の操作をしてください。
   本機とパソコンからDVケーブルを抜いてから、本機とパソコンの電源を切る。
   2本機とパソコンの電源を入れて、本機とパソコンにDVケーブルを接続し直す。

#### 補足

- 長時間使用するため、コンパクトパワーアダプターを使って、家庭用コンセントから電源をとることをおすすめします。
- パソコンの使用説明書もあわせてご覧ください。
- テープの画像をパソコンに取り込むためには、別途ソフトウェアが必要です。ソフトウ ェアの使用説明書もあわせてご覧ください。
- USB端子を使って、メモリーカードの静止画/動画をパソコンに取り込む場合は170 ページをご覧ください。
- Windows XPをお使いのかたは、付属のDV Network Software (DV Messenger) を使用できます。詳しくは、DV Network Software使用説明書をご覧ください。

## 接続のしかた

パソコンのIEEE1394 (DV) 端子には、4ピンと6ピンがあります。端子の形状に合わせて、別 売のDVケーブルCV-150F (4ピン-4ピン) または、CV-250F (4ピン-6ピン) を使います。

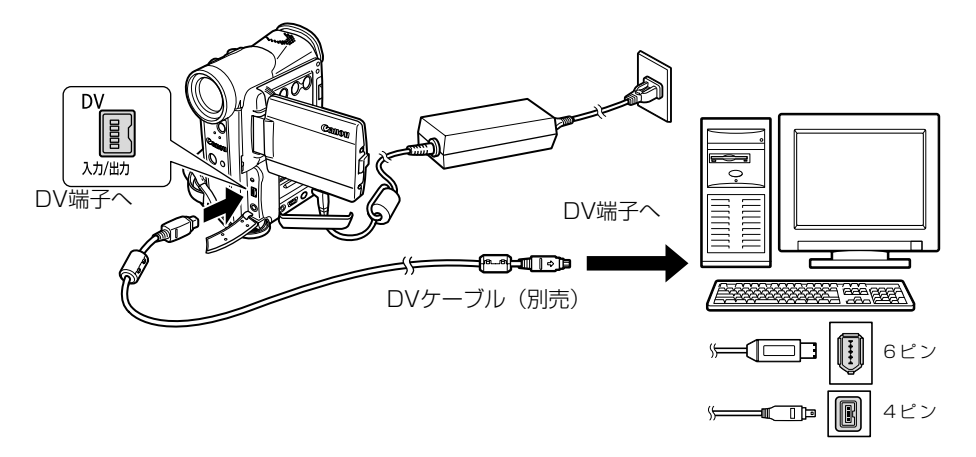

# メモリーカードを入れる/出す

本機は、SDメモリーカード( S>> ) とマルチメディアカード専用です。

### 注意

- 付属のSDメモリーカード以外のメモリーカードを使用する際には、本機でフォーマットしてください。(□168)
- SDメモリーカードとマルチメディアカード以外のメモリーカードは使用できません。
- メモリーカードの出し入れは、ビデオカメラの電源を切ってから行ってください。電源 を切らずにメモリーカードを出し入れすると、故障の原因となることがあります。
- メモリーカードの端子に触れないでください。
- 本機をパソコンと接続して使用する場合は、170ページをご覧ください。

#### 補足

- SDメモリーカード:小型・軽量で、静止画/動画が記録 できるカードです。SD (Secure Digital=著作権保護シ ステム)メモリーカードには、誤消去防止のつまみが付い ています。
- マルチメディアカード:サイズは、SDメモリーカードと ほぼ同じで、本機ではSDメモリーカードと同じ場所に入 れて使用できます。

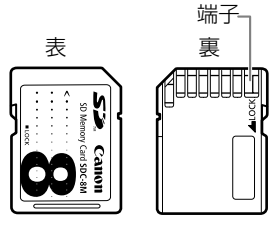

# メモリーカードの入れかた

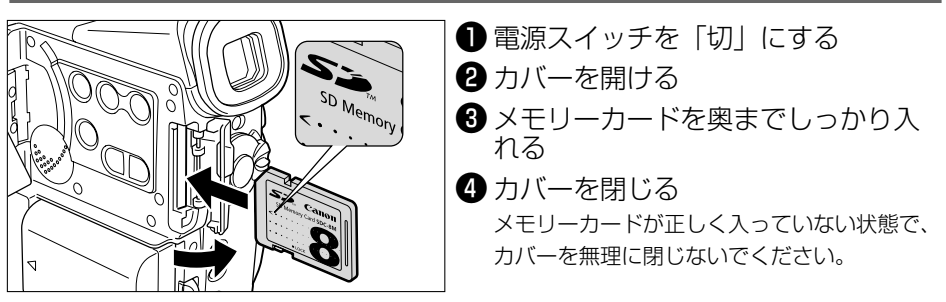

# <u>メモリーカードの出しかた</u>

メモリーカードを抜くときは、無理に出さないで、必ず❸の操作を行ってください。

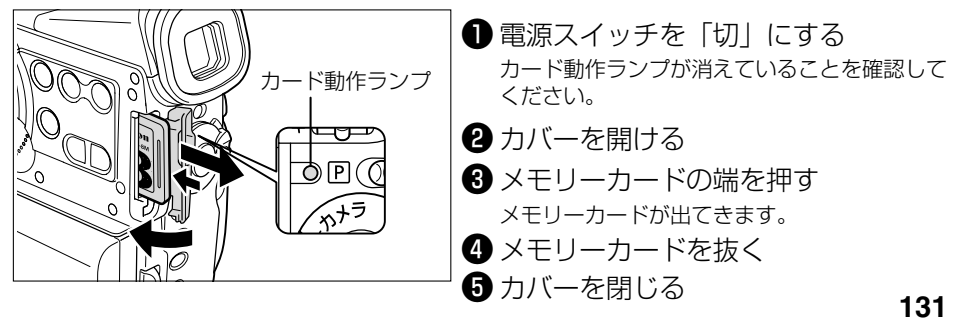

# 記録時の画質や画像サイズを選ぶ 📋 🌌

メモリーカードに記録する静止画の画質、静止画/動画の画像サイズを選びます。

:スーパーファイン/ファイン/ノーマル 静止面面質

画像サイズ 静止画 : 1024×768ピクセル/640×480ピクセル

動画 : 320×240ピクセル/160×120ピクセル

本機では静止画をJPEG(Joint Photographic Experts Group)方式で圧縮して、また、動画 はMotion JPEG方式で圧縮して、記録します。

画質や画像サイズの設定、撮影条件や被写体により、1枚のメモリーカードに記録できる静止画 の枚数や動画の記録時間は、異なります。記録できる枚数や時間の目安は、次のとおりです。

### 静止画記録できる枚数(8MBメモリーカードの場合)

| 画像サイズ    | 1024×768 |            | 640×480 |            |
|----------|----------|------------|---------|------------|
| 画質       | 記録可能枚数   | 1枚あたりのデータ量 | 記録可能枚数  | 1枚あたりのデータ量 |
| スーパーファイン | 約14枚     | 約440KB     | 約35枚    | 約175KB     |
| ファイン     | 約20枚     | 約300KB     | 約52枚    | 約120KB     |
| ノーマル     | 約39枚     | 約160KB     | 約86枚    | 約65KB      |

サンプル画像が入っている付属のメモリーカードの場合は上記の枚数よりも少なくなります。

#### 動画記録できる時間

| 画像サイズ   | 最大記録時間(1回) | 最大記録時間のデータ量 | 1秒あたりのデータ量 |
|---------|------------|-------------|------------|
| 320×240 | 約10秒       | 約1.7MB      | 約170KB/秒   |
| 160×120 | 約30秒       | 約2.7MB      | 約90KB/秒    |

## 静止画の画質を選ぶ

ファイン

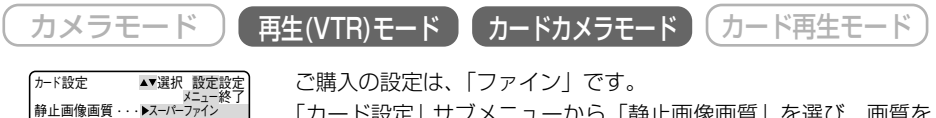

「カード設定|サブメニューから「静止画像画質|を選び、画質を

- 選びます。(0080)
- ●「スーパーファイン」に設定してメニューを終了すると、 「S.ファイン」と表示されます。

### 補足

▶ 被写体の条件によっては、画質の設定を切り換えても画質に差が現れない場合がありま す。

## 画像サイズを選ぶ

#### 静止画の場合

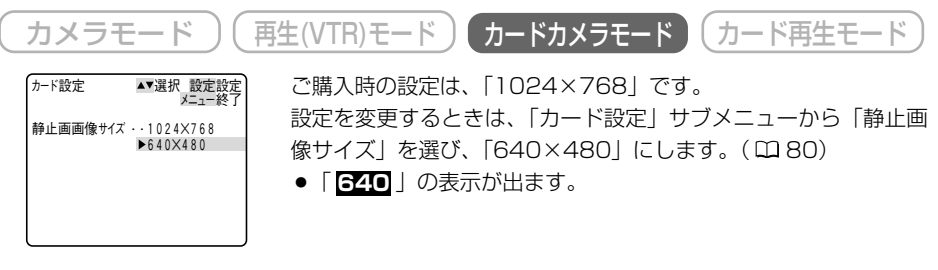

#### 動画の場合

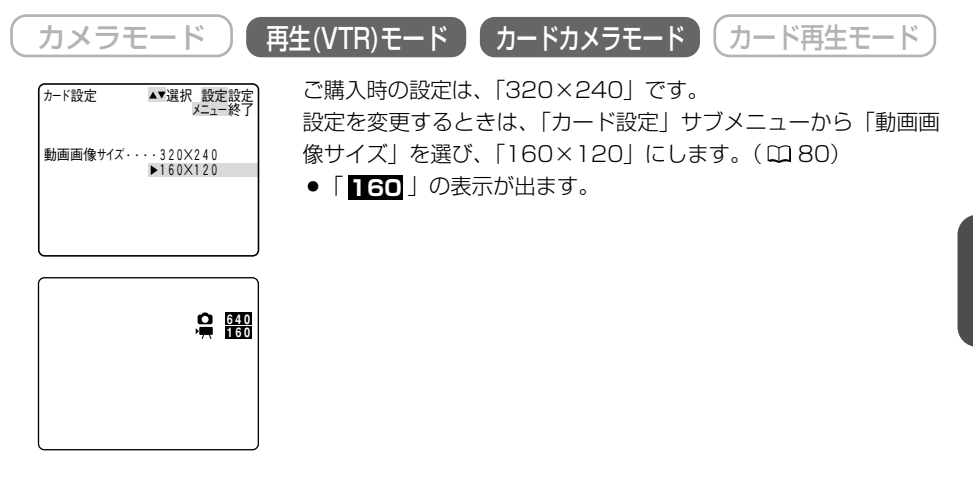

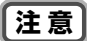

●本機で1024×768ピクセルの画像サイズで静止画を記録したとき、1024×768ピ クセルの画像サイズで記録ができないほかのデジタルビデオ機器では、正しく再生され ないことがあります。 ファイル番号をリセットする 🛛 🖓

記録した静止画/動画は、自動的に0101~9900までのファイル番号が付けられ、ひとつの フォルダーに100枚ずつ保存されます。それぞれのフォルダーには101~998までの番号が付 けられ、メモリーカードに記録します。(サンプル画像が入っている付属のメモリーカードでは、 サンプル画像は100canonのフォルダーに入っています。)

本機では、メモリーカードを換えたときファイル番号を連続して付けたり、番号をリセットしたりできます。

#### 番号をリセットしない

別のメモリーカードに入れ換えても、最後に記録した静止画/動画の続き番号が、次の静止画/ 動画に付けられます。(メモリーカード内のファイル番号のほうが大きい場合は、その続き番号が 付けられます。)

ファイル番号をリセット「しない」に設定して記録すると、記録した静止画/動画のファイル番号が重複しないため、パソコンでまとめて管理するときなどに便利です。 通常はリセット「しない」に設定しておくことをおすすめします。

#### 番号をリセットする

別のメモリーカードに入れ換えると、ファイルの番号が101-0101から始まります。すでに静止 画/動画が記録されているメモリーカードを入れたときは、その続きのファイル番号になります。

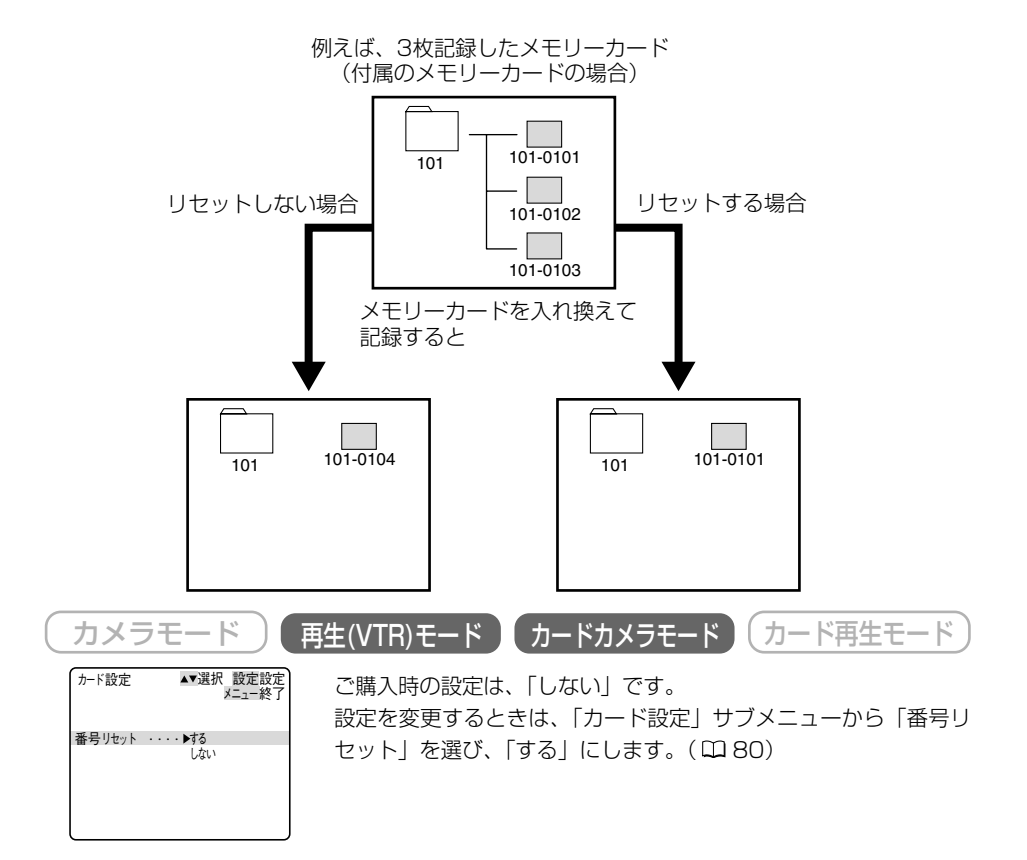

# 静止画をメモリーカードに記録する 📔

#### メモリーカードに静止画を記録します。

ビデオカメラで撮影している映像のほかに、テープに記録されている映像、映像/音声端子(ア ナログ入力)、DV端子から入力している映像を静止画にしてメモリーカードに記録できます。

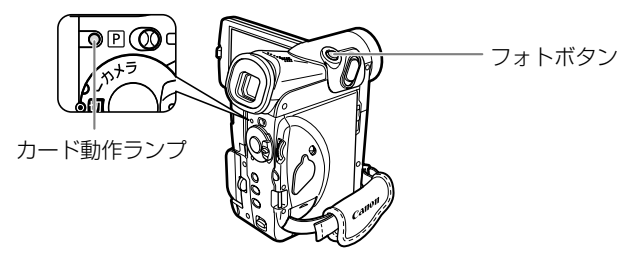

注意

- SDメモリーカードには、誤消去防止のつまみがついています。SDメモリーカードに 静止画を記録するときには、記録できる状態になっていることを確認してください。
- カード動作ランプが点滅している間は、メモリーカードを出したり、電源を切ったり、 バッテリーパックなどの電源を取りはずさないでください。データの破損などの原因と なります。

#### 補足

- あらかじめ、記録可能なメモリーカードを入れておいてください。
- ●本機をバッテリーパックで使用しているとき、撮影待機中には、省電のため、操作をしなくなってから約5分で電源が切れます。撮影を続けるときは、電源スイッチを一度「切」にしてから、電源を入れ直してください。電源が切れる約20秒前に、画面中央に「●AUTO POWER OFF」が出ます。
- メモリーカードに記録した画像は、こまめにパソコンに保存することをおすすめします。
- テープの映像やアナログ入力、DV入力した映像から記録する場合
- メモリーカードに記録される静止画の画像サイズは、640×480です。画質は選択で きます。
- テープの映像やS-映像端子、映像/音声端子、DV端子から入力した映像の1場面を静止画としてメモリーカードに記録したときの日付/時刻が、日時としてカードに記録されます。
- 16:9で撮影した映像をメモリーカードに記録すると、縦に伸びた画像になります。
- 再生(VTR)モードでは、シャッター音はしません。

#### ビデオカメラで撮影している映像の場合 「カードカメラモード」( カード再生モード 再生(VTR)モード ) カメラモード 電源スイッチを「カメラ」にし、 テープ/カード切換スイッチを 「□ | にする フォトボタンを浅く押し続ける ●が白色に点滅したあと、ピント調整 ファイン (ロ50 が終わると緑色の点灯に変わります。 露出がロックされます。 リモコンのフォトボタンを押したとき は、すぐにフォト撮影が始まります。 0 3 フォトボタンを深く押す ●マークが消えます。カシャという ファイン >>>> (回50 シャッター音と同時にシャッターを切 るように画面が一度途切れます。 カード動作ランプが点滅し、静止画の 書き込み表示が出ます。 対面撮影時の表示(ロ55)。 ボタンを押したときの静止画がメモ リーカードに記録されます。 画面の映像も静止画になります。 補足

● 2の操作の前に、セルフタイマーボタンを押してから、フォトボタンを押すと、セルフ タイマーで静止画をメモリーカードに記録できます。(□ 58)

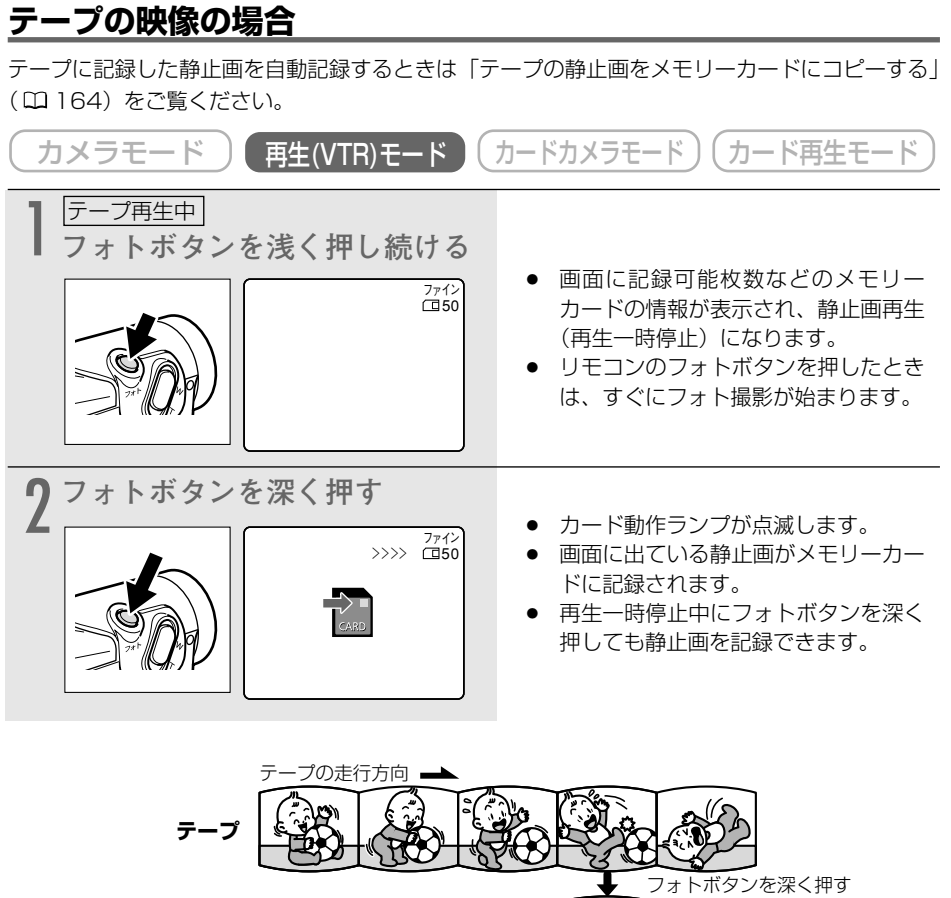

メモリーカード

| The second |  |
|------------|--|
|            |  |
|            |  |
|            |  |

カードを使

# 映像/音声端子(アナログ入力)やDV端子から入力する映像の場合

S-映像端子、映像/音声端子に接続したほかのビデオやテレビ番組やDV端子に接続したデジタ ルビデオ機器からの動画を静止画にして、メモリーカードに記録できます。接続のしかたなどは 115、117ページをご覧ください。

| カメラモード 再生(VTR)モード                                                                                                    | カードカメラモード)(カード再生モード)                                                                                                    |
|----------------------------------------------------------------------------------------------------|----------------------------------------------------------------------------------------------------|
| 】 電源スイッチを「再生(VTR)」<br>にし、テープ/カード切換ス<br>イッチを「☞」にする                                                                                                    | <ul> <li>カセットが入っているときは、停止ボ<br/>タンを押して停止状態にしてください。</li> </ul>                                                                                                    |
| <b>2</b> 「AV入力→DV出力」の設定を確<br>認する                                                                                                    |                                                                                                    |
| AV+DV                                                                                                    | <ul> <li>アテロク入力 (S-映像嘛子や映像/音<br/>声端子を使う)の場合:「入」にしま<br/>す。(画面に「AV→DV」が出ます。<br/>口 120)</li> <li>DV入力 (DV端子を使う)の場合:<br/>「切」にします。(画面に「AV→DV」<br/>が出ません。)</li> </ul> |
| 3 接続したビデオ機器の電源を入れ、再生する                                                                                                    |                                                                                                    |
| 4 <u>再生中</u><br>フォトボタンを浅くし続ける<br>2112<br>2112                                                                                                    | <ul> <li>画面が静止画になり、画面に記録可能<br/>枚数などのメモリーカードの情報が表<br/>示されます。</li> <li>リモコンのフォトボタンを押したとき<br/>は、すぐにフォト撮影が始まります。</li> </ul>                                         |
| 5 フォトボタンを深く押す<br>シッシン 2242<br>シッシン 2242<br>シッシン 2242<br>シッシン 2242<br>シッシン 2242<br>シッシン 2242<br>シッシン 2242<br>シッシン 2242<br>シッシン 2242<br>シッシン 2242<br>シッシン 2242<br>シッシン 2242<br>シッシン 2242<br>シッシン 2242<br>シッシン 2242<br>シッシン 2242<br>シッシン 2242<br>シッシン 2242<br>シッシン 2242<br>ション 2242<br>シッシン 2242<br>ション 2242<br>ション 224<br>ション 224<br>ション 244<br>ション 244<br>ション 244<br>ション 244<br>ション 244<br>ション 244<br>ション 244<br>ション 244<br>ション 244<br>ション 244<br>ション 244<br>ション 244<br>ション 244<br>ション 244<br>ション 244<br>ション 244<br>ション 244<br>ション 244<br>ション 244<br>ション 244<br>ション 244<br>ション 244<br>ション 244<br>ション 244<br>ション 244<br>2 | <ul> <li>カード動作ランプが点滅します。</li> <li>画面に出ている静止画がメモリーカードに記録されます。</li> </ul>                                                                                         |

# パノラマ写真を撮る (スティッチアシスト) 📔

撮影した静止画を付属のDIGITAL VIDEO SOLUTION DISKに入っているソフトウェア (PhotoStitch)を使ってパソコンでつなぎ合わせて (スティッチ) パノラマ写真を作成できます。

## 撮影する

パソコンで静止画をつなぎ合わせるときは、隣の静止画にある同じ被写体を探し出して重ね合わ せます。重ねあわせやすいように特徴のある被写体(目印になる被写体)を入れて撮影してくだ さい。

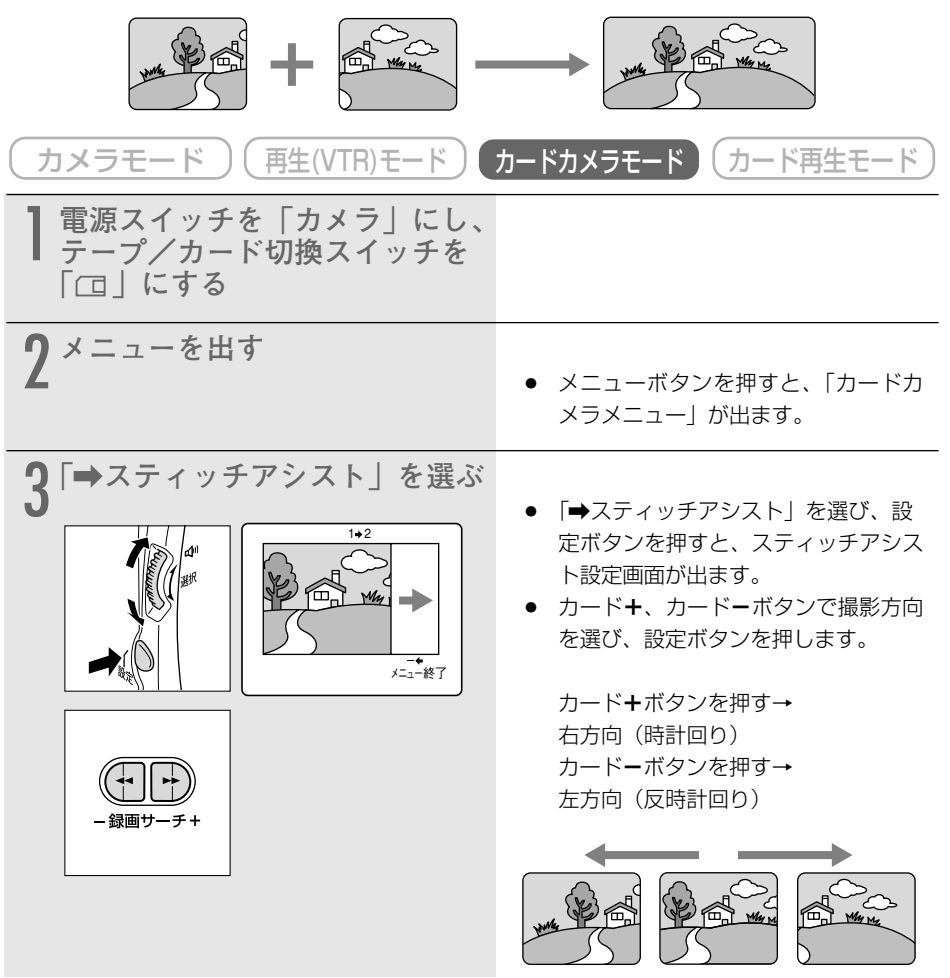

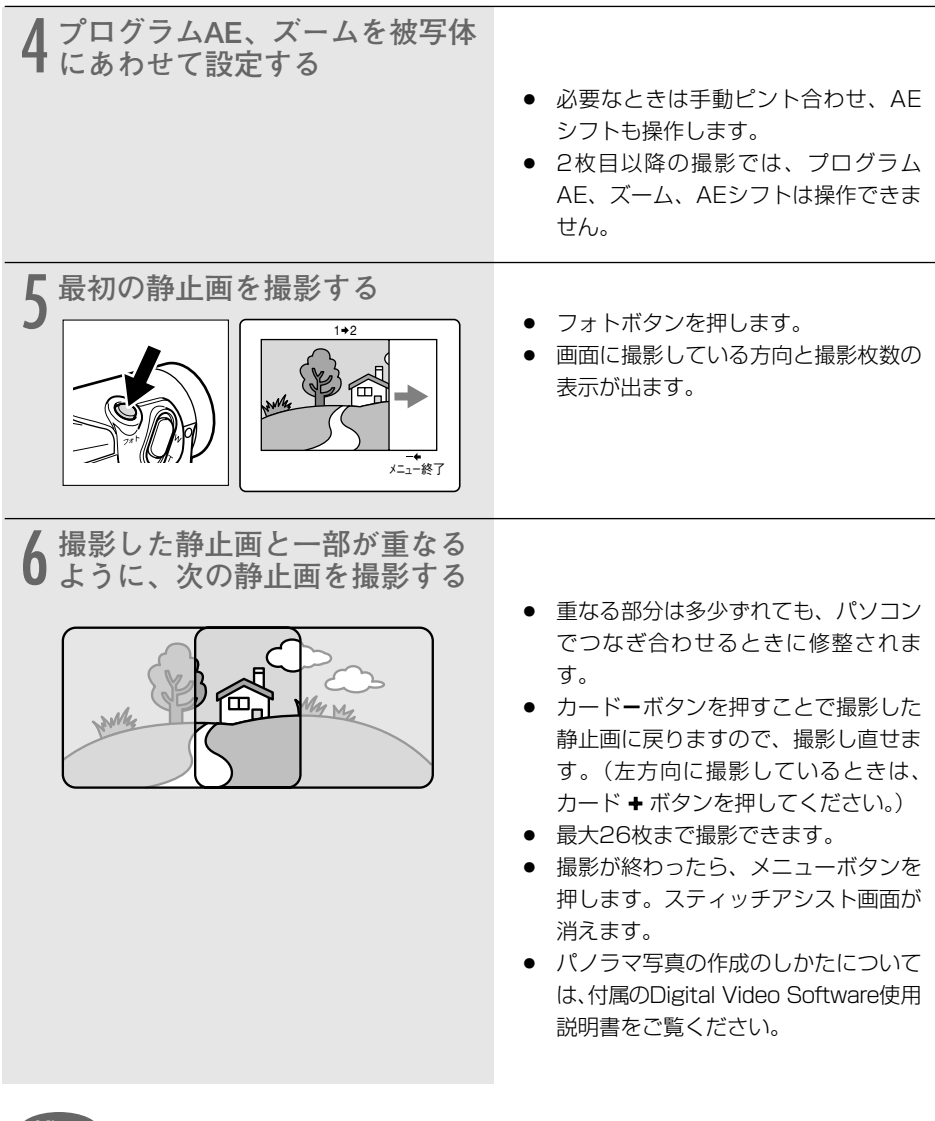

補足

- 静止画の重なる部分は、画面の幅の30%~50%にします。また、上下のズレは、画面 の上下の10%以内であれば、自動修整できます。
- 重なる部分には動いている被写体が入らないようにしてください。
- 被写体が遠くにある静止画と近くにある静止画を合成すると、合成画像がゆがんだり、 二重になることがあります。

# 動画をメモリーカードに記録する 📔 🌌

メモリーカードに動画を記録します。パソコンに取り込んで、パソコンで再生したり\*、電子メールに添付して送ったりできます。ビデオカメラで撮影している映像のほかに、テープに記録されている映像、映像/音声端子(アナログ入力)、DV端子から入力している映像をメモリーカードに記録できます。

メモリーカードに動画を記録すると音声はモノラルになります。

\*付属のDIGITAL VIDEO SOLUTION DISKに入っているQuickTime Playerをインストールする 必要があります。Windows Me、Windows XPでは、Media Playerでそのまま再生できます。

注意

- SDメモリーカードには、誤消去防止のつまみがついています。SDメモリーカードに 動画を記録するときは、記録できる状態になっていることを確認してください。
- カード動作ランプが点滅している間は、メモリーカードを出したり、電源を切ったり、 バッテリーパックなどの電源を取りはずさないでください。データの破損などの原因と なります。
- メモリーカードへの記録中は、カセットを出し入れしないでください。

補足

- あらかじめ記録可能なメモリーカードを入れておいてください。
- メモリーカードに記録した画像は、こまめにパソコンに保存することをおすすめします。
- テープの映像やアナログ入力、DV入力した映像から記録する場合
- テープの映像やS-映像端子、映像/音声端子、DV端子から入力した映像をメモリー カードに記録したときの日付/時刻が、日時としてカードに記録されます。
- 16:9で撮影した動画をメモリーカードに記録すると、縦に伸びた画像になります。
- 再生 (VTR) モードでは、スタート/ストップ音はしません。

### ビデオカメラで撮影している映像をメモリーカードに記録する

 

 カメラモード
 再生(VTR)モード
 カードカメラモード
 カード再生モード

 1 電源スイッチを「カメラ」にし、 デープ/カード切換スイッチを 「□」にする
 ・
 画像サイズが320X240では10秒まで、157 レーム/秒で記録できます

 2 スタート/ストップボタンを押す
 ・
 画像サイズが320X240では10秒まで、157 レーム/秒で記録できます

 ・
 記録途中でスタート/ストップボタン を押すと記録は停止します。

 ・
 記録が終わると、メモリーカードへ書 き込みが始まります。

補足

● カードに動画を記録する場合でも、セルフタイマーは使用できます。

141

カードを使う

| テープの動画をメモリーカードに記録する                               |                                                                                                    |  |  |
|---------------------------------------------------|----------------------------------------------------------------------------------------------------|--|--|
| カメラモード 再生(VTR)モード                                 | カードカメラモード)(カード再生モード)                                                                                                    |  |  |
| 】 電源スイッチを「再生(VTR)」<br>にし、テープ/カード切換ス<br>イッチを「☞」にする |                                                                                                    |  |  |
| 2 テープを再生する                                        | ● 再生ボタンを押します。                                                                                                    |  |  |
| <b>3</b>                                          | <ul> <li>画像サイズが320×240では10秒まで、160×120では30秒まで、15フレーム/秒で記録できます。</li> <li>記録途中でスタート/ストップボタンを押すと記録は停止します。</li> <li>記録が終わると、メモリーカードへ書き込みが始まります。</li> <li>再生一時停止中にスタート/ストップボタンを押すと再生が始まり、動画を記録できます。</li> </ul> |  |  |

## 映像/音声端子(アナログ入力)やDV端子から入力する映像を メモリーカード記録する

S-映像端子、映像/音声端子に接続したほかのビデオやテレビ番組やDV端子に接続したデジタル ビデオ機器からの映像を、メモリーカードに記録できます。(接続のしかた 22115、117)

| カメラモード 再生(VTR)モード                                 | カードカメラモード カード再生モード                                                                                                    |
|---------------------------------------------------|----------------------------------------------------------------------------------------------------|
| 】 電源スイッチを「再生(VTR)」<br>にし、テープ/カード切換ス<br>イッチを「☞」にする | <ul> <li>カセットが入っているときは、停止ボ<br/>タンを押して停止状態にしてください。</li> </ul>                                                                                                    |
| 2 「AV入力→DV出力」の設定を確<br>認する                         | <ul> <li>アナログ入力(S-映像端子や映像/音<br/>声端子を使う)の場合:「入」にしま<br/>す。(画面に「AV→DV」が出ます。<br/>ロ 120)</li> <li>DV入力(DV端子を使う)の場合:<br/>「切」にします。(画面に「AV→DV」<br/>が出ません。)</li> </ul>                                                                |
| 3 接続したビデオ機器の電源を入<br>れ、再生する                        |                                                                                                    |
| 4 <sup>再生中</sup><br>スタート/ストップボタンを押<br>す           | <ul> <li>画像サイズが320X240では10秒まで、160X120では30秒まで、15<br/>フレーム/秒で記録できます。</li> <li>記録途中でスタート/ストップボタン<br/>を押すと記録は停止します。</li> <li>記録が終わると、メモリーカードへ書<br/>き込みが始まります。</li> <li>再生一時停止中にスタート/ストップ<br/>ボタンを押しても、動画を記録できま<br/>す。</li> </ul> |

# カード記録中の液晶画面の表示について

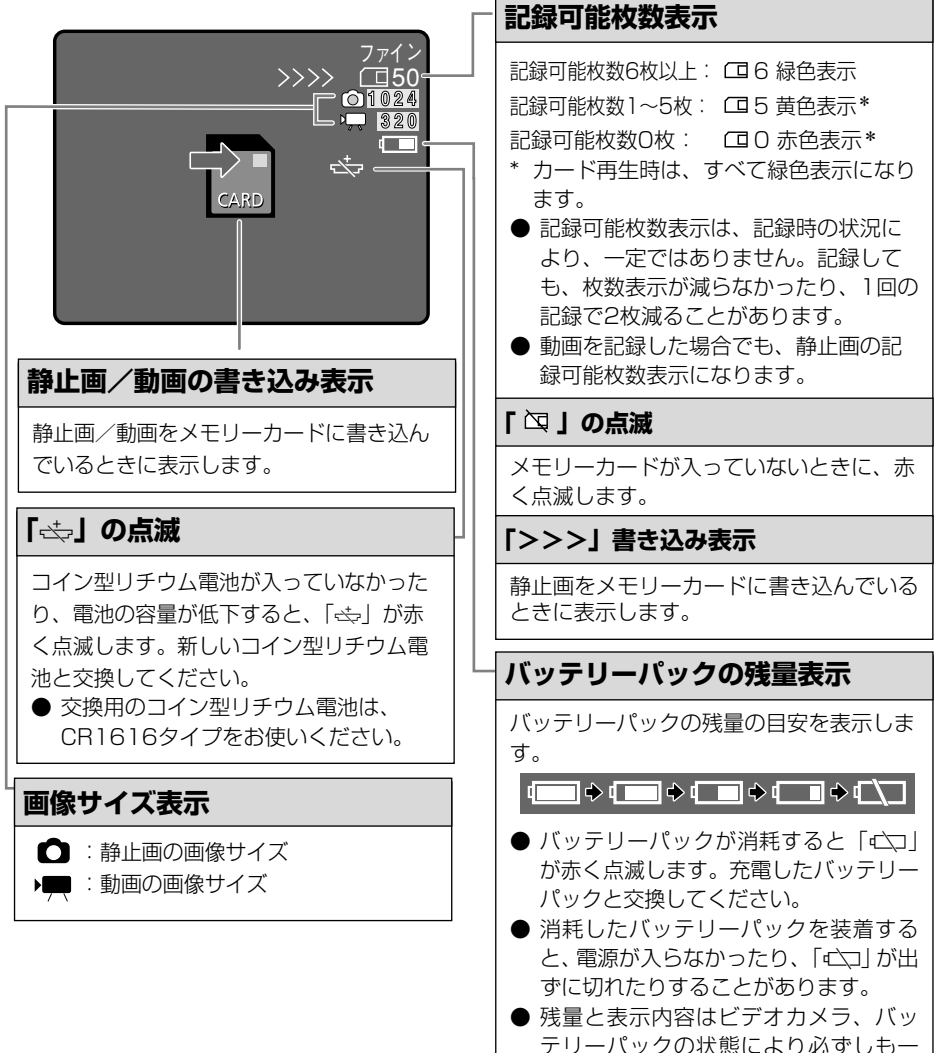

致しません。
# メモリーカードを再生する

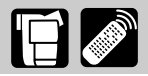

メモリーカードに記録した静止画/動画は液晶画面やビューファインダー、接続したテレビなど で見られます(テレビとの接続について <sup>11</sup>54)。

本機では、静止画/動画を1枚ずつ見たり、連続して順番に見たり(スライドショー)、6枚を1 度に見たり(インデックス画面)できます。さらに、見たい静止画/動画をすばやく探し出せる カードジャンプ機能があります。

また、画面の一部を2倍に拡大して見ることもできます(カード動画再生時は除く)( 🕮 103)。

### 注意

- パソコンで作成/加工した静止画をメモリーカードに書き込んだり、本機で記録した静止画/動画をパソコンで直接加工したり、ファイル名を変更した場合、本機で再生できなくなる場合があります。
- ●本機以外のビデオカメラなどで静止画/動画を記録したメモリーカードを、本機に入れた場合、正しく再生されなかったり、静止画がダイレクトプリント対応のプリンターで正しく印刷されないことがあります。
- カード動作ランプが点滅している間は、メモリーカードを出したり、電源を切ったり、 バッテリーパックなどの電源を取りはずさないでください。データの破損などの原因と なります。

#### 補足

- あらかじめ、静止画/動画を記録したメモリーカードを入れておいてください。
- カード再生モードでは、データコードは日付/時刻のみの表示になります。

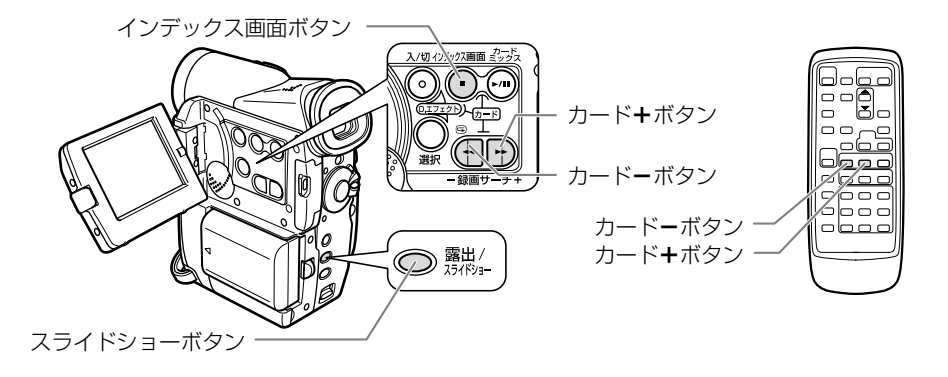

カードを使う

### 静止画/動画を1枚ずつ見る

| (カメラモード)(再生(VTR)モード)(                               | カードカメラモード カード再生モード                                                                                                    |
|-----------------------------------------------------|----------------------------------------------------------------------------------------------------|
| 】 電源スイッチを「再生(VTR)」<br>にし、テープ/カード切換ス<br>イッチを「 □ 」にする | <ul> <li>最後に記録した静止画/動画が出ます。</li> <li>動画は、最初の場合が静止画で表示されます。</li> </ul>                                                                                                    |
| 2<br>静止画/動画を選ぶ                                      | <ul> <li>前の静止画/動画を見るときは-、次の静止画/動画を見るときは+ボタンを押します。</li> <li>最後の静止画/動画で+ボタンを押すと最初の静止画/動画で+ボタンを押すと最初の静止画/動画で-ボタンを押すと最後の静止画/動画が出ます。</li> <li>動画の場合:         <ul> <li>/Ⅲボタンを押すと、動画の再生になり、最後の場面で静止画になります。</li> <li>再生の途中で、▶/Ⅲボタンを押すと、その場面で静止画再生になり、もう一度▶/Ⅲボタンを押すと、動画再生になります。</li> </ul> </li> </ul> |

### <u>静止画/動画を順番に再生する(スライドショー)</u>

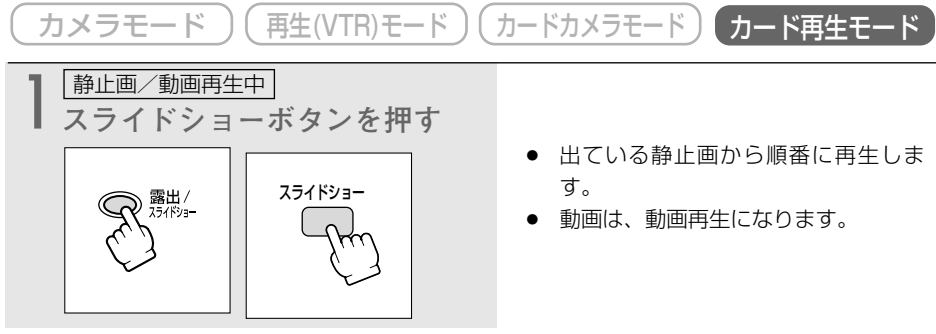

### スライドショーを止めるとき

スライドショーボタンを押します。スライドショーボタンを押すたびに切り換わります。 146

| インデックス画面で静止画/動画を選ぶ                                                                                                    |                                                                                                    |  |  |
|----------------------------------------------------------------------------------------------------|----------------------------------------------------------------------------------------------------|--|--|
| 最大6つの静止画/動画が表示されますので、目的の静止画/動画をすばやく探し出せます。                                                                                                    |                                                                                                    |  |  |
| (カメラモード)(再生(VTR)モード)                                                                                                    | カードカメラモード カード再生モード                                                                                                    |  |  |
| 静止画/動画再生中         インデックス画面にする         (パデックス画面にする)         (パデックス画面)         (パデックス画面)         (パデックス画面)         (パデックス画面)         (パデックス画面)         (パデックス画面)         (パデックス画面)         (パテックス画面)         (パテックス画面)         (パテックス画面)         (パテックス画面)         (パテックス画面)         (パーク)         (パーク) <tr< th=""><th><ul> <li>インデックス画面ボタンを押します。</li> <li>6つの静止画/動画が出るインデック<br/>ス画面になります。</li> <li>動画には「!!!」」が付きます。</li> </ul></th></tr<> | <ul> <li>インデックス画面ボタンを押します。</li> <li>6つの静止画/動画が出るインデック<br/>ス画面になります。</li> <li>動画には「!!!」」が付きます。</li> </ul>                                                                                                    |  |  |
|                                                                                                    | <ul> <li>マルチダイヤルを回して緑色の枠を選<br/>択する静止画/動画に合わせます。</li> <li>マルチダイヤルを上に回すと、緑色の<br/>枠がひとつ先の静止画/動画に進みま<br/>す。</li> <li>マルチダイヤルを下に回すと、緑色の<br/>枠がひとつ前の静止画/動画に戻りま<br/>す。</li> <li>インデックス画面の最後の静止画/動<br/>画で上に回すと次の画面になります。</li> <li>インデックス画面の最初の静止画/動<br/>画で下に回すと前の画面になります。</li> <li>カード・、カード・ボタンでインデッ<br/>クス画面を切り換えることができま<br/>す。</li> <li>:前のインデックス画面を見ます。</li> </ul> |  |  |
| <b>3</b> 選んだ静止画/動画を出す                                                                                                    | <ul> <li>インデックス画面ボタンを押すと、インデックス画面が終了し、選んだ1枚の静止画/動画が画面いっぱいに出ます。</li> </ul>                                                                                                    |  |  |

# カードを使う

### <u>静止画/動画をすばやく探し出す(カードジャンプ機能)</u>

一枚ずつ再生せずに、離れた静止画/動画まで一気にジャンプできます。 カード再生モード時の画面の右上に出る数字は、記録した静止画/動画の合計数(全枚数)と再 生している静止画/動画が何枚目になるか(表示番号)を表しています。

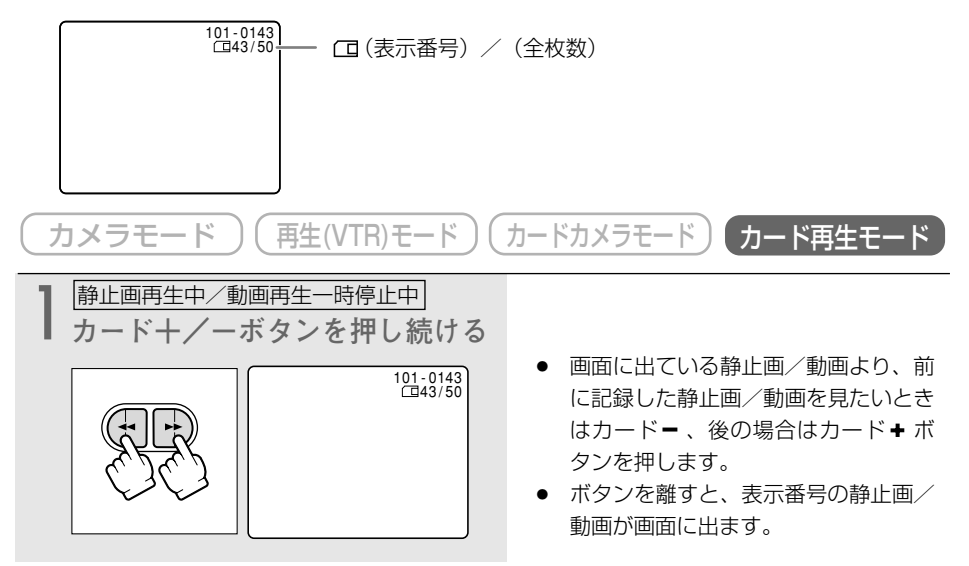

# メモリーカードに記録した静止画/動画の設定について

メモリーカードに記録した静止画/動画を見ながら、不要な静止画/動画を消去したり、静止 画/動画を消さないようにプロテクト(誤消去防止)したり、静止画に印刷用のプリントマーク を付けたりすることが簡単に設定できます(画像設定)。 画像設定は、カード再生モードで操作します。

### 静止画/動画を消えないようにする(プロテクト 🕶 )

大切な静止画/動画を誤って消去しないようにするために、静止画/動画に誤消去防止(プロテ クト)の設定ができます。

- 付属のメモリーカードに入っているサンプル画像は、プロテクト設定がされています。
- プロテクト設定しても、カードをフォーマットすると静止画/動画は消去されます。
- 静止画/動画のプロテクトの設定と解除のしかたは、次のとおりです。

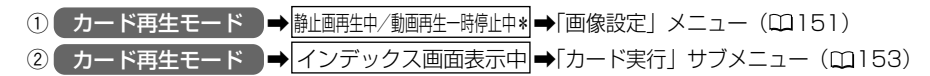

\*動画は、最初と最後の場面が静止画で表示されているときにプロテクトを設定できます。動画 を再生中に、▶/Ⅲボタンを押して再生一時停止にしたときには、設定できません。

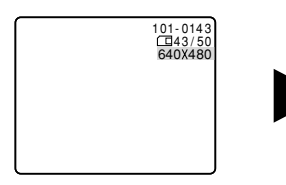

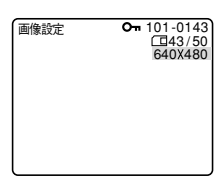

### 印刷したい静止画を指定する(プリントマーク ♪ )

メモリーカードに記録した静止画の中から、印刷したい静止画や印刷する枚数を指定できます。 本機は印刷フォーマットのDPOF(Digital Print Order Format)に対応していますので、キヤ ノンのDPOF対応のプリンターで自動印刷できます。

- プリントマークは、1画像につき99枚まで設定でき、最大200枚までの静止画に設定できます。
- 動画にはプリントマークは設定できません。
- プリントマークの付けかたと消去のしかたは、次のとおりです。

### プリントマークを付ける/消去する ① カード再生モード → 静止画再生中 → 「画像設定」メニュー (20151) ② カード再生モード → インデックス画面表示中 → 「カード実行」サブメニュー (20154)

#### すべてのプリントマークを消去する

③ カード再生モード → 静止画再生中 →「カード実行」サブメニュー(皿155)

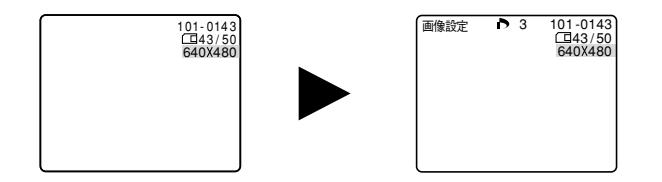

カードを使う

#### 静止画/動画を消す(消去)

不要になった静止画/動画を消去できます。

静止画/動画を1枚消去したり、すべての静止画/動画を一度に消去したりできます。

- プロテクト設定している静止画/動画(付属のメモリーカードに入っているサンプル画像を含む)は消去できません。
- 一度消去した静止画/動画はもとに戻せません。消去する前に静止画/動画を確認してください。
- 静止画/動画の消去のしかたは、次のとおりです。

静止画/動画を1枚消去する

① カード再生モード → 静止画性中/動画生-時止中\* →「画像設定」メニュー(□151)

静止画/動画を1枚消去/全消去する

② カード再生モード → 静止画性中/動画性-時停止中 → 「カード実行」 サブメニュー (□156)

\* 動画は、最初と最後の場面が静止画で表示されているときに消去できます。動画を再生中に ▶/Ⅲボタンを押して再生一時停止にしたときは、消去できません。

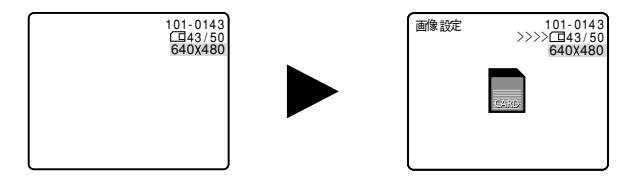

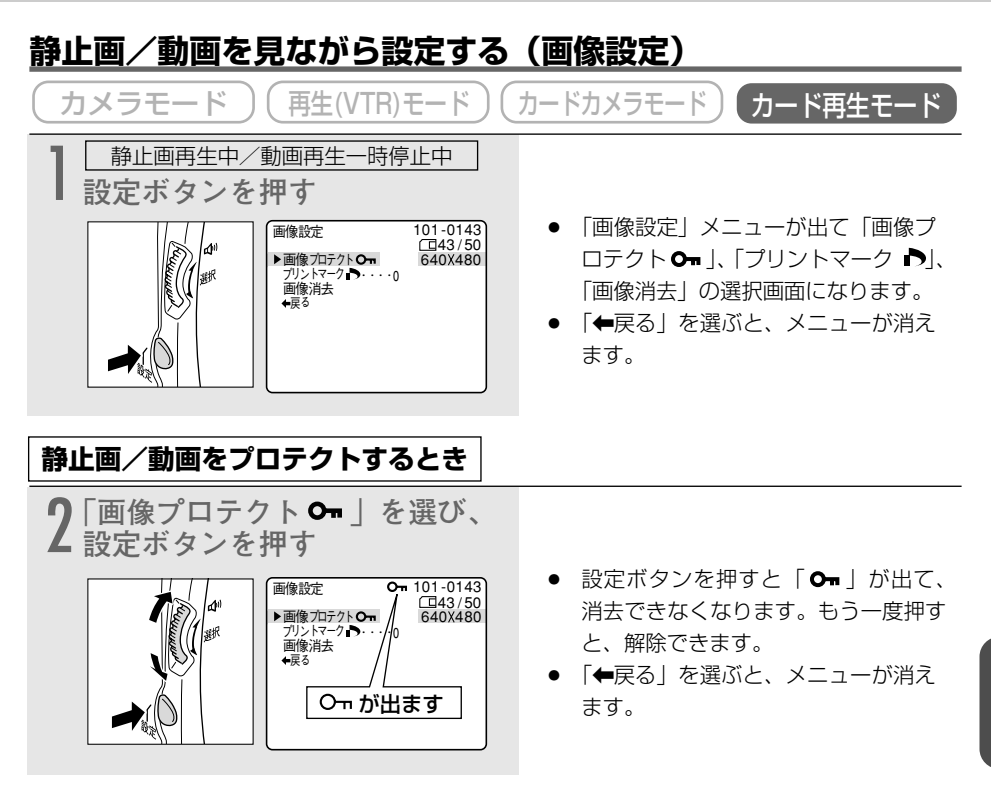

### プロテクトを解除する(消去可能にする)とき

プロテクト設定されている静止画/動画を選びます。2の操作で設定ボタンを押すと、「On」が 消えて、消去可能になります。

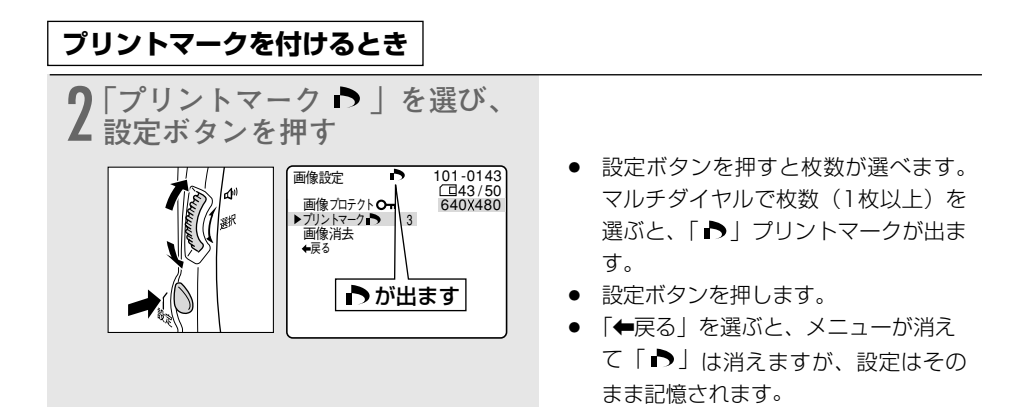

#### プリントマークを消去するとき

プリントマークが付いている静止画を選びます。2の操作でマルチダイヤルで「O」を選び設定 ボタンを押すと「▶」が消えます。

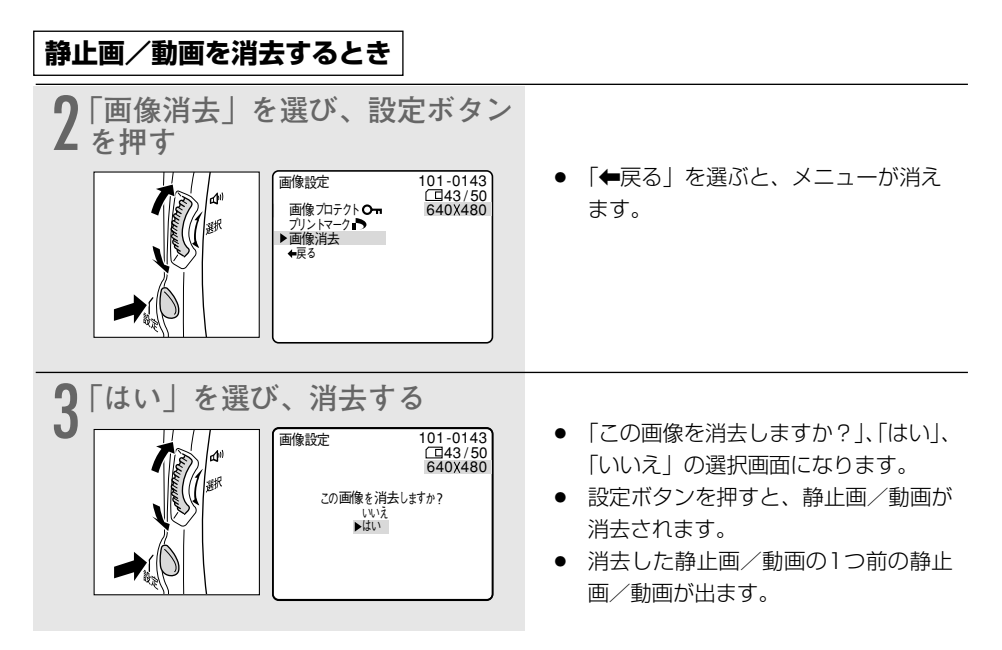

# 静止画/動画を消えないようにする (プロテクト) [ 🔂

ここでは、カード再生モードで、インデックス画面を表示しているときに「カード実行」サブメ ニューからプロテクトの設定/解除する操作を説明します。

#### 補足

- ●「画像設定(□151)」での操作については、参照ページをご覧ください。
- あらかじめ静止画/動画を記録したメモリーカードを入れておいてください。

### インデックス画面で静止画/動画をプロテクトする

| (カメラモード)(再生(VTR)モード)(た                                                                                                    | コードカメラモード カード再生モード                                                                                                    |
|----------------------------------------------------------------------------------------------------|----------------------------------------------------------------------------------------------------|
| カード再生中         インデックス画面にする         パッテックス画面にする         パッテックス画面         ローンデックス画面         ローンデックス画面         ローンデックス画面         ローンデックス画面         ローンデックス画面         ローンデックス画面         ローンデックス画面         ローンデックス画面         ローンデックス画面         ローンデックス画面         ローンデックス画面         ローンデックス(シテックスを)                                                                                                    | <ul> <li>インデックス画面ボタンを押します。</li> <li>6つの静止画/動画が出るインデックス画面になります。</li> <li>プロテクトする静止画/動画で選びます。(「インデックス画面で静止画/動画を選ぶ」操作2 印 147)</li> </ul>                             |
| <b>2</b> ×ニューを出す                                                                                                    | <ul> <li>メニューボタンを押すと、「カード再<br/>生メニュー」が出ます。</li> </ul>                                                                                                    |
| 3 [カード実行] サブメニューから<br>→画像プロテクト 0-1 を選び、<br>設定ボタンを押す<br><sup> →</sup> <sup> →</sup> <sup> →</sup> <sup> →</sup> <sup> →</sup> <sup> →</sup> <sup> →</sup> <sup> </sup>                                                                                                    | <ul> <li>マルチダイヤルと設定ボタンで「カー<br/>ド実行」を選び、次に「→画像プロテ<br/>クトOn」を選びます。(□ 80)</li> </ul>                                                                                 |
| 4 プロテクトする<br>(101-0143)<br>(101-0143)<br>(101-014)<br>(101-0143)<br>(101-0143)<br>(101-0 | <ul> <li>設定ボタンを押すと、「On」が出て、<br/>消去できなくなります。もう一度押す<br/>と、解除できます。</li> <li>マルチダイヤルを操作すると、他の静<br/>止画/動画を選べます。</li> <li>メニューボタンを押すと、通常のイン<br/>デックス画面に戻ります。</li> </ul> |

プロテクト設定されている静止画/動画を選びます。1~3の操作で設定ボタンを押すと 「On」が消え、消去可能になります。 153 カードを使

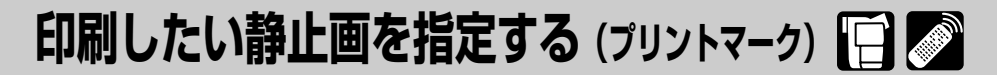

ここでは、カード再生モードの「カード実行」サブメニューを使って、インデックス画面を表示 しているときにはプリントマークを付ける/消去する、または、静止画を1枚表示しているとき にはすべてのプリントマークを消去する操作を説明します。

#### 補足

● プリントマークは、1画像につき99枚まで設定でき、最大200枚までの静止 画に設定できます。

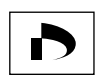

- ●「画像設定(□151)」での操作については、参照ページをご覧ください。
- あらかじめ静止画を記録したメモリーカードを入れておいてください。
- 動画にはプリントマークは付けられません。(動画は枠が紫色になります)

### インデックス画面でプリントマークを付ける

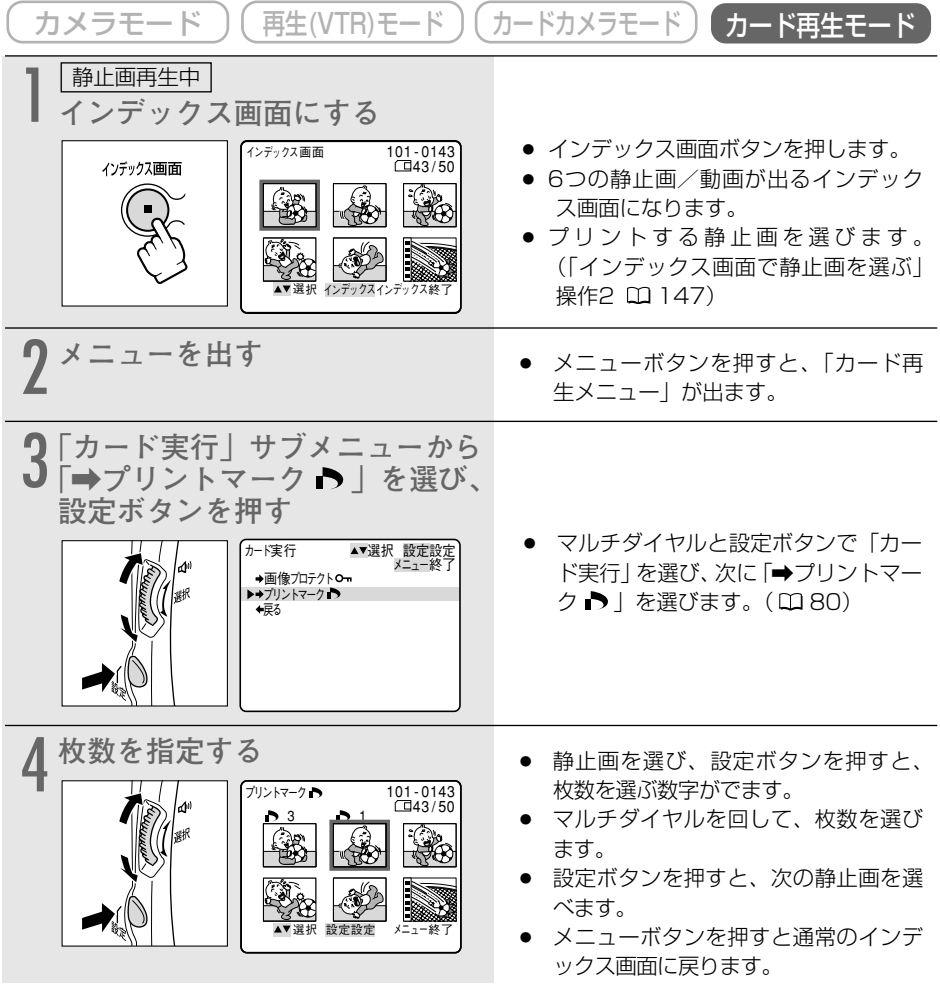

### プリントマークを解除するときは

プリントマークが付いている静止画を選びます。1~3の操作で枚数「0」を選び設定ボタンを押すと「 ▶」が消えます。

### すべてのプリントマークを消去する

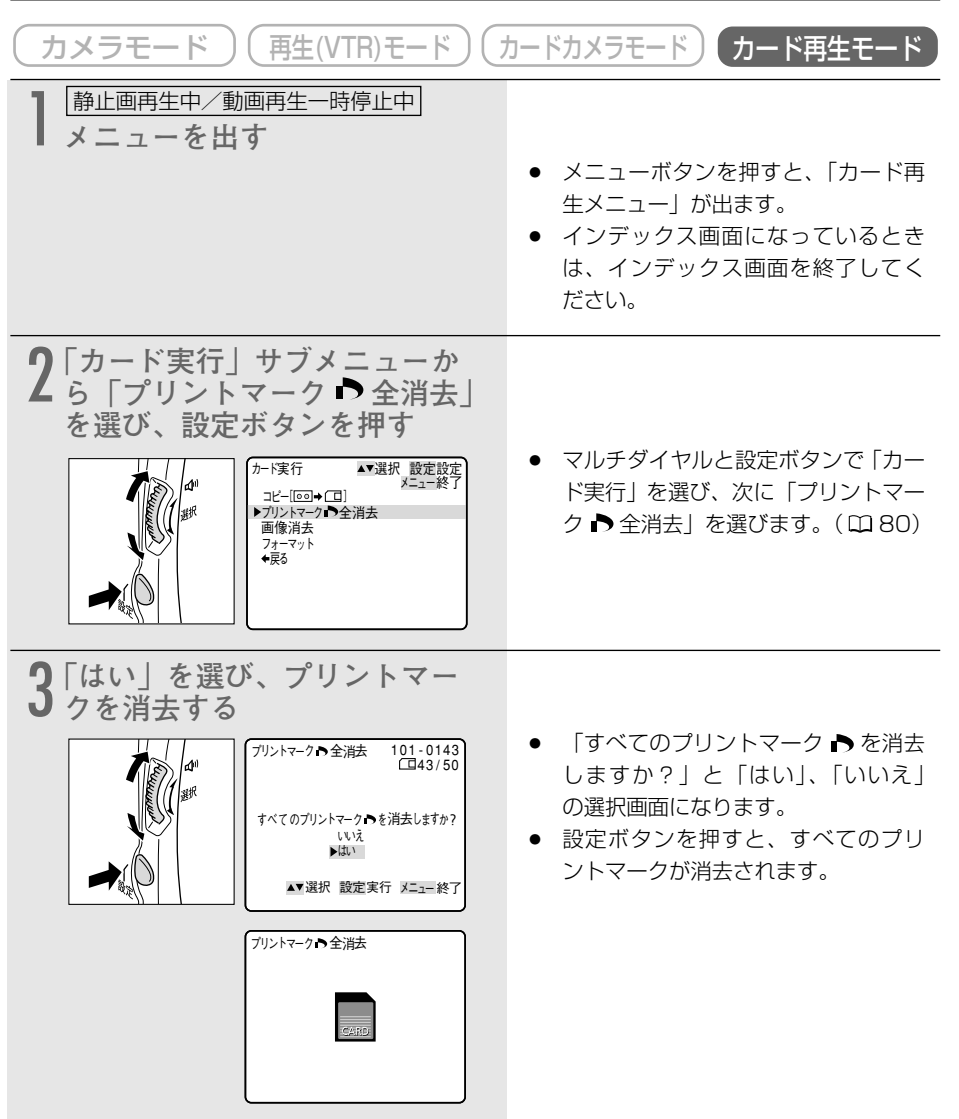

カードを使う

# 静止画/動画を消す (消去)

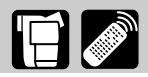

ここでは、カード再生モードで、静止画/動画を1枚表示しているときに「カード実行」サブメ ニューから1枚消去/全消去する操作を説明します。

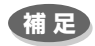

- ●「画像設定(□151)」での操作については、参照ページをご覧ください。
- あらかじめ静止画/動画を記録したメモリーカードを入れておいてください。

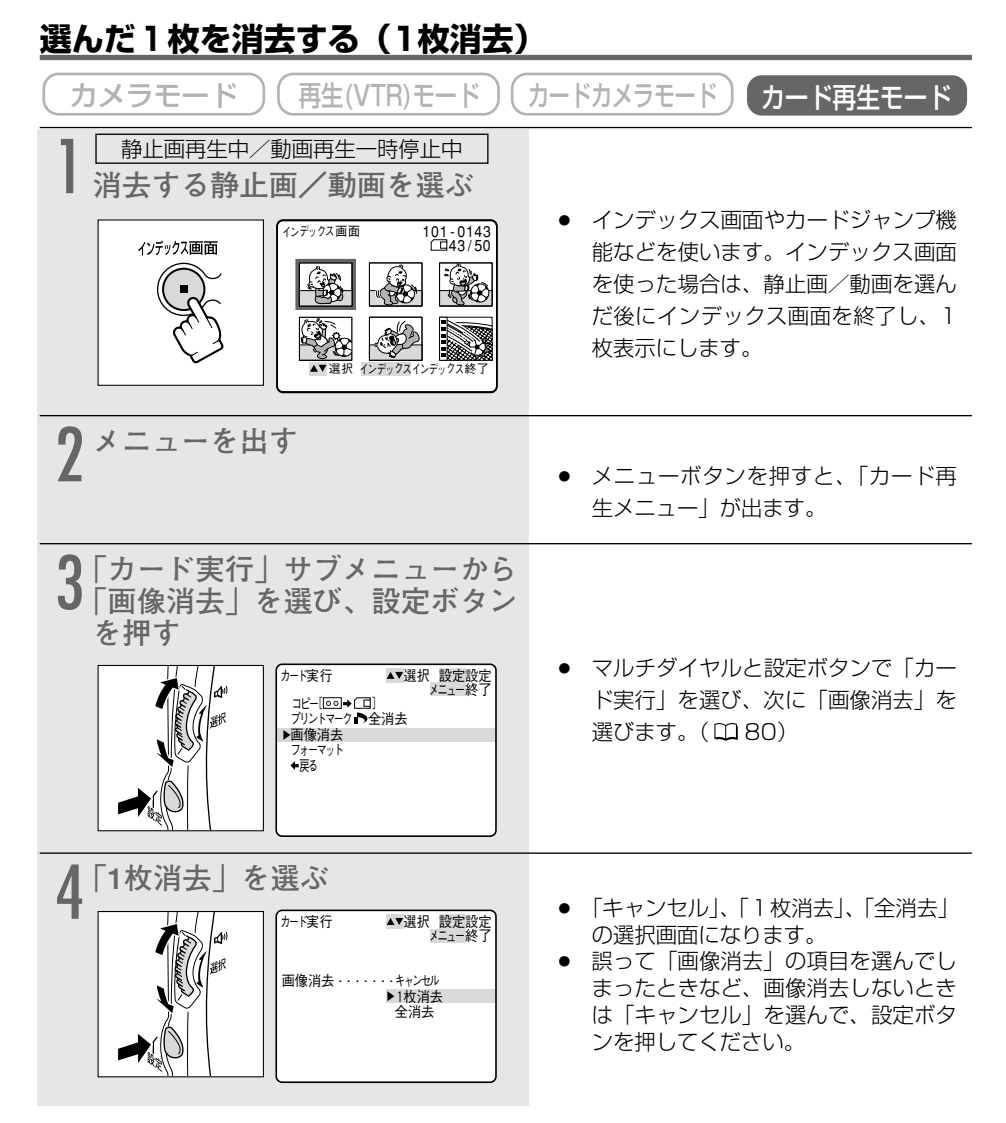

| 5<br>「はい」を選び、消去する<br>()<br>()<br>()<br>()<br>()<br>()<br>()<br>()<br>()<br>() | <ul> <li>「この画像を消去しますか?」と「いいえ」、「はい」の選択画面になります。</li> <li>設定ボタンを押すと、静止画/動画が消去されます。</li> </ul>                                                                                                  |
|-------------------------------------------------------------------------------|----------------------------------------------------------------------------------------------------|
| ▲通标 設定 実行 メニューを引<br>画像 消去 101-0143<br>>>>>□□43/50                             | <ul> <li>続けて別の静止画/動画を消去する<br/>ときは、カード+または-ボタンで消<br/>去する静止画/動画を選びます。次に<br/>「はい」を選び、設定ボタンを押すと、<br/>静止画/動画は消去されます。</li> <li>「いいえ」を選んだときには、「キャ<br/>ンセル」、「1枚消去」、「全消去」の<br/>選択画面に戻ります。</li> </ul> |

# <u>すべての静止画/動画を消去する(全消去)</u>

| (カメラモード)(再生(VTR)モード)                                                                                                    | カードカメラモード)カード再生モード                                                                                                    |
|----------------------------------------------------------------------------------------------------|----------------------------------------------------------------------------------------------------|
| ■ 静止画再生中/動画再生一時停止中<br>メニューを出す                                                                                                    |                                                                                                    |
|                                                                                                    | <ul> <li>メニューボタンを押すと、「カード再<br/>生メニュー」が出ます。</li> </ul>                                                                      |
| 2 「カード実行」サブメニューから<br>「画像消去」を選び、設定ボタン<br>を押す<br><sup>か-で実行</sup><br><sup>ン-で実行</sup><br><sup>ン-でま行</sup><br><sup>ン-でま行</sup><br><sup>ン-でま行</sup><br><sup>ン-でます</sup> | <ul> <li>マルチダイヤルと設定ボタンで「カー<br/>ド実行」を選び、次に「画像消去」を<br/>選びます。(① 80)</li> </ul>                                                |
| 3<br>「全消去」を選ぶ<br><sup> →- 「実行 ▲・選択 酸定設定</sup><br>→- <sup> →- 「実行 ▲・選択 酸定設定</sup><br>→ <sup> →- 「実行</sup> ▲・選択 酸定設定<br>→ <sup> →- 「実行</sup> ▲・選択 酸定設定<br>→ <sup> →ー 「実行</sup> ▲・選択 酸定設定<br>→ <sup> →ー →</sup> <sup>→</sup> <sup>→</sup> <sup>→</sup> <sup>→</sup> <sup>→</sup> <sup>→</sup> <sup>→</sup> <sup>→</sup> <sup>→</sup>                                                                                                    | <ul> <li>「キャンセル」、「1枚消去」、「全消去」の選択画面になります。</li> <li>誤って「画像消去」の項目を選んでしまったときなど、画像消去しないときは「キャンセル」を選んで、設定ボタンを押してください。</li> </ul> |

カードを使う

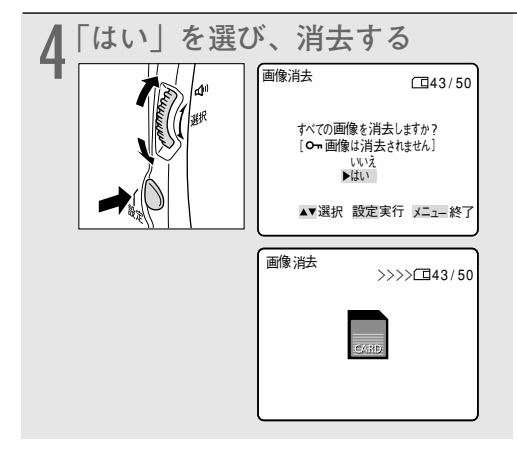

- 「すべての画像を消去しますか?」と
   「いいえ」、「はい」の選択画面になります。
- 設定ボタンを押すと、On(プロテクトした)画像を除いたすべての静止画が消去されます。
- 「いいえ」を選んだときには、「キャンセル」、「1枚消去」、「全消去」の選択画面に戻ります。

# 画像を合成する (カードミックス)

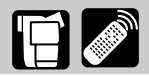

メモリーカードに記録してある静止画とカメラで撮影している映像を合成できますので、タイト ルやフレームを付けたりしてビデオを楽しく演出できます。

メモリーカードに記録した動画と、カメラで撮影している映像は合成できません。

### 補足

- あらかじめ、静止画を記録したメモリーカードと記録可能なテープを入れておいてください。
- 付属のメモリーカードではサンプル画像をカードクロマキーで8枚、カードルミキーで 5枚、カメラクロマキーで2枚用意してあります(サンプル画像はプロテクト設定して あります)。(□173)
- DIGITAL VIDEO SOLUTION DISKを使って、サンプル画像を追加できます。
  - ・カードクロマキー:4枚 ・カードルミキー:2枚
  - ・カメラクロマキー:2枚

サンプル画像を追加する方法は、Digital Video Software使用説明書の「画像を追加 する」をご覧ください。

# メモリーカードの静止画とカメラで撮影している映像を合成する

### <u>カードクロマキー</u>

イラストやフレームの静止画とカメラの映像を合成します。

静止画の中の青い部分にカメラで撮影している映像が写ります(例では画面の中心が青になります)。

ミックスレベルの調整:静止画の青い部分の調整

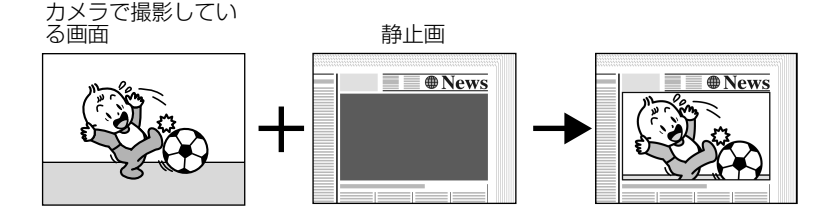

#### <u>カードルミキー</u>

イラストやタイトルなどの静止画とカメラの映像を合成します。

静止画の中の明るい部分にカメラで撮影している映像が写ります(例では白い紙が明るい部分、 イラストや枠の部分の文字が暗い部分になります)。

旅行やイベントなどのタイトルなどに使うときはあらかじめメモリーカードに記録しておいてください。

ミックスレベルの調整:静止画の明るい部分の調整

### <u>カメラクロマキー</u>

静止画とカメラの映像を合成します。

カーテンなど青い背景の前で撮影します。被写体など青以外の部分が静止画の上に写ります。 ミックスレベルの調整:カメラで撮影している画面の青い部分の調整

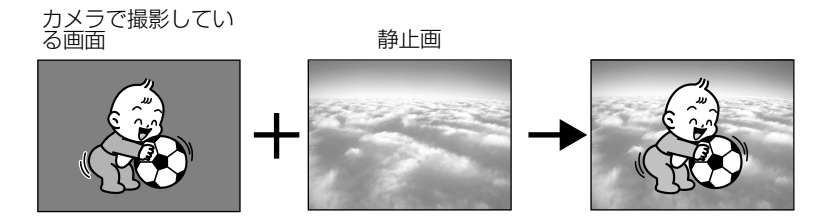

### <u>ミックスレベル</u>

ミックスレベルは指標を参考に、画面を見ながら調整してください。

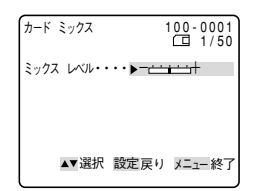

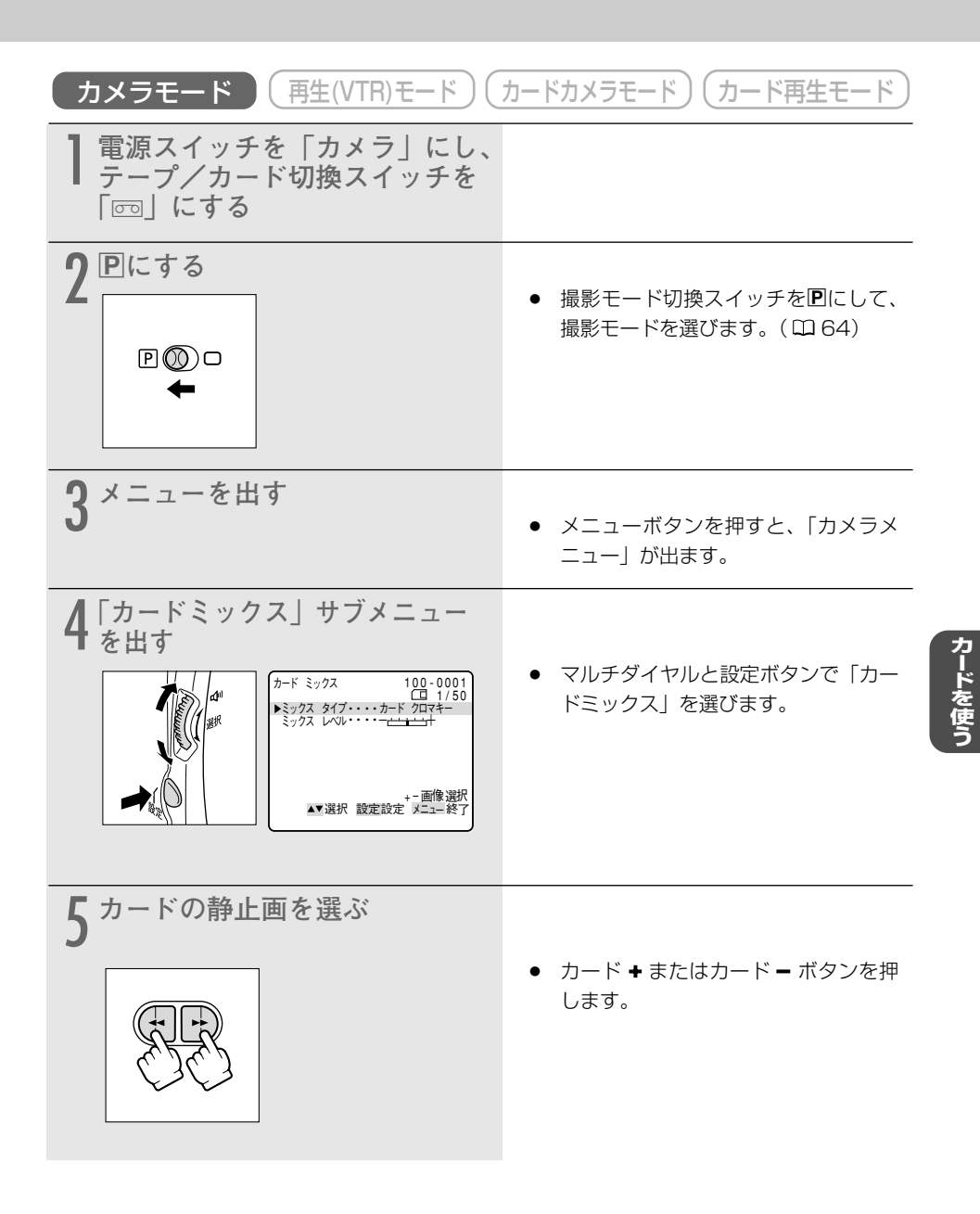

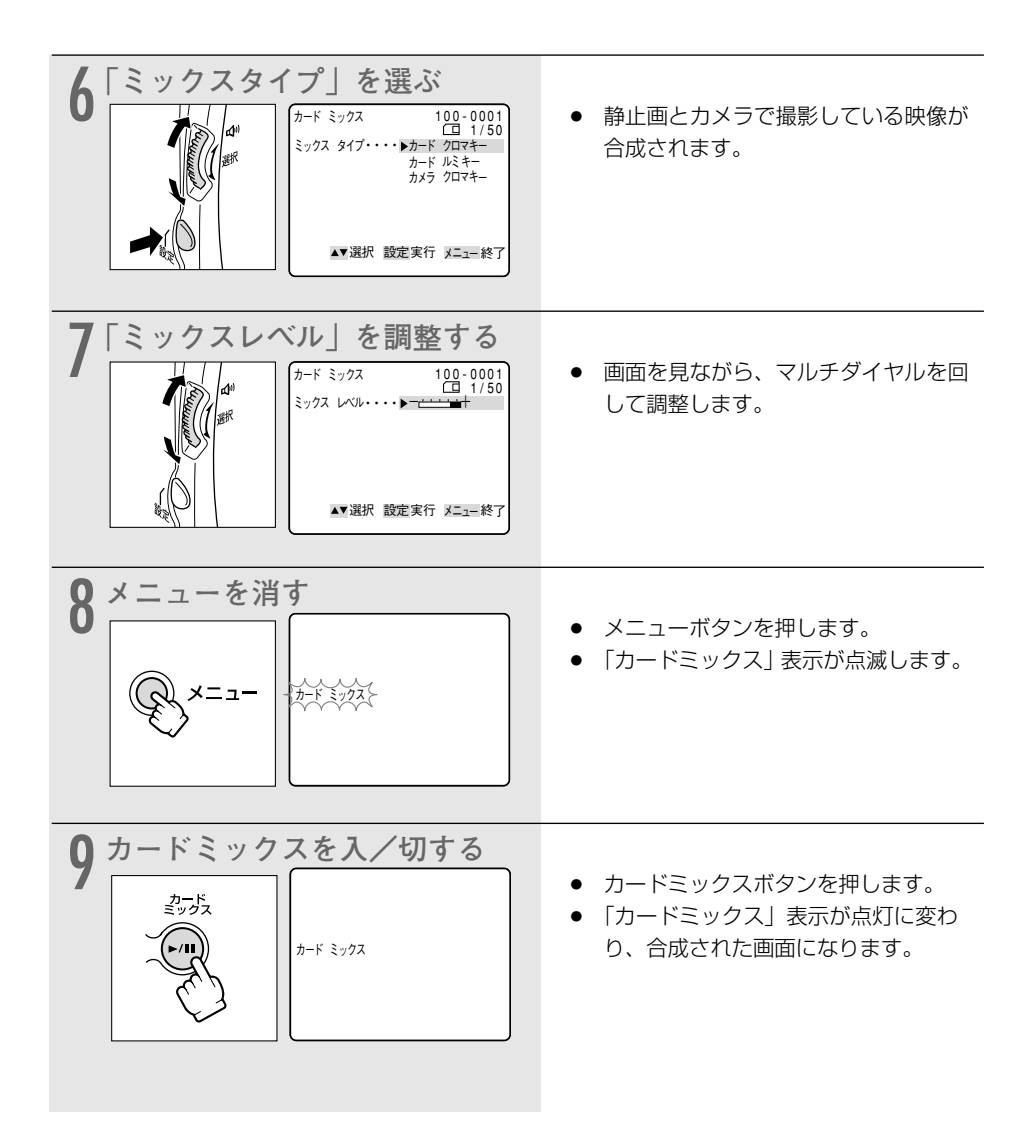

### 合成している映像をテープに録画する

### 合成している映像を動画でテープに録画するときは

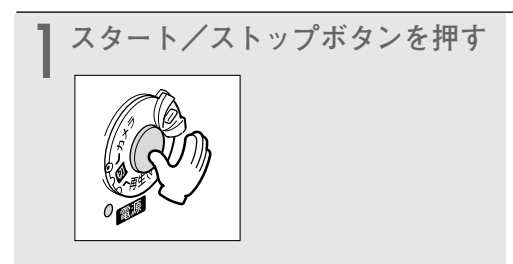

### 合成している映像を静止画でテープに録画するときは

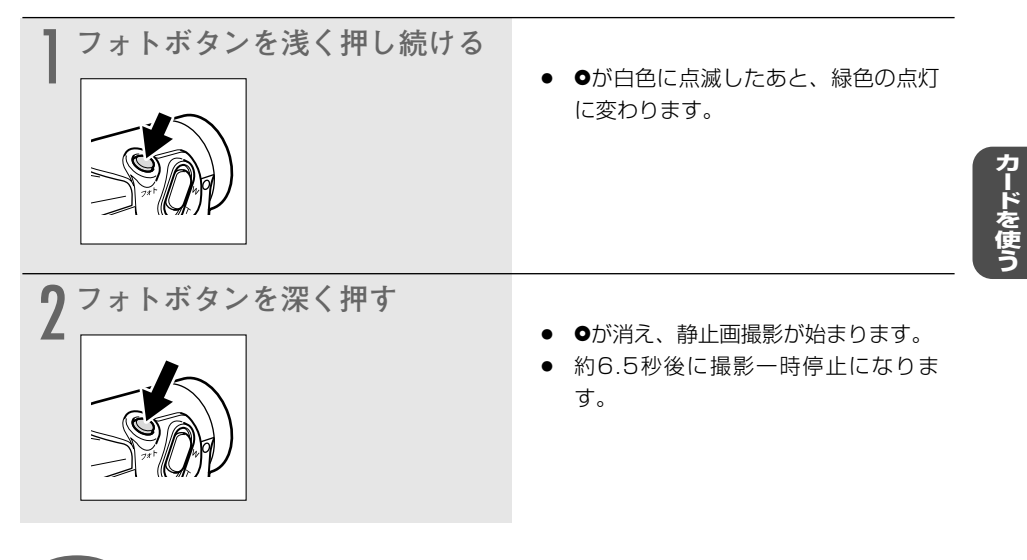

補足

- 電源スイッチとテープ/カード切換スイッチを切り換えたり、メモリーカードを出し入れしたときは、カードミックスで使用する静止画を選び直してください。
   キービニックスたちに、メモリーカードを出し入れていた。
- カードミックスを行うときは、161ページの1~5の操作を必ず行ってください。

# テープの静止画をメモリーカードにコピーする []

テープに記録してある静止画をフォトサーチで検索しながら、メモリーカードに自動的にコピー できます。選んだ静止画以降のすべての静止画をメモリーカードにコピーします。

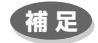

- テープからメモリーカードに記録される静止画の画像サイズは、640×480です。
- テープの静止画をカードにコピーしたときの日付/時刻が、日時としてカードに記録されます。
- あらかじめ、記録可能なメモリーカードと録画したテープを入れておいてください。

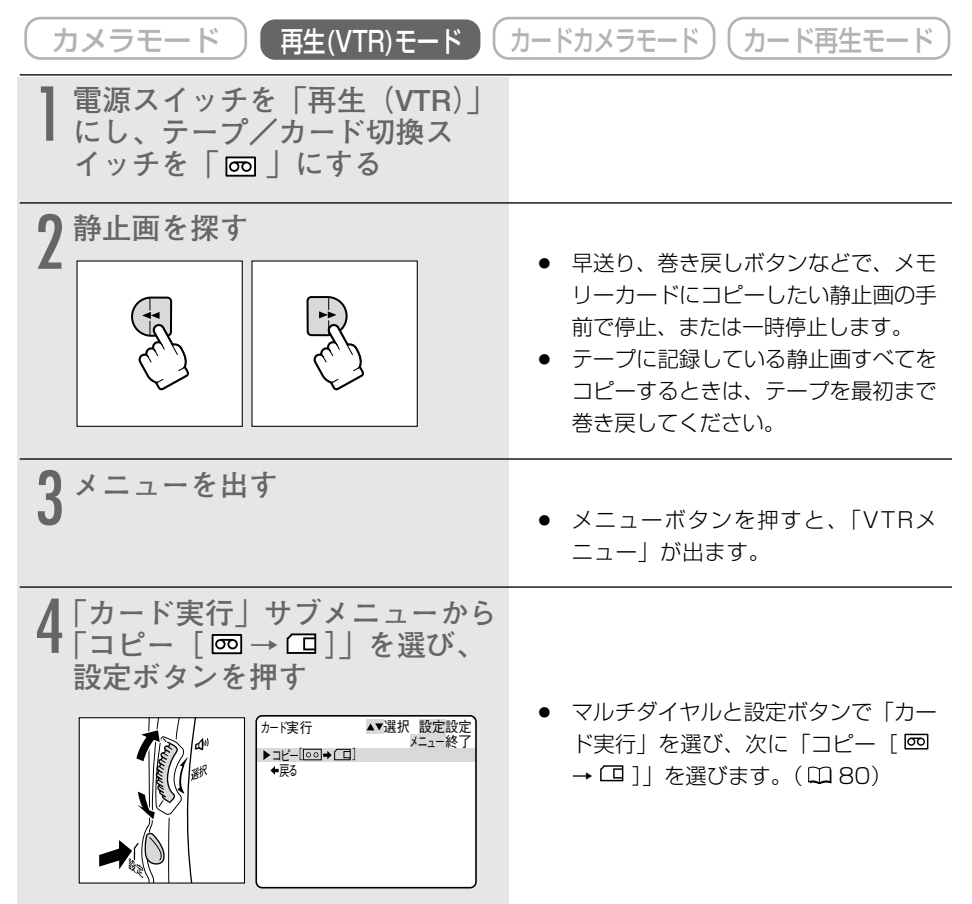

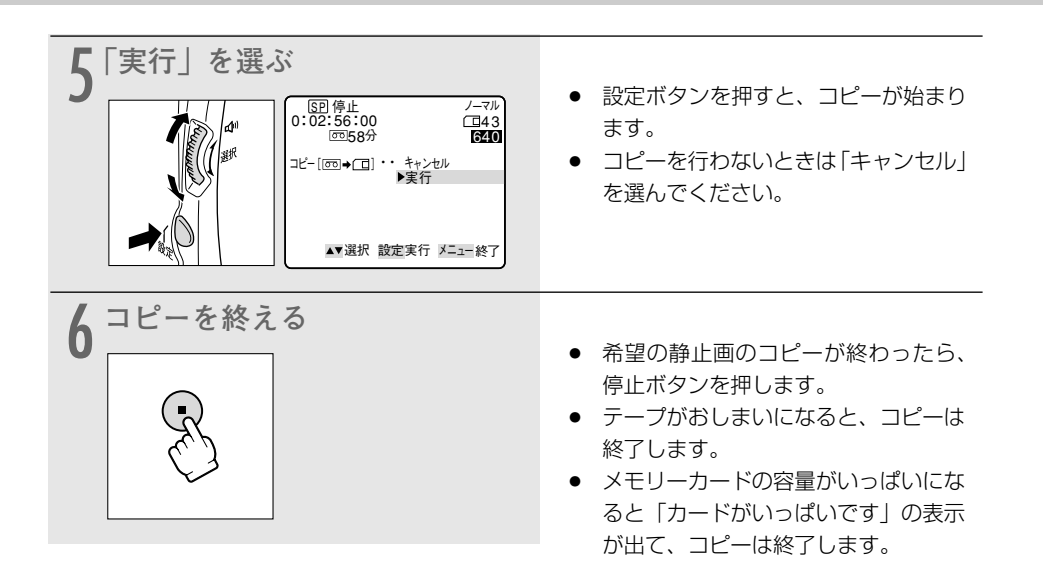

# メモリーカードの静止画をテープにコピーする 📔 🌌

メモリーカードに記録してある静止画をテープにコピー(フォト記録)できます。選んだ静止画 以降のすべての静止画をテープにコピーします。

### 補足

- メモリーカードの静止画をテープにコピーしたときの日付/時刻が、日時としてテープ に記録されます。
- あらかじめ、静止画を記録したメモリーカードと記録可能なテープを入れておいてくだ さい。

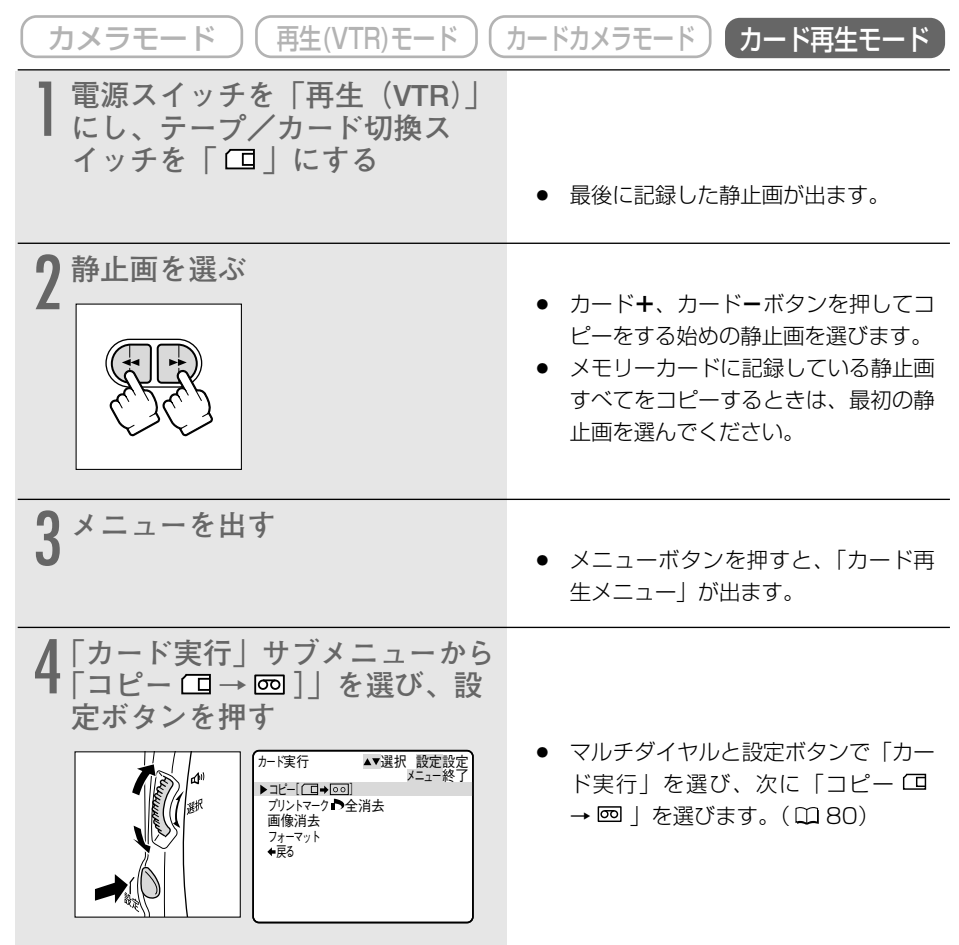

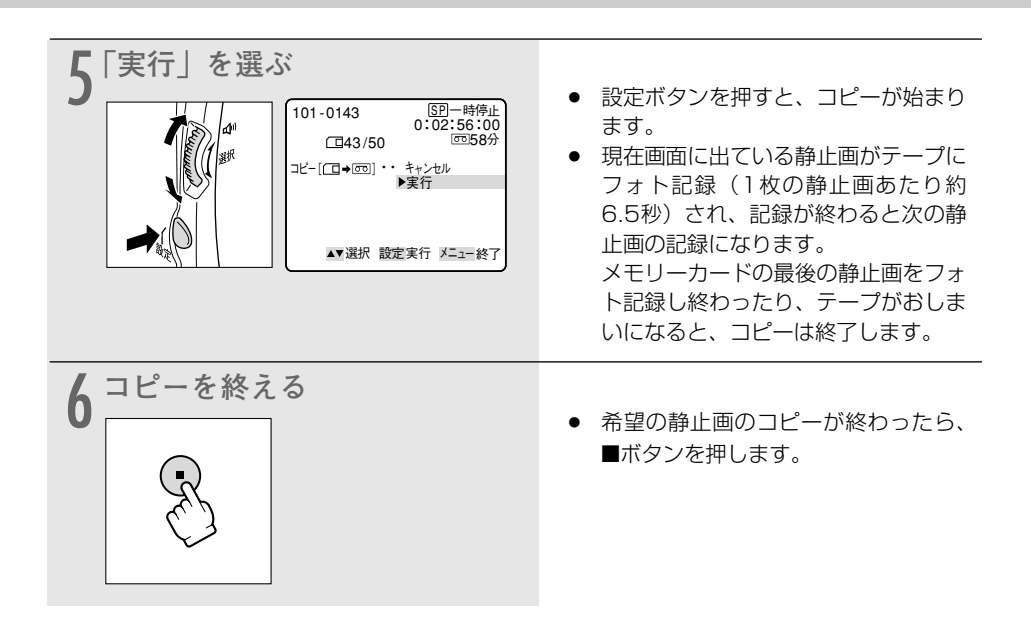

# メモリーカードを初期化 (フォーマット) する

フォーマットは、新しいメモリーカードを使うときや、「カードエラーです」という警告表示が出たときに行います。また、メモリーカード内の静止画/動画などの情報すべてを消去するときにも行います。

### 注意

- フォーマットを行うと、プロテクト設定した静止画/動画(付属のメモリーカードに入っているサンプル画像も含む)まで、すべての情報が消えてしまいます。
- フォーマットして一度消去した静止画/動画などはもとに戻せません。フォーマットす る前に確認してください。
- 付属のSDメモリーカード以外のメモリーカードを使用する際には、本機でフォーマットしてください。

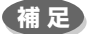

あらかじめフォーマットするメモリーカードを入れておいてください。

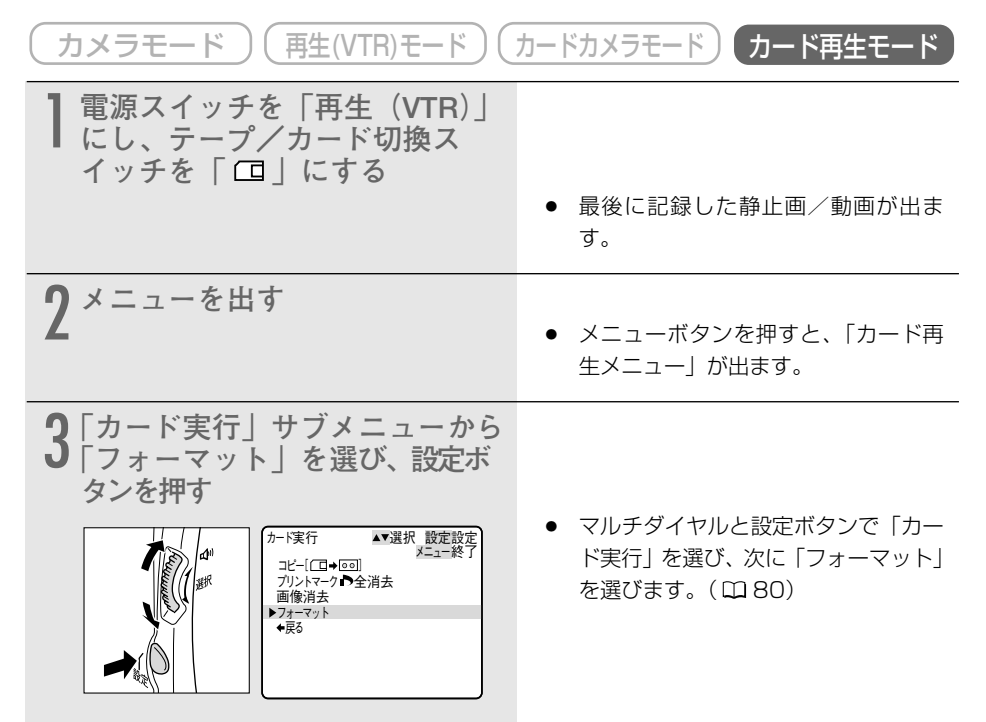

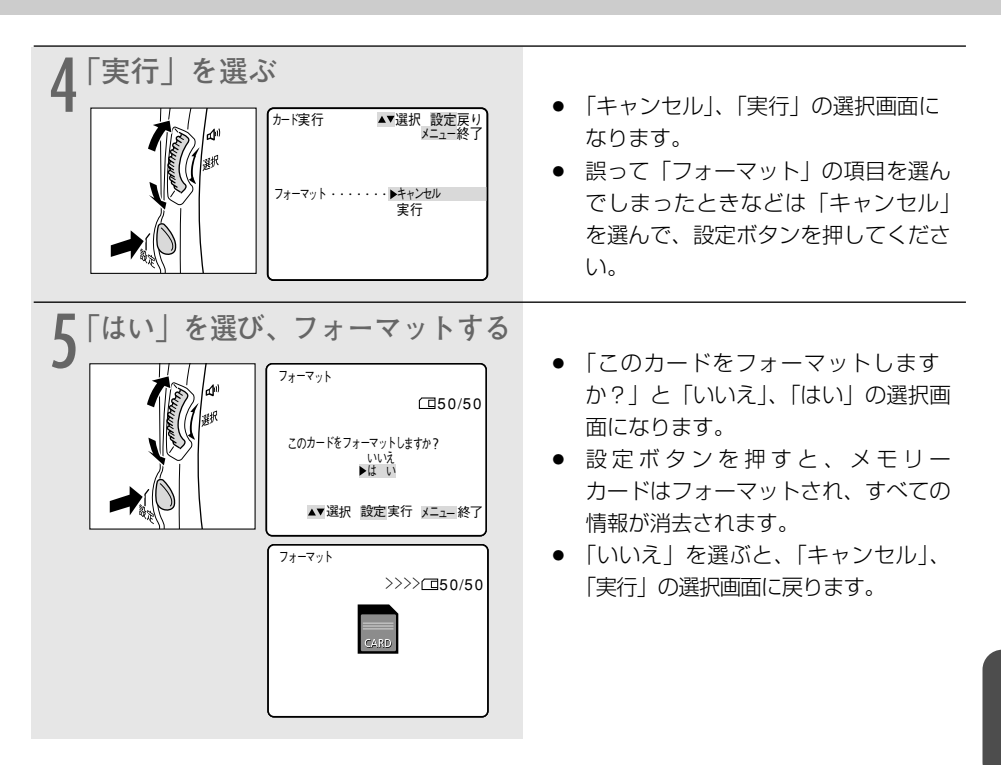

# メモリーカードの静止画/動画をパソコンで活用する(USB接続)

メモリーカードに記録した静止画/動画を、本機をカード再生モードにしてUSB接続したパソコ ンに取り込むことができます。

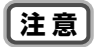

- メモリーカードの静止画/動画を読み出したり、カードへ書き込みしている(ビデオカメラのカード動作ランプが点滅している)ときは、次のことを必ず守ってください。メモリーカードのデータを破壊することがあります。
  - ・メモリーカードを出したり、USBケーブルを絶対に抜かない。
  - ・ビデオカメラやパソコンの電源を切らない。
  - ・ テープ/カード切換スイッチを切り換えない。
- 使用するソフトウェア、パソコンの仕様/設定などによっては、正しく動作しないこと があります。
- メモリーカードとメモリーカードからハードディスクに読み込んで保存した静止画/動 画は、大切なオリジナルのデータファイルです。静止画や動画のファイルをパソコンで 操作するときは、まず始めに、必ずファイルをコピーし、コピーした静止画/動画を使 用してください。

#### 補足

- 長時間使用するため、コンパクトパワーアダプターを使って、家庭用コンセントから電源をとることをおすすめします。
- パソコンの使用説明書もあわせてご覧ください。
- 本機の電源スイッチとテープ/カード切換スイッチ以外の操作ボタンは、使用できません。
- テープに記録した映像は、USB接続でパソコンに取り込めません。
- Windows XPとMac OS Xをお使いの場合 本機はPTP (Picture Transfer Protocol) に対応していますので、ビデオカメラとパ ソコンをUSBケーブルで接続するだけで、付属のDIGITAL VIDEO SOLUTION DISK のソフトウェアをインストールしなくても、メモリーカードの静止画(JPEGのみ)/ 動画をパソコンに取り込めます。
- IEEE1394 (DV) 端子を使って、テープやメモリーカードの静止画/動画をパソコン に取り込む場合は129ページをご覧ください。

## 接続のしかた

USBケーブルIFC-300PCU(付属)を使います。

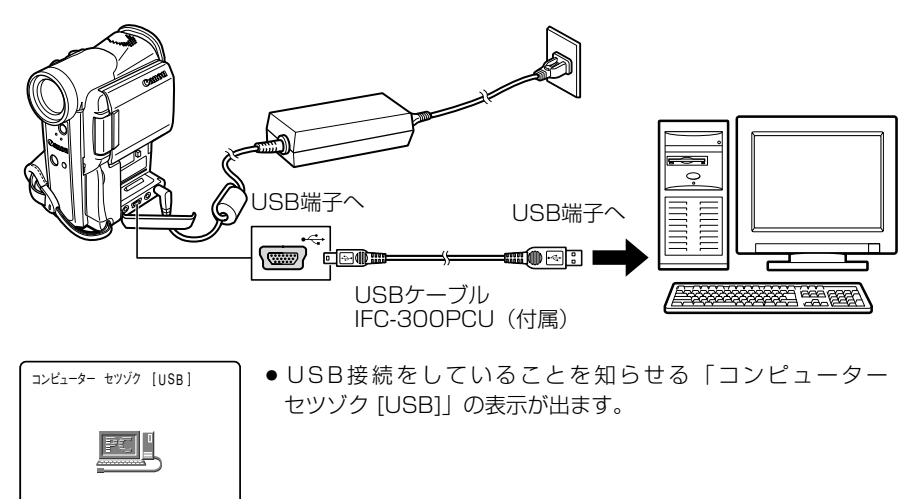

# その他

本機でメモリーカードに記録した静止画/動画は、市販の製品により、お手持ちのパソコンに取 り込むこともできます。

- PCカードアダプター: パソコン(主にノートパソコン)にあるPCカードスロット にメモリーカードを入れるためのアダプター
- USBカードリーダー/ライター:パソコンのUSB端子に接続して、メモリーカードを直接読むためのアダプター

### メモリーカードについて 取り扱い上のご注意

- 新規にメモリーカードを購入した際には、本機でフォーマットを行ってください。パソコン など本機以外でフォーマットしたメモリーカードは、正常に使えないことがあります。
- メモリーカードに記録した画像などのデータは、パソコンでMOなどの外部記憶機器や ハードディスクを使ってバックアップを取っておいてください。メモリーカードの故障、 静電気などにより記録したデータが破損したり、消えることがあります。その場合の記録 内容の補償については、ご容赦ください。
- カード動作ランプが点滅中は絶対にメモリーカードを出したり、ビデオカメラなどの電源 を切ったり、ビデオカメラの電源を取りはずしたりしないでください。
- 強い磁気の発生する場所で使わないでください。
- 高温、多湿の場所に放置しないでください。
- 分解しないでください。
- ぬらしたり、曲げたり、落としたり、強い衝撃を与えないでください。
- 温度差のある場所へ急に移動するとカードの内部、表面に結露することがあります。結露したときは、そのまま使用せず、水滴が自然に消えるまで、常温で放置してください。
- カードの裏にある端子部分にごみや水などの異物を付着させたり、手で触れたりしないでください。
- カードの保管、持ち運ぶときは端子部分の保護のため、付属のケースに入れてください。
- メモリーカードには表裏、前後の区別があります。正しくない方向に無理に入れないでください。破損の恐れがあります。
- ラベルをはがしたり、他のシールなどを貼ったりしないでください。目的別に使い分ける ときは、ケースにシールなどを貼ってください。

# サンプル画像

付属のメモリーカードに入っているサンプル画像です。 メモリーカードにはカードクロマキー用に8枚、カードルミキー用に5枚、カメラクロマキー用に2 枚、合計15枚入っています。

## 注意

● 付属のメモリーカード(SDメモリーカード)に記録されている画像データは、お買い上げ になったビデオカメラでの画像合成を個人で楽しむ目的以外には使用しないでください。

### 補足

- 付属のメモリーカードに入っているサンプル画像を消去してしまったときは、下記のア ドレスのホームページからダウンロードできます。\* http://cweb.canon.jp/dv/support/download.html
- \* パソコンからメモリーカードにサンプル画像を入れるためには、Digitl Video Software使用説明書の「パソコンからメモリーカードに静止画を追加する」をご覧く ださい。また、本機をパソコンにUSB接続できない場合は、PCカードアダプターなど が必要です。

### カードクロマキー用

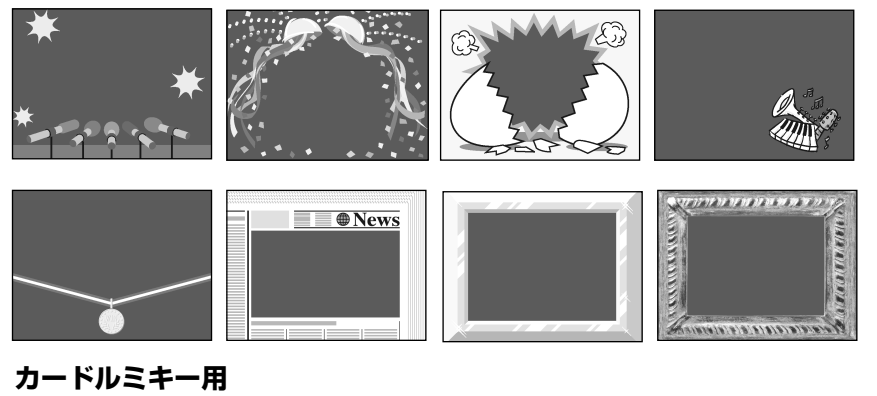

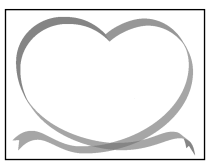

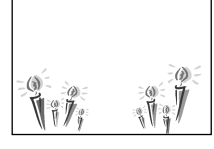

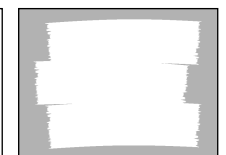

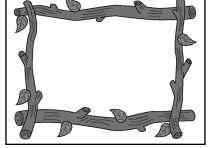

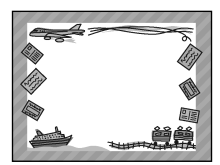

### カメラクロマキー用

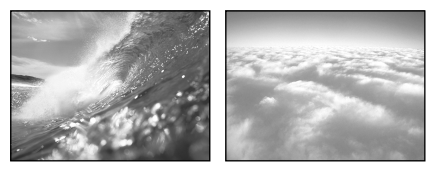

PhotoEssentials - イメージライブラリ

PhotoEssentialsは、使用権/著作権、肖像権の問題のない高品質なイメージ画像を収録したCD-ROMで、広告 宣伝、カタログ、レポート、マルチメディアドキュメント、Webサイト、本、パッケージなどの幅広い用途にお 使いいただけます。

PhotoEssentialsについてより詳しい情報をお知りになりたい方は、下記にご連絡ください。 株式会社データクラフト (http://www.datacraft.co.jp)

# 静止画を印刷する (ダイレクトプリント) 📔 🌌

本機をカード再生モードにして、別売のダイレクトプリント対応のプリンターを接続すると、パ ソコンを使用することなくメモリーカードに記録した静止画を簡単な操作で、きれいに印刷でき ます。また、プリントマーク ♪ を付けた静止画も印刷できます (□184)。

本機で接続できるプリンターには、キヤノンカードフォトプリンターCP-10とカメラダイレクト対応() シャノンĎĺXŮŜプリンタ、PictBridge対応(**// PictBridge**) プリンターがあります。

### 注意

- 次のような場合、静止画がダイレクトプリント対応プリンターで正しく印刷されないことがあります。
  - ・パソコンで作成/加工した静止画をメモリーカードに書き込んだとき
  - ・本機で記録したメモリーカードの静止画をパソコンで直接加工したとき
  - ・メモリーカードの静止画のファイル名を変更したとき
  - 本機以外のビデオカメラなどで静止画/動画を記録したメモリーカードを本機に入れたとき
- 印刷が正しく行われなくなりますので、印刷中に次の操作はしないでください。
  - ・テープ/カード切換スイッチを切り換える
  - ・ビデオカメラ、プリンターの電源を切る
  - ・ビデオカメラとプリンターを接続しているケーブルを抜く
  - ・メモリーカバーを開けたり、メモリーカードをビデオカメラから抜く

#### 補足

- 接続するケーブルについては、プリンターの使用説明書をご覧ください。
   キヤノンカードフォトプリンターCP-10には、接続ケーブルが2本付属しています。
   本機と接続するときには端子に「USB ・<・」がついているケーブル(DIF-100)を使用します。</li>
- 長時間使用するため、本機にはコンパクトパワーアダプターを接続して、家庭用コンセントで使うことをおすすめします。
- 本機では、キヤノンPIXUSプリンタの「パノラマ」機能は使用できません。
- プリンターの使用説明書もあわせてご覧ください。

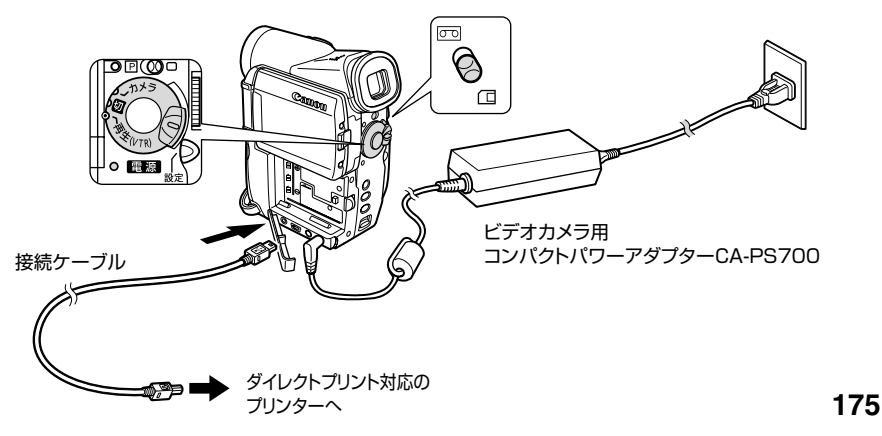

### ダイレクトプリント対応のプリンターと接続する

本機

電源スイッチを「切」にし、静止画を 記録したメモリーカードを入れる

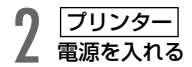

- 3 [本機] 電源スイッチを「再生(VTR)」にし、 テープ/カード切換スイッチを「□□」 にする
  - カード動作ランプの点滅が終わる と、プリンターに接続する準備は完 了です。

接続ケーブルで、本機とプリンターを 接続する

#### Print 》 設定

- プリンターが正しく接続されている と、本機の画面に「**Print**》 設定 | が表 示されます。(本機で再生できない 静止画や動画のときには表示されま せん。)
- プリンターによっては、「Print≫ 設定 | が表示されるまでに時間がかかるこ とがあります。

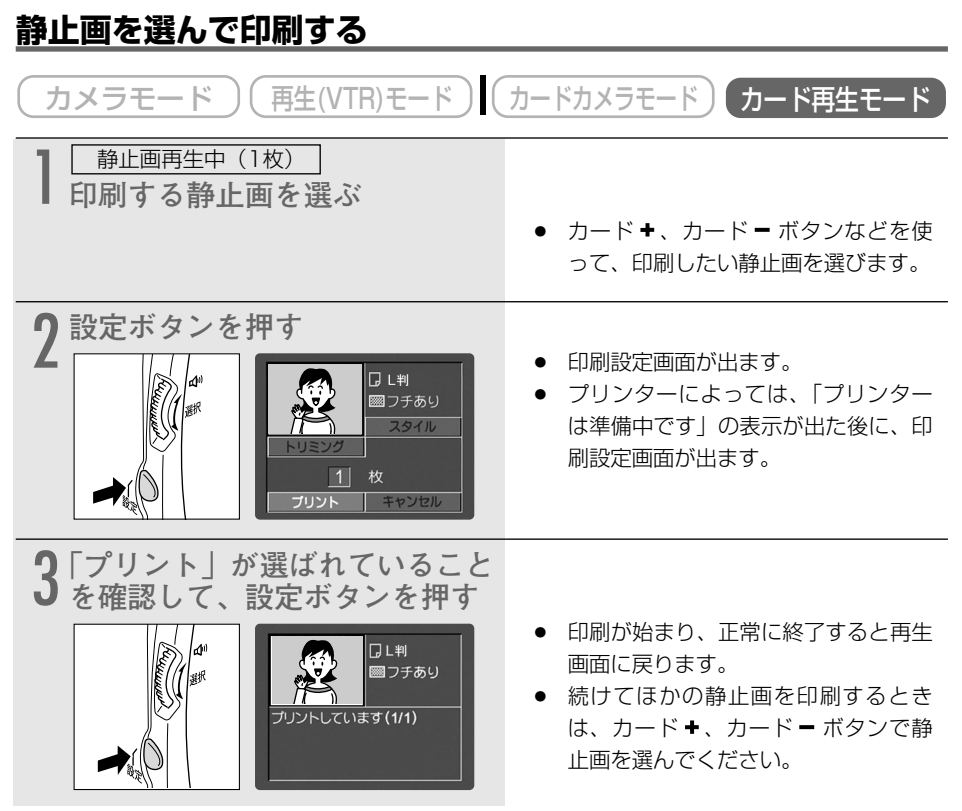

補足

#### ● 印刷を中止するとき

印刷中に設定ボタンを押します。確認画面が出ますので、マルチダイヤルで「OK」を 選び、設定ボタンを押します。

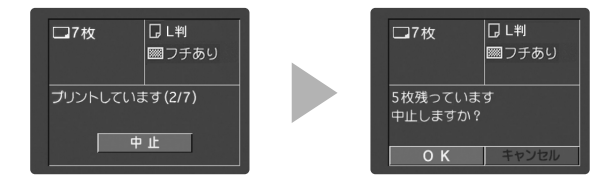

#### ● 印刷中に異常が発生したとき

「インクがありません」、「ペーパーが詰まりました」、「ペーパーがありません」などの警 告文表示が本機の画面に出ます。プリンターの使用説明書に従って、操作をしてください。 それでも印刷が再開できないときは、次の操作をしてください。 ①接続ケーブルを取りはずす ②ビデオカメラの電源スイッチを一度「切」にしてから「再生(VTR)」にする ③接続ケーブルを接続する

#### ● 印刷が終了したら

①ケーブルをビデオカメラとプリンターから取りはずす
 ②ビデオカメラの電源を切る

### 印刷枚数を選ぶ

印刷枚数は、9枚まで設定できます。

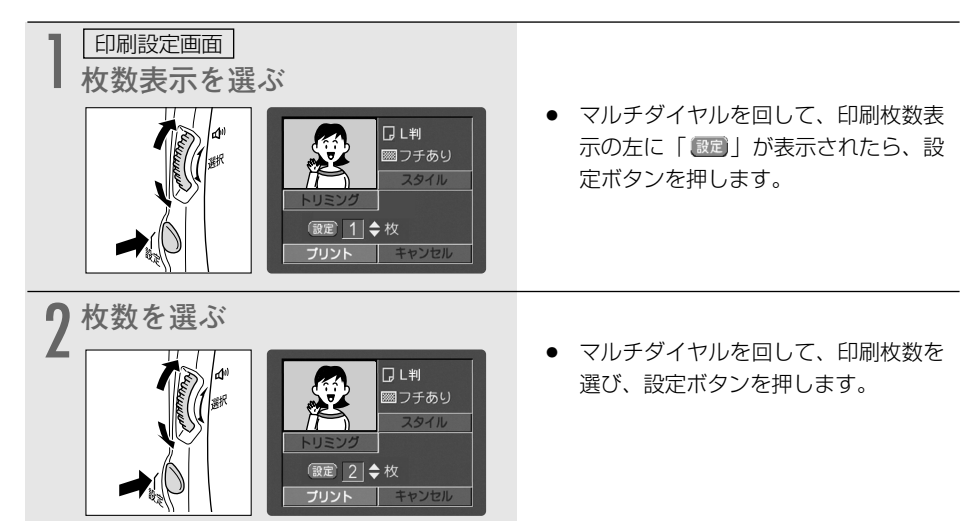

# 印刷設定を選ぶ(スタイル/トリミング) 📔 🖉

本機とダイレクトプリント対応プリンターを接続すると、スタイル(ペーパー、フチあり/なし) とトリミングの設定ができます。印刷設定画面や設定内容は、接続するプリンターによって異な ります。キヤノンカードフォトプリンターCP-10の場合は、181ページをご覧下さい。

### スタイル(ペーパー、フチあり/なし)を選ぶ

「スタイル」で設定できる内容は、次のとおりです。

| ペーパー* |      | ペーパーサイズをL判、2L判、はがき、A4、カードから選 |
|-------|------|------------------------------|
|       |      | 1310                         |
| フチ    | フチなし | ペーパーいっぱいに印刷する。               |
|       | フチあり | フチをつけて印刷する。                  |

\* ペーパーについての詳細は、プリンターの使用説明書をご覧ください。 PictBridge対応のキヤノンカードフォトプリンターCPシリーズは、本機でペーパーの設定は できません。プリンターの使用説明書をご覧ください。

### 補足

- ●「スタイル」と「トリミング」の両方を設定するときは、「スタイル」▶「トリミング」の順番で設定してください。
- ペーパーサイズについて 1024×768で撮影した静止画では、はがき、カード、L判を、640×480で撮影し た静止画では、カードをおすすめします。
- ●「フチあり」の場合、撮影した静止画とほぼ同じ領域で印刷されます。 「フチなし」の場合、撮影した静止画より若干拡大され、静止画の上下、左右を多少 カットして印刷されることがあります。

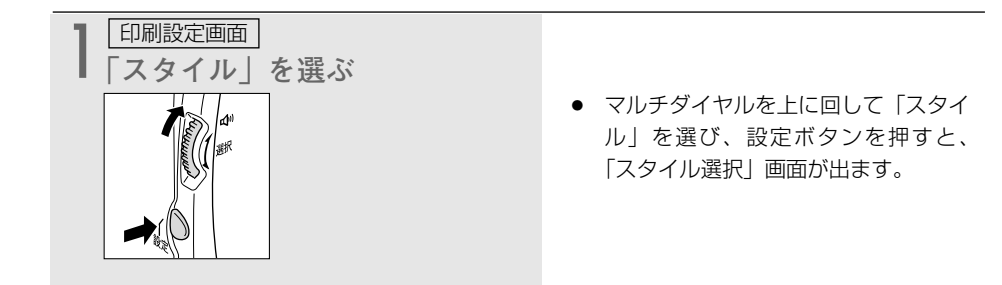

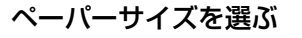

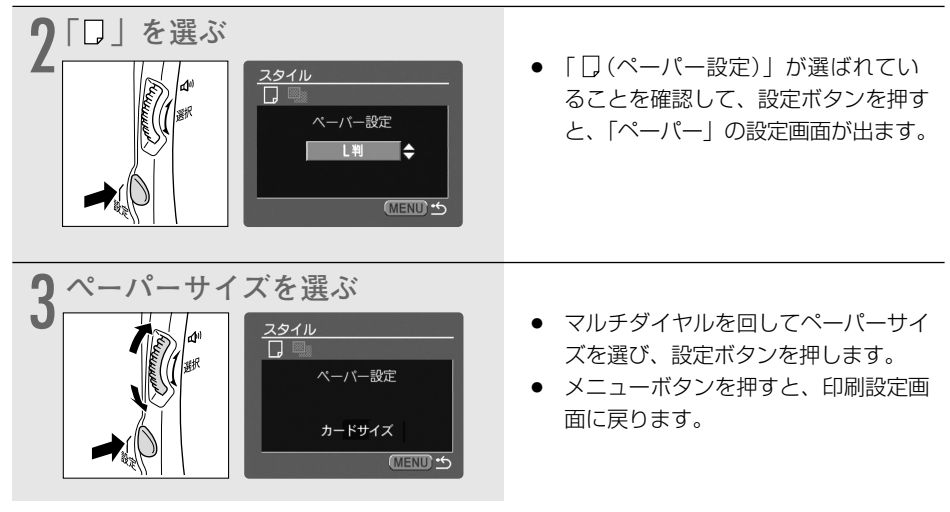

### フチあり/フチなしを選ぶ

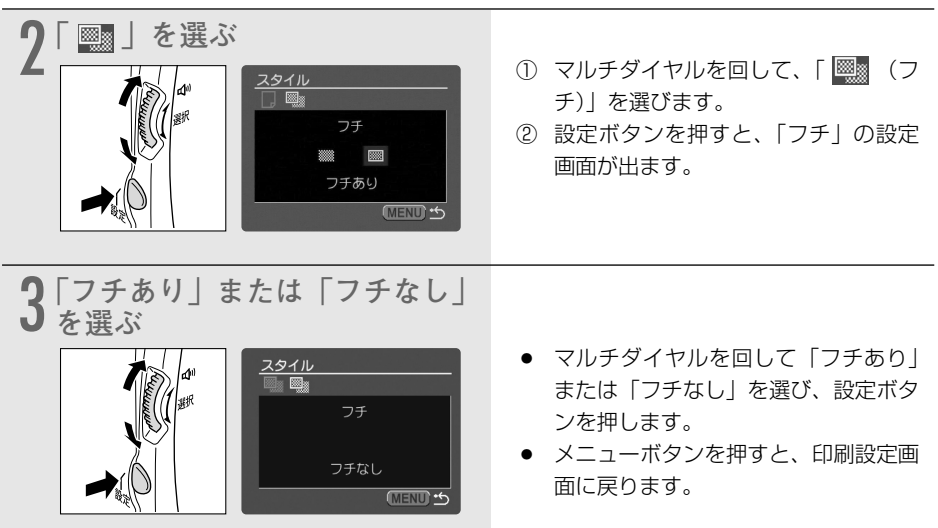

### 印刷する領域を選ぶ(トリミング)

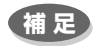

●「スタイル」/「ペーパー設定」と「トリミング」の両方を設定するときは、「スタイル」▶ 「トリミング」の順番で設定してください。

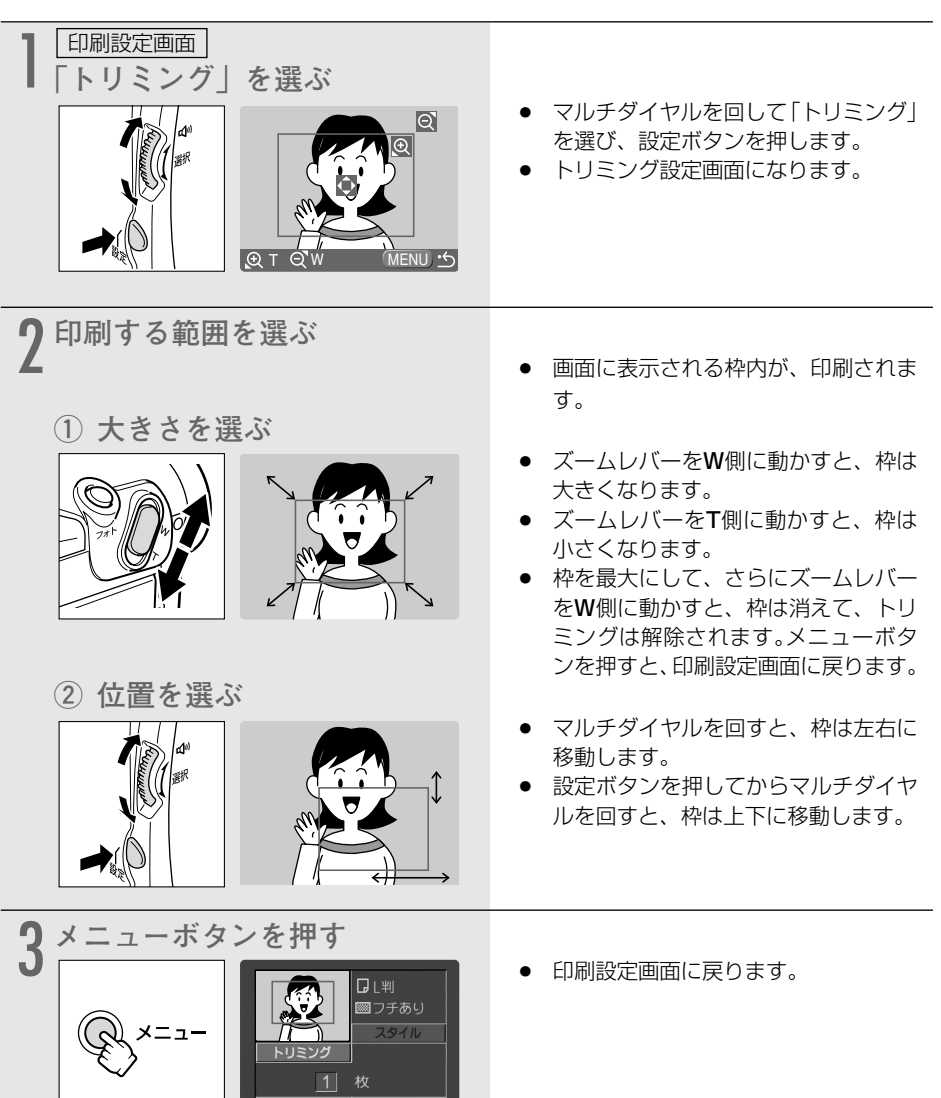
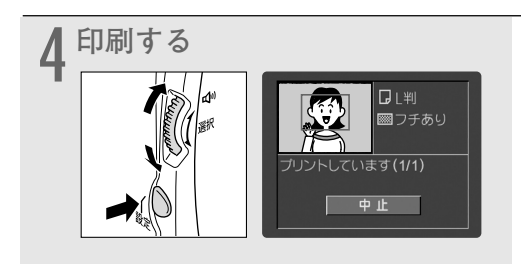

 マルチダイヤルを回して「プリント」 を選び、設定ボタンを押すと、印刷が 始まります。正常に終了すると、再生 画面に戻ります。

補足

#### ● 枠の色について

枠は、3色あります。トリミングするときの目安にしてください。 白:トリミングの設定が行われていません。(初期設定) 緑:推奨する印刷領域です。 赤:印刷は可能ですが、画像が推奨範囲よりも拡大されるため、画質が劣るかもしれません。 ・画像サイズやプリントペーパーサイズ、フチの設定によっては緑色の枠がでないこと があります。

- トリミングは、1枚の静止画のみに設定できます。
- トリミングの設定は、次の操作をすると解除されます。
  - ・ビデオカメラの電源を切る
  - ・接続ケーブルをはずす
  - ・トリミングの枠を、最大より大きくする

### キヤノンカードフォトプリンターCP-10の場合

キヤノンカードフォトプリンターCP-10では、スタイル(分割、フチあり/なし)と印刷領域を 設定できます。

### <u>スタイル(分割、フチあり/なし)を選ぶ</u>

「スタイル」で設定できる内容は、次のとおりです。

| 分割設定 | 1画面                 | ペーパー1枚に静止画を1枚印刷する。   |  |
|------|---------------------|----------------------|--|
|      | 分割画面*               | ペーパー1枚に同じ静止画を8枚印刷する。 |  |
| フチ   | フチなし ペーパーいっぱいに印刷する。 |                      |  |
|      | フチあり                | フチをつけて印刷する。          |  |

\* カードサイズのペーパーに印刷するときのみ、設定できます。

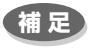

- 「分割設定」で「分割画面」を選ぶと、「フチ」の設定はできません。
- ●「分割画面」の場合、撮影した静止画より若干拡大され、静止画の上下、左右を多少 カットして印刷されます。
- ●「フチあり」の場合、撮影した静止画とほぼ同じ領域で印刷されます。
   「フチなし」の場合、撮影した静止画より若干拡大され、静止画の上下、左右を多少 カットして印刷されます。
   181

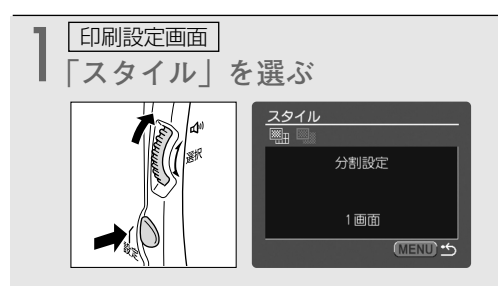

### 分割設定を選ぶ

- ·■ | を選ぶ ● 「 ■ (分割設定)」が選ばれているこ スタイル とを確認して、設定ボタンを押すと、 分割設定 「分割設定」の設定画面が出ます。 1画面 (MENU) \* **3**「1画面」または「分割画面」を 選ぶ マルチダイヤルを回して「1画面」ま スタイル たは「分割画面」を選び、設定ボタン 分割設定 を押します。
  - メニューボタンを押すと、印刷設定画 面に戻ります。

マルチダイヤルを上に回して「スタイ

「スタイル選択」画面が出ます。

ル」を選び、設定ボタンを押すと、

### フチあり/フチなしを選ぶ

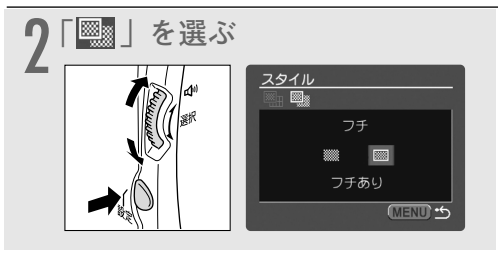

分割画面

(MENU) \*

- マルチダイヤルを回して、「■
   フ チ)|を選びます。
- ② 設定ボタンを押すと、「フチ」の設定 画面が出ます。

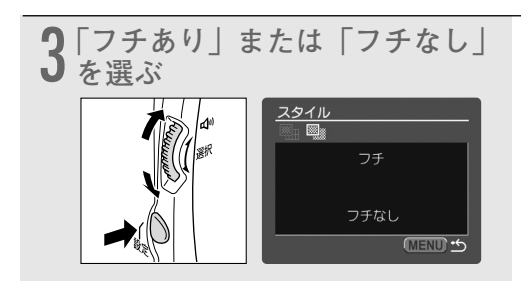

- マルチダイヤルを回して「フチあり」 または「フチなし」を選び、設定ボタ ンを押します。
- メニューボタンを押すと、印刷設定画 面に戻ります。

### 印刷領域を選ぶ(領域設定)

印刷領域の設定を行うときは、「スタイル」で「フチなし」を選んでください。

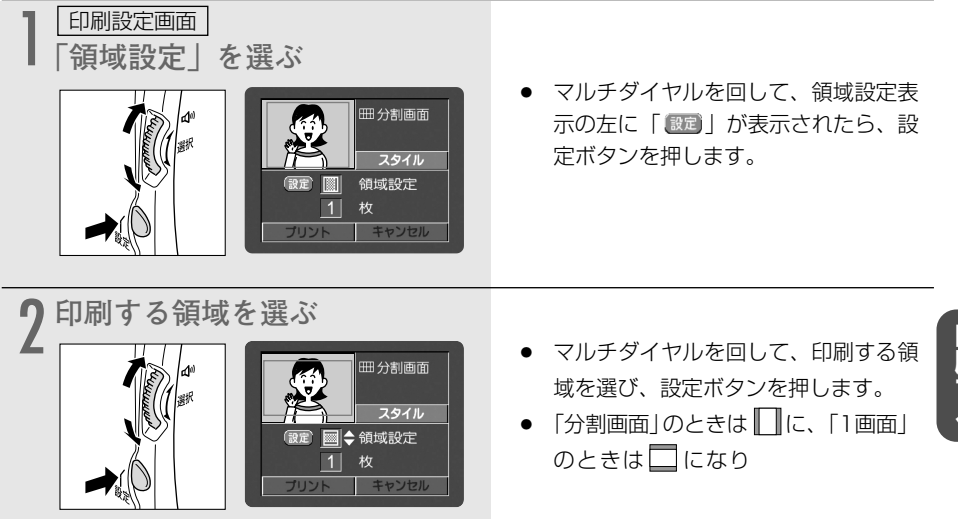

# ▶プリント指定した静止画を印刷する 📔 🌌

プリントマーク ▶ を付けたすべての静止画を自動的に印刷します(1つの静止画を複数枚印刷するときは、あらかじめプリントマークを付けるときに枚数を選んでおきます)。

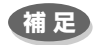

● ▶ プリント指定の自動印刷では、「トリミング」は選べません。

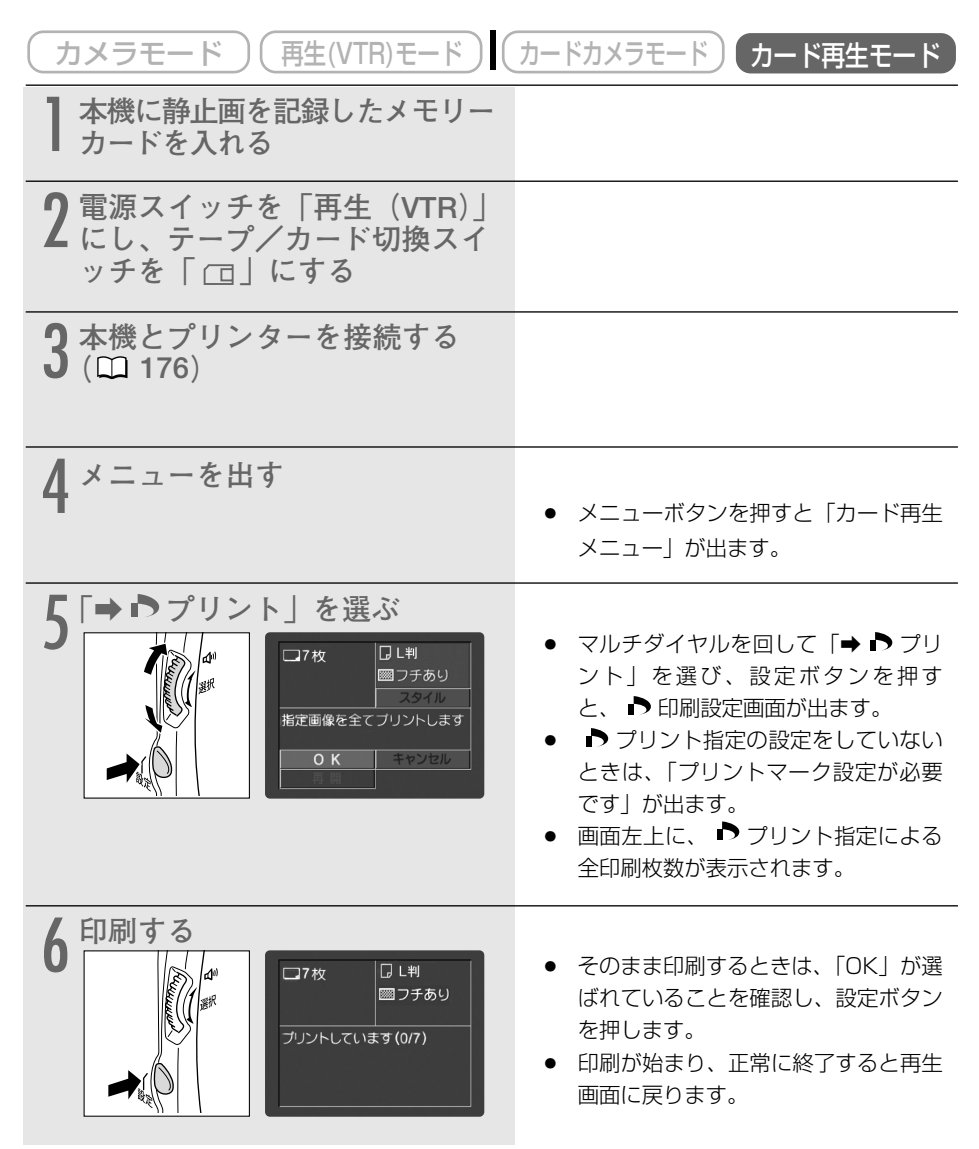

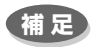

#### 印刷を中止するとき

印刷中に設定ボタンを押します。確認画面が出ますので、マルチダイヤルで「OK」を 選び設定ボタンを押します。

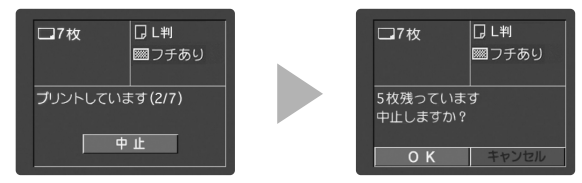

#### 印刷を再開するとき

- 「カード再生メニュー」を開き、「→♪ プリント」を選びます。印刷設定画面から
   「再開」を選んで、設定ボタンを押します。残りの静止画が印刷できます。
- ・次の場合は、印刷は再開できません。
   再開する前に、 プリント指定を変更した場合
   再開する前に、 プリント指定をした静止画を削除した場合
   印刷設定画面で「OK」を選ぶと、1枚目からもう一度印刷できます。
- 印刷中に異常が発生したときは、191ページをご覧ください。

# 画面の表示について

画面には、カメラの動作状態のさまざまな情報が表示されます。 画面の情報が本機と接続したテレビにも表示できます。

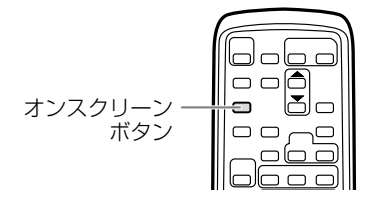

電源スイッチが「カメラ」のとき:

テレビ画面上での表示が不要なときはオンス クリーンボタンを押して消してください。も う一回押すと表示します。

電源スイッチが「再生(VTR)」のとき: オンスクリーンボタンを押すと表示し、もう ー回押すと消えます。

補足

#### 再生(VTR)モード、カード再生モードのとき

● オンスクリーンは、一度電源を切ると「切」になります。

● 通常は、本機と接続したテレビ画面上の表示が消えても、液晶画面上の表示は消えませんが、データコードを表示させると、データコード以外の液晶画面の表示はすべて消えます。

### 自動で撮る/テレビで見るときの表示

()(田1 スピーカー

は点滅表示を示しています。( )内の数字は参照ページです。

|       | (●)⑤)一時停止<br>0:00:00<br>団60分<br>(■)12<br>(●)12<br>(■)12<br>(■)12<br>(■)12<br>(■)12 |
|-------|------------------------------------------------------------------------------------|
| ステレオ1 | SP 停止<br>0:00:00                                                                   |

カメラモードで ロ(全自動)を選んで、テープを入れたときの表示です。

 ● リモコンコード設定とオーディオモードは、約4秒後に 消えます。

再生(VTR)モードでテープを入れたときの表示です。 ● リモコンコードと音量表示は、約4秒後に消えます。

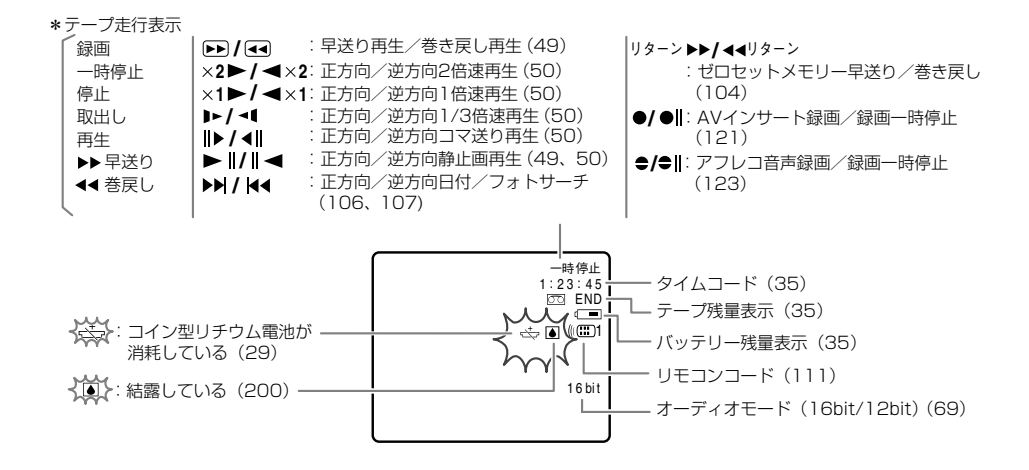

### 効果的に使うときの表示

カメラモード

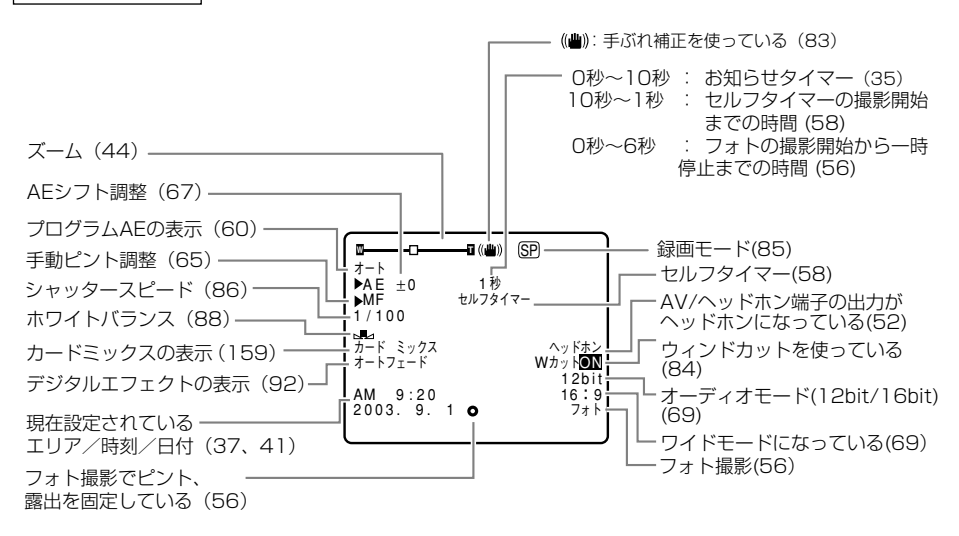

その他

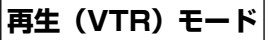

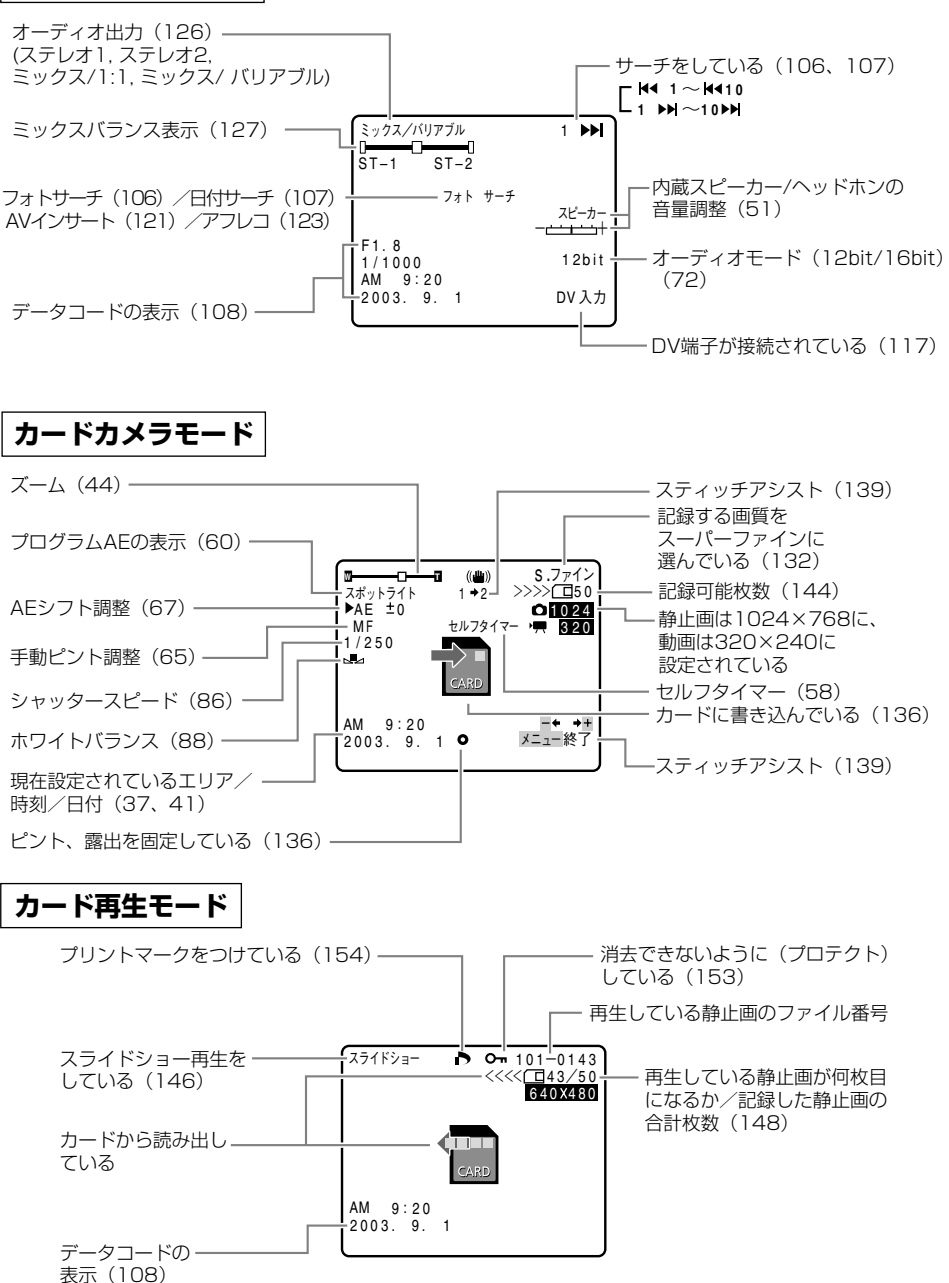

### <u>警告文表示(約4秒間表示されます)</u>

| エリア/日時を設定してください        | 世界時計のエリアまたは日時を設定していません。世界時計                              |
|------------------------|----------------------------------------------------------|
|                        | のエリアと日時を設定してください( 🗀 37、41)。                              |
| バッテリーパックを取りかえてく        | バッテリーパックが消耗しています。十分に充電されたバッ                              |
| ださい                    | テリーと交換してください (凹 22)。                                     |
| カセットの誤消去防止ツマミを確        | カセットが録画できない状態になっています。別のカセット                              |
| 認してください                | と入れ換えるか、カセットの誤消去防止つまみをRECに切り                             |
|                        | 換えてください (凹 28)。                                          |
| カセットを取出してください          | テープ保護のため、本機が動作を中止しました。カセットを                              |
|                        | 取り出して最初から操作をやり直してください(凹27)。                              |
| DV入力を確認してください          | DVケーブルがDV端子にきちんと接続されていない、また                              |
|                        | は接続されたデジタルビデオ機器の電源が切れています。                               |
|                        | ケーブルと端子、電源を確認してください(印117)。                               |
|                        | ビデオカメラ内部に水滴がついている場合に表示されます。                              |
|                        | 結露の項目をご覧ください ( 🖽 200)。                                   |
| テープ終了です                | テープが最後まで巻かれています。カセットを巻き戻す、ま                              |
|                        | たは取り出してください(凹27、48)。                                     |
| テープを確認してください           | 長時間録画モードで記録された部分です。アフレコまたはAV                             |
| [録画モード]                | インサートできません (凹 121、123)。                                  |
| テープを確認してください           | 16bitまたは12bit 4チャンネルで記録された部分です。ア                         |
| [オーディオモード]             | 71/7できません ( $123$ )。                                     |
| テープを確認してください           | 記録されていない部分のため、アフレコまたはAVインサート                             |
| [録画していません]             | できません (m 121、123)。                                       |
| <u>クリーニングカヤットを使ってく</u> | 録画を開始した直後、ビデオヘッドが汚れているときに表示                              |
| ださい                    | されます。必ずビデオヘッドのクリーニングをしてください                              |
| [ヘッドよごれ]               | (m 195),                                                 |
| カードがありません              | メモリーカードがビデオカメラ本体に入っていません                                 |
|                        | (m131),                                                  |
| カードの誤消去防止ツマミを確認        | SDメモリーカードが記録(書き込み)ができない状態になっ                             |
| してください                 | ています。SDメモリーカードの誤消去防止のつまみを記録で                             |
|                        | きる状態に切り換えてください(四131)。                                    |
| 画像がありません               | メモリーカードに再生する静止画/動画がありません。                                |
| カードエラーです               | メモリーカードにエラーがあり、記録、再生できません。                               |
|                        | ●一時的にカードエラーが起きる場合があります。                                  |
|                        | 「カードエラーです」の表示が4秒後に消えて回が赤色で                               |
|                        | 点滅するときは、電源を切り、メモリーカードを出し入れ                               |
|                        | してください。                                                  |
|                        | 同が緑色点灯すれば、そのまま記録、再生できます。                                 |
| カードがいっぱいです             | メモリーカードに空き容量がありません。別のメモリーカー                              |
|                        | ドと入れ換えるか、静止画/動画を消去してください。                                |
| ファイル名が作成できません          | ファイル番号やフォルダ番号が最大になった場合に表示され                              |
|                        |                                                          |
| この画像は記録できません           | アナログ入力した動画をメモリーカードに静止画として記録                              |
|                        | するときに「信号の状態によっては記録できないことがあり」                             |
|                        | \$ \$ \$ \$ \$ \$ \$ \$ \$ \$ \$ \$ \$ \$ \$ \$ \$ \$ \$ |
| この画像は再生できません           | 再生できない画像フォーマット、互換性のない IPFG画像                             |
|                        | またはデータが破壊されている画像を再生しようとした場合                              |
|                        | した表示されます。                                                |
|                        |                                                          |

| プリントマークエラー  | プリントマークを200枚以上設定しようとした場合に表示さ  |
|-------------|-------------------------------|
|             | れます ( 🖽 154)。                 |
| 画像がおおすぎます   | USBケーブルを抜いて、メモリーカードの画像が900枚以下 |
| USBをぬいてください | になるまで静止画/動画を消去してから、USBケーブルを接  |
|             | 続し直してください。                    |

### 著作権保護信号(約4秒間表示されます)

| コピー禁止テープです<br>再生できません<br> | (本機が再生側の場合)<br>著作権保護信号が記録されているテープを再生した場合、青<br>い画面上に表示されます。この表示が出るテープは再生する<br>ことができません(ロ112)。                                                                                                    |
|---------------------------|----------------------------------------------------------------------------------------------------|
| コピー禁止です                   | (本機が録画側の場合)<br>著作権保護信号が記録されているテープをダビング録画しよ<br>うとした場合に、青い画面上に表示されます。この表示が出<br>るテープは記録することができません。また、アナログ入力<br>時に、テレビやビデオから出力される信号が乱れている場合<br>にも表示されることがあります(ロ115、117)。<br>ただし、アナログーデジタル変換時は、動作中、表示され続<br>けます(0119) |

### ダイレクトプリント対応プリンターの接続時に出る警告文表示

本機とダイレクトプリント対応プリンターを接続時に、本機の画面に次の警告文が表示されることがあります。対処方法については、プリンターの使用説明書をあわせてご覧ください。 キヤノンPIXUSプリンタ(操作パネル付き)の場合、操作パネルに表示されるエラー番号も、 PIXUSプリンタの使用説明書でご確認ください。

| ペーパーエラー         | ペーパーに異常があります。                 |
|-----------------|-------------------------------|
| ペーパーがありません      | プリンターにペーパーが正しく入っていない、またはペーパ   |
|                 | 一がありません。                      |
| ペーパーが詰まりました     | 印刷中にペーパーが詰まりました。              |
| ペーパーが変更されています   | ペーパーを選んでから印刷を開始するまでの間に、ペーパー   |
|                 | サイズが変わりました。                   |
| 指定外のペーパーです      | 本機で扱えないペーパーがプリンターに取り付けられました。  |
| インクカセットが異常です    | インクカセットに異常があります。              |
| インクがありません       | インクが正しくセットされていない、またはインクがありま   |
|                 | せん。                           |
| ペーパーとインクが不一致です  | 指定された用紙で使用できるインクではありません。      |
| インクが残りわずかです     | インクの交換時期です。                   |
| 廃インクタンクが満杯です    | プリンターの使用説明書をご覧ください。           |
| プリントできない画像です    | 本機以外、または異なるフォーマットで記録した静止画、ま   |
|                 | たはパソコンに取り込んで加工した静止画を印刷しようとし   |
|                 | ました。                          |
| プリントのできない画像が*枚あ | 本機以外、または異なるフォーマットで記録した静止画、ま   |
| りました            | たはパソコンに取り込んで加工した静止画を*枚DPOF設定  |
|                 | で印刷しようとしました。                  |
| プリントマーク設定が必要です  | プリントマークの設定をしていない静止画を、カード再生メ   |
|                 | ニューの「➡▶プリント」を使って印刷しようとしました。   |
| トリミングできない画像です   | 画像サイズが160×120の静止画をトリミングしようとしま |
|                 | した。または、横、縦の比率が4:3から大きくずれた画像で  |
|                 | トリミングしようとしました。                |
| トリミングの再設定が必要です  | トリミングの設定後に「スタイル」の設定を変更しました。   |
| プリンタートラブル発生     | [中止]を選んで印刷を中止し、プリンターの電源を切って、し |
|                 | ばらくしてから電源を入れ直してください。プリンターの状   |
|                 | 態を確認してください。                   |
| 通信エラー           | 通信中にエラーが発生しました。               |
| プリンターは使用中です     | 使用中です。プリンターの状態を確認してください。      |
| プリンターは準備中です     | 準備中です。しばらくして表示が消えない場合は、プリンター  |
|                 | の状態を確認してください。                 |
| 紙間レバー位置が不正です    | 紙間レバー位置を正しい位置に直してください。        |
| プリンターカバーが開いています | プリンターのカバーを閉じてください。            |
| プリンターヘッド未装着     | プリントヘッドを取り付けてください。            |

# キヤノンビデオシステム

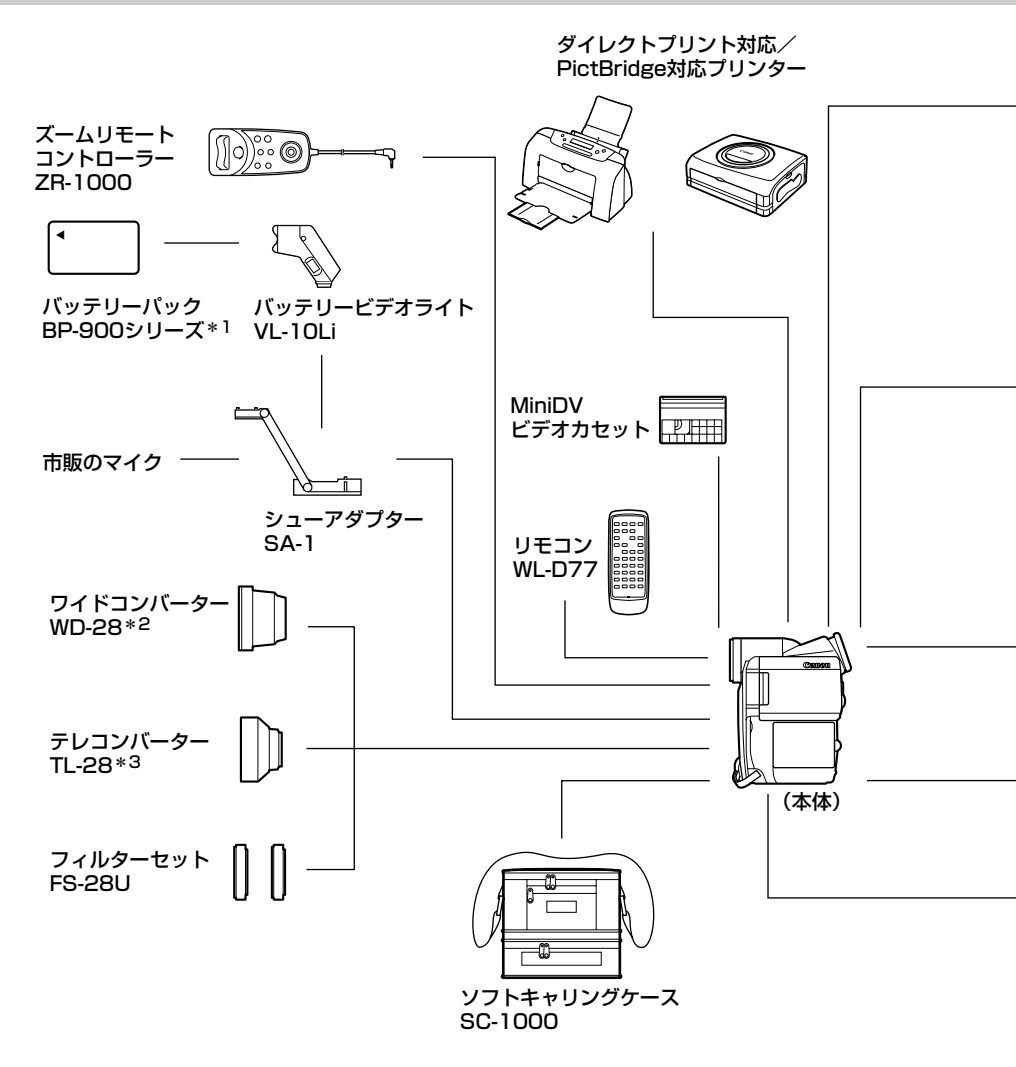

注意

アクセサリーはキヤノン純正品のご使用をおすすめします。

本製品は、キヤノン純正の専用アクセサリーと組み合わせて使用した場合に最適な性能を発揮する ように設計されておりますので、キヤノン純正アクセサリーのご使用をおすすめいたします。 なお、純正品以外のアクセサリーの不具合(例えばバッテリーパックの液漏れ、破裂など)に起因 することが明らかな、故障や発火などの事故による損害については、弊社では一切責任を負いかね ます。また、この場合のキヤノン製品の修理につきましては、保証の対象外となり、有償とさせて いただきます。あらかじめご了承ください。

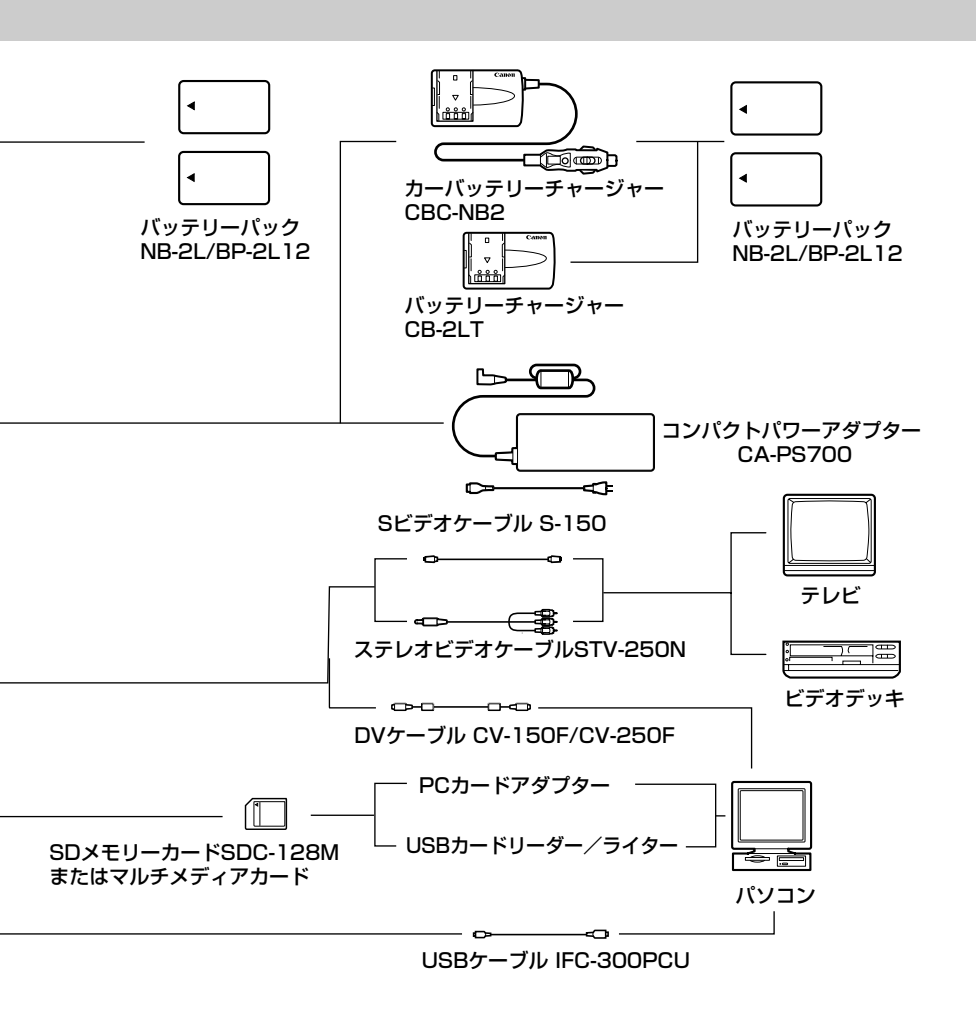

- \*1 バッテリーパックBP-900シリーズを充電するときは、コンパクトパワーアダプターCA-920(別売) または、デュアルバッテリーチャージャー/ホルダーCH-910(別売)をお使いください。
- \*2 スーパーナイト、ローライト+モードで補助光(白色LED)が点灯しているとき、ワイドコンバー ターやテレコンバーターで光が遮られます。
- \*3 テレコンバーターを装着時は、ビデオカメラが被写体に近づける距離が変わります。 ズームのWの端:約3cm、Tの端:約3m

・ このマークは、キヤノンのビデオ関連商品の純正マークです。キヤノンのビデオ機器を お求めの際は、同じマークもしくはキヤノンビデオ関連商品をおすすめします。

記載内容は、2003年6月現在のものです。

# 取り扱い上のご注意

ビデオカメラやカセット、カードを使うときは次のことに注意してください(使用したカセット やカードはケースに収納してください)。

液晶画面やビューファインダーを つかんで、本機を持ち上げない

### 高温、多湿の場所に放置しない

炎天下の密閉された車内など、高温や多湿の 場所に製品を放置しないでください。

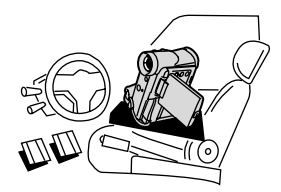

### 強い磁気の発生する場所で使わない

テレビや携帯電話の近くやテレビ塔の近くな ど、強い電波や磁気を発生する場所での撮影 は避けてください。画面がゆがんだり、ノイ ズが入ることがあります。

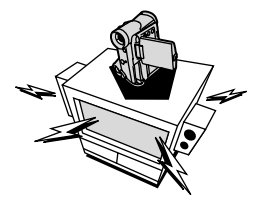

### 太陽や強いライトにレンズを向けない

レンズやファインダーの接眼レンズは、絶対 に太陽や強いライトに向けないでください。 また輝度差の大きな被写体にカメラを向けた まま放置しないでください。

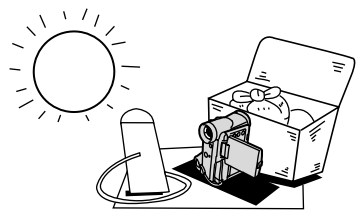

#### ホコリや砂の多い場所では使わない

ホコリや砂のつきやすい場所での使用、保存 は避けてください。砂が本機やビデオカセッ ト内部に入ると、故障の原因となることがあ ります。また、レンズにホコリや砂がつくの を防止するために、使用後は必ずレンズキャ ップをつけてください。

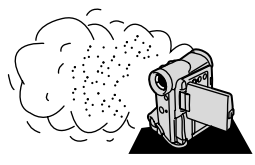

### 水や泥、塩分に注意する

本機は防水構造になっていません。水や泥、 塩分などが本機やビデオカセット内部に入る と、故障の原因となることがあります。

#### 照明器具に注意する

照明器具を使うときは、器具から発生する熱 に十分注意してください。

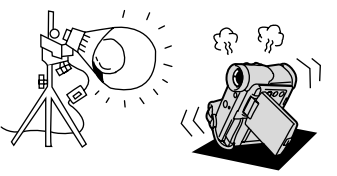

#### 分解しない

分解して内部に触れないでください。正常に 作動しないときは、キヤノンサービスセンタ 一にご相談ください。

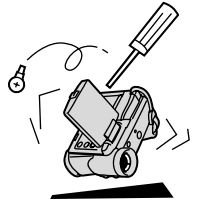

#### 振動や衝撃を与えない

強い振動や衝撃は故障の原因になります。製 品はていねいに取り扱ってください。

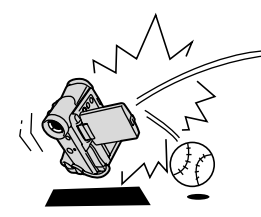

#### 極端な温度差にさらさない

寒い場所で使った製品を急に暖かい室内に持 ち込むと、製品内部に水滴(結露)が生じる ことがあります。温度差のある場所へ移動す るときは、事前にカセットを本体から取り出 してください。万一、結露が起きたときは、 「結露について」(200ページ)の指示にした がってください。

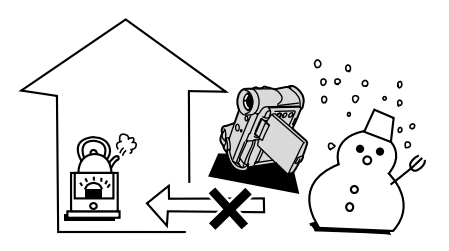

ビデオヘッドが

汚れているときの画像

# ビデオヘッドをクリーニングする

画面に「クリーニングカセットを使ってください[ヘッドよごれ]」と出ることがあります。また、 テレビ番組はきれいに写るのに、ビデオでテープを再生すると画面がおかしくなったり、画像全体 が青くなったりすることがあります。これは、ビデオヘッドの汚れが原因です。きれいな画像を撮 影したり見たりするために、市販の乾式のヘッドクリーニングカセットを使って、こまめにビデ オヘッドをきれいにしてください。

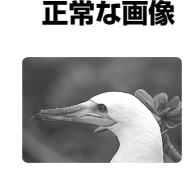

### 注意

#### ヘッドクリーニングするときは

● 湿式のクリーニングカセットは使用しないでください。故障の原因となることがあります。

# 日常のお手入れ/保管上のご注意

大切なビデオカメラやビデオカセット、カードをより長くお使いいただくために、日常のお手入れや保管方法には十分注意してください。

#### お手入れ

製品の汚れは乾いたやわらかい布で軽くふいてください。化学ぞうきんやシンナーなどの使用は、製品を傷めることがあるのでおやめください。

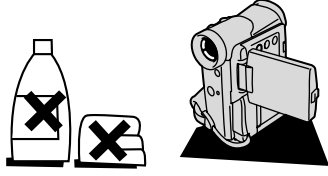

#### レンズはいつもきれいに

レンズの表面にホコリや汚れが付いていると、 オートフォーカスがうまく動作しないことが あります。レンズを常にきれいに保つように してください。最初にブロアーでレンズ表面 のゴミ、ホコリを取り除き、それから汚れを ふき取るようにしてください。

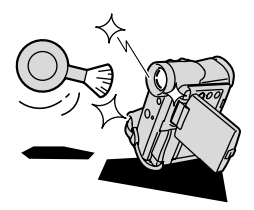

#### 長期間使わないときは

製品を長期間ご使用にならない場合は、ホコ リが少なく、湿度の低い、30℃以下の場所に 保管してください。

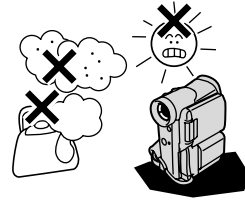

#### 各部のチェック

長期間使わなかった後のご使用や、重要な撮影の前には、各部の動作をチェックしてください。

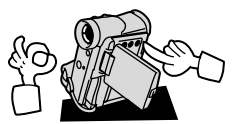

#### 液晶画面について

- 汚れたときは市販の眼鏡クリーナー(布製)などで拭いてください。
- 温度差の激しいところでは、液晶画面に水滴がつくことがあります。柔らかい乾いた布で拭い てください。
- 寒冷地などで本機が冷え切っている場合は、電源を入れた直後は液晶画面が通常より少し暗く なります。内部の温度が上がると、通常の明るさになります。

# こんなときは

故障かな?と思っても、修理に出す前にもう一度確認してください。

特にほかの機器と接続しているときは、ケーブルの接続も確認してください。点検しても直らないときは、ご購入の店、またはキヤノンサービスセンターにご相談ください。

|             | こんなときには                                    | 考えられる原因                                                              | どうするの? 🕴                           | 診照ページ    |
|-------------|--------------------------------------------|----------------------------------------------------------------------|------------------------------------|----------|
|             | 電源が入らない。                                   | <br>バッテリーパックが消耗してい<br>る。                                             | <br>十分に充電したバッテリーパック<br>と交換する。      | 22       |
|             |                                            | バッテリーパックが正しく装着<br>されていない。                                            | バッテリーパックを正しく装着し<br>直す。             | 23       |
|             | 途中で電源が切れる。                                 | バッテリーパックが消耗してい<br>る。                                                 | 十分に充電したバッテリーパック<br>と交換する。          | 22       |
| 電           |                                            | 撮影一時停止状態が5分以上続<br>いた。                                                | もう一度電源を入れる。                        | 32       |
| -           | グリップカバーを開いても<br>カセット入れが動かない。               | バッテリーパックが消耗してい<br>る。                                                 | 十分に充電したバッテリーパック<br>と交換する。          | 22       |
| 源           |                                            | グリップカバーが完全に開いて<br>いない。                                               | 止まるまで開く。                           | 27       |
|             | カセット入れが動作中に止<br>まって動かない。                   | バッテリーパックが消耗してい<br>る。                                                 | 十分に充電したバッテリーパック<br>と交換する。          | 22       |
|             |                                            | 本機が故障している。                                                           | サービスセンターにご相談くださ<br>い。              | 裏表紙      |
|             | 液晶画面/ビューファイン<br>ダーがついたり消えたりを<br>くり返す。      | バッテリーパックが消耗してい<br>る。                                                 | 十分に充電したバッテリーパック<br>と交換する。          | 22       |
|             | 操作ボタンを押しても<br>動かない。                        | 電源が入っていない。                                                           | 電源を入れる。                            | 32<br>48 |
|             |                                            | カセットが入っていない。                                                         | カセットを入れる。                          | 27       |
| 撮           | 電源ランプが点滅し画面に<br>「ᡅุ」が点滅する。                 | バッテリーパックが消耗してい<br>る。                                                 | 十分に充電したバッテリーパック<br>と交換する。          | 22       |
| 影時          | 電源ランプが点滅し画面に<br>「❶」が点滅する。<br>-             | ビデオカメラの内部に水滴が付<br>いた。                                                | 結露の項目をご覧ください。                      | 200      |
| ・<br>再<br>生 | 電源ランプが点滅し画面に<br>「カセットを取り出してく<br>ださい」が点滅する。 | 保護機能が働いている。                                                          | カセットを一度取り出して、入れ<br>直す。             | 27       |
| 時           | リモコンが動作しない。                                | 本機とリモコンのリモコンコー<br>ドが異なるかメニューでリモコ<br>ンセンサーを止めている(画面<br>に「((電)」が出ている)。 | メニューでリモコンコードを<br>「心田1」または「心田2」にする。 | 111      |
|             |                                            | リモコンの電池が消耗した。                                                        | 新しい電池と交換する。                        | 31       |

その他

|   | こんなときには                                                             | 考えられる原因                                            | どうするの?                                                                                                    | 参照ページ          |
|---|---------------------------------------------------------------------|----------------------------------------------------|----------------------------------------------------------------------------------------------------|----------------|
|   | 画面に映像が映らない。                                                         | カメラモードになっていない。                                     | 電源スイッチを「カメラ」にし、<br>テープ/カード切換スイッチを<br>「回」にする。                                                               | 32             |
|   | 「エリア/日時を設定して<br>ください」が表示される。                                        | 世界時計のエリアまたは日時が<br>設定されていないか、コイン型<br>リチウム電池が消耗している。 | 世界時計のエリアと日時を設定す<br>るか、新しいコイン型リチウム電<br>池CR1616と交換し、日付/時<br>刻を設定し直す。                                         | 29<br>37<br>41 |
|   | スタート/ストップボタン<br>を押しても、録画しない。                                        | 電源が入っていない。                                         | 電源スイッチを「カメラ」にし、<br>テープ/カード切換スイッチを<br>「」にする。                                                                | 32             |
|   |                                                                     | カセットが入っていない。                                       | カセットを入れる。                                                                                                  | 27             |
|   |                                                                     | テープが終わっている(画面に<br>「 END」が点灯している)。                  | テープを巻き戻すか、新しい<br>カセットを入れる。                                                                                 | 27<br>48       |
| 撮 |                                                                     | カセットが録画できない状態になっている(画面に「凾」が点滅する)。                  | 別のカセットと入れ換えるか、カ<br>セットを録画できる状態に切り換<br>える。                                                                  | 27<br>28       |
| 影 |                                                                     | カメラモード以外になっている。                                    | 電源スイッチを「カメラ」にし、<br>テープ/カード切換スイッチを<br>「回」にする。                                                               | 32             |
| 時 | ピントが合わない。                                                           | ピントの自動調整が苦手な被写<br>体である。                            | 手動でピントを合わせる。                                                                                               | 65             |
|   |                                                                     | ビューファインダーの視度が合<br>っていない。                           | 視度調整レバーで画像がはっきり<br>見えるように調整する。                                                                             | 30             |
|   |                                                                     | レンズが汚れている。                                         | 最初にブロアーでレンズ表面の<br>ミ、ホコリを吹き除いた後で、レ<br>ンズを傷付けないように、乾いた<br>柔らかい布で軽く拭いて、汚れを<br>取り除く。(ティッシュペーパー<br>は使わないでください。) | 196            |
|   | キラキラ光っていたり、極<br>端に明るい被写体(一部に<br>高輝度な部分がある被写<br>体)を撮影すると、縦に帯<br>が出る。 | CCDのスミア現象で故障ではあ<br>りません。                           | _                                                                                                    |                |
|   | ビューファインダーの画像<br>がはっきりしない。                                           | 視度調整レバーで調整していな<br>い。                               | 視度調整レバーで調整する。                                                                                              | 30             |
|   | 再生ボタンを押しても再生<br>しない。                                                | 電源が入っていない、または再<br>生(VTR)モード以外になって<br>いる。           | 電源スイッチを「再生(VTR)」、<br>テープ/カード切換スイッチを<br>「呵」にする。                                                             | 48             |
| 再 |                                                                     | カセットが入っていない。                                       | カセットを入れる。                                                                                                  | 27             |
| 生 |                                                                     | テープが終わっている(画面に<br>「 END」が点灯している)。                  | テープを巻き戻す。                                                                                                  | 48             |
| 時 | テレビに画像が出ない。                                                         | メニューで「AV/ヘッドホン」<br>が「ヘッドホン」になっている。                 | メニューで「AV/ヘッドホン」を<br>「AV」にする。                                                                               | 53             |
|   |                                                                     | メニューで「AV入力→DV出力」<br>が「入」になっている。                    | メニューで「AV入力→DV出力」<br>を「切」にする。                                                                               | 120            |

| こんなときには |                              | 考えられる原因                                      | どうするの? 参                                                | 照ページ       |
|---------|------------------------------|----------------------------------------------|---------------------------------------------------------|------------|
|         | テープは回っているが、テ<br>レビに再生画像が出ない。 | テレビのテレビ/ビデオ切り換<br>えスイッチがビデオにセットさ<br>れていない。   | テレビ/ビデオ切り換えスイッチ<br>をビデオにセットする。                          | 53         |
| 再生      |                              | ビデオヘッドが汚れている。                                | 市販の乾式のヘッドクリーニング<br>カセットでビデオヘッドをクリー<br>ニングする。            | 195        |
| 時       |                              | コピー禁止テープを再生または<br>ダビング録画しようとしている。            | 再生またはダビング録画を中止し<br>てください。                               | 115<br>190 |
|         | 再生画像は出るが、内蔵ス<br>ピーカーから音が出ない。 | スピーカーの音量調整が「切」<br>になっている。                    | マルチダイヤルで調整する。                                           | 51         |
|         | メモリーカードが入らない                 | メモリーカードの向きが正しく<br>ない。                        | 正しい向きでメモリーカードを入<br>れるか、新しいメモリーカードを<br>入れる。              | 131        |
|         | メモリーカードに記録でき<br>ない。          | すでにメモリーカードの容量<br>いっぱいに記録してる。                 | 不要な静止画/動画を消去してか<br>ら撮影する。                               | 156        |
|         |                              | フォーマットされていないメモ<br>リーカードを使っている。               | フォーマットしてからメモリーカ<br>ードを使う。                               | 168        |
|         |                              | メモリーカードが入っていない。                              | メモリーカードを入れる。                                            | 131        |
| カ       |                              | 番号が最大になっている<br>(ファイル名が作成できない)。               | メニューで番号リセットを「する」<br>に設定して、新しいメモリーカー<br>ドを入れる            | 134        |
| ード      |                              | SDメモリーカードの場合、メモ<br>リーカードが記録できない状態<br>になっている。 | SDメモリーカードを記録できる<br>状態に切り換える。                            | 131        |
| 使用時     | メモリーカードの再生がで<br>きない。         | カード再生モード以外になって<br>いる。                        | 電源スイッチを「再生(VTR)」、<br>テープ/カード切換スイッチを<br>「 CO」にする。        | 136        |
|         |                              | メモリーカードが入っていない。                              | メモリーカードを入れる。                                            | 131        |
|         | 静止画/動画を消去できな<br>い。           | 静止画/動画がプロテクト設定さ<br>れている。                     | プロテクト設定を解除する。                                           | 153        |
|         |                              | SDメモリーカードの場合、メモ<br>リーカードが記録できない状態<br>になっている。 | SDメモリーカードを記録できる<br>状態に切り換える。                            | 131        |
|         | □□が赤色で点滅する。                  | カードエラーになっている。                                | 電源を切る。<br>メモリーカードを出し入れする。<br>それでも点滅が続く場合は、フォ<br>ーマットする。 | 131<br>168 |

本機はマイコンを使用した機器です。外部からの雑音やノイズ、静電気などによりビューファイ ンダーに通常でない文字が出たり、正常に動作しないことがあります。このような場合は、電源 およびボタン型リチウム電池をいったん取りはずし、しばらくしてから取り付け直して、操作し てください。

#### 結露について

夏季、よく冷えたビールをコップに注ぐと、 コップの表面に水滴がつくことがあります。 この現象を結露といいます。ビデオカメラ を結露した状態で使用すると故障の原因に なりますので注意してください。

#### 結露したときは?

電源ランプが点滅して、本機は自動的に停止します。画面に「結露しています」が約 4秒間表示され、①が点滅します。カセットが入っている場合は、「結露しています」 のあとで、「カセットを取出してください」 が表示され、凾が点滅します。

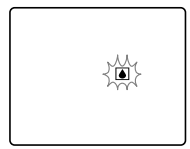

カセットが入っている場合は、すぐに取出して、カセット入れを開いたまま乾燥した所に置いてください(結露したときは、電源スイッチとカセット取り出しスイッチのみ働きます)。結露したときは、カセットを本体に入れようとしても入りません。

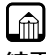

#### 結露を防ぐためには

● 温度差のある場所へ急に移動するときは、事前にカセットを取り出し、ビデオカメラをビニール袋に入れて密閉してから移動します。ビデオカメラが移動先の温度と同じになってから袋から取出すと、結露を防ぐことができます。

#### 使い始めるには

水滴が消えるまでの時間は、周囲の環境 によって多少異なりますが、約1時間程 度です。電源を入れて、画面の Pや電源 ランプが点滅しなくなっても、念のため さらに1時間くらい放置してください。

### こんなときにはご注意

● 寒い所から急に暖かい所に移動したとき

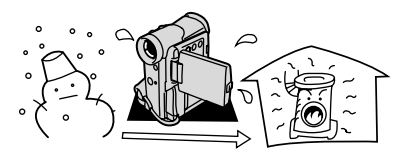

● 寒い部屋を急に暖房したとき

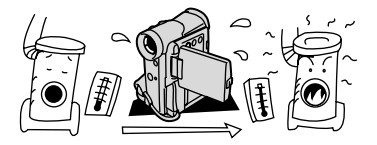

● 湿度の高い部屋の中

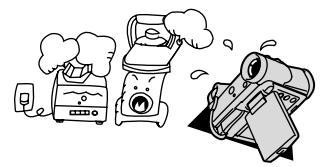

● 夏季、冷房のきいた部屋から急に温度や 湿度の高い所に移動したとき

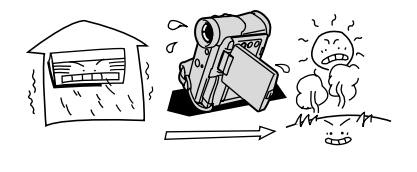

# 海外で使うとき

本製品は、海外でもお使いになれますが、次のことにご注意ください。

#### テレビでの再生

録画したビデオカセットを現地のテレビでご覧になる場合、日本国内で採用しているNTSC方式 (カラー受信方式の1つ)で、映像/音声入力端子のついたテレビが必要になります。

NTSC方式は以下の国/地域で採用されています。 日本放送出版協会発行「世界のラジオとテレビジョン1988」による

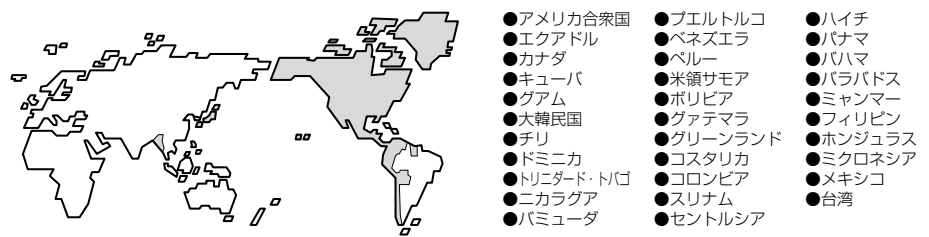

#### 電源について

バッテリーチャージャーCB-2LT、コンパクトパワーアダプターCA-PS700は、AC100~240V 50/60Hzまでの電源に接続できます。ただし、電源コンセントの形状が異なる国/地域では、変換プラグアダプターが必要になります(1つの国の中でも地域によってコンセントの形状が異なる場合があります)。

CB-2LTとCA-PS700を海外旅行者用の電子式変圧器などに接続すると、故障のおそれがありますので、使用しないでください。

変換アダプターについては、旅行代理店などで確認の上、あらかじめご用意ください。

#### ■海外の電源コンセントの種類

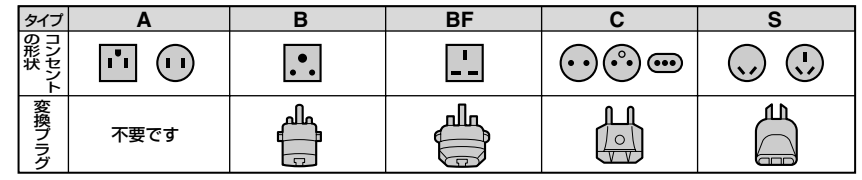

### 主な国名と使用するプラグの種類(参考資料)

| ●北米           |       | フランス               | С                   | マレーシア          | B. BF. C    | ペルー             | A. C       |
|---------------|-------|--------------------|---------------------|----------------|-------------|-----------------|------------|
| アメリカ合衆国       | A     | ベルギー               | С                   |                |             | メキシコ            | A          |
| カナダ           | A     | ポーランド              | B. C                | ●オセアニア         |             |                 |            |
|               |       | ポルトガル              | B. C                | オーストラリア        | S           | ●中近東            |            |
| ●ヨーロッパ        |       | ルーマニア              | С                   | グアム            | A           | イスラエル           | C          |
| <u>アイスランド</u> | C     |                    |                     | <u>タヒチ</u>     | C           | <u>イラン</u>      | C          |
| <u>アイルランド</u> | C     | ●アジア               |                     | トンガ            | S           | <u>クウェート</u>    | B. C       |
| <u>イギリス</u>   | B. BF | <u>インド</u>         | B. C. BF            | <u>ニュージーラン</u> | <u>к s</u>  | ヨルダン            | B. BF      |
| <u>イタリア</u>   | C     | <u>インドネシア</u>      | C                   | フィジー           | S           |                 | -          |
| <u>オーストリア</u> | C     | <u>シンガポール</u>      | B. BF               |                |             | <u>●アフリカ</u>    |            |
| <u>オランダ</u>   | C     | <u>スリランカ</u>       | B. C. BF            | ●中南米           |             | <u>アルジェリア</u>   | A. B.BF. C |
| <u>ギリシャ</u>   | C     | <u>タイ</u>          | A. BF. C            | <u>アルゼンチン</u>  | BF. C. S    | <u>エジプト</u>     | B. BF. C   |
| <u>スイス</u>    | C     | 大韓民国               | A. C                | <u>コロンビア</u>   | <u> </u>    | <u>カナリア諸島</u>   | C          |
| <u>スウェーデン</u> | C     | <u>中華人民共和国 A.E</u> | <u> B. BF. C. S</u> | <u>ジャマイカ</u>   | <u> </u>    | <u> ギニア</u>     | C          |
| <u>スペイン</u>   | A. C  | <u>ネパール</u>        | C                   | <u>チリ</u>      | <u>B. C</u> | <u>ケニア</u>      | B. C       |
| <u>デンマーク</u>  | C     | パキスタン              | <u>B. C</u>         | <u>ハイチ</u>     | <u> </u>    | <u> ザンビア</u>    | B. BF      |
| <u>ドイツ</u>    | C     | <u>バングラディシ:</u>    | <u> </u>            | パナマ            | <u> </u>    | <u>タンザニア</u>    | B. BF      |
| <u>ノルウェー</u>  | С     | <u>フィリピン</u>       | A. BF. S            | バハマ            | A           | <u>南アフリカ共和国</u> | B. C. BF   |
| <u>ハンガリー</u>  | С     | <u>ベトナム</u>        | A. C                | <u>プエルトルコ</u>  | A           | <u>モザンビーク</u>   | C          |
| <u>フィンランド</u> | C     | 香港特別行政区            | B. BF               | <u>ブラジル</u>    | A. C        | <u>モロッコ</u>     | C          |
|               |       | <u>マカオ特別行政[</u>    | <u>× B.C</u>        | ベネズエラ          | A           |                 |            |

# 保証書とアフターサービス

● 本機の保証は日本国内を対象としています。万一海外で故障した場合の現地でのアフターサー ビスはご容赦ください。

#### 保証書

本体には保証書が添付されています。必要事 項が記入されていることをお確かめのうえ、 大切に保存してください。

#### アフターサービス

#### 製品の保証について

- 1 本製品が万一故障したときは、本製品と保 証書をご持参のうえ、ご購入いただいた販 売店またはキヤノンサービスセンターにご 相談ください。
- 2 保証期間内でも保証の対象にならない場合 もあります。詳しくは保証書に記載されて いる保証内容のご案内をご覧ください。 保証期間はご購入日より1年間です。
- 3 保証期間経過後の修理は原則として有料となります。なお、運賃等の諸経費は保証期間内でもお客様にご負担いただくことがあります。
- 4 本製品などの不具合により録画されなかった場合の付随的損害(録画、録音に要した 諸費用および得べき利益の損失など)については、保証致しかねます。

#### 修理を依頼されるときは

5 修理品をご持参いただくときは、不具合の 見本となるビデオカセットを添付するなど したうえ、不具合の内容/修理箇所を明確 にご指示ください。

#### 補修用性能部品について

6 ビデオカメラ補修用性能部品(製品の機能 を維持するために必要な部品)の保有期間 は、製造の打ち切り後8年です。従って期 間中は原則として修理をお受けいたしま す。なお、故障の原因や内容によっては、 期間中でも修理が困難な場合と、期間後で も修理が可能な場合がありますので、その 判断につきましてはご購入店、またはキヤ ノンサービスセンターにお問い合わせくだ さい。

#### 修理料金について

7 修理料金は故障した製品を正常に修復する ための技術料と修理に使用する部品代との 合計金額からなります。

修理見積につきましては、窓口で現品を拝 見させていただいてから概算をお知らせい たします。なお、お電話での修理見積依頼 につきましては、おおよその仮見積になり ますので、その旨ご承知おきください。

# 主な仕様(型式:IXY DV5)

#### <u>IXY DV 5</u> システム

回転2ヘッドヘリカルスキャン DV方式(民生用デジタルVCR SD方式) 映像記録方式: デジタルコンポーネント記録 音声記録方式: テープ: PCMデジタル記録 16bit (48kHz/2ch) 12bit (32kHz/4ch) カード: ADPCMデジタル記録 16bit (16kHz/1ch)、4bit 信号方式: NTSC方式準拠 使用可能ビデオカセット: Mon Con たミニDVカセット テープ速度: 約18.81mm/秒 (SPモード時) 約12.56mm/秒 (LPモード時) 録画/再生時間: 80分(80分テープ使用時/SPモード時) 120分(80分テープ使用時/LPモード時) 早送り/巻き戻し時間: 約2分20秒(60分テープ使用時) **撮像素子**: 1/6型CCD、総画素数68万画素 有効画素 カード:63万画素 テープ:34万画素 2型TFTカラー液晶 (約13万画素) 液晶画面: ビューファインダー: 0.5型 TFTカラー液晶 (約11.3万画素) マイク: ステレオエレクトレットコンデンサーマイク レンズ: f=2.5~25mm (カードカメラモード時f=3.3~25mm) F=1.8~2.3 電動10倍ズーム(カードカメラモード時 7.5倍) レンズ構成: 7群10枚 フィルター取付径: 28mm 隹 点 調 整 : TTL自動焦点、マニュアル調整可 最短撮影距離: ワイド端1cm、ズーム全域1m 色温度切り換え: フルオート (ヤット、屋内、屋外付) 2.4ルクス (カメラモードでナイトモード時) 最低被写体照度: 推奨被写体照度: 100ルクス以上 2.4~10万ルクス 被写体照度範囲: 絞り: オートアイリスサーボ方式 手ぶれ補正機能: 電子式 記録カード: SDメモリーカード、マルチメディアカード カード記録画素数: 静止画:1024×768、640×480画素(ピクセル) 動画:320×240、160×120画素(ピクセル) カード記録フォーマット: DCF準拠、Exif2.2準拠\*、DPOF対応(静止画のみ) 静止画:JPEG(スーパーファイン、ファイン、ノーマル) 画像圧縮方法: 動画: Motion JPEG 動画連続記録時間: 約10秒(320×240画素)、約30秒(160×120画素)、15フレーム/秒 カード記録枚数\*\*: (8MバイトのSDメモリーカードの場合) 1024×768 スーパーファインモード約14枚、 ファイン約20枚、ノーマル約39枚 640×480 スーパーファインモード約35枚、 ファイン約52枚、ノーマル約86枚

\*このビデオカメラは、Exif 2.2 (愛称「Exif Print」)に対応しています。Exif Printは、ビデオカメラとプリンターの連携を強化した規格です。Exif Print対応のプリンターと連携することで、撮影時のカメラ情報を活かし、それを最適化して、よりきれいなプリント出力が得られます。

\*\*この数値は撮影条件や被写体によって変わります。また、サンプル画像の入っている付属のSDメモリーカードの場 合は上記枚数より少なくなります。

本機はDCFに準拠しています。DCFは、(社)電子情報技術産業協会(JEITA)で主として、デジタルカメラ等の画像 ファイル等を、関連機器間で簡便に利用しあえる環境を整えることを目的に標準化された規格「Design rule for Camera File system」の略称です。

#### 入・出力端子(レベル/インピーダンス)

| φ3.5mm 4極ミニジャック、1Vp-p/75Ω                  |
|--------------------------------------------|
| 4ピン DIN                                    |
| 輝度信号:1Vp-p/75Ω 色信号:0.286Vp-p/75Ω           |
| mini-B                                     |
| マルチコネクター、IEEE1394準拠                        |
| φ3.5mm 4極ミニジャック                            |
| 出力時:-10dBV (47kΩ負荷時)/3 k Ω以下               |
| 入力時:-10dBV /40kΩ以上                         |
| φ3.5mm ステレオミニジャック、-57dBV(600Ωマイク使用時)/5kΩ以上 |
| φ3.5mm ステレオミニジャック                          |
| φ2.5mm LANC対応                              |
| 子と兼用です。                                    |
|                                            |

#### 電源その他

| 電源電圧:   | DC7.4V                                   |
|---------|------------------------------------------|
| 消費電力:   | ビューファインダー使用時:約3.1W(録画中、AF合焦時)            |
|         | 液晶画面使用時:約4.1W(録画中、AF合焦時)                 |
| 動作温度:   | 0°C~40°C                                 |
| 外形寸法:   | 50×111×89mm (幅×高さ×奥行き)                   |
| 撮影時総質量: | 約440g (バッテリーパックNB-2L、レンズキャップ、コイン型リチウム電池、 |
|         | ビデオカセット30分用、メモリーカードSDC-8M含む)             |
| 本体質量:   | 約380g                                    |

本体質量:

#### コンパクトパワーアダプター CA-PS700

| 定格入力: | AC100V~240V (50/60Hz), 30VA (100V)~40VA (240V) |
|-------|------------------------------------------------|
| 定格出力: | 公称 DC7.4V、2.0A                                 |
| 使用温度: | 0°C~+40°C                                      |
| 外形寸法: | 約112×29×45mm(幅×高さ×奥行き)                         |
| 本体質量: | 約186g                                          |

#### バッテリーチャージャー CB-2LT

| 定格入力: | AC100V~240V (50/60Hz)、14VA (100V) ~ 19VA (240V) |
|-------|-------------------------------------------------|
| 定格出力: | 公称 DC8.4V、0.5A                                  |
| 使用温度: | 0°C~+40°C                                       |
| 外形寸法: | 約91×29.5×56mm(幅×高さ×奥行き)                         |
| 本体質量: | 約86g                                            |

#### バッテリーパック NB-2L

| 使用電池: | 充電式リチウムイオン                  |
|-------|-----------------------------|
| 使用温度: | 0℃~+40℃                     |
| 公称電圧: | DC7.4V                      |
| 容量:   | 570mAh                      |
| 外形寸法: | 約33.3×45.2×16.2mm(幅×高さ×奥行き) |
| 質量:   | 約40g                        |

#### SDメモリーカード SDC-8M

| 記憶容量: | 8MB                    |
|-------|------------------------|
| 使用温度: | 0℃~+40℃                |
| 外形寸法: | 約32×24×2.1mm(幅×高さ×奥行き) |
| 質量:   | 約2g                    |

\* 仕様および外観は、予告なく変更することがありますが、ご了承ください。

# 索引

| ア行              |     |
|-----------------|-----|
| アナログ-デジタル変換     | 119 |
| アナログ入力          | 115 |
| アフターサービス        | 202 |
| アフレコ            | 121 |
| インデックス画面        | 147 |
| ウィンドカット機能       | 84  |
| 液晶画面の調整         | 70  |
| エフェクト           | 97  |
| エリア             | 37  |
| お知らせタイマー        | 35  |
| お手入れ            | 196 |
| オートモード(プログラムAE) | 61  |
| 音声を切り換える        | 126 |
| 音量調整            | 51  |
|                 |     |

#### カ行

| とりてはこした           | 001 |
|-------------------|-----|
| 海外で使つとさ           | 201 |
| 画質                | 132 |
| カセットを入れる/出す       | 27  |
| 画像サイズ             | 133 |
| カメラデータ            | 108 |
| カメラモード            | 18  |
| 画面表示              | 186 |
| カード再生モード          | 18  |
| カードカメラモード         | 18  |
| カードジャンプ機能         | 148 |
| カードミックス           | 159 |
| グリップベルト           | 30  |
| 警告文表示             | 189 |
| 結露                | 200 |
| コイン型リチウム電池        | 29  |
| 広角                | 44  |
| コピー (テープ→メモリーカード) | 164 |
| (メモリーカード→テープ)     | 166 |
| こんなときは            | 197 |
|                   |     |

#### サ行

| 再生                                                                                                    | 48<br>02<br>18<br>32<br>62<br>36<br>73<br>30 |
|----------------------------------------------------------------------------------------------------|----------------------------------------------|
| 再生(画面の拡大)       1         再生(VTR) モード       1         撮影する       5         サンフ&スノーモード(プログラムAE)       1         三脚を使って撮る       1         切り加爾堡       1         引度調整       1         ジャッタースピード       1         ガナンガル面像       1         ジャッタースピード       1         スティッチアシスト       1         スディッチアシスト       1         スポーツモード(プログラムAE)       2         スポーツモード(プログラムAE)       1         フポーツモード(プログラムAE)       1 | 02<br>18<br>32<br>62<br>36<br>73<br>30       |
| 再生(VTR)     モード       撮影する     サンフ&スノーモード(プログラムAE)       三脚を使って撮る     1       視度調整     1       ジャッタースピード     1       湖去(メモリーカード)     1       シリアル番号(機番)     1       スティッチアシスト     1       スパーナイトモード(プログラムAE)     1       スポーツモード(プログラムAE)     1       スポーツモード(プログラムAE)     1                                                                                                    | 18<br>32<br>62<br>36<br>73<br>30             |
| 撮影する サーフ&スノーモード(プログラムAE)  ジーフ&スノーモード(プログラムAE) サンプル画像 1<br>視度調整 2<br>ジャッタースピード 3<br>消去(メモリーカード)1<br>シリアル番号(機番) 2<br>スティッチアシスト 1<br>スーパーナイトモード(プログラムAE)<br>スポーツモード(プログラムAE)<br>スポーツモード(プログラムAE)                                                                                                    | 32<br>62<br>36<br>73<br>30                   |
| サーフ&スノーモード(プログラムAE)<br>三脚を使って撮る<br>サンプル画像 1<br>視度調整 2<br>シャッタースピード<br>消去(メモリーカード)1<br>シリアル番号(機番)<br>スティッチアシスト 1<br>スーパーナイトモード(プログラムAE)<br>スポーツモード(プログラムAE)<br>スポーツモード(プログラムAE)                                                                                                    | 62<br>36<br>73<br>30                         |
| 三脚を使って撮る<br>サンブル画像  <br>視度調整<br>消去(メモリーカード)  <br>シリャッタースピード<br>消去(メモリーカード)  <br>シリアル番号(機番)<br>スティッチアシスト  <br>スパーナイトモード(プログラムAE)<br>スポーツモード(プログラムAE)<br>スポーツモード(プログラムAE)                                                                                                    | 36<br>73<br>30                               |
| サンブル画像     1       視度調整     ジャッタースピード       消去(メモリーカード)     1       シリアル番号(機番)     1       スティッチアシスト     1       スーパーナイトモード(プログラムAE)     1       スポーツモード(プログラムAE)     1       フポーツモード(プログラムAE)     1                                                                                                    | 73<br>30                                     |
| 視度調整<br>ジャッタースピード<br>消去(メモリーカード)1<br>シリアル番号(機番)<br>スティッチアシスト1<br>スーパーナイトモード(プログラムAE)<br>スポーツモード(プログラムAE)<br>フポーツモード(プログラムAE)                                                                                                    | 30                                           |
| ジャッタースピード<br>消去 (メモリーカード)]<br>シリアル番号 (機番)<br>スティッチアシスト]<br>スーパーナイトモード (プログラムAE)<br>スポーツモード (プログラムAE)<br>フポーツモード (プログラムAE)                                                                                                    |                                              |
| 消去(メモリーカード)1<br>シリアル番号(機番)<br>スティッチアシスト 1<br>スーパーナイトモード(プログラムAE)<br>スポーツモード(プログラムAE)<br>フポットモード(プログラムAE)                                                                                                    | 86                                           |
| シリアル番号(機番)<br>スティッチアシスト1<br>スーパーナイトモード(プログラムAE)<br>スポーツモード(プログラムAE)<br>プポットニード(プログラムAE)                                                                                                    | 56                                           |
| スティッチアシスト 1<br>スーパーナイトモード (プログラムAE) 2<br>スポーツモード (プログラムAE) 2<br>オポーツモード (プログラムAE)                                                                                                    | 17                                           |
| スーパーナイトモード (プログラムAE)<br>スポーツモード (プログラムAE)                                                                                                    | 39                                           |
|                                                                                                    | 63                                           |
|                                                                                                    | 61                                           |
| スホットフィトモート (フロクラムAE)                                                                                                    | 62                                           |
| スライドショー 1                                                                                                    | 46                                           |
| ズーム                                                                                                    | 44                                           |
| 静止画(メモリーカード)1                                                                                                    | 35                                           |
| 世界時計                                                                                                    | 37                                           |
| 接続 : テレビで見る                                                                                                    | 53                                           |
| :ほかのビデオへ録画する 1                                                                                                    | 12                                           |
| :ほかのビデオやテレビの画像を録画する 1                                                                                                    | 15                                           |
| セルフタイマー                                                                                                    | 58                                           |
| ゼロセットメモリー 1                                                                                                    | 04                                           |
| □ (全自動) モード                                                                                                    |                                              |

### タ行

| タイムコード       |     |
|--------------|-----|
| 対面撮影         | 55  |
| 長時間録画モード     | 85  |
| デジタルエフェクト    | 92  |
| デジタルズーム      | 45  |
| データコード       | 108 |
| 手ぶれ補正機能      |     |
| 電源 :家庭用コンセント | 21  |
| : バッテリーパック   | 22  |
| 動画(メモリーカード)  | 141 |

### ナ行

| 内蔵スピーカー         | 51 |
|-----------------|----|
| ナイトモード(プログラムAE) | 63 |
| 夏時間             | 39 |

#### 八行

| バイリンガル<br>バッテリーパック :残量表示<br>:充電 | 127<br>35<br>22 |
|---------------------------------|-----------------|
| 日付サーチ                           | 107             |
| 日付・時刻                           | _ 41            |
| ビデオヘッドのクリーニング                   | 195             |
| ビューファインダー調整                     | _ 30            |
| ファイル番号のリセット                     | 134             |
| フェーダー                           | _ 93            |
| フォーカス(ピント合わせ)                   | _ 65            |
| フォトサーチ                          | 106             |
| フォト撮影 56、                       | 135             |
| フォーマット                          | 168             |
| プリントマーク                         | 154             |
| プログラムAE                         | _ 60            |
| プロテクト(メモリーカード)                  | 153             |
| ヘッドホン                           | _ 52            |
| 望遠                              | _ 44            |
| 補助光                             | _ 63            |
| ボートレートモード(ブログラムAE)              | _61             |
| ホリイトバランス                        | _ 88            |

#### マ行

| マイク端子<br>マルチ画面<br>メニュー |                          | <br>128<br>100<br>68  |
|------------------------|--------------------------|-----------------------|
| メモリーカード                | : 入れかた<br>: 画質<br>: 記録する | <br>131<br>132<br>135 |

### ラ行

| リモコン<br>リモコンコード<br>ジレンズキャップ<br>録画チェック/録画サーチ<br>録画モード<br>録画ランプ<br>ローライトモード(プログラムAE)<br>ローライト+モード(プログラムAE) | 31<br> |
|----------------------------------------------------------------------------------------------------|--------|
| ワ行                                                                                                    |        |
|                                                                                                    | 60     |

そのほか

| AEシフト              |        | 67      |
|--------------------|--------|---------|
| AVインサート            |        | 123     |
| AV(映像/音声)/ヘッドホン端子  |        | 52、53   |
| DV端子               | _ 113、 | 117、130 |
| ID-1方式             |        | 54      |
| LANC 健 (ランク)リモート端子 |        | 19      |
| LPモード              |        | 85      |
| S-映像端子             |        | 53      |
| S1-映像端子            |        | 53      |
| SDメモリーカード          |        | 131     |
| SP(標準)モード          |        | 85      |
| USB端子              |        | 117     |
|                    |        |         |

| <br> |
|------|
| <br> |
| <br> |
| <br> |
| <br> |
| <br> |
| <br> |
| <br> |
| <br> |
| <br> |
| <br> |
| <br> |
| <br> |
| <br> |
| <br> |
| <br> |
| <br> |
| <br> |
| <br> |
| <br> |
| <br> |
| <br> |
| <br> |
| <br> |
| <br> |
| <br> |
| <br> |

| <br> |
|------|
| <br> |
| <br> |
| <br> |
| <br> |
| <br> |
| <br> |
| <br> |
| <br> |
| <br> |
| <br> |
| <br> |
| <br> |
| <br> |
| <br> |
| <br> |
| <br> |
| <br> |
| <br> |
| <br> |
| <br> |
| <br> |
| <br> |
| <br> |
| <br> |
| <br> |
| <br> |

# Canon

#### キヤノン株式会社

#### キヤノン販売株式会社

〒108-8011 東京都港区港南2-16-6

### 製品の取り扱い方法に関する相談窓口

#### 製品名 お問 い合わせ

IXY DV5 **キヤノン販売 お客様相談センター** 

### (全国共通番号) 2570-01-9000 該当番号 66

受付時間: 平日 9:00~20:00 土・日・祝日 10:00~17:00 (1月1日~1月3日を除く)

お電話がつながりましたら音声ガイダンスに従ってデジタルビデオカメラの 該当番号<66>をお話しください。音声認識後、商品担当者におつなぎします。

全国64ヶ所にある最寄りのアクセスポイントまでの通話料金でご利用になれます。 なお、PHS・海外からの電話をご使用の方は、03-3455-9353をご利用ください。

- ※ 音声対応システム・受付時間・該当番号は予告なく変更する場合があります。あらか じめご了承ください。
- ※電話回線の状態等によっては、正しく音声認識できない場合があります。 その場合でもオペレーターにおつなぎいたしますので、そのまま電話を切らずにお待ちください。
- ※消耗品はお買い上げいただいた販売店およびお近くのキヤノン製品取り扱い店にてご 購入ください。なお、ご不明な場合はお客様相談センターにご相談ください。

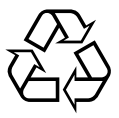

Li-ion リチウムイオン電池のリサイクル にご協力ください。

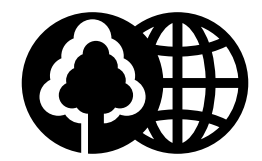

この使用説明書は100%再生紙 を使用しています。